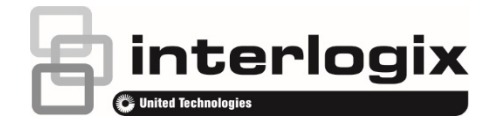

## TruVision Navigator 9.0 Benutzerhandbuch

P/N 107689-DE • REV B • ISS 17FEB20

| Copyright                     | © 2020 United Technologies Corporation.                                                                                                    |
|-------------------------------|----------------------------------------------------------------------------------------------------|
|                               | Interlogix ist Teil von UTC Climate, Controls & Security, einer<br>Geschäftseinheit von United Technologies Corporation. Alle Rechte<br>vorbehalten.                                                                                                    |
| Haftungsausschluss            | Die Informationen in diesem Dokument können ohne vorherige<br>Ankündigung geändert werden. Dieses Dokument oder hierin enthaltene<br>Teile dürfen ohne die ausdrückliche schriftliche Zustimmung der UTC Fire<br>& Security Americas Corporation, Inc. weder elektronisch noch mechanisch<br>reproduziert oder übertragen werden.                                                                                                    |
| Marken und Patente            | Name und Logo von TruVision Navigator sind Marken von United<br>Technologies.                                                                                                    |
|                               | Andere in diesem Dokument verwendete Handelsnamen können Marken<br>oder eingetragene Marken der Hersteller oder Anbieter der betreffenden<br>Produkte sein. Alle Marken sind Eigentum ihrer jeweiligen Inhaber.                                                                                                    |
| Hersteller                    | Interlogix<br>2955 Red Hill Avenue, Costa Mesa, CA 92626-5923, USA<br>Autorisierter EL-Broduktionsvertreter:                                                                                                    |
|                               | UTC Fire & Security B.V.                                                                                                    |
| Kontaktinformationen          | Kontaktinformationen finden Sie unter www.interlogix.com oder                                                                                                    |
|                               | www.firesecurityproducts.com.                                                                                                    |
| Version                       | Dieses Dokument gilt für TruVision Navigator 9.0.                                                                                                    |
| Endbenutzer-<br>Lizenzvertrag | MIT DEM HERUNTERLADEN, INSTALLIEREN ODER VERWENDEN<br>DER SOFTWARE STIMMEN SIE ZU, AN DIESEN ENDBENUTZER-<br>LIZENZVERTRAG (DER "VERTRAG") GEBUNDEN ZU SEIN. WENN SIE<br>DIESEM VERTRAG NICHT ZUSTIMMEN, DÜRFEN SIE DIE SOFTWARE<br>NICHT INSTALLIEREN, KOPIEREN ODER VERWENDEN. SIE MÜSSEN<br>SÄMTLICHE KOPIEN IN IHREM BESITZ ODER UNTER IHRER<br>KONTROLLE LÖSCHEN ODER VERNICHTEN. Dieser Vertrag wird<br>zwischen Ihnen ("Sie" oder "Ihr") und UTC Fire & Security Americas<br>Corporation, Inc. ("Lizenzgeber") für die Software geschlossen, die<br>dem Vertrag beiliegt, einschließlich aller damit verbundenen Medien<br>sowie gedruckter oder elektronischer Dokumentationen<br>(zusammenfassend als "Software" bezeichnet).<br>SOFTWARE MIT BEGRENZTEM ZUGRIFF: WENN SIE ÜBER EINE<br>TESTVERSION DER SOFTWARE VERFÜGEN, IST IHR ZUGRIFF AUF<br>DIE SOFTWARE BEGRENZT. ERST WENN SIE EINE VOLLLIZENZ<br>ERWERBEN, KÖNNEN SIE ALLE FUNKTIONEN DER SOFTWARE<br>NUTZEN. WENN SIE ZUSATZFUNKTIONEN NUTZEN MÖCHTEN,<br>MÜSSEN SIE EINE VOLLLIZENZ VOM LIZENZGEBER ERWERBEN<br>UND ERHALTEN EINEN SCHLÜSSEL/CODE ZUM ENTSPERREN DER<br>ZUSATZFUNKTIONEN. |
|                               | DER KLARHEIT HALBER GILT DER VERTRAG FUR DIE SOFTWARE,<br>DIE SOWOHL DIE TESTVERSION ALS AUCH DIE VOLL LIZENZIERTE<br>VERSION EINSCHLIESST.                                                                                                    |
|                               | <ol> <li>Lizenzrechte. W\u00e4hrend der Laufzeit dieses Vertrags und unter<br/>Vorbehalt der vollst\u00e4ndigen Einhaltung aller Bedingungen des Vertrags<br/>Ihrerseits gew\u00e4hrt der Lizenzgeber Ihnen die folgenden Lizenzen:</li> </ol>                                                                                                    |
|                               | 1.1 Software. Der Lizenzgeber gewährt Ihnen eine persönliche, nicht<br>exklusive, nicht unterlizenzierbare, nicht übertragbare, widerrufliche<br>Lizenz zum Installieren und Verwenden der Software auf einem<br>beliebigen Computer oder ähnlichen Gerät, z. B. einem Netzwerk-<br>server, der zum Installieren oder Ausführen der Software auf anderen<br>Computern über ein Computernetzwerk verwendet wird.                                                                                                    |

1.2 Dokumentation. Der Lizenzgeber gewährt Ihnen eine persönliche, nicht exklusive, nicht unterlizenzierbare, nicht übertragbare, widerrufliche Lizenz zum Anfertigen und Verwenden einer angemessenen Anzahl von Kopien der mit der Software mitgelieferten Dokumentation für Ihre interne Nutzung in Verbindung mit der Verwendung der Software, vorausgesetzt, Sie reproduzieren alle Urheberrechts- und sonstigen Eigentumshinweise, die sich auf den Originalkopien befinden.

**2. Lizenzbeschränkungen**. Die in Abschnitt 1 gewährten Lizenzen setzen die Einhaltung der folgenden Beschränkungen Ihrerseits voraus:

- 2.1 *Rückentwicklung.* Sie dürfen die Software nicht dekompilieren, entschlüsseln, disassemblieren oder rückentwickeln und nicht anderweitig versuchen, auf den zugehörigen Quellcode zuzugreifen oder technische Beschränkungen in der Software zu umgehen, die den Zugriff auf die Software bzw. Inhalte, Dateien oder sonstige Werke oder deren Nutzung beschränken, außer wie ausdrücklich durch geltendes Recht unbeschadet dieser Beschränkung erlaubt.
- 2.2 Keine Verbreitung, Vermietung oder Übertragung. Sie dürfen die Software nicht an Dritte vermieten, verpachten, verleihen, übertragen oder unterlizenzieren und die Software nicht verbreiten, veröffentlichen, offenlegen oder anderweitig bereitstellen. Der ursprüngliche Benutzer der Software darf lediglich eine einmalige, permanente Übertragung dieses Vertrags und der Software an einen anderen Endbenutzer vornehmen, vorausgesetzt, der ursprüngliche Benutzer behält keine Kopien der Software ein. Diese Übertragung muss sämtliche Software (einschließlich aller Komponenten, Medien und gedruckten Materialien, Dokumentationen, Upgrades sowie dieses Vertrags) umfassen. Bei der Übertragung darf es sich nicht um eine indirekte Übertragung wie etwa eine Konsignation handeln. Vor der Übertragung muss der Endbenutzer, der die Software entgegennimmt, allen Bedingungen dieses Vertrags zustimmen. Vor einer solchen Übertragung müssen Sie dem Lizenzgeber den Namen und die Adresse des neuen Endbenutzers schriftlich mitteilen.
- 2.3 *Keine Modifizierungen oder abgeleiteten Werke*. Sie dürfen die Software weder modifizieren noch abgeleitete Werke davon erstellen, weder im Ganzen oder in Teilen.
- 2.4 *Eigentumshinweise*. Eigentumshinweise oder Etiketten auf der Software oder entsprechenden Kopien dürfen Sie nicht entfernen.
- 2.5 *Unzulässige Verwendung*. Ohne Einschränkung des Vorangegangenen ist es Ihnen untersagt, die Software auf eine beliebige Art und Weise zu nutzen, die nicht ausdrücklich durch diesen Vertrag gestattet ist.
- 2.6 Nicht für den Weiterverkauf bestimmte Software. Software, die mit "Nicht für den Weiterverkauf bestimmt" gekennzeichnet ist, darf nicht verkauft oder anderweitig entgeltlich übertragen werden oder für einen anderen Zweck als zum Demonstrieren, Testen oder Evaluieren verwendet werden.

3. Vorbehalt der Rechte und des Eigentums. Der Lizenzgeber, seine Muttergesellschaft oder seine Zulieferer besitzen sämtliche Rechte, Titel und Rechtsansprüche, einschließlich aller geistigen Eigentumsrechte, in Verbindung mit der Software und behalten sich sämtliche Rechte vor, die Ihnen nicht ausdrücklich in diesem Vertrag gewährt werden. Die Software ist durch das Urheberrecht sowie durch weitere Gesetze und Abkommen zum geistigen Eigentum geschützt. Alle auf der Software abgebildeten Marken, Logos und Dienstleistungsmarken (zusammenfassend als "Marken" bezeichnet) sind das Eigentum des Lizenzgebers oder ihrer jeweiligen Inhaber. Sie sind nicht berechtigt, diese Marken ohne entsprechende vorherige schriftliche Zustimmung des Lizenzgebers oder der jeweiligen Inhaber zu verwenden. 4. Zusätzliche Software oder Dienste. Dieser Vertrag gilt für alle Updates, Ergänzungen oder Add-On-Komponenten der Software sowie für alle über die Software aufgerufenen Dienste oder internetbasierten Dienstkomponenten (soweit vorhanden) der Software, die der Lizenzgeber nach eigenem Ermessen für Sie bereitstellen oder verfügbar machen kann ("Update"). Alle vom Lizenzgeber mit dem Update bereitgestellten zusätzlichen Bedingungen gelten für das Update. Wenn Ihnen der Lizenzgeber ein Update bereitstellt, kann er nach eigenem Ermessen von Ihnen verlangen, das Update zu nutzen und die Nutzung früherer Versionen zu unterlassen. Der Lizenzgeber behält sich das Recht vor, jeden internetbasierten Dienst (soweit vorhanden), der Ihnen durch Verwendung der Software bereitgestellt oder verfügbar gemacht wird, einzustellen.

**5.** Kündigung. Im Fall einer Verletzung der Bedingungen dieses Vertrags Ihrerseits wird dieser Vertrag automatisch gekündigt. Sie können diesen Vertrag kündigen, indem Sie die Software von Ihren Geräten entfernen. Im Fall einer Kündigung müssen Sie alle Kopien der Software, ob auf Ihrem Gerät oder anderweitig in Ihrem Besitz, umgehend vernichten. Die folgenden Abschnitte dieses Vertrags gelten auch nach der Kündigung: Abschnitte 2, 3 und 5 bis 11.

#### 6. GARANTIEN UND HAFTUNGSAUSSCHLÜSSE.

- 6.1 Eingeschränkte Garantie. Der Lizenzgeber garantiert, dass die Software für einen Zeitraum von einem (1) Jahr ab dem Datum des Erhalts der Software im Wesentlichen gemäß der Dokumentation funktioniert, die der Software beiliegt. Wenn die Software diese einschränkte Garantie nicht erfüllt, wird der Lizenzgeber nach eigenem Ermessen (a) die Software reparieren oder ersetzen oder (b) den bezahlten Preis zurückerstatten. Diese einschränkte Garantie ist nichtig, wenn sich ein Fehler der Software aus einem Unfall, Missbrauch, einer Modifizierung, Fehlanwendung, einem fehlerhaften oder unsachgemäßen Gebrauch oder einem Virus ergibt. Diese Garantie gilt für sämtliche Ersatz-Software für den Rest des ursprünglichen Zeitraums der eingeschränkten Garantie bzw. für 30 Tage, je nachdem welcher Zeitraum länger ist. Sie bestätigen, dass es sich bei der in diesem Abschnitt angegebenen eingeschränkten Garantie um Ihre alleinige und ausschließliche Garantie und das alleinige Rechtsmittel hinsichtlich der Software darstellt.
- 6.2 GARANTIEAUSSCHLUSS. MIT AUSNAHME DES IN ABSCHNITT 6.1 DARGELEGTEN UND SOWEIT GESETZLICH ZULÄSSIG, WIRD DIE SOFTWARE WIE BESEHEN UND MIT ALLEN MÖGLICHEN MÄNGELN BEREITGESTELLT. DER LIZENZGEBER UND SEINE MUTTERGESELLSCHAFT, TOCHTERGESELLSCHAFTEN UND ZULIEFERER LEHNEN HIERMIT ALLE ANDEREN GARANTIEN UND BEDINGUNGEN AB, OB AUSDRÜCKLICH, STILLSCHWEIGEND ODER GESETZLICH VORGESCHRIEBEN, EINSCHLIEßLICH ALLER STILLSCHWEIGENDEN GEWÄHRLEISTUNGEN, PFLICHTEN ODER BEDINGUNGEN HINSICHTLICH MARKTGÄNGIGKEIT ODER EIGNUNG FÜR EINEN **BESTIMMTEN ZWECK. AUßERDEM BESTEHT KEINE GARANTIE** ODER BEDINGUNG IN BEZUG AUF TITEL, UNGESTÖRTE NUTZUNG, UNGESTÖRTEN BESITZ, ÜBEREINSTIMMUNG MIT DER BESCHREIBUNG ODER NICHTVERLETZUNG VON RECHTEN DRITTER, DIE ABWESENHEIT VON VIREN ODER SOFTWARE-FEHLERN ODER DIE GENAUIGKEIT BZW. VOLLSTÄNDIGKEIT DER ANTWORTEN ODER ERGEBNISSE HINSICHTLICH DER SOFTWARE. DER LIZENZGEBER UND SEINE MUTTERGESELL-SCHAFT, TOCHTERGESELLSCHAFTEN UND ZULIEFERER GARANTIEREN NICHT, DASS DER BETRIEB DER SOFTWARE

UNUNTERBROCHEN ODER FEHLERFREI ERFOLGT ODER DASS MÄNGEL BEHOBEN WERDEN. DAS GESAMTE RISIKO IM ZUSAMMENHANG MIT DER SOFTWARE LIEGT BEI IHNEN.

#### 7. AUSSCHLUSS BESTIMMTER SCHÄDEN;

Haftungsbeschränkungen. In keinem Fall sind der Lizenzgeber oder seine Muttergesellschaft, Tochtergesellschaften ODER Zulieferer haftbar für Schadenersatzverpflichtungen, spezielle, Neben-, mittelbare oder Folgeschäden (einschließlich Schäden durch Gewinnausfall, SCHÄDEN AN COMPUTERN, GERÄTEN ODER SYSTEMEN, VERLUST VON DATEN, Geschäftswert, Nutzungsmöglichkeit oder sonstiger Verluste), die sich durch die SOFTWARE oder diesen VERTRAG oder in einem beliebigen Zusammenhang damit ergeben, UNABHÄNGIG VON dem Klagegrund ODER DER GRUNDLAGE DER FORDERUNG, und auch dann nicht, wenn der Lizenzgeber über die Möglichkeit der Schäden informiert wurde ODER DIE ABHILFEMASSNAHMEN IHREN EIGENTLICHEN ZWECK NICHT ERFÜLLEN.

DIE GESAMTE HAFTUNG DES LIZENZGEBERS SOWIE SEINER MUTTERGESELLSCHAFT, TOCHTERGESELLSCHAFTEN UND ZULIEFERER HINSICHTLICH DIESES VERTRAGS UND IHRER EXKLUSIVEN RECHTSMITTEL IST AUF DIE TATSÄCHLICHEN SCHÄDEN BEGRENZT, DIE SIE IM ANGEMESSENEN VERTRAUEN AUF DIE SOFTWARE ERLEIDEN, UND GILT NUR BIS ZU DEM FÜR DIE SOFTWARE BEZAHLTEN PREIS. SÄMTLICHE KLAGEN IM ZUSAMMENHANG MIT DER SOFTWARE MÜSSEN UNABHÄNGIG VON IHRER FORM INNERHALB EINES JAHRES NACH BEKANNTWERDEN DES VORFALLS EINGEREICHT WERDEN, DER ANLASS ZUR KLAGE GIBT.

8. (Außerhalb der USA) Nur Endbenutzer. Die in diesem Vertrag enthaltenen Einschränkungen oder Ausschlüsse von Garantien und Haftung beeinflussen bzw. beeinträchtigen nicht die gesetzlich festgelegten Rechte von Verbrauchern (d. h. Personen, die Waren im Rahmen eines geschäftlichen Vorgangs erwerben). Die in diesem Vertrag enthaltenen Einschränkungen oder Ausschlüsse von Garantien, Rechtsmitteln oder Haftung gelten nur in dem Umfang, in dem solche Einschränkungen oder Ausschlüsse gemäß den Gesetzen der Gerichtsbarkeit Ihres Standorts zulässig sind.

9. Software von Drittanbietern. Die Software enthält möglicherweise Software von Drittanbietern, für die Hinweise und/oder zusätzliche Geschäftsbedingungen erforderlich sind. Solche erforderlichen Hinweise und/oder zusätzlichen Geschäftsbedingungen für Software von Drittanbietern sind beim Drittanbieter der Software erhältlich und sind Teil dieses Vertrags und diesem als Referenz hinzugefügt. In der Software können bestimmte Codeelemente von unabhängigen Drittanbietern enthalten sein, die Open Source-Lizenzen unterliegen ("Open Source-Software"). Die Open Source-Software wird unter den Lizenzbedingungen lizenziert, die der jeweiligen Open Source-Software beigefügt sind. Keine Inhalte dieses Vertrags schränken Ihre Rechte hinsichtlich der Bedingungen jeglicher geltender Endbenutzerlizenzen für solche Open Source-Software ein oder gewähren Ihnen Rechte, die darüber hinausgehen.

**10. Schadloshaltung.** Sie stimmen zu, den Lizenzgeber sowie seine Muttergesellschaft, Tochtergesellschaften und Zulieferer sowie deren jeweilige Führungskräfte, Direktoren und Mitarbeiter gegenüber allen Forderungen und Unkosten, die sich aus oder in Verbindung mit Ihrer Nutzung der Software, einer Verletzung dieses Vertrags oder der Verletzung von Gesetzen oder Bestimmungen oder den Rechten von Dritten Ihrerseits ergeben, zu verteidigen bzw. diese entsprechend zu entschädigen und schadlos zu halten (einschließlich Anwaltsgebühren und -kosten).

**11. Lizenzrechte der US-Behörden.** Software, die den US-Behörden gemäß Anfragen bereitgestellt wird, die ab dem 1. Dezember 1995 ausgegeben wurden, wird mit den in diesem Vertrag erläuterten gewerblichen Lizenzrechten und -einschränkungen bereitgestellt. Software, die den US-Behörden gemäß Anfragen bereitgestellt wird, die vor dem 1. Dezember 1995 ausgegeben wurden, wird mit "eingeschränkten Rechten" gemäß FAR, 48 CFR 52.227-14 (JUNI 1987) oder DFAR, 48 CFR 252.227-7013 (OKT. 1988) bereitgestellt, soweit anwendbar.

**12. Einhaltung der Gesetze; Ausfuhrbeschränkungen.** Sie halten alle anwendbaren internationalen und nationalen Gesetze, Regeln und Vorschriften, die für die Software und Ihre Nutzung der Software gelten, ein, einschließlich der US Export Administration Regulations sowie der von den US- und anderen Behörden erlassenen Einschränkungen hinsichtlich Endverbraucher, Endverwendung und Bestimmungsort. Sie erkennen an, dass die Software aus den USA stammt und den Exportgesetzen der USA unterworfen ist.

13. Anwendbares Recht und Gerichtsstand. Dieser Vertrag wird nach dem Gesetz des US-Bundesstaats New York ausgelegt und geregelt, unter Ausschluss der Bestimmungen des Kollisionsrechts. Jede Partei stimmt der ausschließlichen Gerichtsbarkeit und dem Gerichtsstand der Staats- und Bundesgerichte des US-Bundesstaats New York für alle Streitfälle, Forderungen und Klagen zu, die sich aus oder in Zusammenhang mit der Software und diesem Vertrag ergeben. Das Übereinkommen der Vereinten Nationen zu Verträgen über den internationalen Warenkauf gilt für diesen Vertrag nicht. Wenn Sie, ungeachtet der oben aufgeführten Bestimmungen des vorliegenden Abschnitts 13, einen Bundesstaat, einen Bezirk, eine Gemeinde oder eine kommunale Dienststelle, Abteilung oder Einheit innerhalb der USA vertreten, wird dieser Vertrag nach den Gesetzen Ihres Bundesstaats ausgelegt und geregelt, und jede Partei stimmt der ausschließlichen Gerichtsbarkeit und dem Gerichtsstand der Staats- und Bundesgerichten Ihres Bundesstaats für alle Streitigkeiten, Forderungen und Klagen zu, die sich aus oder in Zusammenhang mit der Software und diesem Vertrag ergeben.

14. Allgemein. Die Überschriften der Abschnitte in diesem Vertrag dienen nur der Übersichtlichkeit für die Parteien und haben keine rechtliche oder vertragliche Bedeutung. Alle Auflistungen von Beispielen, denen "einschließlich" oder "z. B." folgt, dienen der Veranschaulichung und sind nicht vollständig, es sei denn, sie werden durch Begriffe wie "nur" oder "ausschließlich" ergänzt. Die Unterlassung des Lizenzgebers, hinsichtlich eines Vertragsbruchs Ihrerseits oder durch Dritte tätig zu werden, stellt keinen Verzicht auf sein Recht dar, bei nachfolgenden oder ähnlichen Verstößen tätig zu werden. Jeder Verzicht auf eine beliebige Bestimmung dieses Vertrags ist erst dann wirksam, wenn dieser in schriftlicher Form unterzeichnet wird, und keine Verzichtserklärung stellt einen Verzicht auf andere Bestimmungen oder auf dieselbe Bestimmung in einem anderen Fall dar. Wenn ein zuständiges Gericht eine Bedingung, eine Verpflichtung oder eine Einschränkung dieses Vertrags für rechtswidrig, unzulässig oder nicht vollstreckbar hält, ob im Ganzen oder in Teilen, bleiben die übrigen Bedingungen, Verpflichtungen und Einschränkungen vollständig in Kraft und sind in keiner Weise betroffen, beeinträchtigt oder außer Kraft gesetzt. Sie dürfen diesen Vertrag oder Ihre Rechte (soweit zutreffend) gemäß diesem Vertrag nicht abtreten, übertragen oder unterlizenzieren. Dieser Vertrag ist für alle Rechtsnachfolger bindend. Dieser Vertrag stellt die

| mmunikationen und Angebote, ob elektronisch, mündlich oder schriftlich,<br>schen Ihnen und dem Lizenzgeber hinsichtlich der Software zusammen.<br>Mitteilungen an den Lizenzgeber im Zusammenhang mit diesem<br>rtrag müssen schriftlich erfolgen und gelten als zugestellt ab dem Tag,<br>dem sie per frankiertem eingeschriebenen Brief mit Rückschein mit der<br>-Post oder per Übernachtkurier mit vorausbezahlten Gebühren an die<br>chfolgende Adresse gesendet wurden. |
|----------------------------------------------------------------------------------------------------|
| enn Sie Fragen zu diesem Vertrag haben oder den Lizenzgeber aus<br>em beliebigen Grund kontaktieren möchten, richten Sie sämtliche<br>rrespondenz an:<br>C Fire & Security Americas Corporation, Inc.<br>11 Progress Drive<br>colnton, North Carolina 28092, USA                                                                                                    |
| TN: Legal Department                                                                                                    |
| ESE PRODUKTE SIND FÜR DEN VERKAUF AN UND DIE<br>STALLATION DURCH QUALIFIZIERTES PERSONAL BESTIMMT. UTC<br>RE & SECURITY KANN NICHT GEWÄHRLEISTEN, DASS<br>TÜRLICHE ODER JURISTISCHE PERSONEN (EINSCHLIESSLICH<br>RTRAGSHÄNDLERN UND AUTORISIERTEN WIEDERVERKÄUFERN)<br>ER ANGEMESSENE FACHKENNTNIS ODER ERFAHRUNG FÜR DIE<br>STALLATION VON SICHERHEITSTECHNIK VERFÜGEN.                                                                                                    |
|                                                                                                    |

https://firesecurityproducts.com/policy/product-warning/ oder indem Sie folgenden Code scannen:

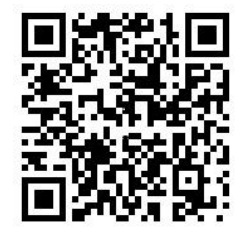

#### Kontaktinformationen und Handbücher/Tools/ Firmware

kontaktinformationen und die neuesten Handbücher, Tools und Firmware zum Herunterladen finden Sie auf der Website Ihrer Region:
 Nord-, Mittel- und Südamerika: interlogix.com
 EMEA: firesecurityproducts.com
 Handbücher sind in mehreren Sprachen verfügbar.
 Australien/Neuseeland: utcfs.com.au

## Inhalt

Abschnitt 1 Einführung 4 Standardanmeldedaten 4 Benutzeroberfläche von TruVision Navigator 4 Abschnitt 2 Installation 10 Installationsoptionen 10 Installationsvoraussetzungen 10 Installation – Standalone-Modus 11 Installation – Client-Server-Modus 11 Erstmalige Anmeldung 13 Aktualisieren einer vorhandenen Installation 14 Deinstallieren 15 Abschnitt 3 Navigator-Hauptmenü 17 Einstellungen 17 Lesezeichenmanager 49 Aufgaben 50 Wiederkehrende Aufgaben 51 Exportierte Videodatei öffnen 52 Updates 52 Hilfe 53 Abmelden 53 Abschnitt 4 Gerätemanager 54 Funktionen des Gerätemanagers 54 Erste Schritte 55 Fenster "Gerätemanager" 56 Geräteerkennung 56 Assistent zur Einrichtung eines neuen Systems 58 Aktivieren eines inaktiven Geräts 61 Firmware-Upgrade 62 Speicherberechnung 63 Gerätemanager-Tools 64 Abschnitt 5 Bereich "Navigator" 72 Hinzufügen von Geräten 72 Hinzufügen von Karten 78 Hinzufügen von Websites 84 Hinzufügen von TruPortal-Zutrittskontroll-systemen 85 Hinzufügen einer Einbruchserkennung 90 Hinzufügen von Netzwerk-Switches 95 Hinzufügen logischer Ansichten 99 Suche 100 Hinzufügen von Ordnern 100 Kontextmenü "Geräte" 101

|              | Kontextmenü "Rekorder" 102<br>Kontextmenü "Kamera" 115<br>Decoder-Kontextmenü 118<br>Szenen-Kontextmenü 118                                                                                                    |
|--------------|----------------------------------------------------------------------------------------------------|
| Abschnitt 6  | Bereich "Viewer" 120<br>Anzeigen von Videofenstern 120<br>Funktionen der Schaltflächen auf der Viewer-Registerkarte 122<br>Eigenschaften für Videofenster 123<br>Ereignismonitor 123<br>Zeitleiste 124<br>Benutzerdefinierte Ansicht 129<br>Benutzerdefiniertes Layout 131<br>Digitalzoom 133<br>PTZ-Steuerungen 133<br>Kontextmenü für Kamerafenster 135<br>Kontextmenü für Kartenfenster 144<br>Kontextmenü für Website-Fenster 145 |
| Abschnitt 7  | <b>Bereich "Notifier" 146</b><br>Filter 147<br>Ereignis-Center 148                                                                                                    |
| Abschnitt 8  | Bereich "Collector" 149<br>Exportieren von Video und Schnappschüssen 150<br>Collector-Kontextmenü 150                                                                                                    |
| Abschnitt 9  | Offline-Modus für Server 152                                                                                                    |
| Abschnitt 10 | TruVision Navigator Player 156                                                                                                    |
| Abschnitt 11 | Verwenden eines kompatiblen Bedienpults 159<br>Anschließen des Bedienpults 159<br>Kalibrieren des Bedienpults 159<br>Funktionen des Bedienpults 163                                                                                                    |
| Anhang A     | Mindestsystemanforderungen 164<br>Softwareanforderungen 164<br>Richtlinien für die Server-/Client-Hardware 165<br>Unterstützte Aufnahmegeräte 166<br>Erkennbare Geräte 167<br>Anforderungen an Internet Explorer-Plug-Ins 168<br>Anforderungen für die Installation unter Windows 8 170                                                                                                    |
| Anhang B     | Gerätedetails 171<br>Zusammenfassung 171<br>TruVision-Kamera 171<br>TruVision TVN 71/ TVN 70/ TVN21/ TVN22/ TVR12HD/ TVR44HD/<br>TVR45HD/ TVR46/ TVR15HD 174                                                                                                    |

TruVision TVN 11 179 TruVision TVN 10/20/50 (NVR) 183 TruVision TVR 10 (DVR) 188 TruVision TVR 11/TVR12 (DVR) 193 TruVision TVR 40 (DVR) 197 TruVision TVR 41/TVR42 (DVR) 202 TruVision TVR 60 (Hybrid DVR) 206 DVSRxU 211 Ältere Eigenschaften 216

Glossar 217

Index 219

# Abschnitt 1 Einführung

TruVision<sup>®</sup> Navigator von Interlogix<sup>®</sup> ist eine Neuentwicklung im Bereich Videomanagement. Das System bietet leistungsstarke Softwarefunktionen und ermöglicht Benutzern die Verwaltung ihrer TruVision-basierten Videoüberwachungssysteme. TruVision Navigator kann als eigenständige Anwendung verwendet oder als Client-/Server-Architektur bereitgestellt werden, sodass es sich an den Einsatz in kleinen oder großen kommerziellen Umgebungen anpassen lässt.

## Standardanmeldedaten

Die Standardanmeldedaten für TruVision Navigator lauten wie folgt:

- Benutzername admin
- Passwort admin

Weitere Informationen hierzu finden Sie unter "Erstmalige Anmeldung" auf Seite 13.

## Benutzeroberfläche von TruVision Navigator

Die Navigator-Benutzeroberfläche besteht aus Bereichen und Komponenten des Hauptfensters sowie Schaltflächen zum Aufrufen von Programmfunktionen und Optionen. Siehe Abbildung 1 auf Seite 5.

#### Abbildung 1: Hauptfenster

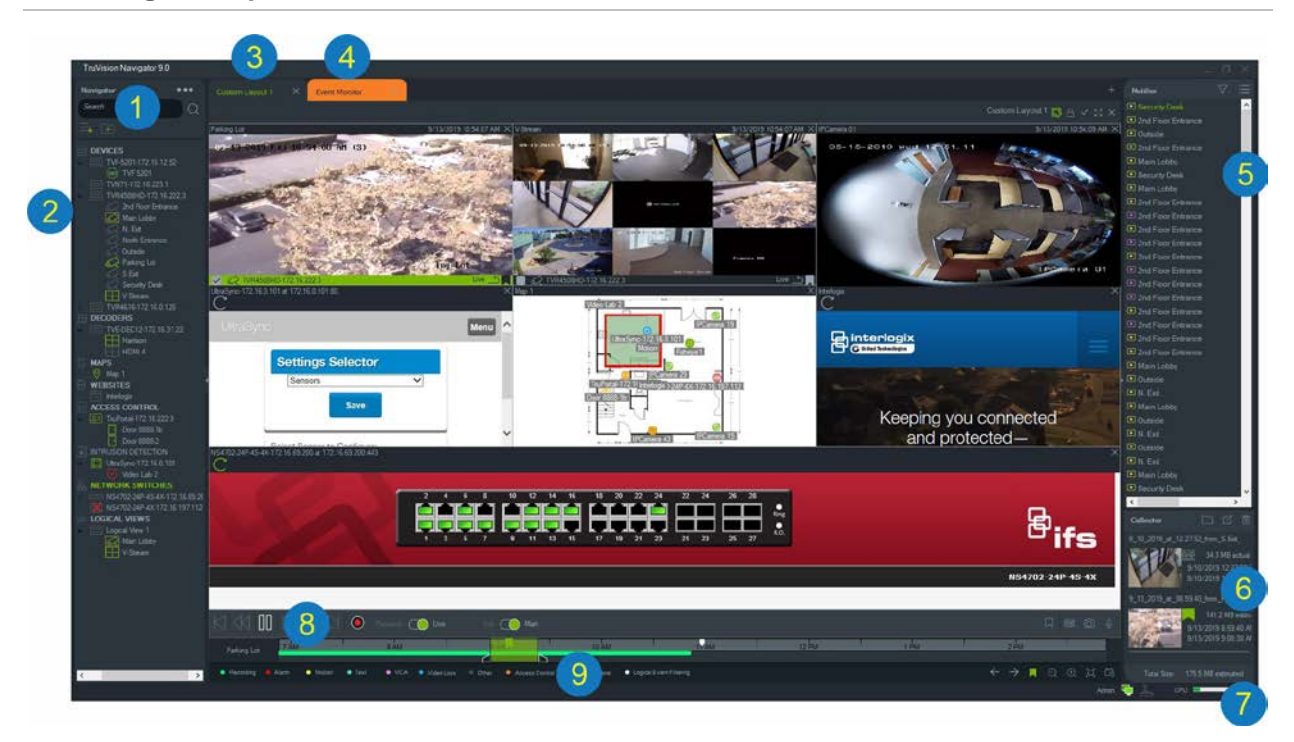

- 1 Navigator-Symbolleiste. Enthält die Dropdown-Liste des Navigator-Hauptmenüs (einschließlich Einstellungen, Device Manager, Lesezeichen-Manager, Aufgaben, Wiederkehrende Aufgaben, Exportierte Videodatei öffnen, Hilfe und Abmelden), das Feld Suchen und die Schaltflächen Gerät hinzufügen und Ordner hinzufügen.
- 2 **Bereich "Navigator"**. Enthält Rekorder, Kameras, Decoder, Karten, Websites, Zutrittskontrollpunkte, Einbruchszentralen, Netzwerk-Switches sowie logische Ansichten, die in Ordnern organisiert werden können.
- 3 **Bereich** "Viewer". Durch Klicken auf die Schaltfläche + können bis zu 10 Anzeigebereiche mit mehreren Registerkarten hinzugefügt werden. Klicken Sie auf die Taste **Benutzerdefinierte Ansicht**, um verschiedene Videokachel-Layouts auszuwählen und zu erstellen (max. 10×10).
- 4 **Ereignismonitor**. Ein verschiebbares Anzeigefenster zum Anzeigen von Live-Video von Kameras, die mit dem Notifier verknüpft sind.
- 5 **Bereich "Notifier"**. Ermöglicht das Anzeigen der Ereignisse von TruVision-Geräten in Echtzeit. Enthält Links zu Videoereignisbenachrichtigungen sowie die Schaltfläche "Details" zum Öffnen des Fensters "Ereignis-Center". Enthält außerdem das Menü "Filter" zum Filtern der im Bereich "Notifier" angezeigten Ereignistypen.
- 6 **Bereich "Export-Sammler"**. Enthält alle relevanten Videosegmente, Schnappschüsse und lokalen Aufnahmen, die zum Export bereitstehen. Enthält außerdem die Schaltflächen **Dateien in Ordner anzeigen**, **Alle exportieren** und **Alle löschen**.
- 7 **Systemanzeigen**. Hier finden sich der Messwert zur CPU-Auslastung sowie der Verbindungsstatus von Server und Bedienpult. Bewegen Sie den Mauszeiger über den Messwert, um die aktuelle prozentuale CPU-Auslastung zu sehen.
- 8 Wiedergabesteuerungen. Steuern Sie die Wiedergabe und Aufzeichnung von Video.

9 Zeitleiste. Bietet eine grafische Darstellung des aufgezeichneten Videos im Zeitverlauf. Enthält die Steuerelemente zum Umschalten zwischen Live- und Sub-Stream sowie die Schaltflächen Vergrößern/Verkleinern, Zeitleiste zentrieren, Lesezeichen zu Video hinzufügen, Zum vorherigen Lesezeichen navigieren, Zum nächsten Lesezeichen navigieren, Lesezeichen auf Zeitleiste anzeigen/ausblenden, Zu Datum wechseln, Video speichern, Schnappschuss, PTZ-Steuerungen und Sprechtaste. In der linken unteren Ecke unterhalb der Zeitleiste werden farblich kodierte Video-Tags definiert. In Anhang B auf Seite 171 finden Sie Informationen dazu, welche Videomarkierungstypen für das jeweilige Gerät verfügbar sind.

Die Größe der Bereiche "Navigator" und "Notifier/Collector" kann durch Ziehen der linken oder rechten Trennbalken angepasst werden. Mit den Pfeilsymbolen an den Seiten der Bereiche lässt sich der jeweilige Bereich aus- oder einblenden, um das Layout individuell anzupassen. Beim Abmelden werden die benutzerdefinierten Bereichslayouts von Navigator gespeichert und bei der nächsten Anmeldung wiederhergestellt (siehe "Benutzerdefinierte Ansicht" auf Seite 128).

## Sprachen der Benutzeroberfläche

In Navigator werden die folgenden Sprachen unterstützt: Arabisch, Chinesisch (vereinfacht und traditionell), Tschechisch, Dänisch, Niederländisch, Englisch, Finnisch, Französisch, Deutsch, Ungarisch, Litauisch, Italienisch, Polnisch, Portugiesisch (Brasilien und Europa), Russisch, Slowakisch, Spanisch, Schwedisch und Türkisch.

Nach dem Starten des Programms Navigator Setup.exe erkennt der InstallShield-Assistent automatisch die Spracheinstellung auf dem Computer und übersetzt die Benutzeroberfläche in die jeweilige Sprache, sofern diese unterstützt wird. Wenn die erkannte Sprache nicht unterstützt wird, wechselt der InstallShield-Assistent zu Englisch. Die gleiche automatische Erkennung wird beim Starten des Navigator-Clients durchgeführt.

## Schaltflächen und Anzeigen

In der folgenden Tabelle werden die Funktionen der einzelnen Schaltflächen und Anzeigen in der obersten Ebene der Navigator-Anwendung erläutert.

Hinweis: Nicht alle aufgeführten Schaltflächen und Anzeigen werden von allen Geräten unterstützt.

| Schaltfläche | Beschreibung                                                         |  |  |  |  |  |  |
|--------------|----------------------------------------------------------------------|--|--|--|--|--|--|
| Bereich "Nav | Bereich "Navigator"                                                  |  |  |  |  |  |  |
|              | Die Dropdown-Liste mit dem Navigator-Menü enthält folgende Elemente: |  |  |  |  |  |  |
|              | Einstellungen. Siehe "Einstellungen" auf Seite 17.                   |  |  |  |  |  |  |
|              | Gerätemanager. Siehe Abschnitt 4 "Gerätemanager" auf Seite 54.       |  |  |  |  |  |  |

## Schaltfläche Beschreibung Lesezeichenmanager. Bearbeiten oder löschen Sie Lesezeichen und geben Sie markierte Videos wieder. Siehe "Lesezeichenmanager" auf Seite 47. Aufgaben. Überwachen Sie geplante Aufgaben wie beispielsweise Videoexporte, Datenbanksicherungen und Datenbankwiederherstellungen. Siehe "Aufgaben" auf Seite 50. Wiederkehrende Aufgaben. Überwacht Videoexporte, die nach einem wiederkehrenden Zeitplan erstellt wurden. Siehe "Wiederkehrende Aufgaben" auf Seite 51. Exportierte Videodatei öffnen. Suchen Sie nach einem exportierten Video und starten Sie dieses im Viewer. Nach Updates suchen ... Klicken Sie auf Navigator neu starten, um die Anwendung neu zu starten und ggf. Aktualisierungen vorzunehmen. Hilfe. Enthält eine Hilfedatei sowie Informationen zu Version, Copyright und Endbenutzer-Lizenzvertrag. Diesem Menü können benutzerdefinierte Hilfe- oder Schulungs-Links hinzugefügt werden. Siehe "Individuelle Hilfe" auf Seite 22. Abmelden. Melden Sie sich vom Navigator-Programm ab. Nach dem Abmelden kann sich ein anderer Benutzer auf demselben Computer anmelden. Gerät hinzufügen. Fügen Sie dem Gerätebereich Rekorder und Kameras hinzu. Siehe "Hinzufügen von Geräten " auf Seite 72. Ordner hinzufügen. Organisieren Sie Geräte im Gerätebereich durch Hinzufügen von Ordnern. Siehe "Hinzufügen von Ordnern" auf Seite 100. **Bereich** "Viewer" Benutzerdefinierte/Sequenzansicht. Verwenden Sie benutzerdefinierte 9 Ansichten, um Vorlagen für die spätere Verwendung zu definieren und zu speichern sowie Kamerasequenzierungen einzurichten. Siehe ""Benutzerdefinierte Ansicht" Seite 129" auf Seite 128. Aktuelles Layout sperren. Verhindert Änderungen am aktuellen Layout des Bereichs "Viewer". Alle auswählen. Wählen Sie alle Kacheln im Bereich "Viewer" oder "Export-Sammler" aus. $\mathbb{N},\mathbb{Z}$ Wechseln. Wechseln Sie zwischen normaler und vergrößerter Ansicht. $M^{\prime}$ M Alles schließen. Schließen Sie alle Fenster im Bereich "Viewer".

Neue Anzeige. Fügen Sie einen Anzeigebereich mit mehreren Registerkarten

Steuerelement zum Umschalten zwischen Live- und Wiedergabe-Stream.

(maximal 10) hinzu.

| Schaltfläche             | Beschreibung                                                                                                    |
|--------------------------|----------------------------------------------------------------------------------------------------|
| Sub                      | Steuerelement zum Umschalten zwischen Haupt- und Sub-Stream.Siehe "Stream" auf Seite 141.                                                                                                    |
|                          | Lesezeichen hinzufügen. Fügen Sie der Kamera-Zeitleiste ein Lesezeichen mit<br>Hinweisen hinzu, um schnell zu einem markierten Vorfall zu navigieren. Siehe<br>"Lesezeichen" auf Seite 126.         |
| <u>(</u>                 | Video speichern. Senden Sie ein Videosegment des in der Zeitleiste<br>ausgewählten und grün markierten Zeitbereichs für den Export an den Bereich<br>"Collector". Siehe "Zeitleiste" auf Seite 124. |
| Õ                        | Schnappschuss. Siehe "Schnappschuss" auf Seite 136.                                                                                                    |
| U                        | PTZ-Steuerung Öffnet das PTZ-Fenster. Siehe "PTZ-Steuerungen" auf Seite 133.                                                                                                    |
| Q                        | Sprechtaste. Sprechen Sie über ein angeschlossenes Mikrofon in einen ausgewählten Rekorder oder eine Kamera mit installierten Lautsprechern.                                                        |
| $\leftarrow \rightarrow$ | Zum vorherigen/nächsten Lesezeichen auf der Zeitleiste wechseln.                                                                                                    |
|                          | Lesezeichen auf der Zeitleiste ein-/ausblenden. Diese Symbole werden nur angezeigt, wenn eine einzige Videokachel ausgewählt ist.                                                                   |
| $\oplus \bigcirc$        | Zeitleiste vergrößern/verkleinern. Verkleinern Sie die Ansicht bis zur Datumsebene, und vergrößern Sie die Ansicht bis zur Minutenebene.                                                            |
|                          | Zentrieren Sie die Zeitleiste auf die Position des grünen Cursors.                                                                                                    |
| ta                       | Wechseln Sie zum Datum des aufgezeichneten Videos.                                                                                                    |
| Bereich "Noti            | fier"                                                                                                    |
| $\nabla$                 | Filter. Wählen Sie farblich kodierte Benachrichtigungsfilter aus, um im Bereich "Notifier" Benachrichtigungen anhand bestimmter Kriterien anzuzeigen.                                               |
| :=                       | Ereignis-Center. Startet das Ereignis-Center mit einer Liste der vom Bereich "Navigator" gesendeten Benachrichtigungen.                                                                             |
| Bereich "Coll            | ector"                                                                                                    |
|                          | Dateien in Ordner anzeigen. Öffnet den Ordner mit den Dateien in Windows Explorer.                                                                                                    |
| 7                        | Export. Siehe "Videos und Schnappschüsse exportieren" auf Seite 135.                                                                                                    |
| Ū                        | Alle Collector-Elemente löschen. Löschen Sie alle Elemente im Bereich<br>"Collector".                                                                                                    |

| Schaltfläche | Beschreibung                                                                                                    |
|--------------|----------------------------------------------------------------------------------------------------|
| Admin        |                                                                                                    |
| 5            | Server online. Gibt in einer Client-Server-Installation an, dass der Server online ist.                                |
| 5            | Server offline. Gibt an, dass der Server offline ist. Siehe Abschnitt 9 "Offline-<br>Modus des Servers" auf Seite 152. |
| لگ           | Status des Bedienpults. Gibt an, dass das Bedienpult mit dem Client-Computer verbunden ist.                            |
| Å.           | Bedienpult nicht verbunden. Gibt an, dass das Bedienpult nicht mit dem Client-<br>Computer verbunden ist.              |

## Wiedergabesteuerungen

In der folgenden Tabelle werden die einzelnen Wiedergabesteuerungen in der Navigator-Anwendung erläutert.

| Schaltfläche                                                                             | Beschreibung                                                                                                    |
|------------------------------------------------------------------------------------------|----------------------------------------------------------------------------------------------------|
| $\bowtie$                                                                                | Einzelbild zurück. Wechseln Sie zum vorherigen Einzelbild.                                                                                   |
| $\triangleleft \!\!\!\!\!\!\!\!\!\!\!\!\!\!\!\!\!\!\!\!\!\!\!\!\!\!\!\!\!\!\!\!\!\!\!\!$ | Rückspulen. Spulen Sie das Video zurück.                                                                                                    |
| 00                                                                                       | Pause. Halten Sie das Video an.                                                                                                    |
| $\triangleright$                                                                         | Wiedergabe. Geben Sie das Video wieder. Durch mehrmaliges Klicken auf die Schaltfläche Wiedergabe wird die Wiedergabegeschwindigkeit erhöht. |
| $\supset \supset$                                                                        | Schneller Vorlauf. Schneller Vorlauf des Videos                                                                                              |
| $\bowtie$                                                                                | Einzelbild vor. Wechseln Sie zum nächsten Einzelbild.                                                                                        |
| •                                                                                        | Lokale Aufnahme. Siehe "Lokale Aufnahme" auf Seite 125.                                                                                      |

# Abschnitt 2 Installation

## Installationsoptionen

TruVision Navigator bietet zwei Installationsoptionen. Die wesentlichen Eigenschaften und Funktionen sind unabhängig von der ausgewählten Installationsoption gleich.

**Standalone-Variante** – Bei dieser Installationsoption befinden sich Client und Datenbank auf demselben Computer. Andere Clients im Netzwerk können keine Verbindung zur Datenbank auf diesem Computer herstellen. Die Installationsoption ist ideal für kleine eigenständige Systeme.

**Multi-Client-Variante (herkömmliche Client-Server-Installation)** – Bei dieser Installationsoption können sich Client und Server auf demselben oder auf unterschiedlichen Computern befinden. Diese Installationsoption eignet sich für größere Systeme mit vielen Benutzern, Computern und Aufnahmegeräten an geografisch verteilten Standorten.

Es sind Administratorrechte erforderlich, um Navigator auf einem Computer zu installieren. Die Anwendung ist jedoch für jeden Benutzer verfügbar, der sich mit einem Windows<sup>®</sup>-Konto auf diesem Computer anmeldet.

## Installationsvoraussetzungen

Für jeden Computer:

- Laden Sie das neueste Service Pack für Ihr Betriebssystem aus dem Microsoft Download Center herunter.
- Suchen Sie unter http://update.microsoft.com nach Windows-Updates.
- Laden Sie den neuesten Grafiktreiber herunter.
- Die Mindestanforderungen für Hardware und Software finden Sie in Anhang A "Mindestsystemanforderungen" auf Seite 164.

## Installation – Standalone-Modus

#### So installieren Sie eine neue Standalone-Instanz von TruVision Navigator:

- Doppelklicken Sie auf das Installationsprogramm "Setup.exe" für TruVision Navigator, um die Installation zu starten. Klicken Sie bei der entsprechenden Aufforderung mit der rechten Maustaste auf die Datei "Setup.exe", und wählen Sie Run as Administrator (Als Administrator ausführen) aus.
- 2. Klicken Sie in der Benutzerkontensteuerung ggf. auf Yes (Ja), um Änderungen am Computer vorzunehmen.
- 3. Stellen Sie sicher, dass der von allen Rekordern verwendete RSTP-Port offen ist, damit Live-Video angezeigt werden kann. Der Standard-RSTP-Port ist 554.
- Das Fenster "Welcome" (Willkommen) wird angezeigt. Wählen Sie Typical (Typisch) oder Advanced (Erweitert – zum Ändern des Standardinstallationspfads) aus, und klicken Sie dann auf Next (Weiter).
- 5. *Nur erweiterte Installation*: Übernehmen Sie den Standardinstallationsordner, oder klicken Sie auf ..., um einen anderen Speicherort auszuwählen. Klicken Sie anschließend auf die Schaltfläche **Next** (Weiter).
- 6. Das Fenster "Confirm Selections" (Auswahl bestätigen) wird angezeigt. Klicken Sie auf Install (Installieren).
- 7. Der WinPcap-Setup-Assistent wird angezeigt. Klicken Sie auf **Next** (Weiter), um fortzufahren.
- 8. Das Fenster "WinPcap License Agreement" (WinPcap-Lizenzvertrag) wird angezeigt. Klicken Sie zum Fortfahren auf I Agree (Ich stimme zu).
- Das Fenster "Installation options" (Installationsoptionen) wird angezeigt. Das Kontrollkästchen Automatically start the WinPcap driver at boot time (WinPcap-Treiber bei Systemstart automatisch starten) ist standardmäßig aktiviert. Klicken Sie auf Install (Installieren), um fortzufahren.
- 10. Klicken Sie auf Finish (Fertig stellen), um fortzufahren.
- 11. Klicken Sie auf Close (Schließen), um die Installation abzuschließen.

## Installation – Client-Server-Modus

#### So installieren Sie eine neue Client-Server-Instanz von TruVision Navigator:

- Doppelklicken Sie auf das Installationsprogramm "Setup.exe" für TruVision Navigator, um die Installation zu starten. Klicken Sie bei der entsprechenden Aufforderung mit der rechten Maustaste auf die Datei "Setup.exe", und wählen Sie Run as Administrator (Als Administrator ausführen) aus.
- 2. Klicken Sie auf Yes (Ja), um Änderungen am Computer vorzunehmen.
- 3. Das Fenster End User License Agreement (Endbenutzer-Lizenzvertrag) wird angezeigt. Aktivieren Sie das Kontrollkästchen I Accept these terms and

**conditions** (Ich akzeptiere diese allgemeinen Geschäftsbedingungen), und klicken Sie zum Fortfahren auf **Next** (Weiter).

- Das Fenster Welcome (Willkommen) wird angezeigt. Wählen Sie Advanced (Erweitert) f
  ür eine Client-Server-Installation aus, und klicken Sie dann auf Next (Weiter).
- 5. Das Fenster Installation Folder (Installationsordner) wird angezeigt. Klicken Sie auf die Schaltfläche **Next** (Weiter), um den Standardordner für die Installation zu übernehmen, oder klicken Sie auf ..., um einen anderen Speicherort auszuwählen.
- Das Fenster "Configuration" (Konfiguration) wird angezeigt. W\u00e4hlen Sie das Optionsfeld Client/Server Mode (Client-Server-Modus) aus, und klicken Sie dann auf Next (Weiter).
- 7. Das Fenster "Type of Database" (Datenbanktyp) wird angezeigt. Wählen Sie Use internal database (Interne Datenbank verwenden – empfohlene Option) aus, und klicken Sie dann auf Next (Weiter). Wenn für das Unternehmen die Verwendung von Microsoft SQL Server erforderlich ist und diese Anwendung bereits installiert ist, wählen Sie Use Microsoft SQL Server (Microsoft SQL Server verwenden) aus, und klicken Sie dann auf Next (Weiter).

Hinweis: Interlogix haftet nicht für Fehler oder Probleme mit SQL Server.

- 8. Das Fenster "Confirm Selections" (Auswahl bestätigen) wird angezeigt. Klicken Sie auf Install (Installieren).
- 9. Der WinPcap-Setup-Assistent wird angezeigt. Klicken Sie auf **Next** (Weiter), um fortzufahren.
- 10. Das Fenster "WinPcap License Agreement" (WinPcap-Lizenzvertrag) wird angezeigt. Klicken Sie zum Fortfahren auf I Agree (Ich stimme zu).
- 11. Das Fenster "Installation options" (Installationsoptionen) wird angezeigt. Das Kontrollkästchen Automatically start the WinPcap driver at boot time (WinPcap-Treiber bei Systemstart automatisch starten) ist standardmäßig aktiviert. Klicken Sie auf Install (Installieren), um fortzufahren.
- 12. Klicken Sie auf Finish (Fertig stellen), um fortzufahren.
- 13. Klicken Sie auf Close (Schließen), um die Installation abzuschließen.

**Hinweis:** Mit dem Netzwerk verbundene Rekorder müssen vom Navigator-Servercomputer aus über das Netzwerk erreichbar sein. Wenn zwischen dem Servercomputer und dem Rekordernetzwerk Firewalls eingerichtet sind, müssen Sie sicherstellen, dass die folgenden Ports zum Rekordernetzwerk geöffnet sind:

- 1. Die HTTP-Ports, die von allen Rekordern im Netzwerk verwendet werden.
- 2. Die Befehlsports, die von allen Rekordern im Netzwerk verwendet werden.

In der Standardeinstellung verwenden Rekorder 80 für HTTP- und 8000 für Befehlsdatenverkehr. Ist keine Verbindung zwischen Servercomputern und Rekordern möglich, können die folgenden Funktionen nicht verwendet werden:

- Automatische Diagnoseabfrage
- Überprüfung des Gerätezustands

## Verbindungsdetails

Klicken Sie im Client-Server-Modus auf dem Anmeldebildschirm auf **Verbindungsdetails**, um die Standardeinstellungen für Servername und Portnummer anzuzeigen und/oder diese zu ändern und um die Serververbindung zu testen.

| Server: desktop-ujjngv2           |
|-----------------------------------|
| example: MyServer or 192.168.1.43 |
| Port: 19738                       |
|                                   |
|                                   |
| Test OK Cancel                    |

## **Erstmalige Anmeldung**

So melden Sie sich erstmalig bei TruVision Navigator an:

- 1. Starten Sie TruVision Navigator nach erfolgreicher Installation mithilfe einer der folgenden Methoden:
  - Doppelklicken Sie auf dem Desktop auf das Symbol "TruVision Navigator".
  - Wechseln Sie zu Start > Alle Programme > TruVision Navigator.
- 2. Beim Start von TruVision Navigator wird ein Anmeldefenster angezeigt. Melden Sie sich mithilfe der folgenden Standard-Anmeldedaten als der standardmäßige Administrator an:
  - Benutzername admin
  - Passwort admin

**Hinweis:** Der Benutzername und das Passwort sind standardmäßig verdeckt dargestellt. Klicken Sie auf •, um den Benutzernamen und das Passwort einzublenden.

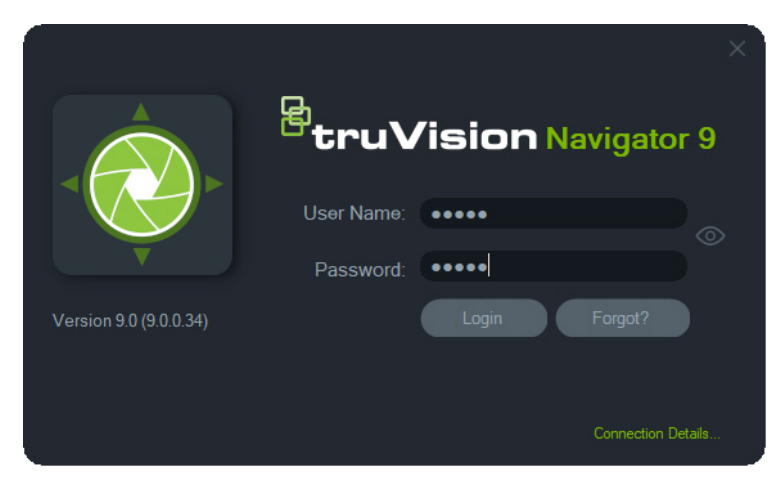

- Klicken Sie auf Login (Anmelden). Nach der ersten Anmeldung wird das Fenster "Change Password" (Passwort ändern) mit der Aufforderung angezeigt, das Standardpasswort aus Sicherheitsgründen zu ändern.
- 4. Geben Sie im Feld Password (Passwort) das neue Passwort ein.
- 5. Geben Sie das Passwort erneut im Feld **Confirm Password** (Passwort bestätigen) ein.
- 6. Wählen Sie in der Dropdown-Liste **Challenge Question** (Sicherheitsfrage) eine Frage aus.
- 7. Geben Sie die Antwort auf Ihre Sicherheitsfrage im Feld **Challenge Answer** (Sicherheitsantwort) ein.
- 8. Klicken Sie auf OK.

Wenn Sie das bei der ersten Anmeldung eingerichtete Passwort vergessen haben, klicken Sie im Anmeldefenster auf die Schaltfläche **Vergessen?**, um die Sicherheitsfrage zu beantworten, das Passwort zu ändern und die Anwendung erneut aufzurufen, ohne Support anzufordern.

Wenn das Zurücksetzen des Passworts mit der **Sicherheitsantwort** nicht möglich ist, klicken Sie erneut auf die Schaltfläche **Vergessen?**, und rufen Sie das technische Supportteam von UTC an. Geben Sie dabei den Code für technischen Support an, der automatisch im entsprechenden Feld bereitgestellt wird. Ihr Passwort wird anhand dieser Informationen vom technischen Supportteam wiederhergestellt.

## Aktualisieren einer vorhandenen Installation

- Doppelklicken Sie auf das neue Installationsprogramm "Setup.exe" für TruVision Navigator, um die Installation zu starten. Klicken Sie bei der entsprechenden Aufforderung mit der rechten Maustaste auf die Datei "Setup.exe", und wählen Sie Run as Administrator (Als Administrator ausführen) aus.
- 2. Klicken Sie auf Yes (Ja), um Änderungen am Computer vorzunehmen.
- Das Fenster End User License Agreement (Endbenutzer-Lizenzvertrag) wird angezeigt. Aktivieren Sie das Kontrollkästchen I Accept these terms and conditions (Ich akzeptiere diese allgemeinen Geschäftsbedingungen), und klicken Sie zum Fortfahren auf Next (Weiter).
- Das Fenster Welcome (Willkommen) wird angezeigt. Wählen Sie Typical (Typisch – Standalone-Installation) oder Advanced (Erweitert – für eine Client-Server-Installation oder zum Ändern des Standardinstallationspfads) aus, und klicken Sie dann auf Next (Weiter).

**Hinweis:** Anweisungen zum Aktualisieren eines Client-Computer in einer Client/Server-Konfiguration finden Sie im *Anhang zum TruVision Navigator 8.0 SP2-Software-Upgrade für Client-Computer*.

5. *Nur erweiterte Installation:* Das Fenster *Installation Folder* (Installationsordner) wird angezeigt. Klicken Sie auf die Schaltfläche **Next** (Weiter), um den Standardordner

für die Installation zu übernehmen, oder klicken Sie auf ..., um einen anderen Speicherort auszuwählen.

- Nur erweiterte Installation: Das Fenster "Configuration" (Konfiguration) wird angezeigt. Wählen Sie die gewünschte Konfiguration aus, und klicken Sie dann auf Next (Weiter).
- 7. Das Fenster "Select Database" (Datenbank auswählen) wird angezeigt. Wählen Sie Use existing database (Vorhandene Datenbank verwenden – empfohlene Option) aus, und klicken Sie dann auf Next (Weiter). Wenn für das Unternehmen die Verwendung von Microsoft SQL Server erforderlich ist und diese Anwendung bereits installiert ist, wählen Sie Use Microsoft SQL Server (Microsoft SQL Server verwenden) aus, und klicken Sie dann auf Next (Weiter).
- 8. Das Fenster "Confirm Selections" (Auswahl bestätigen) wird angezeigt. Klicken Sie auf Install (Installieren).

| Confirm Selections                                                          |                                                                             | ð                 |
|-----------------------------------------------------------------------------|-----------------------------------------------------------------------------|-------------------|
| Please review your installation choi<br>and make changes. Click the Install | ces below. Click the Back button, as neces<br>button to begin installation. | ssary, to go back |
| Installation Type: Upgrade                                                  | from a previous version                                                     |                   |
| Configuration: Client/Se                                                    | erver                                                                       |                   |
| Installation Folder: C:\Progra                                              | am Files\Interlogix\TruVision Navigator                                     |                   |
| Database: Create ne                                                         | ew one                                                                      |                   |
| Web Service Port: 19738                                                     | Change                                                                      |                   |
|                                                                             |                                                                             |                   |
|                                                                             |                                                                             |                   |
|                                                                             |                                                                             |                   |
|                                                                             |                                                                             |                   |
|                                                                             |                                                                             |                   |
|                                                                             | Back Install                                                                | Cancel            |

9. Klicken Sie auf Close (Schließen), um die Installation abzuschließen.

## Deinstallieren

#### So deinstallieren Sie Navigator:

- 1. Klicken Sie in der Systemsteuerung auf "Programme".
- 2. Navigieren Sie zum Eintrag "TruVision Navigator", und klicken Sie auf Uninstall (Deinstallieren).

| S an A 🗃 a Control D        | hand a December of December and Factores                 |                                     |              |         | a Court Doorse     |                 | 0 |
|-----------------------------|----------------------------------------------------------|-------------------------------------|--------------|---------|--------------------|-----------------|---|
| Control P                   | aner > Programs > Programs and Features                  |                                     |              |         | V O Search Program | ns and reatures | ~ |
| Control Panel Home          | Uninstall or change a program                            |                                     |              |         |                    |                 |   |
| View installed updates      | To uninstall a program, select it from the list and then | click Uninstall, Change, or Repair. |              |         |                    |                 |   |
| Turn Windows features on or |                                                          |                                     |              |         |                    |                 |   |
| off                         | Organize 🔻 Uninstall                                     |                                     |              |         |                    | === -           | ( |
|                             | Name                                                     | Publisher                           | Installed On | Size    | Version            |                 |   |
|                             | ₩ Microsoft Visual C++ 2015 Redistributable (x86)        | Microsoft Corporation               | 12/6/2017    | 19.5 MB | 14.0.24123.0       |                 |   |
|                             | NewBlue Video Essentials for Windows                     | NewBlue                             | 12/6/2017    |         | 3.0                |                 |   |
|                             | proDAD Adorage 3.0                                       | proDAD GmbH                         | 12/16/2016   | 3.50 MB | 3.0.114.1          |                 |   |
|                             | Quickset64                                               | Dell Inc.                           | 12/16/2016   | 42.5 MB | 10.17.019          |                 |   |
|                             | 😹 Realtek Card Reader                                    | Realtek Semiconductor Corp.         | 12/6/2017    | 14.6 MB | 10.0.14393.31228   |                 |   |
|                             | 😹 Realtek High Definition Audio Driver                   | Realtek Semiconductor Corp.         | 12/6/2017    | 12.1 MB | 6.0.1.7989         |                 |   |
|                             | Realtek PC Camera Driver                                 | Realtek Semiconductor Corp.         | 12/6/2017    | 19.5 MB | 10.0.10586.11213   |                 |   |
|                             | True Color                                               | Entertainment Experience            | 12/6/2017    | 69.3 MB | 7.4.0.0            |                 |   |
|                             | TrueColorXMLTables                                       | Entertainment Experience            | 12/6/2017    | 73.3 MB | 7.6.0.0            |                 |   |
|                             | TruVision Navigator                                      | Interlogix                          | 3/20/2018    | 843 MB  | 8.0.0.1            |                 |   |
|                             | 💹 Vulkan Run Time Libraries 1.0.21.0                     | LunarG, Inc.                        | 12/6/2017    | 1.66 MB | 1.0.21.0           |                 |   |
|                             | 🔀 Vulkan Run Time Libraries 1.0.26.0                     | LunarG, Inc.                        | 12/6/2017    | 1.66 MB | 1.0.26.0           |                 |   |
|                             | 🔀 Vulkan Run Time Libraries 1.0.33.0                     | LunarG, Inc.                        | 12/6/2017    | 1.66 MB | 1.0.33.0           |                 |   |
|                             | 💹 Vulkan Run Time Libraries 1.0.37.0                     | LunarG, Inc.                        | 12/6/2017    | 1.66 MB | 1.0.37.0           |                 |   |
|                             | 💹 Vulkan Run Time Libraries 1.0.39.1                     | LunarG, Inc.                        | 12/6/2017    | 1.66 MB | 1.0.39.1           |                 |   |
|                             | 💹 Vulkan Run Time Libraries 1.0.51.0                     | LunarG, Inc.                        | 12/6/2017    | 1.66 MB | 1.0.51.0           |                 |   |
|                             | Vulkan Run Time Libraries 1.0.54.1                       | Intel Corporation Inc.              | 1/24/2018    | 1.66 MB | 1.0.54.1           |                 |   |
|                             | Web Components                                           |                                     | 9/19/2017    | 10.7 MB | 3.0.6.10           |                 |   |
|                             | WinPcan 413                                              | Riverbed Technology, Inc.           | 12/6/2017    |         | 4.1.0.2980         |                 |   |

- 3. Klicken Sie auf Yes (Ja), um Änderungen am Computer vorzunehmen.
- 4. Das Deinstallationsfenster wird angezeigt. Aktivieren Sie ggf. das Kontrollkästchen Also delete the TruVision Navigator database (Auch die Datenbank von TruVision Navigator löschen), bevor Sie auf Uninstall (Deinstallieren) klicken.
- Das Fenster "Uninstalling Product" (Produkt wird deinstalliert) und das Fenster "Product Uninstalled" (Produkt wurde deinstalliert) werden nacheinander angezeigt. Klicken Sie auf Close (Schließen), und starten Sie den Computer neu.

**Hinweis**: Bei diesem Prozess werden alle TruVision Navigator-Dateien und -Protokolle von Ihrem Computer entfernt. Um Navigator vom Computer zu entfernen, ist keine Bearbeitung der Registrierung erforderlich. Der NTP-Dienst und die WinPcap-Programme sollten ebenfalls deinstalliert werden, um alle Dateien zu entfernen, die mit der Installation von Navigator installiert wurden.

# Abschnitt 3 Navigator-Hauptmenü

Klicken Sie am oberen Rand des Bereichs "Navigator" auf die Schaltfläche zum Anzeigen der Dropdown-Liste für das Navigator-Hauptmenü.

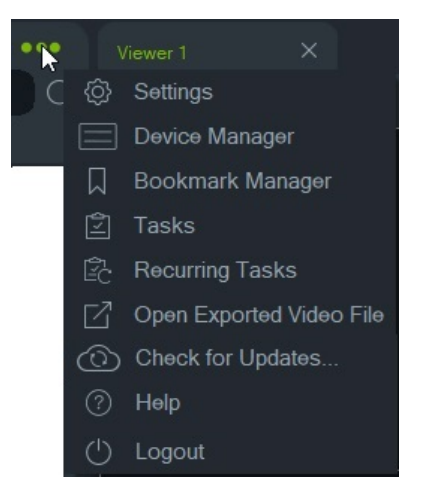

## Einstellungen

Beim Standalone- und Multi-Client-Installationsmodell können der TruVision Navigator-Client und -Server über das Fenster "Einstellungen" für bestimmte Funktionen konfiguriert werden.

Um das Fenster "Einstellungen" aufzurufen, klicken Sie in der Navigator-Titelleiste auf die Schaltfläche für das Navigator-Menü, und wählen Sie **Einstellungen** aus.

**Hinweis:** Es sind Benutzer- und/oder Gruppenberechtigungen erforderlich, um alle Registerkarten im Fenster "Einstellungen" anzeigen zu können. Weitere Informationen hierzu finden Sie unter "Berechtigungsmodelle" auf Seite 34.

Die folgenden Konfigurationsregisterkarten stehen im Fenster "Einstellungen" zur Verfügung:

| Settings |        |               |                    |                  |               |                         |               |
|----------|--------|---------------|--------------------|------------------|---------------|-------------------------|---------------|
| Client   | Server | Notifications | Health Diagnostics | Groups and Users | Audit History | Logical Event Filtering | Event-Actions |

• **Client** – Umfasst eine Vielzahl von Einstellungen, die auf den jeweiligen Client-Computer angewendet werden.

- Server Umfasst die SMTP-Server-Einstellungen, Berechtigungseinstellungen, Dauer der sofortigen Wiedergabe, Linkeinstellungen für individuelle Hilfe sowie URL-Informationen für Server und Clients.
- **Benachrichtigungen** Umfasst die Port-Einstellungen zum Empfangen von Ereignissen von den einzelnen Geräten, E-Mail-Benachrichtigungseinstellungen sowie einen Filter für bestimmte Benachrichtigungstypen.
- Zustandsdiagnose Umfasst einen Filter f
  ür zu empfangende Diagnosen sowie E-Mail-Einstellungen zum Empfangen von Benachrichtigungen mit Diagnoseinformationen. Außerdem kann in diesem Men
  ü ein Zeitplan f
  ür den automatischen Diagnoseabruf eingerichtet werden.
- Gruppen und Benutzer Auf dieser Registerkarte können Sie Benutzer und Benutzeranmeldungen hinzufügen, Berechtigungen zuweisen und Gruppen erstellen.
- **Prüfungsverlauf** Legen Sie Ereignisfilter und einen Zeitraum für die Anzeige von Benutzeraktivitäten fest.
- Logische Ereignisfilterung Legen Sie angepasste, miteinander verknüpfte Benachrichtigungen von Kameras und TruPortal-Zutrittskontrollsystemen fest.
- Ereignisaktionen Ermöglicht dem Benutzer, eine Aktion auf einem beliebigen Gerät im Navigator-Bereich auszulösen, die von einer beliebigen Anzahl von Geräten ausgelöst wird, die Benachrichtigungen melden.

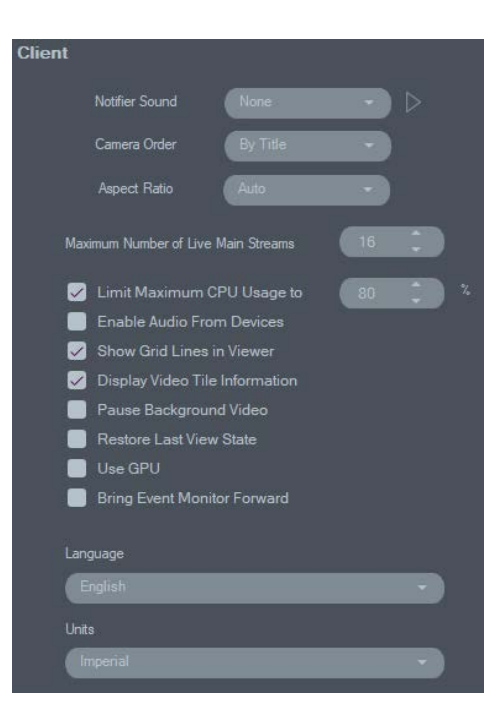

## Client

Die Client-Einstellungen gelten für jede Client-Station. Diese Einstellungen umfassen Folgendes:

 Benachrichtigungston – Aktivieren Sie den Benachrichtigungston f
ür den Empfang neuer Ger
ätebenachrichtigungen im Bereich "Notifier". Klicken Sie auf die Schaltfläche Ineben der Dropdown-Liste **Benachrichtigungston**, um eine Vorschau des ausgewählten Tons wiederzugeben.

- Kamerareihenfolge Ordnen Sie die Kameras im Bereich "Navigator" nach Titel oder Nummer an.
- Seitenverhältnis Aktivieren Sie das Seitenverhältnis (4:3 oder 16:9) f
  ür Live- und Wiedergabe-Videos im Bereich "Viewer".
- Maximale Anzahl der Live-Hauptstreams Legen Sie die maximale Anzahl der Live-Hauptstreams fest. Beim Wert 0 (null), werden nur Substreams angezeigt.
- Maximale CPU-Auslastung begrenzen auf Legen Sie die maximale CPU-Auslastung fest, um zu verhindern, dass die CPU des Client-Computers während des Video-Renderings 100 % erreicht.
- Audio von Geräten aktivieren Aktivieren Sie die Audiofunktion von geeigneten Geräten.
- Rasterlinien im Viewer anzeigen Blenden Sie Rasterlinien zwischen den Videofenstern im Bereich "Viewer" ein oder aus.
- Videofensterinformationen anzeigen Blenden Sie Kameratitel sowie Uhrzeit und Datum ein oder aus.
- Hintergrundvideo anhalten Halten Sie das Video an, das nicht in der aktuellen Ansicht in Navigator wiedergegeben wird. Bei dieser Auswahl werden die Videostreams geschlossen, die derzeit nicht angezeigt werden. Verwenden Sie diese Einstellung, wenn die Bandbreitenauslastung ein Problem darstellt. Beim Wechsel zu den Ansichten im Hintergrund ist eine leichte Verzögerung bemerkbar.

**Hinweis:** Hintergrundvideos bleiben 30 Sekunden aktiv, bevor sie angehalten werden.

- Letzten Anzeigestatus wiederherstellen Nach dem Beenden und erneuten Starten des Bereichs "Navigator" wird der vorherige Status von Kameras, Ansichten und Fensterlayouts wiederhergestellt.
- GPU verwenden: Dekodieren von Video mithilfe der Grafikkarte des Computers.
- Ereignismonitor im Vordergrund anzeigen: Zeigt im Bereich " Viewer" die Registerkarte "Ereignismonitor" vor der aktuellen Ansicht an, wenn ein Ereignis auftritt. Weitere Informationen finden Sie unter "Zu Ereignismonitor zuweisen" auf Seite 117.
- **Sprache** Wählen Sie in dieser Dropdown-Liste die bevorzugte Sprache für die Benutzeroberfläche aus.
- Einheiten Wählen Sie imperiale oder metrische Einheiten aus.

## Server

| Server                        |                                      |                           |  |
|-------------------------------|--------------------------------------|---------------------------|--|
| SMTP Server                   | smtp xyz.com                         | LDAP Servers              |  |
| Port                          | 25                                   | Server Add                |  |
| Usemame                       | admin@xyz.com                        |                           |  |
| Password:                     | (*****)                              | Domain Names              |  |
| Sender Name                   | TruVision Navigator Server           | _                         |  |
|                               | Test                                 | Remove                    |  |
| Permission Model              | Advanced 👻                           |                           |  |
| Authentication Complexity     |                                      | SSL Certificate           |  |
|                               | Low                                  | Server Certificate Browse |  |
| Disable Devices Offline Check |                                      | Key Browse                |  |
| Instant Replay Duration       | Min 0 Sec                            | Install                   |  |
| Custom Help Title             |                                      |                           |  |
| Custom Help Link              |                                      |                           |  |
| Database Backup               | Database Restore                     |                           |  |
| Client Download URL           | https://desktop-ujjngv2:19738/Web Si |                           |  |
| Export Navigator Data         | Import Navigator Data                |                           |  |

Die Registerkarte Server enthält die folgenden Servereinstellungen:

- SMTP-Setup (SMTP-Server, Port, Benutzername, Passwort, Absendername, SSL, Test)
- Berechtigungsmodell (siehe "Berechtigungsmodelle" auf Seite 34)
- Authentifizierungskomplexität
- Offline-Überprüfung von Geräten deaktivieren: Prüft, ob Rekorder offline sind. Bei Aktivierung werden keine Benachrichtigungen empfangen.
- Dauer sofortige Wiedergabe
- Titel für individuelle Hilfe und Link für individuelle Hilfe
- Datenbanksicherung und Datenbankwiederherstellung
- Server-URL: Nur Multi-Client-Installationen (Client/Server)
- Client-Download-URL: Nur Multi-Client-Installationen (Client/Server)
- Navigatordaten exportieren und Navigatordaten importieren
- LDAP-Server: LDAP-Server hinzufügen und löschen
- SSL-Zertifikat: Ermöglicht geschützte Kommunikation zwischen Client und Server (nur Client/Server-Installationen). Klicken Sie auf Durchsuchen, um nach einem Server-Zertifikat und dem zugehörigen Schlüssel einer Zertifizierungsstelle (CA) zu suchen, und installieren Sie das Zertifikat.

#### SMTP-Setup

Bei SMTP (Simple Mail Transfer Protocol) handelt es sich um einen De-facto-Standard für die Übertragung von E-Mails über das Internet. Der Navigator-Server kann so

konfiguriert werden, dass automatisch E-Mail-Nachrichten (mit Client-Download-URL, Benutzername und Passwort) über einen SMTP-Server an die Benutzer gesendet werden, wenn diese in TruVision Navigator erstellt werden und ihre Anmeldedaten (Benutzername, Passwort) vom Administrator im System zurückgesetzt werden müssen. Wenn SMTP nicht eingerichtet ist, müssen diese Informationen anhand einer alternativen Methode (z. B. per Telefon oder in einer persönlichen E-Mail) bereitgestellt werden.

#### So richten Sie SMTP ein:

- Geben Sie die IP-Adresse f
  ür den SMTP Server (SMTP-Server), den Port sowie die f
  ür den Server erforderlichen Anmeldeinformationen einschlie
  ßlich Username (Benutzername) und Password (Passwort) ein.
- Der Standardname f
  ür den E-Mail-Absender lautet "TruVision Navigator Server". Ändern Sie ggf. den Absendernamen, und w
  ählen Sie SSL, falls vom Server benötigt.
- Testen Sie diese Einrichtung, indem Sie auf Test (Testen) klicken und eine Empfänger-E-Mail-Adresse für die Testnachricht eingeben. Überprüfen Sie die Statusleiste der Anwendung auf Feedback zum Test. Rufen Sie außerdem das E-Mail-Konto ab, um sicherzustellen, dass Sie eine Testnachricht vom Navigator-Server erhalten haben, die die ordnungsgemäße Einrichtung des SMTP-Servers bestätigt.

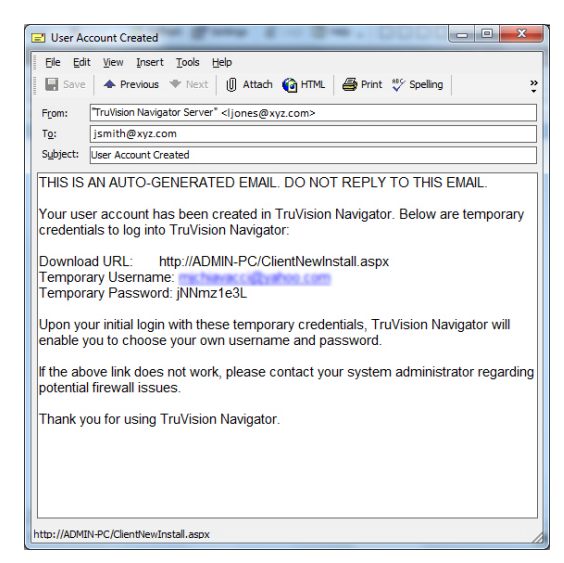

#### Authentifizierungskomplexität

TruVision Navigator umfasst drei Standards für die Authentifizierungskomplexität: Niedrig, Mittel und Hoch. Die Standardauthentifizierung für eine neue Installation ist **Niedrig**. Um die Authentifizierungskomplexität zu ändern, wählen Sie in der Dropdown-Liste eine Option aus, und klicken Sie auf **OK**.

Alle neuen Benutzer müssen dem neuen Standard der Authentifizierungskomplexität entsprechen. Bereits eingerichtete Benutzer der Anwendung werden jedoch nicht aufgefordert, ihre Anmeldedaten zu ändern, um den neuen Standard zu erfüllen. Daher muss der Administrator alle vorhandenen Benutzerkonten zurücksetzen, damit der Standard wirksam wird. Betroffen ist lediglich das Passwort des jeweiligen Benutzers, nicht der Benutzername. Um das Zurücksetzen zu vermeiden, sollten Sie die Authentifizierungskomplexität vor der Erstellung von Benutzern im System festlegen.

In Tabelle 1 auf Seite 22 sind die Komponenten für die einzelnen Standards zusammengefasst.

| Authentifi-<br>zierungskom-<br>plexität | Maximale<br>Anzahl der<br>fehlge-<br>schlagenen<br>Anmeldever-<br>suche | Komplexität<br>des<br>Benutzer-<br>namens | Passwort-<br>komplexität                                                 | Erneute<br>Verwendung<br>des<br>Passworts                          | Passwort-<br>ablaufdatum                                   |
|-----------------------------------------|-------------------------------------------------------------------------|-------------------------------------------|--------------------------------------------------------------------------|--------------------------------------------------------------------|------------------------------------------------------------|
| Niedrig                                 | k. A.                                                                   | Mindestens<br>sechs<br>Zeichen            | Mindestens sechs k. A.<br>Zeichen                                        |                                                                    | k. A.                                                      |
| Mittel                                  | 3                                                                       | Mindestens<br>sechs<br>Zeichen            | Mindestens acht<br>alphanu-merische<br>Zeichen                           | k. A.                                                              | k. A.                                                      |
| Hoch                                    | 3                                                                       | Mindestens<br>12 Zeichen                  | Mindestens acht<br>Zeichen mit<br>mindestens:<br>einem<br>Großbuchstaben | Das letzte<br>Passwort darf<br>nicht<br>wiederverwe<br>ndet werden | Das Passwort<br>muss alle<br>60 Tage<br>geändert<br>werden |
|                                         |                                                                         |                                           | Kleinbuchstaben                                                          |                                                                    |                                                            |
|                                         |                                                                         |                                           | einer Zahl                                                               |                                                                    |                                                            |
|                                         |                                                                         |                                           | einem<br>Sonderzeichen<br>(~, !, @, #, \$, %,<br>^, &, +, =)             |                                                                    |                                                            |

Tabelle 1: Authentifizierungskomplexität

### Dauer sofortige Wiedergabe

Navigator unterstützt die sofortige Wiedergabe im Videofenster. Bei dieser Funktion wird das Video in einem Fenster mit einer benutzerdefinierten, vorkonfigurierten Zeitspanne (standardmäßig 30 Sekunden, maximal 99 Minuten und 59 Sekunden) zurückgespult.

Um die Dauer der sofortigen Wiedergabe festzulegen, geben Sie die Minuten und Sekunden ein, oder klicken Sie auf die Pfeilschaltflächen, um den gewünschten Wert in den Feldern für **Dauer sofortige Wiedergabe** einzugeben. Klicken Sie dann auf **OK**.

In Anhang B "Gerätedetails" auf Seite 171 finden Sie Einschränkungen der sofortigen Wiedergabe für jedes Gerät.

### Individuelle Hilfe

Mit der individuellen Hilfe können Unternehmen ihre eigenen zusätzlichen Inhalte bereitstellen, um die Verwendung der Software zu unterstützen. Diese Inhalte sind vollständig benutzerdefiniert. Navigator stellt lediglich den Zugriffspfad für Benutzer bereit.

## So fügen Sie einen Link zur individuellen Hilfe hinzu:

- 1. Geben Sie auf dem Bildschirm "Server Settings" (Server-Einstellungen) den Namen des Hilfetitels ein, der den Benutzern im Feld **Custom Help Title** (Titel für individuelle Hilfe) angezeigt werden soll.
- 2. Geben Sie den Link zur Hilfedatei im Feld **Custom Help Link** (Link für individuelle Hilfe) ein.
- 3. Klicken Sie auf OK.
- 4. Öffnen Sie das Hilfefenster durch Klicken auf die Schaltfläche für das Navigator-Hauptmenü und Auswählen von **Help** (Hilfe). Der Titel für die individuelle Hilfe wird auf dem Hilfebildschirm angezeigt.
- 5. Klicken Sie auf den Link, um auf den Inhalt zuzugreifen.

## Datenbanksicherung und -wiederherstellung (nur Standalone-Installationen)

Die Navigator-Datenbanksicherung sollte von einem Administrator an einem separaten Ort gespeichert werden. Falls ein Problem mit dem Computer auftritt, auf dem sich die TruVision Navigator-Datenbank befindet, kann der Administrator die gleiche Version von TruVision Navigator installieren und die Datenbank mithilfe der Sicherungsdatei wiederherstellen. Dadurch wird das System schnell wiederhergestellt, ohne manuelle Neueingabe von Gerät, Benutzer, Gruppe, Berechtigung oder sonstigen Systemkonfigurationsdaten.

**Hinweis:** Die Datensicherung und -wiederherstellung ist nicht für die Verwendung beim Aktualisieren auf eine neuere Version des Navigators vorgesehen. Diese Funktionen sind nur mit der Version des Navigators kompatibel, die für die Datenbanksicherung verwendet wurde.

### So sichern Sie die Navigator-Datenbank:

- Wählen Sie im Fenster "Settings" (Einstellungen) die Registerkarte Server aus, und klicken Sie dann auf die Schaltfläche Database Backup (Datenbanksicherung). Das Fenster "Backup Database" (Datenbank sichern) wird angezeigt.
- 2. Geben Sie einen Namen für die Datenbanksicherung an (eine Dateierweiterung ist nicht notwendig), und notieren Sie sich den Pfad, unter dem sich die Datenbank-Sicherungsdatei befindet. Der Administrator sollte diese Datei an einen sicheren Speicherort kopieren oder verschieben.
- Klicken Sie auf Schedule (Planen), um die Sicherung zu planen, oder klicken Sie auf Backup Now (Jetzt sichern). Nach Beginn der Sicherung wird im Fenster "Tasks" (Aufgaben) der Status angezeigt (siehe "Aufgaben" auf Seite 50).
- 4. Nach erfolgreichem Abschluss befindet sich die Datenbank-Sicherungsdatei an dem vorgegebenen Speicherort.

### So stellen Sie die Navigator-Datenbank wieder her:

 Wählen Sie im Fenster "Settings" (Einstellungen) die Registerkarte Server aus, und klicken Sie dann auf die Schaltfläche Database Restore (Datenbankwiederherstellung). Das Fenster "Restore Database" (Datenbank wiederherstellen) wird angezeigt. Vergewissern Sie sich, dass eine Kopie der Datenbank-Sicherungsdatei in dem iaufgeführten Verzeichnis abgelegt wurde.

| Restore Database                                                                                                    | ×                       |
|----------------------------------------------------------------------------------------------------|-------------------------|
| Before restoring your database, please inform all users<br>out of TruVision Navigator. The application will shut dou<br>automatically upon completion of the process. Please<br>your Services upon next login. | to log<br>vn<br>restart |
| Ensure that your backup file is located at<br>'C:\ProgramData\Interlogix\TruVision Navigator\BackUp' on mach<br>DESKTOP-UJJNGV2.                                                                               | nine                    |
| Please enter the full backup filename below:                                                                                                    |                         |
| Bro                                                                                                    | wse                     |
|                                                                                                    |                         |
|                                                                                                    |                         |
| OK CA                                                                                                    | ancel                   |

- Geben Sie den genauen Namen der Datei in das angegebene Textfeld ein. Wenn Sie die Datenbank in eine SQL-Instanz wiederherstellen, die Anmeldedaten f
  ür die SQL-Authentifizierung ben
  ötigt, geben Sie diese hier ein. Verwenden Sie anderenfalls die Standardeinstellung.
- Nach Beginn der Wiederherstellung wird im Fenster "Tasks" (Aufgaben) der Status angezeigt. Melden Sie sich bei der Anwendung ab, sobald im Fenster "Task" (Aufgabe) die Meldung "Restore Task" (Aufgabe wiederherstellen) angezeigt wird. Melden Sie sich wieder an. Die Datenbank wurde wiederhergestellt.

## Multi-Client-Installationen (Client/Server)

### **Client-Download-URL**

Das Feld Client-Download-URL wird nur für Client-Server-Installationen angezeigt.

Für Multi-Client-Installationen (Client/Server) ist die Client-Download-URL der Netzwerkspeicherort des Navigator-Client-Softwarepakets. Administratoren können diese URL für neue Benutzer bereitstellen, um die Client-Software vom Navigator-Server remote herunterzuladen. Bei Verwendung von SMTP wird dies während der Einrichtung der Benutzer automatisch für den Administrator erledigt.

Für Standalone-Installationen (direkte Datenbankverbindung) ist dieses Feld deaktiviert, da keine anderen vernetzten Navigator-Clients eine Verbindung mit dieser Instanz des Navigator-Servers herstellen können.

#### Benutzerverwaltung und Client-Softwarebereitstellung

Bei Multi-Client-Installationen (Client/Server) von Navigator können Computer, die sich im selben Netzwerk wie der Navigator-Server befinden, den Navigator-Client herunterladen.

Beachten Sie Folgendes:

- Die Remote-Bereitstellung der Client-Software ist für die Standalone-Installationsoption (direkte Datenbankverbindung) NICHT verfügbar.
- Die Person, die die Client-Software installiert, muss über Administratorrechte auf dem Computer verfügen.
- Wenn dem System ein neuer Benutzer hinzugefügt wird, sind diesem Benutzer keine Berechtigungen zugewiesen, sodass er sich nicht bei Navigator anmelden kann. Benutzerberechtigungen müssen zugewiesen werden, bevor sich der Benutzer anmelden kann (siehe "Benutzerverwaltung" auf Seite 31).
- Nach der Installation der Client-Software werden im Bereich "Navigator" alle Elemente angezeigt, f
  ür die der Benutzer 
  über eine Zugriffsberechtigung verf
  ügt.

#### Vollständig automatisierte Client-Softwarebereitstellung

Navigator kann für die Verwendung eines SMTP-Servers konfiguriert werden, um automatisierte E-Mail-Nachrichten (mit Client-Download-URL, Benutzername und Passwort) an neue Benutzern zu senden, oder diese zu senden, falls Anmeldedaten eines vorhandenen Benutzers (Benutzername und Passwort) im System von einem Administrator zurückgesetzt werden müssen (siehe "SMTP-Setup" auf Seite 20").

Um die Client-Software remote für einen neuen Benutzer bereitzustellen, müssen Sie zuerst TruVision Navigator mit einem SMTP-Server konfigurieren. Fügen Sie dann den neuen Benutzer hinzu, und weisen Sie ihm Berechtigungen zu (siehe "Benutzerverwaltung" auf Seite 31).

#### Teilweise automatisierte Client-Softwarebereitstellung

Wenn die SMTP-Funktion nicht verwendet wird, lässt sich die Client-Software mithilfe anderer Methoden bereitstellen.

## Gehen Sie folgendermaßen vor, um die Client-Software remote ohne Zugriff auf SMTP bereitzustellen:

- 1. Stellen Sie sicher, dass auf der Registerkarte Server im Fenster "Settings" (Einstellungen) das Feld SMTP Server (SMTP-Server) leer ist.
- 2. Fügen Sie den Benutzer hinzu (siehe "Benutzerverwaltung" auf Seite 31).
- Der Administrator teilt dem Benutzer die Anmeldedaten und die Client-Download-URL per Telefon oder über eine private E-Mail mit. Sie können die URL auf der Registerkarte Server im Fenster "Settings" (Einstellungen) aus dem Feld Client Download URL (Client-Download-URL) ausschneiden und einfügen. Denken Sie daran, die Berechtigungen des Benutzers zuzuweisen. Andernfalls kann sich dieser nicht anmelden.
- 4. Kopieren Sie die Client-Download-URL in einen Browser, bzw. geben Sie diese ein, oder klicken Sie auf den Link in einer E-Mail.
- 5. Überspringen Sie diesen Schritt, wenn Sie ein SSL-Zertifikat einer Zertifizierungsstelle bereitgestellt haben: Klicken Sie auf **Go on to the webpage** (not recommended) (Weiter zur Webseite (nicht empfohlen)). Ausführliche

Informationen finden Sie im Anhang zum TruVision Navigator 8.0 SP2-Software-Upgrade für Client-Computer.

- Folgen Sie den Anweisungen auf der Seite "Client Software Download" (Herunterladen der Client-Software), um die Datei "ClientOnlySetup.exe" herunterzuladen.
- 7. Führen Sie die Datei "ClientOnlySetup.exe" aus, und befolgen Sie die Installationsanweisungen. (Die Datei "ClientOnlySetup.exe" ist so vorkonfiguriert, dass sie auf den Server verweist, von dem sie abgerufen wurde.)
- 8. Starten Sie Navigator, und melden Sie sich mit den Anmeldeinformationen an, die Sie per Telefon oder E-Mail erhalten haben.
- Geben Sie im Fenster "Change Password" (Passwort ändern) die erforderlichen Informationen ein (weitere Informationen unter "Erstmalige Anmeldung" auf Seite 13).

## Gehen Sie folgendermaßen vor, um die Client-Software auf Computern manuell zu installieren:

- Laden Sie die Datei "ClientOnlySetup.exe" von der WebSeite "Client Installation" (Client-Installation) herunter, und speichern Sie diese auf einem USB-Stick oder einem anderen Datenträger.
- 2. Stellen Sie die EXE-Datei physisch auf dem jeweiligen Computer bereit.
- 3. Führen Sie die Datei "ClientOnlySetup.exe" aus, und befolgen Sie die Installationsanweisungen. (Die Datei "ClientOnlySetup.exe" ist so vorkonfiguriert, dass sie auf den Server verweist, von dem sie abgerufen wurde.)
- 4. Starten Sie Navigator, und melden Sie sich mit den Benutzeranmeldeinformationen an.
- 5. Geben Sie im Fenster "Change Password" (Passwort ändern) die erforderlichen Informationen ein (weitere Informationen unter "Erstmalige Anmeldung" auf Seite 13).

## Importieren/Exportieren von Navigatordaten

In einem Navigator-Adressbuch werden Titel, IP-Adresse und Anmeldeinformationen von Rekordern und Kameras sowie Webseiten, TruPortal-Zentralen, Interlogix-Einbruchszentralen, IFS-Netzwerk-Switch und logische Ansichten im Bereich "Navigator" gespeichert. Diese Daten können in Navigator nach Bedarf importiert und exportiert werden, um diese Einstellungen zu speichern und wiederherzustellen.

- Klicken Sie auf **Navigatordaten exportieren**, um die Navigator-Einstellungen im CSV-Dateiformat zu speichern.
- Klicken Sie auf **Navigatordaten importieren**, um zuvor konfigurierte Einstellungen des Bereichs "Navigator" im CSV-Dateiformat zu importieren.

## LDAP-Server

Das LDAP-Protokoll (Lightweight Directory Access Protocol) wird in der Regel verwendet, um ein Repository für die Speicherung von Benutzernamen und

Passwörtern bereitzustellen. Durch Hinzufügen eines LDAP-Servers zu Navigator können Benutzer überprüft werden, sodass diese nicht das Navigator-Anmeldefenster verwenden müssen.

#### So fügen Sie einen LDAP-Server hinzu:

- Geben Sie den LDAP-Server-Domain-Namen in das Feld "Server" ein, und klicken Sie dann auf Add (Hinzufügen), um die Serververbindung zu testen. Dies kann für mehrere Domain-Namen durchgeführt werden. Der Domain-Name muss von dem Computer aus erreichbar sein, auf dem der LDAP-Server hinzugefügt wird.
- 2. Klicken Sie im Feld "Domain Names" (Domain-Namen) auf einen Domain-Namen und dann auf "Remove" (Entfernen), um einen LDAP-Server zu entfernen.
- 3. Klicken Sie auf der Registerkarte "Settings" (Einstellungen) auf "OK", um den/die LDAP-Server zu Navigator hinzuzufügen.

| Notifications                            |               |         |                 |                          |    |  |
|------------------------------------------|---------------|---------|-----------------|--------------------------|----|--|
|                                          | Email Address |         |                 | SMS Phone Number         |    |  |
| 🛃 Alarm                                  | User One      |         |                 | User One                 |    |  |
| 🔲 Video Loss                             |               |         |                 |                          |    |  |
| 🛃 Motion                                 |               |         |                 |                          |    |  |
| 🔲 Disk Full                              |               |         | -               |                          |    |  |
| 📄 Disk Failure                           |               |         |                 |                          |    |  |
| VCA                                      |               |         | -               |                          | -  |  |
| 🗹 Camera Tampering                       |               |         |                 |                          |    |  |
| Logical Event Filtering                  |               |         | -               |                          |    |  |
| Access Control                           |               |         |                 |                          |    |  |
| Device On/Off Line                       |               |         |                 |                          | -) |  |
| 🛃 Intrusion Panel                        |               |         |                 |                          |    |  |
| Video Export Failure                     |               |         | -               |                          | -  |  |
|                                          |               |         |                 |                          |    |  |
| Note: Available notifications are device | e-dependent   |         |                 |                          |    |  |
| Preserve notifications for               | 30            | Days    |                 |                          |    |  |
| Notification Port                        | 5001          |         |                 |                          |    |  |
| Email notification threshold             |               | Seconds | (Supports Motio | n, Alarm and Video Loss) |    |  |

## Benachrichtigungen

Auf der Registerkarte **Benachrichtigungen** im Fenster "Einstellungen" finden Sie folgende Server-Einstellungen:

- Auswahl von Ereignissen zur Benachrichtigung per E-Mail oder SMS (nur USA) an bestimmte Navigator-Benutzer. Siehe "Gruppen und Benutzer" auf Seite 1.
- Dauer der Beibehaltung von Benachrichtigungen
- Benachrichtigungs-Port

### Benachrichtigungen und Notifier

Geräte können Benachrichtigungen zur proaktiven Problembehebung an eine IP-Adresse und den Port pushen. Diese Benachrichtigungen umfassen in der Regel Alarme, Verlust des Videosignals, Bewegung usw. In Anhang B "Gerätedetails" auf Seite 171 finden Sie weitere Informationen dazu, welche Benachrichtigungen von den einzelnen Geräten unterstützt werden.

Um im Bereich "Notifier" Benachrichtigungen von Geräten zu erhalten, sind auf dem Gerät und auf Ebene des Navigator-Diensts Konfigurationen erforderlich.

**Gerätekonfiguration** – Jedes Gerät muss so eingerichtet werden, dass verfügbare Benachrichtigungen zu der IP-Adresse und dem Port des Navigator-Servers gepusht werden. In Anhang B "Gerätedetails" auf Seite 171 finden Sie eine ausführliche Anleitung für jedes Gerät.

**Navigator-Dienstkonfiguration** – Die Einstellungen für den TruVision Navigator-Dienst oder den TruVision-Server müssen so konfiguriert werden, dass derselbe Port für diese Benachrichtigungen überwacht wird.

**Hinweis:** Router und Firewalls müssen eventuell entsprechend konfiguriert werden, damit sie diese Kommunikation zulassen. Stellen Sie sicher, dass entweder der TCP Listener Port oder der Email Listener Port (SMTP) auf der Registerkarte **Benachrichtigungen** im Fenster "Einstellungen" mit dem Port-Setup auf dem Gerät selbst übereinstimmt.

Navigator bietet Ihnen die Möglichkeit, die Benachrichtigungsdaten in der Datenbank zu begrenzen, um die Größe einzuschränken. Legen Sie im Feld **Benachrichtigungen aufbewahren für** eine Anzahl an Tagen für den Aufbewahrungszeitraum dieser Daten fest.

Starten Sie bei Änderungen an diesen Werten das Navigator-Programm (Standalone-Installationen) oder den TruVision Navigator-Dienst (Client-Server-Installationen) neu, damit die Änderungen wirksam werden.
### Zustandsdiagnose

| Health Diagnostics         |                          |
|----------------------------|--------------------------|
| Send Email Notification    | s On                     |
| 📕 Abnormal De              | vice Health              |
| 📃 Cameras in A             | larm                     |
| Cameras in V               | ideo Loss                |
| Change in Re               | ecording Status          |
| 📄 Disk Status              |                          |
| 📄 Disk Tempera             | ature Threshold 35.0 (C) |
| Device Offline             |                          |
| Note: Available notificati | ons are device-dependent |
| Primary email:             |                          |
| Alternate email:           | Test                     |
| Automated Diagnostic       | Polling                  |
| Start Time:                | 12:12:12 PM 🗘            |
| Interval:                  |                          |
| Keep Diagnostic Data f     | pr: 1 Days               |

Auf der Registerkarte **Zustandsdiagnose** im Fenster "Einstellungen" finden Sie folgende Server-Einstellungen:

- Auswahl von Systemereignissen für E-Mail-Benachrichtigung
- Primäre und alternative E-Mail-Adressen
- Automatische Diagnoseabfrage

**Hinweis**: Die Änderungen auf der Registerkarte **Zustandsdiagnose** werden erst wirksam, wenn ein Neustart des Navigator-Programms (Standalone-Installationen) oder des TruVision Navigator-Servers (Client-Server-Installationen) durchgeführt wird.

#### E-Mail-Benachrichtigungen

Aktivieren Sie die jeweiligen Kontrollkästchen, um die folgenden Benachrichtigungen per E-Mail zu erhalten:

**Fehlerhafter Gerätezustand** – Diese Benachrichtigung gibt an, dass die Festplatte beschädigt ist oder dass das Gerät nicht in der Lage ist, zu kodieren oder Video aufzunehmen (nur DVRs).

Kameras in Alarm – Alle Kameras, die sich in einem Alarmzustand befinden

Kameras mit Verlust des Videosignals – Alle Kameras, die momentan kein Video übertragen

Änderung des Aufnahmestatus – Es wurde eine Aufnahme gestoppt oder gestartet.

Status der Festplatte – Zustand der Festplatte.

**Temperaturgrenzwert der Festplatte** – Die Temperatur hat den festgelegten Grenzwert überschritten.

Gerät offline – Ein Gerät, das zuvor online war, ging während der Abfrage offline.

#### E-Mail-Adressen

Geben Sie in den Feldern **Primäre E-Mail** und **Alternative E-Mail** gültige E-Mail-Adressen ein. Wenn SMTP im System eingerichtet wurde, klicken Sie auf **Test**, um Test-E-Mails zu senden.

#### Automatische Diagnoseabfrage

Um die automatisierte Zustandsdiagnose-Abfrage in Intervallen für alle Geräte im System durchzuführen, muss der Diagnoseabfrage-Dienst zunächst konfiguriert werden.

#### So konfigurieren Sie den Diagnoseabfrage-Dienst:

- Geben Sie auf der Registerkarte Health Diagnostics (Zustandsdiagnose) im Fenster "Settings" (Einstellungen) die Werte f
  ür Start Time (Startzeit) und Interval (Intervall – Aufbewahrungszeitraum) der automatischen Diagnoseabfrage ein.
- 2. Wählen Sie **Days** (Tage) oder **Hours** (Stunden) aus, um den Zeitraum für die Aufbewahrung der Zustandsdiagnose-Abfragedaten in der Datenbank festzulegen.
- 3. Starten Sie Navigator neu, um die automatisierte Abfrage zu starten. Starten Sie bei Änderungen an diesen Werten das Navigator-Programm (Standalone-Installation) oder den TruVision Navigator-Server (Client-Server-Installationen) neu, damit die Änderungen wirksam werden.

Sobald manuelle Schnappschüsse oder automatisierte Zustandsdiagnose-Daten erfasst wurden, werden diese Daten in der Navigator-Datenbank gespeichert. Diese Daten können nun von Benutzern durchsucht werden, um die Aufrechterhaltung des Systembetriebs zu unterstützen.

### **Gruppen und Benutzer**

| Groups and Users                              |                      |                |                 |  |
|-----------------------------------------------|----------------------|----------------|-----------------|--|
| Search Q                                      | Details Permissions  |                |                 |  |
| Groups                                        |                      |                |                 |  |
| Alloup 1<br>Area Group 2<br>Visers<br>A admin | Username<br>user_one | Status: Active |                 |  |
| X user_one                                    | Hirst Name           | Last Name      |                 |  |
|                                               | User                 | Olle           |                 |  |
|                                               | Email Address        |                |                 |  |
|                                               | userone@xyz.com      |                |                 |  |
|                                               | Phone                |                |                 |  |
|                                               |                      |                |                 |  |
|                                               | Carrier              |                |                 |  |
|                                               | Ato Wireless         |                |                 |  |
|                                               | Comments             |                |                 |  |
|                                               |                      |                | Change Password |  |
|                                               |                      |                | Reset Account   |  |
|                                               |                      |                |                 |  |
|                                               |                      |                | Force Logout    |  |

Auf der Registerkarte **Gruppen und Benutzer** im Fenster "Einstellungen" finden Sie folgende Server-Einstellungen:

- Details
- Berechtigungen

#### Benutzerverwaltung

**Hinweis:** Eine Person kann einem Benutzer nur dann Berechtigungen hinzufügen oder zuweisen, wenn dieser Person selbst in Navigator die Berechtigung "Benutzerberechtigungen verwalten" zugewiesen ist.

#### So fügen Sie einen normalen Benutzer hinzu:

- 1. Klicken Sie im Fenster "Settings" (Einstellungen) auf die Registerkarte Groups and Users (Gruppen und Benutzer).
- Klicken Sie in Navigator mit der rechten Maustaste auf den Knoten "Users" (Benutzer), und wählen Sie Add User (Benutzer hinzufügen) aus, oder klicken Sie auf die Schaltfläche Add User (Benutzer hinzufügen). Das Fenster "Add User" (Benutzer hinzufügen) wird angezeigt.
- Geben Sie in den angezeigten Feldern die erforderlichen Benutzerinformationen ein. Die Felder Username (Benutzername), Password (Passwort) und Confirm Password (Passwort bestätigen) sind deaktiviert, wenn SMTP im System konfiguriert ist.
- 4. Klicken Sie auf **OK**. Der neue Benutzer wird im Bereich "Navigator" unter dem Knoten "Users" (Benutzer) hinzugefügt.
- 5. So installieren Sie Navigator auf dem Client-Computer des neuen Benutzers: Wenn SMTP im System eingerichtet ist, folgen Sie den Anweisungen unter "Vollständig

automatisierte Client-Softwarebereitstellung" auf Seite 25. Bei Systemen ohne SMTP-Einrichtung folgen Sie den Anweisungen unter "Teilweise automatisierte Client-Softwarebereitstellung" auf Seite 25.

#### So fügen Sie einen LDAP-Benutzer hinzu:

- 1. Klicken Sie im Fenster "Settings" (Einstellungen) auf die Registerkarte **Groups and Users** (Gruppen und Benutzer).
- Klicken Sie in Navigator mit der rechten Maustaste auf den Knoten "Users" (Benutzer), und wählen Sie Add User (Benutzer hinzufügen) aus, oder klicken Sie auf die Schaltfläche Add User (Benutzer hinzufügen). Das Fenster "Add User" (Benutzer hinzufügen) wird angezeigt.
- 3. Klicken Sie auf Add LDAP User (LDAP-Benutzer hinzufügen).
- 4. Das Fenster "Add LDAP User" (LDAP-Benutzer hinzufügen) wird angezeigt. Wählen Sie einen Domain-Namen aus der Dropdown-Liste **Domain Name** (Domain-Name) aus. (Weitere Informationen finden Sie unter "LDAP-Server" auf Seite 30).
- 5. Geben Sie den Benutzernamen in das Feld **Search By** (Suchen nach) ein und klicken Sie auf **Search** (Suchen). Alle passenden Daten werden wie unten dargestellt angezeigt.

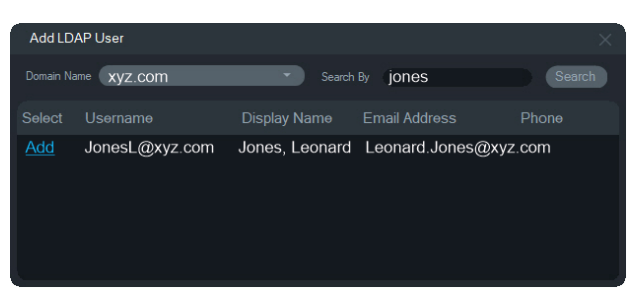

- Klicken Sie neben dem Benutzernamen auf den Link "Add" (Hinzufügen), um einen LDAP-Benutzer hinzuzufügen. Das Fenster "Add User" (Benutzer hinzufügen) wird erneut angezeigt. Die Benutzerinformationen werden automatisch ausgefüllt.
- 7. Klicken Sie auf **OK**, um den LDAP-Benutzer hinzuzufügen. Der Benutzer erscheint nun in der Liste **Show all users** (Alle Benutzer anzeigen) als LDAP-Benutzer.
- 8. Weisen Sie dem LDAP-Benutzer bei Bedarf mindestens eine Berechtigung zu, damit er Navigator verwenden kann (siehe im Folgenden unter "So weisen Sie einem Benutzer Berechtigungen zu").

**Hinweis:** LDAP-Benutzer werden beim Öffnen der Anwendung automatisch bei Navigator angemeldet. Ein LDAP-Benutzer muss sich bei Navigator abmelden, um sich als ein anderer Benutzer anzumelden.

### So weisen Sie einem Benutzer Berechtigungen zu:

 Klicken Sie auf der Registerkarte Groups and Users (Gruppen und Benutzer) auf das Benutzersymbol und dann auf die Registerkarte Permissions (Berechtigungen).  Markieren Sie auf der Registerkarte Permissions (Berechtigungen) den Knoten "TruVision Server" bzw. Unterknoten, Ordner, Geräte oder sonstige Elemente im Bereich "Permissions" (Berechtigungen), und gewähren/verweigern Sie Berechtigungen für diesen Benutzer. Wenn das Berechtigungsmodell auf Simple (Einfach – nur Benutzer) festgelegt ist, wird nur die Spalte "Allow" (Zulassen) angezeigt. Wenn das Berechtigungsmodell auf Advanced (Erweitert – Benutzer und Gruppen) festgelegt ist, werden sowohl die Spalte "Allow" (Zulassen) als auch die Spalte "Deny" (Verweigern) angezeigt.

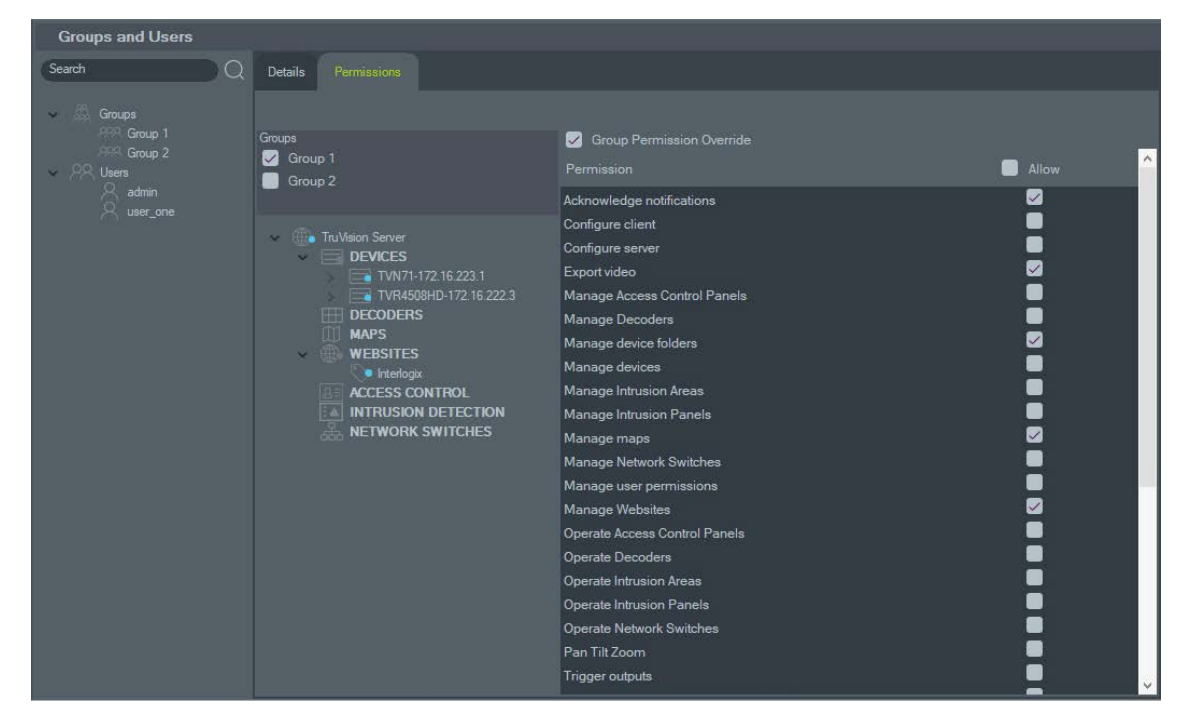

3. Klicken Sie abschließend auf OK.

#### Berechtigungsanzeigen

Geben Sie beim Zuweisen von Berechtigungen an, ob die Berechtigung auf Ebene des über- oder untergeordneten Knoten angewendet wird. Wenn Berechtigungen auf Ebene eines übergeordneten Knotens erteilt werden, werden sie an die untergeordneten Knoten weitergegeben. So werden z. B. Berechtigungen, die auf der Navigator-Serverebene erteilt werden, an alle Ordner, Geräte und Kameras darunter weitergegeben. Diese werden mit einem blauen Punkt gekennzeichnet. Dagegen ändern Berechtigungen, die auf Ebene eines untergeordneten Knotens erteilt werden, nicht die Berechtigungen auf Ebene des übergeordneten Knotens. In diesem Fall wird für den untergeordneten Knoten ein blauer Punkt und für den übergeordneten ein grauer Punkt angezeigt.

| Berechtigungsanzeige | Beschreibung                                                                                                    |
|----------------------|----------------------------------------------------------------------------------------------------|
| Blau                 | Ein blauer Punkt gibt an, dass für diesen Knoten ausdrückliche<br>Berechtigungen erteilt wurden. Diese Berechtigungen werden von den<br>untergeordneten Knoten unterhalb des übergeordneten Knotens<br>geerbt. |

| Tabelle | 2.         | Berechtigungsanzeigen |
|---------|------------|-----------------------|
| labelle | <b>∠</b> . | Derechtigungsanzeigen |

| Berechtigungsanzeige | Beschreibung                                                                                                    |  |  |  |
|----------------------|----------------------------------------------------------------------------------------------------|--|--|--|
| Grau                 | Ein grauer Punkt gibt an, dass an einem untergeordneten Knoten<br>ausdrückliche Berechtigungen zugewiesen wurden, am<br>übergeordneten Knoten selbst jedoch nicht.                                   |  |  |  |
|                      | Dies gibt dem Administrator eine schnelle optische Orientierung, um<br>ausdrückliche Berechtigungen zu finden, die einem Benutzer für<br>Geräte im Bereich mit den Berechtigungen erteilt wurden.    |  |  |  |
|                      | Wenn alle Knoten mit grauen Punkten erweitert werden, wird die<br>Kamera oder das Gerät mit einer oder mehreren ausdrücklichen<br>Berechtigungen angezeigt, gekennzeichnet durch einen blauen Punkt. |  |  |  |

#### Berechtigungsmodelle

TruVision Navigator verfügt über zwei Berechtigungsmodelle – "Einfach" oder "Erweitert". Bei einer neuen Installation wird standardmäßig das einfache Modell verwendet.

**Einfaches Modell** – Administratoren sind nur in der Lage, Benutzer und ihre entsprechenden Berechtigungen zu erstellen, zu bearbeiten und zu löschen.

**Erweitertes Modell** – Administratoren sind in der Lage, Benutzer und Gruppen zu erstellen, zu bearbeiten und zu löschen. Gruppen ermöglichen die Festlegung von Benutzerberechtigungen für viele Benutzer. Zum Beispiel können viele Benutzer einer einzelnen Gruppe hinzugefügt werden, und dieser einzelnen Gruppe können Berechtigungen für die Ordner und Geräte im System zugewiesen werden. Ohne Gruppen muss der Administrator jedem einzelnen Benutzer Berechtigungen zuweisen.

Um das Berechtigungsmodell in "Erweitert" zu ändern, wählen Sie im Fenster "Einstellungen" auf der Registerkarte **Server** in der Dropdown-Liste **Berechtigungsmodell** die Option **Erweitert** aus, und klicken Sie auf **OK**. Gruppen werden nun als Knoten im Bereich "Navigator" angezeigt. In der folgenden Tabelle sind die tatsächlichen Berechtigungen dargestellt, die Benutzern oder Gruppen in Navigator gewährt werden können, sowie die Auswirkungen der jeweiligen Berechtigung auf die Benutzeroberfläche und die Abhängigkeiten bestimmter Berechtigungen.

| Berechtigung                     | Auswirkungen auf die<br>Bedieneroberfläche                                                                                                    | Abhängige Berechtigungen |
|----------------------------------|----------------------------------------------------------------------------------------------------|--------------------------|
| Benachrichtigungen<br>bestätigen | Schaltfläche "Alle bestätigen"<br>im Notifier-Dialog anzeigen/<br>ausblenden                                                                                                 |                          |
| Client konfigurieren             | Registerkarte "Client" in den<br>Einstellungen aktivieren/<br>deaktivieren                                                                                                   |                          |
| Server konfigurieren             | Rechtsklick-Optionen im<br>Server-Knoten für TruVision<br>Navigator aktivieren/<br>deaktivieren (z. B.<br>Eigenschaften, Datenbank-<br>sicherung und -<br>wiederherstellung) |                          |

#### Tabelle 3: Berechtigungsmatrix

| Berechtigung                                                   | Auswirkungen auf die<br>Bedieneroberfläche                                                                                                    | Abhängige Berechtigungen                       |
|----------------------------------------------------------------|----------------------------------------------------------------------------------------------------|------------------------------------------------|
| Video exportieren                                              | Schaltfläche "Lokale<br>Aufnahme" in der Steuerung<br>aktivieren/deaktivieren                                                                          | Live-Video ansehen<br>Wiedergabe-Video ansehen |
|                                                                | Schaltflächen<br>"Schnappschuss" und "Video"<br>in der Steuerung aktivieren/<br>deaktivieren                                                           |                                                |
|                                                                | Bereich "Collector" anzeigen/<br>ausblenden                                                                                                    |                                                |
|                                                                | Bereich "Aufgaben" anzeigen/<br>ausblenden (Bereich kann<br>auch aufgrund anderer<br>Berechtigungen sichtbar sein)                                     |                                                |
| Benachrichtigungen für<br>Zutrittskontrollzentrale<br>anzeigen | Benachrichtigungen von<br>TruPortal im Bereich "Notifier"<br>aktivieren/deaktivieren                                                                   |                                                |
| Zutrittskontrollzentralen<br>verwalten                         | Kontextmenüs für die<br>Zutrittskontrolle aktivieren/<br>deaktivieren                                                                                  | Zutrittskontrollzentralen bedienen             |
| Decoder verwalten                                              | Aktiviert/deaktiviert die<br>Konfiguration von Szenen                                                                                                  | Decoder verwenden                              |
| Geräteordner verwalten                                         | Schaltfläche "Ordner<br>hinzufügen" und<br>Kontextmenüs in Navigator<br>anzeigen/ausblenden                                                            |                                                |
|                                                                | Ordner anzeigen/ausblenden<br>(Ordner kann auch aufgrund<br>anderer Berechtigungen oder<br>über- bzw. untergeordneter<br>Berechtigungen sichtbar sein) |                                                |
|                                                                | Kontextmenü "Adressbuch-<br>Import" für den Geräteknoten<br>anzeigen/ausblenden                                                                        |                                                |
| Geräte verwalten                                               | Schaltfläche "Gerät<br>hinzufügen" und<br>Kontextmenüs in Navigator<br>anzeigen/ausblenden<br>(umbenennen und löschen)                                 |                                                |
|                                                                | Ordner anzeigen/ausblenden<br>(Ordner kann auch aufgrund<br>anderer Berechtigungen oder<br>über- bzw. untergeordneter<br>Berechtigungen sichtbar sein) |                                                |
|                                                                | Gerät anzeigen/ausblenden<br>(Gerät kann auch aufgrund<br>anderer Berechtigungen oder<br>über- bzw. untergeordneter<br>Berechtigungen sichtbar sein)   |                                                |

| Berechtigung                        | Auswirkungen auf die<br>Bedieneroberfläche                                                                               | Abhängige Berechtigungen    |
|-------------------------------------|----------------------------------------------------------------------------------------------------|-----------------------------|
|                                     | Kamera anzeigen/ausblenden<br>(Kamera kann auch aufgrund<br>anderer Berechtigungen<br>sichtbar sein)                     |                             |
|                                     | Kontextmenüs der Gruppen-<br>aufgaben (Firmware-Upload<br>und Konfiguration) für<br>Geräteknoten anzeigen/<br>ausblenden |                             |
|                                     | Dialogfeld<br>"Geräteeigenschaften"<br>(Verbindung, Details,<br>Funktionen) auf Gerät<br>aktivieren/deaktivieren         |                             |
|                                     | Kontextmenüs "Kamerasuche"<br>und "Konfiguration" anzeigen/<br>ausblenden                                                |                             |
|                                     | Kontextmenü "Firmware-<br>Upload" für das Gerät<br>anzeigen/ausblenden                                                   |                             |
|                                     | Bereich "Aufgaben" anzeigen/<br>ausblenden (Bereich kann<br>auch aufgrund anderer<br>Berechtigungen sichtbar sein)       |                             |
| Einbruchsbereiche verwalten         | Kontextmenüs für<br>Einbruchsbereiche<br>anzeigen/ausblenden                                                             | Einbruchsbereiche bedienen  |
| Einbruchszentralen verwalten        | Kontextmenüs für<br>Einbruchserkennung<br>anzeigen/ausblenden                                                            | Einbruchszentralen bedienen |
| Netzwerk-Switches verwalten         | Kontextmenüs für Netzwerk-<br>Switches<br>anzeigen/ausblenden                                                            | Netzwerk-Switches bedienen  |
| Karten verwalten                    | Kontextmenüs für Karten<br>anzeigen/ausblenden                                                                           | Karten anzeigen             |
| Benutzerberechtigungen<br>verwalten | Benutzer- und/oder<br>Gruppenknoten in Navigator<br>anzeigen/ausblenden                                                  |                             |
| Website verwalten                   | Kontextmenü für Website<br>anzeigen/ausblenden                                                                           | Website anzeigen            |
| Zutrittskontrollzentralen bedienen  | Kontextmenü für Türsymbol<br>anzeigen/ausblenden                                                                         |                             |
| Decoder verwenden                   | Szenenaktivierung<br>aktivieren/deaktivieren                                                                             |                             |
| Einbruchsbereiche bedienen          | Auswahl Scharf/Unscharf in<br>Kontextmenüs<br>anzeigen/ausblenden                                                        | Einbruchszentralen anzeigen |

| Berechtigung                                         | Auswirkungen auf die<br>Bedieneroberfläche                                                                                                  | Abhängige Berechtigungen                       |
|------------------------------------------------------|----------------------------------------------------------------------------------------------------|------------------------------------------------|
| Einbruchszentralen bedienen                          | Kontextmenü für<br>Einbruchszentrale<br>anzeigen/ausblenden                                                                                 | Einbruchszentralen anzeigen                    |
| Netzwerk-Switches bedienen                           | Kontextmenü für Netzwerk-<br>Switch anzeigen/ausblenden                                                                                     |                                                |
| Schwenken Neigen Zoomen                              | PTZ-Steuerung im<br>Kamerafenster aktivieren/<br>deaktivieren                                                                               | Live-Video anzeigen                            |
|                                                      | PTZ-Schaltfläche in der<br>Zeitleiste (Zugriff auf PTZ-<br>Einstellungen) anzeigen/<br>ausblenden                                           |                                                |
| Auslöserausgänge                                     | Auswahl "Auslöserausgänge"<br>im Kontextmenü für Geräte<br>anzeigen/ausblenden                                                              |                                                |
| Gerätediagnose anzeigen                              | "Zustandsdiagnose ausführen"<br>im Geräteknoten und<br>Kontextmenüs für spezifische<br>Geräte in Navigator<br>anzeigen/ausblenden           |                                                |
|                                                      | Ordner anzeigen/ausblenden<br>(Ordner kann auch aufgrund<br>anderer Berechtigungen oder<br>untergeordneter<br>Berechtigungen sichtbar sein) |                                                |
|                                                      | Gerät anzeigen/ausblenden<br>(Gerät kann auch aufgrund<br>anderer Berechtigungen oder<br>untergeordneter<br>Berechtigungen sichtbar sein)   |                                                |
| Datenträgeranalyse anzeigen                          | Kontextmenü<br>"Datenträgeranalyse" für Gerät<br>anzeigen/ausblenden                                                                        | Live-Video ansehen<br>Wiedergabe-Video ansehen |
|                                                      | Kamerazeile im Dialogfeld<br>"Datenträgeranalyse"<br>anzeigen/ausblenden                                                                    |                                                |
| Einbruchsbereiche anzeigen                           | Einbruchsbereiche in Karten anzeigen/ausblenden                                                                                             | Einbruchszentralen anzeigen                    |
|                                                      | Einbruchsbereiche im<br>Navigatorbereich<br>anzeigen/ausblenden                                                                             |                                                |
| Benachrichtigungen der<br>Einbruchszentrale anzeigen | Benachrichtigungen der<br>Einbruchszentralen im<br>Dialogfeld "Notifier"<br>anzeigen/ausblenden                                             | Einbruchszentralen anzeigen                    |
| Einbruchszentralen anzeigen                          | Einbruchserkennungsknoten<br>anzeigen/ausblenden                                                                                            |                                                |

| Berechtigung                | Auswirkungen auf die<br>Bedieneroberfläche                                                                                                  | Abhängige Berechtigungen |
|-----------------------------|----------------------------------------------------------------------------------------------------|--------------------------|
| Karten anzeigen             | Kartenknoten anzeigen/<br>ausblenden                                                                                                    |                          |
| Benachrichtigungen anzeigen | Ordner anzeigen/ausblenden<br>(Ordner kann auch aufgrund<br>anderer Berechtigungen oder<br>untergeordneter<br>Berechtigungen sichtbar sein) |                          |
|                             | Gerät anzeigen/ausblenden<br>(Gerät kann auch aufgrund<br>anderer Berechtigungen oder<br>untergeordneter<br>Berechtigungen sichtbar sein)   |                          |
|                             | Notifier-Symbol in der<br>Statusleiste der Anwendung<br>anzeigen/ausblenden                                                                 |                          |
|                             | Gerätebenachrichtigung im<br>Dialogfeld "Notifier"<br>anzeigen/ausblenden                                                                   |                          |
|                             | Kamerabenachrichtigung im<br>Dialogfeld "Notifier" für<br>berechtigtes Gerät anzeigen/<br>ausblenden                                        |                          |
| Website anzeigen            | Website-Knoten anzeigen/<br>ausblenden                                                                                                    |                          |
| Websites anzeigen           | Website-Knoten<br>anzeigen/ausblenden                                                                                                    |                          |
| Live-Video anzeigen         | Ordner anzeigen/ausblenden<br>(Ordner kann auch aufgrund<br>anderer Berechtigungen oder<br>untergeordneter<br>Berechtigungen sichtbar sein) |                          |
|                             | Gerät anzeigen/ausblenden<br>(Gerät kann auch aufgrund<br>anderer Berechtigungen oder<br>untergeordneter<br>Berechtigungen sichtbar sein)   |                          |
|                             | Kamera anzeigen/ausblenden<br>(Kamera kann auch aufgrund<br>anderer Berechtigungen<br>sichtbar sein)                                        |                          |
|                             | Video aus Kamera öffnen<br>zulassen/verbieten (alle<br>Methoden: Doppelklicken und<br>Drag-&-Drop in Navigator)                             |                          |
|                             | PTZ- und In-Fenster-<br>Maussteuerungen anzeigen/<br>ausblenden                                                                             |                          |

| Berechtigung                          | Auswirkungen auf die<br>Bedieneroberfläche                                                                                                    | Abhängige Berechtigungen                       |  |  |
|---------------------------------------|----------------------------------------------------------------------------------------------------|------------------------------------------------|--|--|
| Live-Video-Mainstream<br>ansehen      | Main/Sub-Schalter in<br>Wiedergabesteuerung<br>aktivieren/deaktivieren                                                                                      | Live-Video ansehen<br>Wiedergabevideo ansehen  |  |  |
| Wiedergabevideo anzeigen              | Ordner anzeigen/ausblenden<br>(Ordner kann auch aufgrund<br>anderer Berechtigungen oder<br>untergeordneter<br>Berechtigungen sichtbar sein)                 | Live-Video anzeigen                            |  |  |
|                                       | Gerät anzeigen/ausblenden<br>(Gerät kann auch aufgrund<br>anderer Berechtigungen oder<br>untergeordneter<br>Berechtigungen sichtbar sein)                   |                                                |  |  |
|                                       | Kamera anzeigen/ausblenden<br>(Kamera kann auch aufgrund<br>anderer Berechtigungen<br>sichtbar sein)                                                        |                                                |  |  |
|                                       | Controller-Wiedergabe-<br>steuerungen aktivieren/<br>deaktivieren (einschließlich<br>"Wechseln zu", "Wiedergabe",<br>"Live", Doppelklick auf<br>Zeitleiste) |                                                |  |  |
|                                       | Benachrichtigungen im<br>Dialogfeld "Notifier" aktivieren/<br>deaktivieren                                                                                  |                                                |  |  |
| Wiedergabevideo-Mainstream<br>ansehen | Main/Sub-Schalter in<br>Wiedergabesteuerung<br>aktivieren/deaktivieren                                                                                      | Live-Video ansehen<br>Wiedergabe-Video ansehen |  |  |

#### **Deaktivieren eines Benutzers**

Bei Deaktivierung werden alle Benutzerrechte für das System widerrufen. Benutzer werden jedoch nicht aus der Datenbank gelöscht.

#### So deaktivieren Sie einen Benutzer:

- 1. Klicken Sie mit der rechten Maustaste unter dem Knoten "Users" (Benutzer) auf den jeweiligen Benutzer, und wählen Sie **Deactivate User** (Benutzer deaktivieren) aus.
- 2. Klicken Sie bei der Frage: "Are you sure you want to deactivate this user?" (Möchten Sie diesen Benutzer wirklich deaktivieren?) auf **Yes** (Ja).
- Deaktivierte Benutzer werden aus dem Benutzerknoten in Navigator entfernt, wenn nicht durch Rechtsklick auf den Benutzerknoten Include Deactivated Users (Deaktivierte Benutzer einschließen) ausgewählt wird. Das Symbol "Inactive User" (Deaktivierter Benutzer) ist ausgegraut. Das Symbol "Active User" (Aktivierter Benutzer) wird in blau hervorgehoben.
- 4. Um alle aktiven oder deaktivierten Datenbankbenutzer in einer Liste anzuzeigen, klicken Sie mit der rechten Maustaste auf den Benutzerknoten, und wählen Sie

**Show all users** (Alle Benutzer anzeigen) aus. Der Bildschirm "Users" (Benutzer) wird angezeigt. Alle Spalten in diesem Dialogfeld sind sortierbar. Doppelklicken Sie auf eine beliebige Benutzerzeile, um das Dialogfeld "Details" für den jeweiligen Benutzer anzuzeigen.

| Groups and Users                                              |    | 6                 |                    |                     |                     |          |                 |                 |                            |
|---------------------------------------------------------------|----|-------------------|--------------------|---------------------|---------------------|----------|-----------------|-----------------|----------------------------|
| Search                                                        | DQ |                   |                    |                     |                     |          |                 | R Add User 🗹    | Export User List C Refresh |
| Groups                                                        |    | Show :            | all users          | Show users          | logged in           | Show dea | activated users |                 |                            |
| RPR Group 1<br>RPR Group 2                                    |    |                   |                    |                     |                     |          |                 |                 | Email Address              |
| <ul> <li>OR Users</li> <li>admin</li> <li>user_one</li> </ul> |    | admin<br>user_one | Admin<br>User      | Admin<br>One        |                     |          |                 | 9/4/2019 11:34. | userone@xyz.com            |
|                                                               |    | CUsers shown: 2   | ? This list is rea | d-only Double-click | a user to edit prop | erties.  |                 |                 | >                          |
|                                                               |    |                   |                    |                     |                     |          |                 | •               | Cancel OK                  |

#### Wiederherstellen eines deaktivierten Benutzers

So stellen Sie im System einen deaktivierten Benutzer wieder her (drei Möglichkeiten):

- Klicken Sie mit der rechten Maustaste unter dem Knoten "Benutzer" auf den deaktivieren Benutzer, und wählen Sie **Benutzer aktivieren** aus.
- Klicken Sie mit der rechten Maustaste unter dem Knoten "Benutzer" auf den deaktivieren Benutzer, und wählen Sie Eigenschaften aus. Klicken Sie dann auf der Registerkarte Details auf die Schaltfläche Konto zurücksetzen.
- Doppelklicken Sie in der Benutzerliste auf das Benutzersymbol, um die Registerkarte Details zu öffnen, und klicken Sie dann auf die Schaltfläche Konto zurücksetzen.

Wenn SMTP verwendet wird, erhält der Benutzer automatisch eine E-Mail mit einem temporären Anmeldepasswort. Der Benutzer wird aufgefordert, dieses Passwort bei der erstmaligen Anmeldung zu ändern.

| User Account Reset                                                                                          |
|----------------------------------------------------------------------------------------------------|
| Elle Edit View Insert Tools Help                                                                            |
| 📗 🔄 Save 🔺 Previous 🖈 Next 🕕 Attach 🍘 HTML 🚔 Print 💖 Spelling                                               |
| From: "TruVision Navigator Server" <truvisionnavigator@fs.utc.com></truvisionnavigator@fs.utc.com>          |
| To: bamin@systemflux.com                                                                                    |
| Subject: User Account Reset                                                                                 |
| THIS IS AN AUTO-GENERATED EMAIL. DO NOT REPLY TO THIS EMAIL.                                                |
| Your user account has been reset in TruVision Navigator. Below is your username and new temporary password: |
| Username: bruceamin<br>Temporary Password: G10pFbN1X2                                                       |
| The next time you login, you will be prompted to change the password.                                       |
| Thank you for using TruVision Navigator.                                                                    |
|                                                                                                    |
|                                                                                                    |
|                                                                                                    |
|                                                                                                    |
|                                                                                                    |
|                                                                                                    |
|                                                                                                    |
|                                                                                                    |

Wenn SMTP nicht verwendet wird, muss der Administrator dem Benutzer im Fenster "Passwort ändern" ein neues temporäres Passwort bereitstellen. Diese temporären Anmeldeinformationen müssen dem Benutzer per Telefon oder E-Mail mitgeteilt werden.

#### Benutzer nach Sperre zurücksetzen

Wenn ein Benutzer seinen Benutzernamen oder sein Passwort sowie die Sicherheitsfrage vergisst, kann dieser Benutzer vom System gesperrt werden. Wenn ein Benutzer aufgrund eines Anmeldefehlers gesperrt wurde, muss er die Sicherheitsfrage im Fenster "Sicherheitsfrage für Benutzerkonto" beantworten.

Wenn sich der Benutzer nicht mehr an seine Sicherheitsfrage erinnert, muss der Administrator das Konto zurücksetzen. Folgen Sie den Anweisungen unter "Erstmalige Anmeldung" auf Seite 13.

#### Erzwingen der Abmeldung eines Benutzers

Doppelklicken Sie in der Benutzerliste auf das Benutzersymbol, um die Registerkarte **Details** zu öffnen, und klicken Sie dann auf die Schaltfläche **Abmeldung erzwingen**. Auf diese Weise wird der Benutzer sofort abgemeldet. Der Benutzer, der die Änderung vornimmt, muss über die Berechtigung "Benutzerberechtigungen verwalten" verfügen, um diese Funktion ausführen zu können.

#### Gruppenverwaltung

Das erweiterte Berechtigungsmodell ermöglicht die Gruppenverwaltung in Navigator. Gruppen ermöglichen die Festlegung von Benutzerberechtigungen für viele Benutzer. Zum Beispiel können Benutzer einer einzelnen Gruppe hinzugefügt werden, und dieser einzelnen Gruppe können Berechtigungen für Ordner, Geräte und andere Elemente im System zugewiesen werden. Ohne Gruppen müsste der Administrator jedem Benutzer die Berechtigung für diese Geräte einzeln zuweisen.

#### So erstellen Sie eine Gruppe:

- Klicken Sie in den Einstellungen auf die Registerkarte Server, und stellen Sie sicher, dass in der Dropdown-Liste Permission Model (Berechtigungsmodell) die Option Advanced (Erweitert) festgelegt ist.
- Klicken Sie mit der rechten Maustaste auf der Registerkarte Groups and Users (Gruppen und Benutzer) auf den Knoten "Groups" (Gruppen), und wählen Sie Add Group (Gruppe hinzufügen) aus.
- 3. Geben Sie im Fenster "Add Group" (Gruppe hinzufügen) einen Namen für die Gruppe ein, und klicken Sie auf **OK**.
- 4. Klicken Sie auf den Namen der Gruppe, und klicken Sie dann auf die Registerkarte **Details**, um den Gruppennamen zu ändern und der Gruppe Benutzer hinzuzufügen.

| Groups and Ose | IS |                     |               |              |
|----------------|----|---------------------|---------------|--------------|
| Search         |    | Details Permissions |               |              |
| 🗸 🏯 Groups     |    |                     |               |              |
| See Group 1    |    | Group Name          |               |              |
| ✓ PR Users     |    | Group 1             |               |              |
| admin          |    | lleare              |               | Gmun Membere |
|                |    |                     |               | user_one     |
|                |    |                     |               |              |
|                |    |                     |               |              |
|                |    |                     | see lia bba:  |              |
|                |    |                     | Add > .       |              |
|                |    |                     | < Remove      |              |
|                |    |                     | << Remove All |              |

5. Klicken Sie abschließend auf OK.

#### So weisen Sie einer Gruppe Berechtigungen zu:

- Klicken Sie auf der Registerkarte Groups and Users (Gruppen und Benutzer) auf das Gruppensymbol und dann auf die Registerkarte Permissions (Berechtigungen).
- Markieren Sie auf der Registerkarte Permissions (Berechtigungen) den Knoten "TruVision Server" bzw. Unterknoten, Ordner, Geräte oder sonstige Elemente im Bereich "Permissions" (Berechtigungen), und gewähren/verweigern Sie Berechtigungen für diese Gruppe. Gruppenberechtigungen gelten für alle Benutzer, die Mitglieder der Gruppe sind.

| Groups and Users                                                                                                    |                     |                                                                                                    |                                                                                                    |
|----------------------------------------------------------------------------------------------------|---------------------|----------------------------------------------------------------------------------------------------|----------------------------------------------------------------------------------------------------|
| Search Q                                                                                                    | Details Permissions |                                                                                                    |                                                                                                    |
| Groups and USers Search Q Groups Group 1 Group 2 Group 2 Group | Details Permissions | Group Permission Override Permission Acknowledge notifications Configure server Export video Manage Access Control Panels Manage device folders Manage devices Manage Intrusion Areas Manage Intrusion Panels Manage naps Manage Network Switches Manage Websites Operate Access Control Panels Operate Decoders | Deny<br>2<br>2<br>2<br>2<br>2<br>2<br>2<br>2<br>2<br>2<br>2<br>2<br>2<br>2<br>2<br>2<br>2<br>2<br>2 |
|                                                                                                    |                     | Operate Intrusion Areas                                                                                                    | - and                                                                                               |
|                                                                                                    |                     | Operate Intrusion Panels<br>Operate Network Switches                                                                                                    |                                                                                                    |
|                                                                                                    |                     | Pan Tilt Zoom                                                                                                    |                                                                                                    |
|                                                                                                    | < >>                | Trigger outputs                                                                                                    | 2                                                                                                   |

3. Klicken Sie abschließend auf OK.

#### So fügen Sie einer Gruppe einen Benutzer hinzu:

1. Klicken Sie auf der Registerkarte **Groups and Users** (Gruppen und Benutzer) auf das Gruppensymbol, und klicken Sie dann auf die Registerkarte **Details**.

- 2. Wählen Sie im Feld **Users** (Benutzer) einen oder mehrere Benutzer hinzu, und klicken Sie dann auf **Add All** (Alle hinzufügen) oder **Add** (Hinzufügen), um dem Feld **Group Members** (Gruppenmitglieder) Benutzer hinzuzufügen.
- 3. Klicken Sie abschließend auf OK.

#### Außerkraftsetzung von Gruppenberechtigungen

Für Benutzer mit Gruppenberechtigungen können die Berechtigungen durch den Administrator außer Kraft gesetzt werden. Auf diese Weise kann der Administrator die Berechtigungen eines Gruppenmitglieds anpassen.

#### So setzen Sie Gruppenberechtigungen für einen Benutzer außer Kraft:

- Klicken Sie auf der Registerkarte Groups and Users (Gruppen und Benutzer) auf das Benutzersymbol und dann auf die Registerkarte Permissions (Berechtigungen).
- 2. Fügen Sie den Benutzer ggf. einer Gruppe hinzu, indem Sie im Bereich "Groups" (Gruppen) mindestens ein Kontrollkästchen für Gruppen aktivieren.
- Markieren Sie auf der Registerkarte Permissions (Berechtigungen) den Knoten "TruVision Server" bzw. Unterknoten, Ordner, Geräte oder sonstige Elemente im Bereich "Permissions" (Berechtigungen), und gewähren/verweigern Sie Berechtigungen für diesen Benutzer.
- Aktivieren Sie das Kontrollkästchen Group Permission Override (Gruppenberechtigung außer Kraft setzen), und klicken Sie dann auf OK.

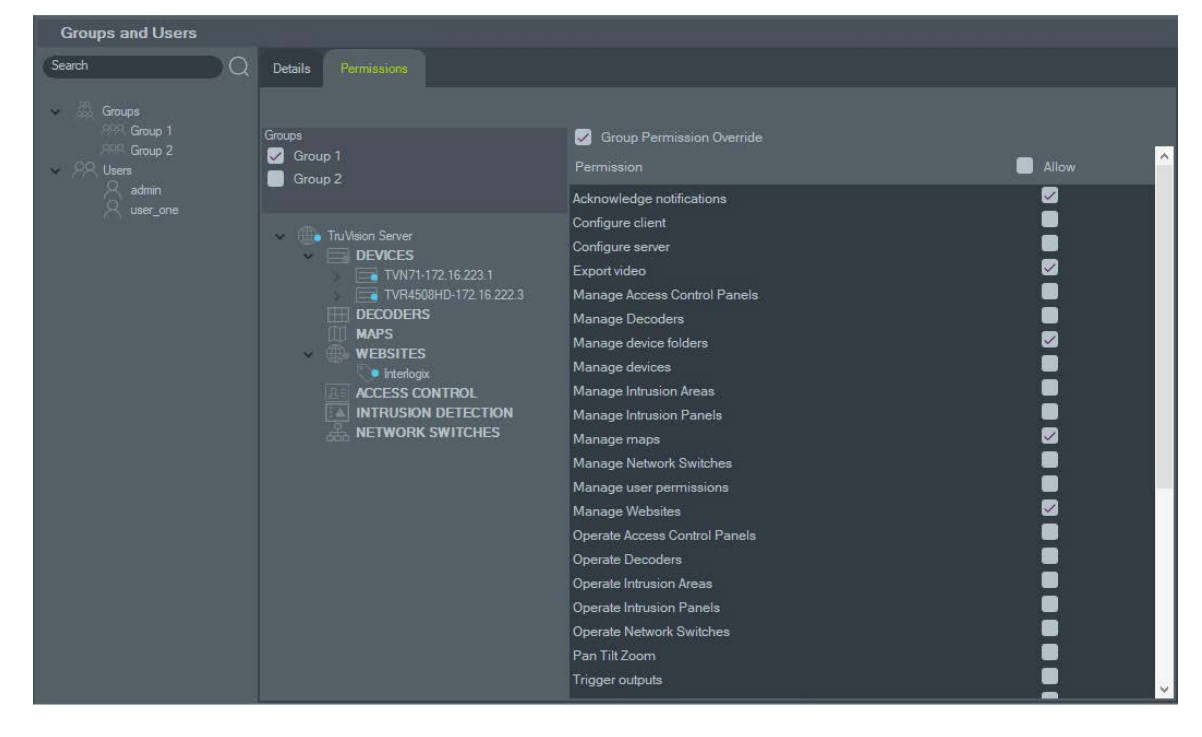

#### Suche

Führen Sie im Bereich "Gruppen und Benutzer" eine Suche nach Benutzern oder Gruppen durch.

#### So führen Sie eine Suche nach Gruppen und Benutzern durch:

- Geben Sie im Feld Search (Suche) am oberen Rand des Bereichs "Navigator" eine beliebige alphanumerische Zeichenfolge ein, und drücken Sie die Eingabetaste. Sofort gerät der erste Benutzer oder die erste Gruppe, der/die mit den Suchkriterien übereinstimmt, in den Fokus.
- Drücken Sie erneut die Eingabetaste, um zum nächsten Element zu gelangen, das mit der Zeichenfolge übereinstimmt, und fahren Sie fort, bis Sie alle gewünschten Elemente gefunden haben. Geben Sie im Feld Search (Suche) eine andere alphanumerische Zeichenfolge ein, wenn Sie eine weitere Suche durchführen möchten.

#### Gruppenzusammenfassung

Klicken Sie nach dem Erstellen mindestens einer Gruppe auf den Gruppenknoten, um eine Liste aller Gruppen und deren Status für "Aktiv" anzuzeigen. Klicken Sie auf einen Gruppennamen, um eine Gruppe umzubenennen.

| Groups and Users           |    |                    |                       |
|----------------------------|----|--------------------|-----------------------|
| Search                     | DQ |                    | 🖧 Add Group Ċ Refresh |
| Groups                     |    |                    |                       |
| Users<br>dimin<br>user_one |    | Group 1<br>Group 2 |                       |
|                            |    |                    |                       |
|                            |    |                    | Cancel OK             |

### Prüfungsverlauf

| AUDIT HISTORY                                               |                                                                                                |                                                                                  |                                           |                                                                                                    |
|-------------------------------------------------------------|------------------------------------------------------------------------------------------------|----------------------------------------------------------------------------------|-------------------------------------------|----------------------------------------------------------------------------------------------------|
| Filters 🗹 All<br>🔽 Logon<br>🗸 Logoff<br>🖌 Configuration Cha | ✓     Video Do       ✓     Snapsho       ✓     Trigger C       ange     ✓       ✓     Firmware | wnload 🗹 Databas<br>t Export 🗹 Databas<br>hutput 🔗 Permiss<br>e Upload 🖌 Devices | e Backup 👽<br>e Restore 👽<br>ion Change 👽 | Map     Intrusion Panel       WebSite     Intrusion Panel       Access Control Panel     Intrusion Panel       Access Control Panel     Device Manager       Logical View     Intrusion Panel |
| From 9/2/2019 12:00:00 AM                                   | 🔂 To 9/10.                                                                                     | 2019 11:59:59 PM 😽                                                               |                                           | Total Found : 30                                                                                                    |
| Event                                                       | DateTime 🔫                                                                                     |                                                                                  |                                           | Details                                                                                                    |
| IntrusionPanel                                              | 2019-09-10 09:11                                                                               | UltraSync-172.16.0.101                                                           | admin                                     | Away                                                                                                    |
| Мар                                                         | 2019-09-10 09:10                                                                               | Map 1                                                                            | admin                                     | Map Map 1 configured.                                                                                                    |
| AccessControlPanel                                          | 2019-09-10 08:57                                                                               | 172.16.35.135                                                                    | admin                                     | Access control panel TruPortal-172.16.35.135 deleted.                                                                                                    |
| AccessControlPanel                                          | 2019-09-10 08:57                                                                               | 172.16.35.135                                                                    | admin                                     | Access control panel TruPortal-172.16.35.135 added.                                                                                                    |
| Logon                                                       | 2019-09-10 08:48                                                                               | Application                                                                      | admin                                     | User logged in                                                                                                    |
| Logoff                                                      | 2019-09-06 14:02                                                                               | Application                                                                      | admin                                     | User logged off                                                                                                    |
| NetworkSwitchDevice                                         | 2019-09-06 13:52                                                                               | NS4702-24P-4X-172.16                                                             | admin                                     | Configuration changed                                                                                                    |
| Devices                                                     | 2019-09-06 13:22                                                                               | TVB-5701-172.16.0.177                                                            | admin                                     | Delete Device                                                                                                    |
| Devices                                                     | 2019-09-06 13:22                                                                               | TVB-5701-172.16.0.177                                                            | admin                                     | Device Added                                                                                                    |
| IntrusionPanel                                              | 2019-09-06 12:25                                                                               | 172.16.0.101                                                                     | admin                                     | Add Panel                                                                                                    |
| Devices                                                     | 2019-09-06 11:54                                                                               | TVR4616-172.16.0.126                                                             | admin                                     | Device Added                                                                                                    |
| Мар                                                         | 2019-09-06 11:46                                                                               | Map - floor_plan_exam                                                            | admin                                     | Delete Map                                                                                                    |
| Мар                                                         | 2019-09-06 11:45                                                                               | Map - floor_plan_exam                                                            | admin                                     | Map Map - floor_plan_example added.                                                                                                    |
| Logon                                                       | 2019-09-06 10:21                                                                               | Application                                                                      | admin                                     | User logged in                                                                                                    |
| Logoff                                                      | 2019-09-04 14:57                                                                               | Application                                                                      | admin                                     | User logged off                                                                                                    |
| NetworkSwitchDevice                                         | 2019-09-04 11-50                                                                               | NS4702-24P-4X-172 16                                                             | admin                                     | Network switch added                                                                                                    |
| Export Audit History                                        |                                                                                                |                                                                                  |                                           |                                                                                                    |

Auf der Registerkarte **Prüfungsverlauf** werden alle Benutzeraktivitäten protokolliert. Diese können mithilfe der Optionen unter **Filter** durchsucht werden. Klicken Sie auf **OK**, wenn Sie die Auswahl abgeschlossen haben.

Klicken Sie auf **Prüfungsverlauf exportieren**, um die Liste der konfigurierten Ereignisse im CSV-Dateiformat zu speichern.

### Logische Ereignisfilterung

Die logische Ereignisfilterung bietet eine Möglichkeit zum Erstellen benutzerdefinierter, miteinander verknüpfter Benachrichtigungen von Kameras, die mit Rekordern verbunden sind, sowie von Türen, die mit TruPortal-Zutrittskontrollsystemen verbunden sind.

## So erstellen Sie in der logischen Ereignisfilterung eine benutzerdefinierte Benachrichtigung:

- 1. Klicken Sie im Fenster "Settings" (Einstellungen) auf die Registerkarte Logical Event Filtering (Logische Ereignisfilterung).
- 2. Geben Sie im Feld Title (Titel) einen Titel für die Benachrichtigung ein.
- 3. Ziehen Sie Kameras aus dem Navigator-Bereich "Logical Event Filtering" (Logische Ereignisfilterung) in die Geräteliste.
- 4. Markieren Sie nacheinander jede Kamera in der Liste und wählen Sie jeweils die gewünschten Videobenachrichtigungen aus. Beachten Sie, dass die Anzahl der Personen, die als Entered (Eingetreten), Occupants (Bewohner) oder Exit (Verlassen) erkannt werden, vor dem Senden einer Benachrichtigung unter "Objektzähler" durch Eingeben einer Zahl in diese Felder oder durch Klicken auf die Pfeilschaltflächen konfiguriert werden kann. Beachten Sie außerdem, dass die VCA-Alarmbenachrichtigung durch Auswahl bestimmter VCA-Alarmereignisse angepasst werden kann.

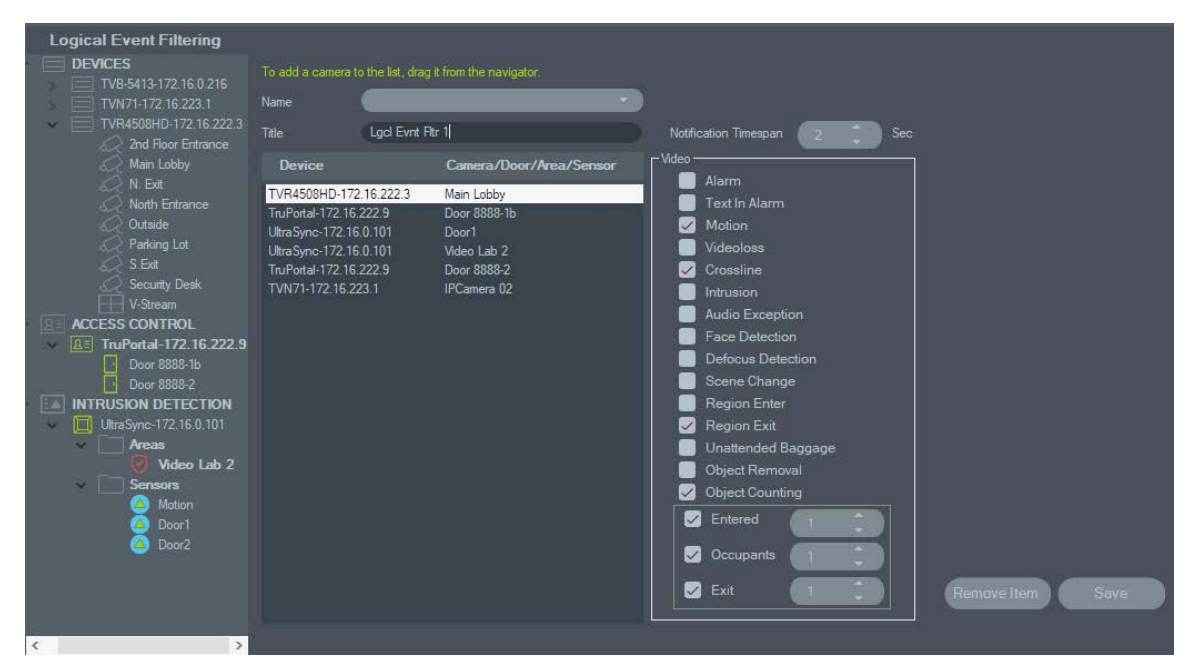

5. *Optional*: Wenn Sie Türen in einer Benachrichtigung der logischen Ereignisfilterung berücksichtigen möchten, markieren Sie die jeweilige Tür in der Liste, und wählen Sie jeweils die erforderlichen Zutrittsbenachrichtigungen aus.

| Logical Event Filtering                                                                                                    | To add a camera to the list, dra                                           | g it from the navigator.            |                                                                 |
|----------------------------------------------------------------------------------------------------|----------------------------------------------------------------------------|-------------------------------------|-----------------------------------------------------------------|
| TVN71-172.16.223.1                                                                                                    | Name                                                                       |                                     | Nutératian Transmis                                             |
| Main Lobby                                                                                                    | Device                                                                     | Camera/Door/Area/Sensor             | Access                                                          |
| North Entrance                                                                                                    | TVR4508HD-172.16.222.3<br>TruPortal-172.16.222.9<br>UltraSync-172.16.0.101 | Main Lobby<br>Door 8888-1b<br>Door1 | <ul> <li>Door Locked</li> <li>Door Locked Out</li> </ul>        |
| S.Exit<br>S.Exit<br>Security Desk                                                                                              | UltraSync-172.16.0.101<br>TVR4508HD-172.16.222.3<br>UltraSync-172.16.0.101 | Motion<br>N. Exit<br>Video Lab 2    | Door Offline                                                    |
| V-Stream<br>TVR4616-172.16.0.126                                                                                               | TVN71-172.16.223.1<br>TVN71-172.16.223.1                                   | IPCamera 05<br>IPCamera 42          | <ul> <li>Door Tampered</li> <li>Door Tampered Reader</li> </ul> |
| ✓         B≡         TruPortal-172.16.222.9           Operation         Door 8888-1b           Door 8888-2         Door 8888-2 |                                                                            |                                     | 🗹 Door Unlocked                                                 |
| INTRUSION DETECTION                                                                                                    |                                                                            |                                     |                                                                 |
|                                                                                                    |                                                                            |                                     |                                                                 |
|                                                                                                    |                                                                            |                                     |                                                                 |
|                                                                                                    |                                                                            |                                     | Remove Item Save                                                |

6. *Optional*: Wenn Sie Einbruchszentralen in einer Benachrichtigung der logischen Ereignisfilterung berücksichtigen möchten, markieren Sie die jeweilige Zentrale in der Liste, und wählen Sie jeweils die erforderlichen Einbruchsbenachrichtigungen aus.

| Logical Event Filtering                                                      | 14                                                       |                               |                                       |                                |  |  |  |
|------------------------------------------------------------------------------|----------------------------------------------------------|-------------------------------|---------------------------------------|--------------------------------|--|--|--|
| DEVICES                                                                      | To add a camera to the list, drag it from the navigator. |                               |                                       |                                |  |  |  |
| VR4508HD-172.16.222.3                                                        |                                                          | Lgcl Evnt F                   | ltr 1                                 | Notification Timespan          |  |  |  |
| Nain Lobby                                                                   | Device                                                   |                               | Camera/Door/Area/Sensor               |                                |  |  |  |
| C North Entrance                                                             | TVR4508HD-172<br>TruPortal-172.16                        | 2.16.222.3<br>.222.9          | Main Lobby<br>Door 8888-1b            | Intrusion Panel Away           |  |  |  |
| Parking Lot                                                                  | UltraSync-172.16<br>UltraSync-172.16                     | 5.0.101<br>5.0.101            | Door1<br>Motion                       | Intrusion Panel Stay           |  |  |  |
| C Security Desk                                                              | UltraSync-172.16<br>TVN71-172.16.2                       | 2.16.222.3<br>3.0.101<br>23.1 | N. Exit<br>Video Lab 2<br>IPCamera 05 | Intrusion Panel Sensor Tripped |  |  |  |
| ACCESS CONTROL<br>ACCESS CONTROL<br>ACCESS CONTROL<br>TruPortal-172.16.222.9 | TVN71-172.16.2                                           | 23.1                          | IPCamera 42                           |                                |  |  |  |
| Door 8888-1b                                                                 |                                                          |                               |                                       |                                |  |  |  |
| UltraSync-172.16.0.101                                                       |                                                          |                               |                                       |                                |  |  |  |
|                                                                              |                                                          |                               |                                       |                                |  |  |  |
|                                                                              |                                                          |                               |                                       |                                |  |  |  |
|                                                                              |                                                          |                               |                                       |                                |  |  |  |
|                                                                              |                                                          |                               |                                       | Remove Item Save               |  |  |  |

7. Geben Sie im Feld **Notification Timespan** (Zeitspanne für Benachrichtigungen) einen Wert in Sekunden ein, oder verwenden Sie die Pfeilschaltflächen. Die logische Ereignisfilterung generiert eine Benachrichtigung, wenn alle in der Liste konfigurierten Benachrichtigungen innerhalb der Zeitspanne erfolgen, die im Feld **Notification Timespan** (Zeitspanne für Benachrichtigungen) angegeben wurde.

- 8. Klicken Sie ggf. auf ein Element in der Liste, und klicken Sie dann auf **Remove Item** (Element entfernen), bevor Sie die benutzerdefinierte Benachrichtigung speichern.
- Klicken Sie nach Abschluss der Benachrichtigungskonfiguration auf Save (Speichern), und konfigurieren Sie eine weitere Benachrichtigung, oder klicken Sie auf OK, um die logische Ereignisfilterung zu schließen.

### Ereignisaktionen

Die Konfiguration von Ereignisaktionen ermöglicht es dem Benutzer, eine Aktion auf einem beliebigen Gerät im Navigator-Bereich auszulösen, die von einer beliebigen Anzahl von Geräten ausgelöst wird, die Benachrichtigungen melden. Beispielsweise kann ein Bewegungsereignis von einer Kamera auslösen, dass eine Tür in der Zutrittskontrollzentrale vorübergehend entsperrt wird. Eine Ereignisaktion wird im Notifier angezeigt, wenn sie ausgelöst wird.

#### Abbildung 1: Registerkarte "Ereignisaktionen"

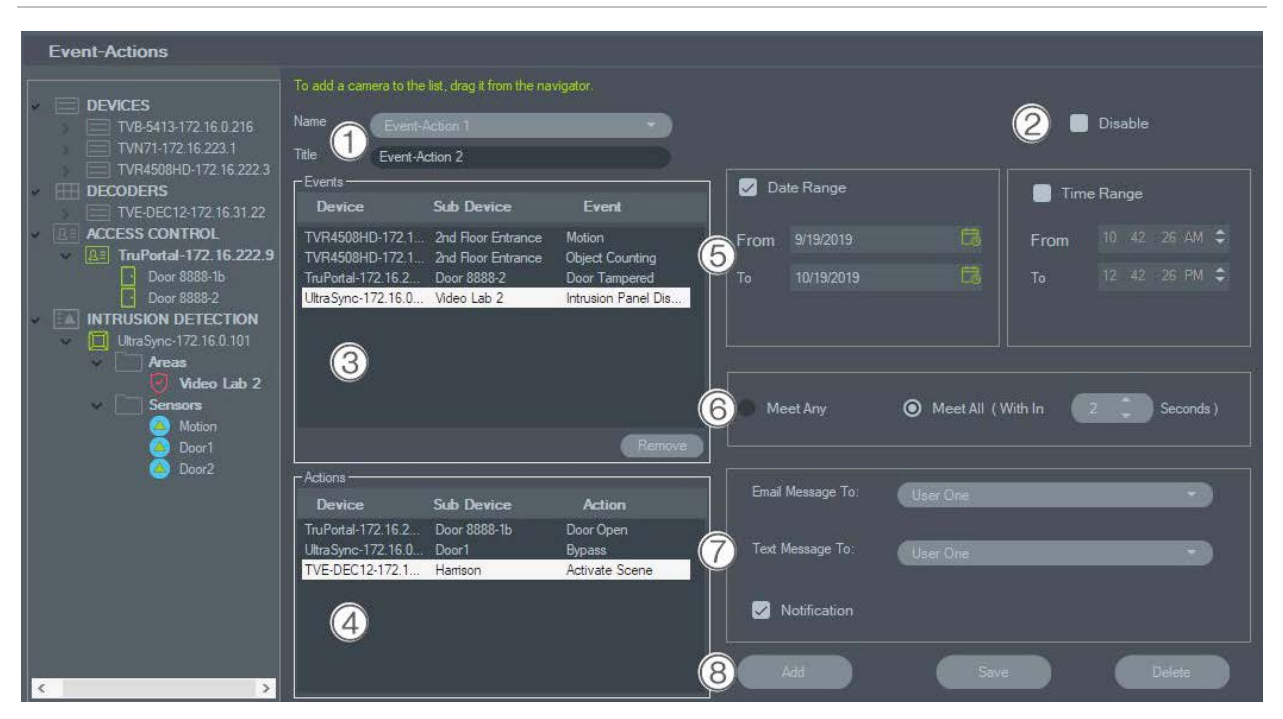

- Name und Titel. Zuvor konfigurierte Ereignisaktionen erscheinen im Dropdown-Menü Name. Geben Sie einen Titelnamen für eine neue Ereignisaktion in das Feld Titel ein.
- Deaktivieren. Deaktiviert die aktuell ausgewählte Ereignisaktion im Dropdown-Menü Name.
- 3. Ereignisse. Ziehen Sie ein Gerät aus dem Bereich "Ereignisaktionen" in das Feld Ereignisse. Es wird ein Fenster "Ereignisse" mit einer Liste von Optionen angezeigt (siehe unten). Wenn Sie mit der Auswahl der Ereignisoptionen fertig sind, klicken Sie auf OK.
- 4. Aktionen. Ziehen Sie ein Gerät aus dem Bereich "Ereignisaktionen" in das Feld Aktionen. Es wird ein Fenster "Aktion" mit einer Liste von Optionen angezeigt (siehe unten). Wenn Sie mit der Auswahl der Aktionsoptionen fertig sind, klicken Sie auf OK.

- Datumsbereich und Zeitraum Geben Sie einen Datumsbereich und Zeitraum an, in dem die Ereignisaktion Benachrichtigungen sendet. Benachrichtigungen werden rund um die Uhr gesendet, wenn keine Datumsbereiche und Zeiträume angegeben sind.
- Beliebige erfüllen/Alle erfüllen. Wählen Sie Beliebige erfüllen aus, um alle Ereignisaktion-Benachrichtigungen auszulösen. Wählen Sie Alle erfüllen aus, um Ereignisaktionen auszulösen, die innerhalb der in Sekunden angegebenen Dauer stattfinden.
- Benachrichtigung per E-Mail/Text. Wählen Sie einen Benutzer aus den Dropdown-Menüs E-Mail an: und/oder Textnachricht an: aus (nur USA).
- Hinzufügen/Speichern/Löschen. Klicken Sie auf Hinzufügen, um eine neue Ereignisaktion hinzuzufügen . Klicken Sie auf Speichern, um eine neue Ereignisaktion zu speichern und klicken Sie auf Löschen, um eine vorhandene Ereignisaktion zu löschen.

#### Zutrittsereignisse

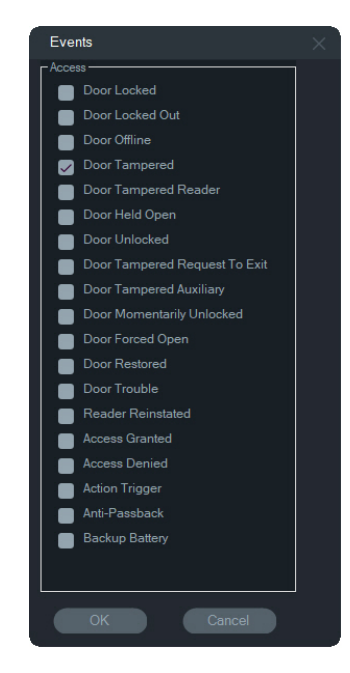

#### Videoereignisse

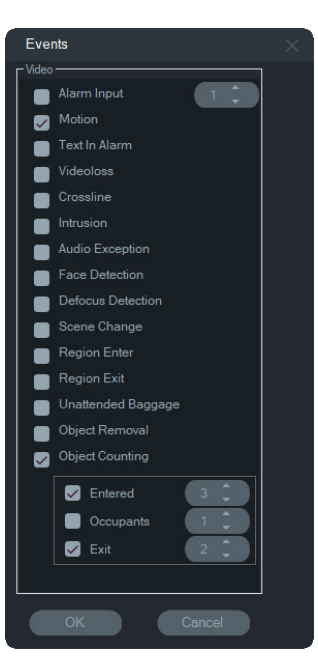

#### Einbruchsereignisse

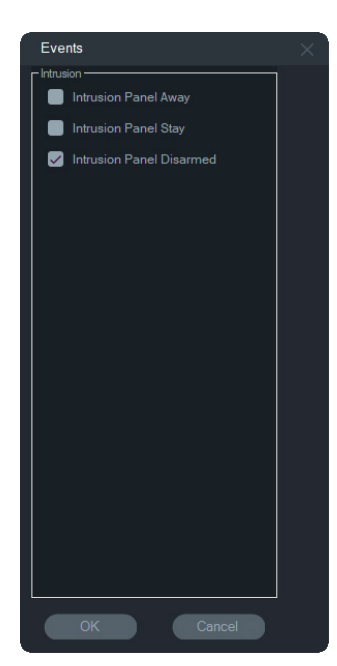

#### Zutrittsaktionen

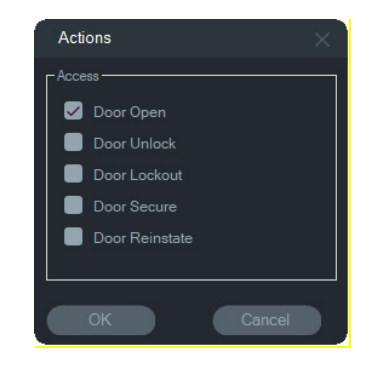

#### Einbruchsaktionen

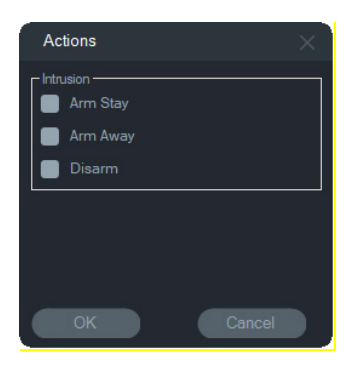

### Lesezeichenmanager

Das Lesezeichenmanagerfenster ist der zentrale Ort mit allen Lesezeichen auf Geräteebene. Werden Lesezeichen hinzugefügt, bearbeitet oder auf der Zeitleiste gelöscht, wird der Lesezeichenmanager automatisch aktualisiert. Wird ein Gerät oder eine Kamera gelöscht, das bzw. die mit mindestens einem Lesezeichen verknüpft ist, wird das Gerät oder die Kamera auch aus der Geräteliste im Lesezeichenmanager entfernt.

Informationen zum Hinzufügen von Lesezeichen finden Sie unter "Hinzufügen von Lesezeichen" auf Seite 126, Informationen zum Exportieren von markierten Videos unter "Exportieren von Videos" auf Seite 125.

| Bookmark Manager                                                                                                    |                                                                                                    |                                                                                         |                                                                                                    |                                                                                                    | ×    |
|----------------------------------------------------------------------------------------------------|----------------------------------------------------------------------------------------------------|-----------------------------------------------------------------------------------------|----------------------------------------------------------------------------------------------------|----------------------------------------------------------------------------------------------------|------|
| Device<br>TVN71-172.16.223.1<br>TVN71-172.16.223.1<br>TVR4508HD-172.16.222.3<br>TVR4508HD-172.16.222.3<br>TVR4508HD-172.16.222.3<br>TVR4508HD-172.16.222.3 | Camera<br>Lab Entrance 1<br>Lab Entrance 1<br>Outside<br>Parking Lot<br>Parking Lot<br>Parking Lot | Title<br>Car Theft<br>Bookmark 1<br>Bookmark 1<br>Car Theft<br>Incident 1<br>Incident 2 | Timestamp<br>9/3/2019 1:30:33 PM<br>9/3/2019 2:18:24 PM<br>9/3/2019 1:45:06 PM<br>9/3/2019 11:05:12 AM<br>9/3/2019 1:28:57 PM<br>9/3/2019 1:36:08 PM | Notes<br>A car was stolen at this time.<br>A car was stolen at this time.<br>Stolen vehicle<br>Slip and fall | Play |
| Note: To delete one or more bookma                                                                                                    | arks, press Delete key f                                                                           | from keyboard.                                                                          |                                                                                                    | Close                                                                                                    | •    |

Im Lesezeichenmanager sind folgende Vorgänge verfügbar:

- Bearbeiten Doppelklicken Sie auf ein Lesezeichen, um Titel, Uhrzeit und Hinweise zu bearbeiten.
- Löschen Drücken Sie die Löschtaste auf der Tastatur, um das Lesezeichen zu löschen.
- Wiedergabe Klicken Sie auf das Wiedergabesymbol des Lesezeichens, um das Video wiederzugeben, das dem Lesezeichen in der Zeitleiste zugeordnet ist.

**Hinweis:** Lesezeichen werden in der Navigator-Datenbank gespeichert und sind verfügbar, nachdem Navigator geschlossen und neu gestartet wurde.

## Aufgaben

Das Fenster "Aufgaben" ist der zentrale Ort zum Überwachen der Aufgaben, die im System erstellt und geplant werden. Diese Aufgaben umfassen ausgeführte und geplante/ausstehende Videoexporte, Datenbanksicherungen und Datenbankwiederherstellungen. Der Bereich "Aufgaben" zeigt den Echtzeitstatus der Aufgaben in der Warteschlange und ggf. die Ursache an, aufgrund derer eine Aufgabe nicht durchgeführt werden konnte.

Klicken Sie auf die Schaltfläche für das Navigator-Hauptmenü, und wählen Sie **Aufgaben** aus, um das Fenster "Aufgaben" zu öffnen.

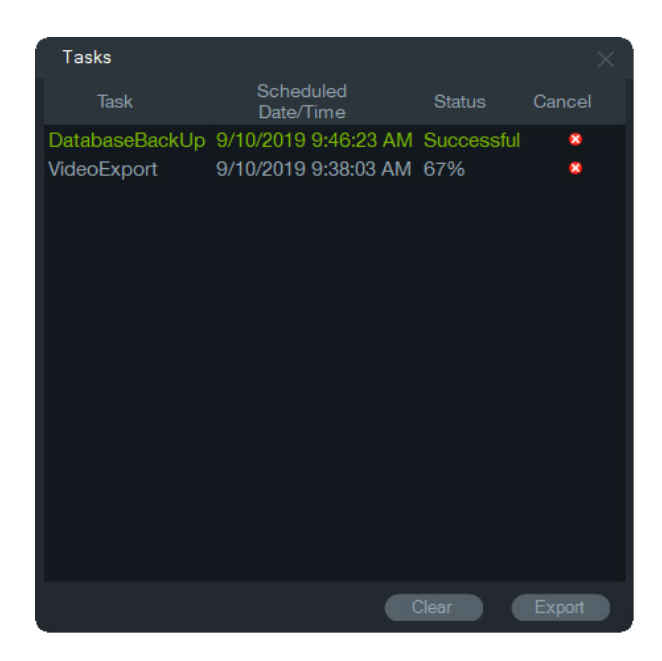

Klicken Sie auf Löschen, um die Aufgabenliste zu löschen, oder auf Exportieren, um die Aufgabenliste im CSV-Dateiformat zu exportieren.

### Wiederkehrende Aufgaben

Das Fenster "Wiederkehrende Aufgaben" ist ein zentraler Ort, an dem Videoexporte überwacht werden, die nach einem im Fenster "Video exportieren" festgelegten wiederkehrenden Zeitplan erstellt wurden (siehe "Wiederkehrender Zeitplan" auf Seite 110).

Diese Aufgaben umfassen sowohl abgeschlossene als auch geplante/laufende Videoexporte. Das Fenster enthält Gerätebeschreibungen (Kamera), das geplante Datum und die geplante Uhrzeit (einschließlich Wochentagen und Start- und Endzeiten) sowie den Echtzeitstatus der Aufgaben in der Warteschlange.

Klicken Sie auf die Schaltfläche für das Navigator-Hauptmenü, und wählen Sie **Wiederkehrende Aufgaben** aus, um das Fenster "Wiederkehrende Aufgaben" zu öffnen.

| Recurring Task                           |                          |       |                      |                      |        | ×      |
|------------------------------------------|--------------------------|-------|----------------------|----------------------|--------|--------|
| Device (Camera)                          | Next Scheduled Date/Time | Days  | StartTime            | EndTime              | Status | Delete |
| TVR4508HD-172.16.222.3 (M                | 9/12/2019 9:38:03 AM     | Tu,Th | 9/10/2019 8:48:03 AM | 9/17/2019 9:38:03 AM | Active |        |
| Location : C:\Users\Administrator\Video: |                          |       |                      |                      | Clear  | Export |

#### Funktionen des Fensters "Wiederkehrende Aufgaben":

- Wiederkehrende Aufgaben werden auch im Fenster "Aufgaben" angezeigt. Hier wird angegeben, ob die wiederkehrende Aufgabe heruntergeladen werden konnte oder nicht.
- Der Download-Ordner, in dem sich das Verzeichnis für die wiederkehrenden Aufgaben befindet, wird in der unteren linken Ecke des Fensters angezeigt.
- Klicken Sie auf Löschen, um die Aufgabenliste zu löschen, oder auf Exportieren, um die Aufgabenliste im CSV-Dateiformat zu exportieren.

## Exportierte Videodatei öffnen

Klicken Sie auf die Taste für das Navigator-Hauptmenü und wählen Sie **Exportierte Videodatei öffnen** aus, um nach einem exportierten Video zu suchen und dieses im Ansichtsfenster zu starten. Weitere Informationen zum Videoexport finden Sie unter "Video exportieren" auf Seite 109.

### Updates

Klicken Sie auf die Taste für das Navigator-Hauptmenü, und wählen Sie Nach Updates suchen ... aus. Klicken Sie auf Navigator neu starten, um die Anwendung neu zu starten und ggf. Aktualisierungen vorzunehmen.

**Hinweis:** Sprachpakete werden nicht automatisch installiert und müssen vom Benutzer durch Klicken auf **Navigator neu starten** installiert werden.

### Hilfe

Klicken Sie auf die Schaltfläche für das Navigator-Hauptmenü, und wählen Sie **Hilfe** aus, um das Fenster **Hilfe** zu öffnen. Die Versionsnummer wird zusammen mit Links zum Starten der Hilfe und zum Aufrufen des Endbenutzer-Lizenzvertrags angezeigt. Außerdem werden Links zur individuellen Hilfe angezeigt, wenn diese konfiguriert wurden (siehe "Individuelle Hilfe" auf Seite 22).

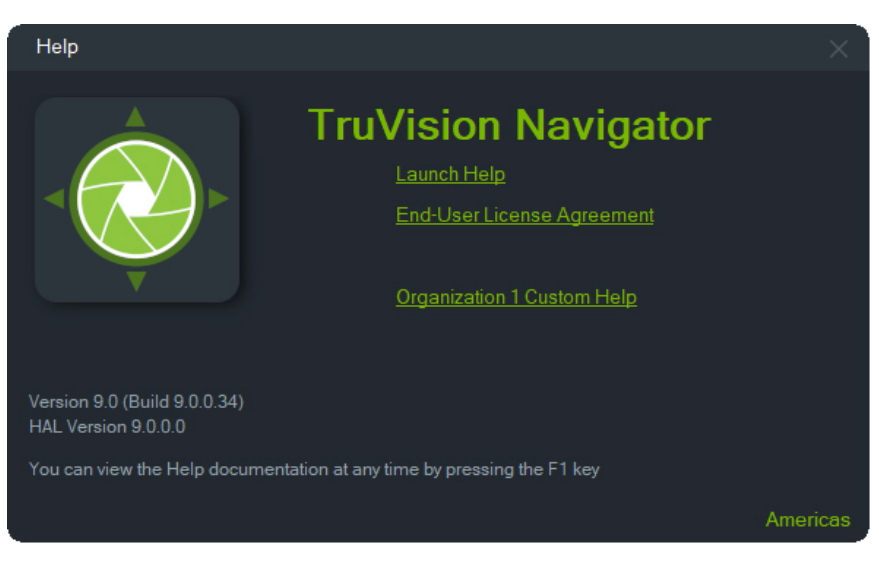

### Abmelden

So melden Sie sich von Navigator ab:

- Klicken Sie auf die Schaltfläche f
  ür das Navigator-Hauptmen
  ü, und w
  ählen Sie Logout (Abmelden) aus, um das Dialogfeld Please Confirm (Bitte best
  ätigen) zu öffnen.
- 2. Klicken Sie auf **Yes** (Ja), um sich von Navigator abzumelden. Nach dem Abmelden kann sich ein anderer Benutzer auf demselben Computer anmelden.

# Abschnitt 4 Gerätemanager

Der TruVision-Gerätemanager kann Interlogix IP-Geräte in einem Netzwerk wie IP-Kameras, DVRs, NVRs, Encoder, Dekodierer, IFS-Schalter, TruPortal-Zutrittszentralen und Einbruchszentralen in einem Netzwerk erkennen.

In diesem Abschnitt werden die Verwendung des Gerätemanagers zur Suche und Konfiguration netzwerkbezogener Einstellungen von TruVision-Geräten, die Verwendung des Assistenten zur Einrichtung eines neuen Systems sowie das Ausführen von Firmware-Upgrades für einzelne Geräte oder von Gruppenupgrades beschrieben.

## Funktionen des Gerätemanagers

Die folgenden Funktionen des Gerätemanagers sind mit den folgenden Interlogix-Gerätetypen kompatibel. Informationen zur Kompatibilität mit spezifischen Modellen finden Sie unter www.interlogix.com oder www.firesecurityproducts.com.

| Gerätetyp              | Geräteerkenn<br>ung | IP<br>ände<br>rn | Passw<br>ort<br>ändern | Firmwa<br>re-<br>Upgrad<br>e | Datum/Uhr<br>zeit ändern | Gerätekonfigur<br>ation sichern<br>und<br>wiederherstelle<br>n | IP-<br>Kamerainformati<br>onen hochladen | Passwort<br>zurückset<br>zen |
|------------------------|---------------------|------------------|------------------------|------------------------------|--------------------------|----------------------------------------------------------------|------------------------------------------|------------------------------|
| Rekorder               | JA                  | JA               | JA                     | JA                           | JA                       | JA                                                             | JA                                       | JA                           |
| Kameras                | JA                  | JA               | JA                     | JA                           | JA                       | JA                                                             | N/A                                      | JA                           |
| Encoder/Deco<br>der    | JA                  | JA               | JA                     | JA                           | JA                       | JA                                                             | N/A                                      | JA                           |
| IFS                    | JA                  | JA               | NO                     | NO                           | NO                       | NO                                                             | N/A                                      | NO                           |
| TruPortal              | JA                  | JA               | NO                     | NO                           | JA                       | NO                                                             | N/A                                      | NO                           |
| Einbruchszentr<br>alen | JA                  | NO               | NO                     | NO                           | NO                       | NO                                                             | N/A                                      | NO                           |

### **Erste Schritte**

Um auf den Gerätemanager zuzugreifen, klicken Sie auf die Schaltfläche am oberen Rand des Bereichs "Navigator" und wählen in der Dropdown-Liste des Navigator-Hauptmenüs **Gerätemanager** aus. Das Fenster "Erste Schritte" wird angezeigt.

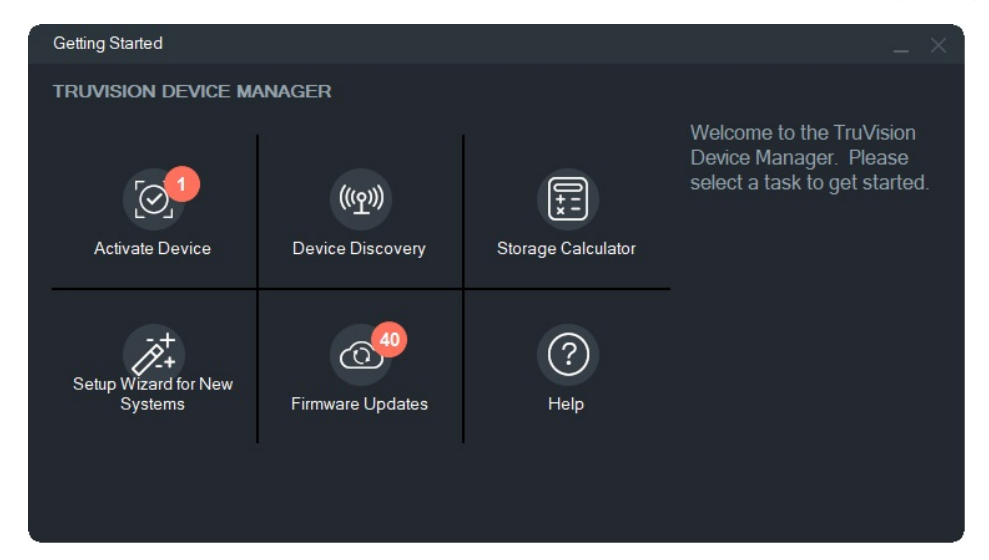

**Hinweis:** Der Assistent zur Einrichtung eines neuen Systems ist nur für die Einrichtung von Geräten vorgesehen, die vorher noch nicht mit dem Netzwerk verbunden waren.

Klicken Sie im Fenster "Erste Schritte" auf eine der Schaltflächen, um Funktionen des Gerätemanagers auszuführen.

- Gerät aktivieren: Ein oder mehrere inaktive Geräte wie in der Schaltfläche angegeben aktivieren. Weitere Informationen finden Sie unter "Aktivieren eines inaktiven Geräts" auf Seite 61.
- **Geräteerkennung**: Starten des Gerätemanager-Hauptfensters und Erkennen von Geräten im lokalen Netzwerk. Siehe "Geräteerkennung" auf Seite 56.
- **Speicherberechnung**: Erstellen eines Berichts zum Bedarf an Speicherkapazität. Siehe "Speicherberechnung" auf Seite 63.
- Hilfe: Öffnen des Gerätemanager-Benutzerhandbuchs.
- **Firmware-Updates**: Aktualisieren der Firmware eines oder mehrerer Geräte. Siehe "Firmware-Upgrade" auf Seite 62.
- Assistent zur Einrichtung eines neuen Systems: Einrichtung neuer Geräte, die vorher noch nicht mit dem Netzwerk verbunden waren. Siehe "Assistent zur Einrichtung eines neuen Systems" auf Seite 58.

## Fenster "Gerätemanager"

| Device Manager                                       |                        |               |               |                |                                 | _ 🗆 ×                            |
|------------------------------------------------------|------------------------|---------------|---------------|----------------|---------------------------------|----------------------------------|
| Discovered Devices Navigator                         |                        |               |               |                | All<br>All<br>Camera<br>Encoder | ]C <mark>,</mark> =, [] <b>∷</b> |
| Title                                                |                        |               | IP<br>Address | Subnet<br>Mask | Decoder<br>Recorder             | Firmware                         |
| TVN71-172.16.223.1                                   |                        | TVN71         | 172.16.223.1  | 255.255.0.0    | TruPortal<br>IFS                | V1.1.g, build 190                |
| Video Lab Entrance                                   | TVN71-172.16.223.1     | TVB-1201      | 172.16.101.8  | 255.255.0.0    | Intrusion                       | V7.1 FP7 build 1                 |
| IPCamera 09                                          | TVN71-172.16.223.1     | TVB-3203      | 172.16.30.104 | 255.255.0.0    | Other<br>172.10.30.1            | V7.1 FP7 build 1                 |
| TVR4508HD-172.16.222.3                               |                        | TVR4508HD     | 172.16.222.3  | 255.255.0.0    | 172.16.0.1                      | V2.1.b, build 180                |
| IPCamera 05                                          | TVN71-172.16.223.1     | TVP-1102      | 172.16.101.5  | 255.255.0.0    | 172.16.0.1                      | V5.2.cbuild 1903                 |
| 2nd Floor Entrance                                   | TVR4508HD-172.16.222.3 | TVT-5502      | 172.16.222.4  | 255.255.0.0    | 172.16.0.1                      | V9.0 FP7 build 1                 |
| 🔲 🔲 IPCamera 15                                      | TVN71-172.16.223.1     | TVP-3101      | 172.16.10.199 | 255.255.0.0    | 172.16.0.1                      | V5.2.cbuild 1903                 |
| Server Rack                                          | TVN71-172.16.223.1     | TVD-5405      | 172.16.100.82 | 255.255.0.0    | 172.16.0.1                      | V4.1 FP6 build 1                 |
| TVN71-172.16.223.1 - 360 Camera - 172.16.30.187:8000 | TVN71-172.16.223.1     | TVF-3104      | 172.16.30.187 | 255.255.0.0    | 172.16.0.1                      | V6.1 FP2 build 1                 |
| TruPortal-172.16.222.9                               |                        | TruPortal     | 172.16.222.9  | 255.255.0.0    | 172.16.0.1                      | 1.80.0010                        |
| NS4702-24P-4X-172.16.69.223                          |                        | NS4702-24P-4X | 172.16.69.223 | 255.255.0.0    | 172.16.0.1                      | 1.5b190816                       |
| 🔲 🔲 IPCamera 31                                      | TVN71-172.16.223.1     | TVD-5408      | 172.16.30.193 | 255.255.0.0    | 172.16.0.1                      | V4.1 FP10 build                  |
| 🔲 🔲 IPCamera 25                                      | TVN71-172.16.223.1     | TVD-5304      | 172.16.30.27  | 255.255.0.0    | 172.16.0.1                      | V3.0 FP10 build                  |
| 🔲 🔲 IPCamera 33                                      | TVN71-172.16.223.1     | TVC-5403      | 172.16.30.141 | 255.255.0.0    | 172.16.0.1                      | V4.1 FP10 build                  |
| 🔲 🔲 Hallway                                          | TVN71-172.16.223.1     | TVD-5502      | 172.16.100.11 | 255.255.0.0    | 172.16.0.1                      | V9.0 FP8 build 1                 |
| 📃 🔲 IPCamera 35                                      | TVN71-172.16.223.1     | TVB-5401      | 172.16.30.81  | 255.255.0.0    | 172.16.0.1                      | V4.1 FP10 build                  |
| Video Lab 6                                          | TVN71-172.16.223.1     | TVD-5305      | 172.16.99.11  | 255.255.0.0    | 172.16.0.1                      | V3.1 FP6 build 1                 |
| TVN71-172.16.223.1 - 360 Camera - 172.16.30.45:8000  | TVN71-172.16.223.1     | TVF-1103      | 172.16.30.45  | 255.255.0.0    | 172.16.0.1                      | V6.0 FP10 build                  |
| 📃 🔲 Lab floor                                        | TVN71-172.16.223.1     | TVB-5305      | 172.16.100.71 | 255.255.0.0    | 172.16.0.1                      | V3.1 FP6 build 1                 |
| IPCamera 29                                          | TVN71-172 16 223 1     | TVW-5305      | 172 16 32 165 | 255 255 0 0    | 172 16 0 1                      | V3 1 FP6 build 1                 |
|                                                      |                        |               |               | _              |                                 | ,                                |
| Device Count 49                                      |                        |               |               |                |                                 |                                  |

Das Fenster "Gerätemanager" enthält die Registerkarten Erkannte Geräte und Navigator sowie folgende Schaltflächen:

| Schaltfläche<br>nsymbol | Name                 | Beschreibung                                                                             |
|-------------------------|----------------------|------------------------------------------------------------------------------------------|
| С                       | Aktualisieren        | Aktualisieren der Liste der gefundenen Geräte. Siehe<br>"Geräteerkennung" im Folgenden.  |
| Ξ+                      | Gerät hinzufügen     | Manuelles Hinzufügen eines Geräts. Siehe<br>"Hinzufügen eines Geräts" auf Seite 1.       |
|                         | Export zu CSV        | Exportieren der Liste der gefundenen Geräte im CSV-<br>Dateiformat.                      |
|                         | Device Manager-Tools | Tools für die Device Manager-Konfiguration. Siehe<br>"Device Manager-Tools" auf Seite 1. |

## Geräteerkennung

Der Gerätemanager sucht nach Online-Geräten im lokalen Netzwerk und zeigt Netzwerkinformationen zu diesen an. Er sucht automatisch alle 15 Sekunden nach Online-Geräten im lokalen Netzwerk und zeigt Informationen zu den gefundenen Geräten an. **WICHTIG:** Für die Geräteerkennung ist eine kabelgebundene Netzwerkverbindung erforderlich. Geräte können nicht über eine Wi-Fi-Netzwerkverbindung erkannt oder aktiviert werden.

Hinweis: Bei nicht verwalteten Geräten wird die Erkennungsfunktion nicht unterstützt.

### Suchen nach aktiven Online-Geräten

Klicken Sie nach dem Starten des Gerätemanagers im Fenster "Erste Schritte" auf die Schaltfläche Geräteerkennung. Das Fenster "Gerätemanager" wird angezeigt.

Auf der Registerkarte **Erkannte Geräte** (zeigt nur die Geräte an, die *nicht* zum Bereich "Navigator" hinzugefügt wurden) werden unter anderem Gerätetyp, IP-Adresse, Portnummer, Gateway, Firmware-Version, Seriennummer und MAC-Adresse angezeigt. Sie können die Ergebnisse der Geräteerkennung filtern, indem Sie auf die Registerkarte **Navigator** klicken (es werden nur Geräte angezeigt, die zum Bereich "Navigator" *hinzugefügt* wurden) und/oder eine der Optionen in der Dropdown-Liste des Gerätefilters (**Kamera, Rekorder, TruPortal** usw.) auswählen.

#### Hinweis:

- Klicken Sie auf die Schaltfläche Aktualisieren, um eine neue Suche nach Online-Geräten durchzuführen. Wenn die Schaltfläche Aktualisieren mit einem gelben Punkt angezeigt wird, weist dies daraufhin, dass neue Geräte im Hintergrund hinzugefügt wurden. Klicken Sie auf <sup>Q</sup>, um die neu gefundenen Geräte dieser Liste hinzuzufügen.
- Klicken Sie auf eine Schaltfläche in der Spaltenkopfzeile, um die Informationen zu sortieren.

### Gerät hinzufügen

Wenn ein mit dem Netzwerk verbundenes TruVision IP-Gerät nicht in der Liste der erkannten Geräte des Gerätemanagers angezeigt wird, können Sie es hinzufügen, indem Sie auf die Schaltfläche **Gerät hinzufügen** klicken.

| Add Device           | ×                                     |
|----------------------|---------------------------------------|
| Add Device           |                                       |
| Device Type:         | Recorder 👻                            |
| Hostname/IP Address: |                                       |
| Port                 | 8000 🗘                                |
| HTTP Port:           | 80 🗘 🔲 Use SSL                        |
| Username:            |                                       |
| Password:            |                                       |
|                      | Add cameras connected to this device. |
|                      | OK Cancel                             |

Geben Sie die entsprechenden Informationen zum Speicherort des Geräts zusammen mit dem Benutzernamen und Passwort für das Gerät ein und klicken Sie dann auf **OK**.

Aktivieren Sie das Kontrollkästchen **Mit diesem Gerät verbundene Kameras** hinzufügen, um Kameras zu einem Rekorder im Bereich "Navigator" hinzuzufügen. Geben Sie für jede Kamera den Benutzernamen und das Passwort ein oder wählen Sie Diese Anmeldeinformationen für alle Geräte verwenden im Fenster "Anmeldeinformationen erforderlich" aus.

## Assistent zur Einrichtung eines neuen Systems

Richten Sie mithilfe des Assistenten zur Einrichtung eines neuen Systems neue Geräte ein, die vorher noch nicht mit dem Netzwerk verbunden waren.

#### So richten Sie Geräte mithilfe des Assistenten ein:

- 1. Klicken Sie im Fenster "Getting Started" (Erste Schritte) auf die Schaltfläche New System Setup Wizard (Assistent zur Einrichtung eines neuen Systems).
- 2. Wählen Sie einen Rekorder und mindestens eine Kamera aus, die im Fenster "Recorder Selection" (Rekorder-Auswahl) eingerichtet werden sollen.

| Setup Wizard for New Systems                                                                                                    |                                                             |                                                                                                    |                                                                                                    |  |  |  |  |  |
|----------------------------------------------------------------------------------------------------|-------------------------------------------------------------|----------------------------------------------------------------------------------------------------|----------------------------------------------------------------------------------------------------|--|--|--|--|--|
| Recorder Selection                                                                                                    |                                                             |                                                                                                    |                                                                                                    |  |  |  |  |  |
| This Wizard guides you through the following steps of setting up a recorder and one or more cameras that have yet to be added to TruVision Navigator. 1. Select cameras to be associated with a specific recorder. 2. If necessary, activate the recorder and its associated cameras. 3. Settine IP addresses of the recorder and its associated cameras. 4. Define the camera settings 5. Send the configuration to the recorder. NOTE: This overwrites the existing configuration. 6. Add the recorder to TruVision Navigator |                                                             |                                                                                                    |                                                                                                    |  |  |  |  |  |
| Requires Activation Model IP Address Serial Number                                                                                                    | Requires Activation S                                       |                                                                                                    | IP Address                                                                                                    |  |  |  |  |  |
| TVN71 192.168.1.82 TVN71011620170904CCHR090247154WCVU                                                                                                    | ת • •<br>ת ת •<br>ת ת •<br>ת ת •<br>ת ת •<br>ת ת •<br>ת ת • | VB-560620180829AAWR221697957<br>VP-510420171205CCWR146345127X<br>VB-560620180202AAWR182931627<br>VB-5305201707266BWR804905923<br>VD-530120170904BBWR82438388<br>VD-5305201601228BBWR586396793<br>VW-530520161228BBWR697152320<br>VD-530120170423BBWR697152320<br>VD-530120170423BBWR697152320<br>VD-530120170423BBWR755352774<br>VB-810120170174XWR710755225<br>VD-540720160530AAWR606968244<br>VT-550220170821AAWR782799911<br>VB-530220160326BBWR586396293<br>VW-530520161017BBWR662811286<br>VF-520420190529AAWR234553562<br>VB-540320160928AAWR647333972<br>VD-54072160721AAWR6782719035 | 172.16.09.56<br>172.16.35.27<br>172.16.35.51<br>172.16.69.24<br>172.16.69.24<br>172.16.69.24<br>172.16.30.166<br>172.16.30.166<br>172.16.30.160<br>172.16.30.160<br>172.16.222.4<br>172.16.222.6<br>172.16.33.10<br>172.16.69.198<br>192.168.254.2<br>172.16.34.6 |  |  |  |  |  |
| Select a recorder and then select the cameras to associate with the recorder.                                                                                                    |                                                             |                                                                                                    | Next                                                                                                    |  |  |  |  |  |

- 3. Wählen Sie im Fenster "Activate Device" (Gerät aktivieren) mindestens ein Gerät aus, um mit der Einrichtung fortzufahren. Bei Auswahl mehrerer Geräte werden IP-Adressen automatisch der Reihe nach vergeben (in diesem Fall müssen alle Geräte über das gleiche Passwort verfügen). Um spezifische IP-Adressen zu vergeben, müssen Sie die Geräte einzeln auswählen. Geben Sie eine neue IP-Adresse, Subnetz und Gateway manuell ein oder klicken Sie auf eine IP-Adresse, um die Standardeinstellungen zu verwenden.
- Geben Sie 'admin' als Benutzername ein und geben Sie ein neues Passwort f
  ür das oder die Ger
  äte ein. Klicken Sie auf Apply (
  Übernehmen), um zu ermitteln, ob die IP-Adressen verf
  ügbar sind. Klicken Sie auf Next (Weiter), wenn Sie fertig sind.

| Setup Wizard for New Systems                                                                                       |                                                                     |       |                                                                        | o x                                                                         |  |  |  |  |  |
|----------------------------------------------------------------------------------------------------|---------------------------------------------------------------------|-------|------------------------------------------------------------------------|-----------------------------------------------------------------------------|--|--|--|--|--|
| Activate Device                                                                                                    |                                                                     |       |                                                                        |                                                                             |  |  |  |  |  |
| The following items require activation before continuir<br>activate all the items with the same password or with c |                                                                     | admin |                                                                        |                                                                             |  |  |  |  |  |
| Requires Activation Model IP Address                                                                               | Serial Number                                                       |       | IS Password: (                                                         | ••••••                                                                      |  |  |  |  |  |
| <ul> <li>✓ TVN71 192.168.1.82</li> <li>✓ TVB-5606 172.16.69.56</li> </ul>                                          | TVN71011620170904CCRR090247154WCVU<br>TVB-560620180829AAWR221697957 |       | tin<br>Confirm Password<br>tin<br>All items need to be a<br>next step. | Password Complexity<br>Liow<br>Apply<br>ctivated in order to proceed to the |  |  |  |  |  |
| Select the check box next to each device that you want                                                             | to assign the same password to, and then click Apply.               |       |                                                                        | Previous Next                                                               |  |  |  |  |  |

- Das Fenster "Credentials Required" (Anmeldeinformationen erforderlich) wird angezeigt. Aktivieren Sie das Kontrollkästchen neben den einzelnen Geräten, geben Sie den Benutzernamen und das Passwort ein und klicken Sie dann auf Apply (Übernehmen). Klicken Sie auf Next (Weiter), wenn Sie fertig sind.
- 6. Das Fenster "Networking Parameters" (Netzwerkparameter) wird angezeigt. Ändern Sie die IP-Adressen für alle Geräte mit Netzwerkparametern, die nicht mit Ihrem Netzwerk kompatibel sind, indem Sie Adressen in die Felder für Subnetzmaske und Gateway entsprechend Ihren Netzwerkanforderungen eingeben. Durch Aktivieren der Kontrollkästchen neben mehreren Geräten erhalten diese der Reihe nach IP-Adressen, beginnend mit der Adresse, die Sie in das Feld New IP Address (Neue IP-Adresse) eingeben. Das System überspringt Adressen, die bereits in Ihrem Netzwerk verwendet werden. Klicken Sie nach der ordnungsgemäßen Festlegung aller Netzwerkparameter auf Apply (Übernehmen).

| Setup Wizard for Ne                                                                                                    | Setup Wizard for New Systems                                                                    |                                     |                                         |                                                                                    |  |                           |      |  |
|----------------------------------------------------------------------------------------------------|-------------------------------------------------------------------------------------------------|-------------------------------------|-----------------------------------------|------------------------------------------------------------------------------------|--|---------------------------|------|--|
| Networking Parameters                                                                                                  |                                                                                                 |                                     |                                         |                                                                                    |  |                           |      |  |
| Change the IP addre<br>addresses into the S<br>multiple devices ass<br>Address field. The sy<br>correctly, click Next. | asses for any devices<br>oubnet Mask and Gate<br>igns IP addresses to t<br>ystem skips addresse | Physical Address<br>New IP Address: | 172.16.69.71                            |                                                                                    |  |                           |      |  |
| Model DH                                                                                                    | ICP IP Address                                                                                  | Subnet Mask                         |                                         |                                                                                    |  | 255.255.0.0               |      |  |
| <ul> <li>✓ TVN71</li> <li>✓ TVB-5302</li> </ul>                                                                        | 172.16.69.71<br>172.16.69.73                                                                    | 255,255,0,0<br>255,255,0,0          | <b>192.168.1.1</b><br><b>172.16.0.1</b> | <ul> <li>♥ IP address is available.</li> <li>♥ IP address is available.</li> </ul> |  | 172 16 0 1 <b>]</b><br>Ap | pły  |  |
| Select the check box                                                                                                   | k next to each device t                                                                         | o be edited. The use                | r name and pas                          | sword are applied to each device selected.                                         |  | Previous                  | Next |  |

- Klicken Sie auf Yes (Ja), um die Änderungen der IP-Adressen zu bestätigen. Klicken Sie abschließend auf Next (Weiter) und warten Sie einige Sekunden lang, bis das Fenster für die Speicherberechnung erscheint.
- 8. Wählen Sie die Auflösung und die Bildrate aus. Ändern Sie ggf. den Namen der Kamera und fügen Sie Substream-Informationen hinzu. Die Anzahl der Bitrate wird automatisch berechnet und kann, sofern erforderlich, auch geändert werden. Weitere Informationen finden Sie unter "Speicherberechnung" auf Seite 63. Klicken Sie auf Next (Weiter).
- 9. Das Fenster "Alarm-Host-Setup" wird angezeigt. Optional: Wählen Sie Enable Alarm Host (Alarm Host aktivieren) aus, um die IP-Adresse des Clients oder Servers festzulegen, der Alarmbenachrichtigungen empfangen soll. Im Feld Alarm Host IP (Alarm-Host-IP) ist bereits die IP-Adresse des Computers eingetragen, auf dem der Assistent ausgeführt wird. Geben Sie bei Bedarf eine andere IP-Adresse in das Feld Alarm Host IP ein (Alarm-Host-IP) ein. Wenn mehrere NIC-Karten vorhanden sind, enthält das Feld Alarm Host IP (Alarm-Host-IP) eine Dropdown-Liste mit der IP-Adresse jeder NIC-Karte. Klicken Sie auf Next (Weiter).
- Das Fenster "Summary" (Zusammenfassung) wird mit Geräteinformationen und dem Speicherort der Rekorder-Konfigurationsdatei angezeigt. Klicken Sie auf Next (Weiter).

| Setup Wiz    | Setup Wizard for New Systems                                                             |              |              |                   |                  |          |               |               |           | $\Box \times$ |                    |              |                    |
|--------------|------------------------------------------------------------------------------------------|--------------|--------------|-------------------|------------------|----------|---------------|---------------|-----------|---------------|--------------------|--------------|--------------------|
| Summa        | Summary of Items to Change                                                               |              |              |                   |                  |          |               |               |           |               |                    |              |                    |
| Please revi  | Please review the data on this screen to ensure everything is correct before continuing. |              |              |                   |                  |          |               |               |           |               |                    |              |                    |
|              |                                                                                          |              |              |                   |                  | Recorder |               |               |           |               |                    |              |                    |
| Model        |                                                                                          |              | IP Address   | Serial Number     |                  |          | Varm Ho       | ost IP Addres |           | arm Po        |                    |              |                    |
| TVN71        | Record                                                                                   | ler Setup    | 172.16.69.71 | TVN710116201      | 70904CCRR090247  | 154W     |               |               |           |               |                    |              |                    |
|              |                                                                                          |              |              |                   |                  |          |               |               |           |               |                    |              |                    |
|              |                                                                                          |              |              |                   |                  |          |               |               |           |               |                    |              |                    |
|              |                                                                                          |              |              |                   |                  |          |               |               |           |               |                    |              |                    |
|              |                                                                                          |              |              |                   |                  | Cameras  |               |               |           |               |                    |              |                    |
| Input chan   | nel                                                                                      |              | IP Address   | Video<br>Encodina | Resolution       | Quality  | Frame<br>Rate | Bitrate kbps  | Sub Video |               | Sub Resolution     | Sub<br>Frame | SubBitrate<br>kbps |
| 1            |                                                                                          | TVB-5302     | 172.16.69.73 | H264              | 4000*3000 (12MP) | Medium   |               | 13517         | H264      |               | 52*240 (CIF)(NTSC) |              |                    |
|              |                                                                                          |              |              |                   |                  |          |               |               |           |               |                    |              |                    |
|              |                                                                                          |              |              |                   |                  |          |               |               |           |               |                    |              |                    |
|              |                                                                                          |              |              |                   |                  |          |               |               |           |               |                    |              |                    |
|              |                                                                                          |              |              |                   |                  |          |               |               |           |               |                    |              |                    |
|              |                                                                                          |              |              |                   |                  |          |               |               |           |               |                    |              |                    |
|              |                                                                                          |              |              |                   |                  |          |               |               |           |               |                    |              |                    |
|              |                                                                                          |              |              |                   |                  |          |               |               |           |               |                    |              |                    |
|              |                                                                                          |              |              |                   |                  |          |               |               |           |               |                    |              |                    |
| Click Next t | o apply ti                                                                               | nese setting | IS.          |                   |                  |          |               |               |           |               | Previous           |              | Next               |

- 11. Klicken Sie auf Yes (Ja), um die neue Konfiguration an den Rekorder zu senden..
- 12. Das Abschlussdialogfeld wird angezeigt. Klicken Sie auf **Complete** (Abschließen), um die Einrichtung fertigzustellen.

### Aktivieren eines inaktiven Geräts

Neuere TruVision-Geräte werden beim ersten Herstellen einer Verbindung mit dem Netzwerk im Fenster "Gerätemanager"als "Inaktiv" angezeigt.

**WICHTIG:** Eine kabelgebundene Netzwerkverbindung ist erforderlich, um ein inaktives Gerät zu aktivieren. Geräte können nicht über eine Wi-Fi-Netzwerkverbindung aktiviert werden.

#### So aktivieren Sie ein inaktives Gerät:

- Klicken Sie im Fenster "Getting Started" (Erste Schritte) auf Activate Device (Gerät aktivieren). Im Bildschirm "Device Activation/Change IP Address" (Geräteaktivierung/IP-Adresse ändern) wird eine Liste der inaktiven Geräte angezeigt.
- 2. Befolgen Sie die Schritte unter "Ändern der IP-Adresse" auf Seite 55.

Hinweis: Das Gerät wird erst aktiviert, wenn es ein neues Passwort erhält.

3. Es wird eine Bestätigung der Aktivierung des Geräts angezeigt.

## Firmware-Upgrade

Firmware-Upgrades für bestimmte Geräte können Sie über das Fenster "Firmware-Upgrade" vornehmen.

**Hinweis:** Für ein Firmware-Upgrade ist eine Verbindung über das Internet mit dem entsprechenden Firmware-Server notwendig.

So wählen Sie Geräte für ein Firmware-Upgrade aus:

- Klicken Sie im Fenster "Getting Started" (Erste Schritte) auf die Schaltfläche Firmware Updates (Firmware-Updates). Das Dialogfeld "Updates Available" (Aktualisierungen verfügbar) wird angezeigt.
- 2. Wählen Sie **Download All Firmware** (Gesamte Firmware herunterladen) aus, um alle Firmware-Dateien herunterzuladen. Wenn dieses Kontrollkästchen nicht aktiviert ist, werden nur Firmware-Dateien auf den lokalen Computer heruntergeladen, die nicht bereits zuvor heruntergeladen wurden. Klicken Sie im Dialogfeld "Updates Available" (Aktualisierungen verfügbar) auf **OK**.
- 3. Der Bildschirm "Firmware Upgrade" (Firmware-Upgrade) wird angezeigt. Klicken Sie in der Spalte "Model" (Modell) auf ein Gerät, um dieses auszuwählen, oder halten Sie die Strg- oder Umschalttaste gedrückt, um mehrere Geräte auszuwählen.

| Firmware Upgrade _ 🗆 🗌 |                       |                                                   |                |     |  |          |  |  |
|------------------------|-----------------------|---------------------------------------------------|----------------|-----|--|----------|--|--|
| Firmware Upgrade       |                       |                                                   |                |     |  |          |  |  |
|                        |                       |                                                   | Facka Summ     | 201 |  |          |  |  |
|                        |                       |                                                   | Idsks Summ     | ary |  | <b>_</b> |  |  |
|                        |                       |                                                   |                |     |  |          |  |  |
| Model                  |                       |                                                   |                |     |  | <u>^</u> |  |  |
| TVR4508HD              | 172.16.222.3          | V2.1.b, build 180912                              | V2.2.a         |     |  |          |  |  |
| <b>TVR4116</b>         | 173.196.197.44        | V2.0.ebuild 130228                                | V3.0.d         |     |  |          |  |  |
| TVT-5502               | 172.16.222.4          | V9.0 FP7 build 171124                             | V9.0 FP8       |     |  |          |  |  |
| VN2116                 | 172.16.6.150          | V3.1.m, build 180402                              | V3.1.p         |     |  |          |  |  |
| VD-5405                | 172.16.100.82         | V4.1 FP6 build 180509                             | V4.1 FP10      |     |  |          |  |  |
| TVD-5304               | 172.16.30.27          | V3.0 FP10 build 170321                            | V3.1 FP6       |     |  |          |  |  |
| TVN2116                | 172.16.6.210          | V3.1.m, build 180402                              | V3.1.p         |     |  |          |  |  |
| TVR1516HD              | 172.16.30.21          | V2.0.e, build 180914                              | V2.1.a         |     |  |          |  |  |
| TVN2116                | 172.16.10.14          | V3.1.m, build 180402                              | V3.1.p         |     |  |          |  |  |
| TVN2108                | 172.16.10.13          | V3.1.m, build 180402                              | V3.1.p         |     |  |          |  |  |
| TVD-5408               | 172.16.30.180         | V4.1 FP9 build 190315                             | V4.1 FP10      |     |  |          |  |  |
| TVN2116                | 172.16.30.48          | V3.1.m, build 180402                              | V3.1.p         |     |  |          |  |  |
| TVN2108                | 172.16.10.17          | V3.1.m, build 180402                              | V3.1.p         |     |  |          |  |  |
| TVD-5406               | 172.16.99.51          | V4.1 FP6 build 180509                             | V4.1 FP10      |     |  |          |  |  |
| TVD-5407               | 172.16.69.28          | V4.1 FP6 build 180509                             | V4.1 FP10      |     |  |          |  |  |
| <b>TVR6016</b>         | 173.196.197.42        | Ver 4.5.bSeptember 16 2013 18:01:10               | V4.7.a         |     |  |          |  |  |
| TVP-5101               | 172.16.69.222         | V10.0 FP1 build 180105                            | V10.0 FP6      |     |  |          |  |  |
| TVB-8101               | 172.16.102.9          | V1.1 FP3 build 180514                             | V1.1 FP4       |     |  |          |  |  |
| TVD-1203               | 172.16.10.123         | V7.1 FP6 build 160630                             |                |     |  |          |  |  |
| TVD-5302               | 172.16.69.24          | V3.1 FP5 build 171023                             | V3.1 FP6       |     |  |          |  |  |
| TVD-5301               | 172.16.69.25          | V3.1 FP4 build 170922                             | V3.1 FP6       |     |  |          |  |  |
| Z TVD-5406             | 172.16.25.5           | V4.1 FP6 build 180509                             | V4.1 FP10      |     |  |          |  |  |
| Apply                  | Start the firmware up | grade process. Tasks cannot be aborted once the p | rocess starts. |     |  |          |  |  |
|                        |                       |                                                   |                |     |  |          |  |  |
|                        |                       |                                                   |                |     |  | Close    |  |  |
|                        |                       |                                                   |                |     |  |          |  |  |

- 4. Klicken Sie auf **Apply** (Übernehmen) und dann auf **Yes** (Ja), um den Firmware-Upgradevorgang zu starten. Das Dialogfeld "Credentials Required" (Anmeldeinformationen erforderlich) wird angezeigt.
- Geben Sie unter User Name (Benutzername) und Password (Passwort) Ihre Angaben f
  ür das oder die Ger
  äte ein, w
  ählen Sie ggf. Use this credential for all devices (Diese Anmeldeinformationen f
  ür alle Ger
  äte verwenden) aus und klicken Sie dann auf OK, um mit dem Firmware-Upgrade zu beginnen.

6. Der Status des Firmware-Upgrades wird im Fenster "Firmware Upgrade" (Firmware-Upgrade) angezeigt. Nach Abschluss des Upgrades werden die aktualisierten Versionsinformationen des oder der Geräte in der Geräteliste angezeigt.

### Speicherberechnung

Mit der Speicherberechnung können Berichte zur Speicherkapazität von TruVision-Rekordern erstellt werden, die nach Microsoft Excel (XLS-Dateiformat) exportiert werden können.

**WICHTIG**: Die Berechnungen der Speicheranforderung stellen nur eine Schätzung dar, die auf Videoeinstellungen mit mittlerer Qualität basiert. Je nach Szenenkomplexität der von der Kamera aufgenommenen Bilder kann mehr Speicherkapazität erforderlich sein.

**Hinweis:** Die Speicherberechnung unterstützt nur die TruVision-Rekorder, die in der Dropdown-Liste **Rekorder** im Fenster der TruVision-Speicherberechnung aufgelistet sind.

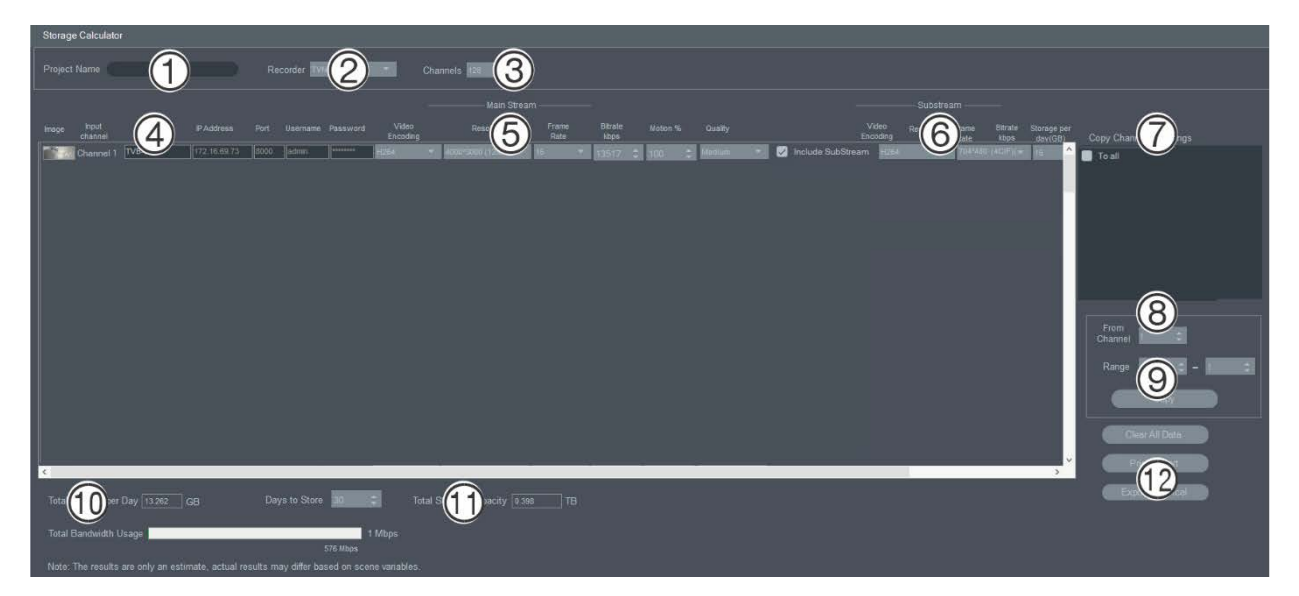

#### So erstellen Sie einen Bericht zur Speicherberechnung:

- 1. Klicken Sie im Fenster "Getting Started" (Erste Schritte) auf die Schaltfläche **Storage Calculator** (Speicherberechnung).
- 2. Geben Sie im Feld Project Name (Projektname) einen Wert ein (1).
- Wählen Sie in der Dropdown-Liste Recorder (Rekorder) das Rekordermodell aus (2).
- 4. Wählen Sie in der Dropdown-Liste **Channels** (Kanäle) die Anzahl der Kamerakanäle aus (3).
- Geben Sie die Kameranamen (4) in die entsprechenden Felder ein, und geben Sie in den Abschnitten "Main Stream" (Hauptstream) (5) und "Substream" (6)Werte für die jeweilige Kamera ein. Kopieren Sie mithilfe der Felder Copy Channel 1

Settings (Einstellungen für Kanal 1 kopieren) (7), From Channel (Von Kanal) (8) und Range (Bereich) (9) Werte zwischen Kameras.

 Die Felder Total Storage per Day (Gesamtspeicher pro Tag) (10) und Total Storage Capacity (Speicherkapazität (gesamt)) (11) werden mit den Berechnungen der Speicheranforderung ausgefüllt. Klicken Sie nach Abschluss der Konfiguration des Speicherberechnungsprojekts auf Print Report (Bericht drucken) oder Export to Excel (12) (In Excel exportieren), um einen Bericht der Speicherberechnung zur späteren Verwendung zu generieren.

## Gerätemanager-Tools

Klicken Sie auf die Schaltfläche **Device Manager Tools** (Gerätemanager-Tools) im Fenster "Device Manager" (Gerätemanager), um die Tools aufzurufen.

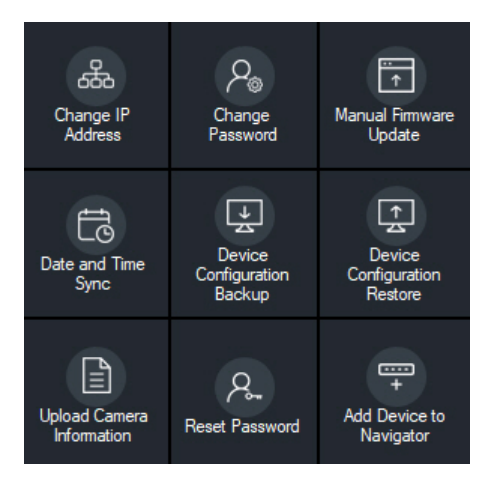

### **IP-Adresse ändern**

- 1. Klicken Sie auf die Tool-Schaltfläche **Change IP Address** (IP-Adresse ändern), um das Fenster "Device Activation/Change IP Address" (Geräteaktivierung/IP-Adresse ändern) zu öffnen.
- 2. Wählen Sie mindestens ein Gerät aus, um die Einrichtung fortzusetzen. Bei Auswahl mehrerer Geräte werden IP-Adressen automatisch der Reihe nach vergeben (in diesem Fall müssen alle Geräte über das gleiche Passwort verfügen). Um spezifische IP-Adressen zu vergeben, müssen Sie die Geräte einzeln auswählen. Wenn ein Gerät über eine oder mehrere Netzwerkschnittstellenkarten (Network Interface Cards, NICs) verfügt, um die Netzwerklast bei Verwendung mehrerer HD-Kameras zu teilen, kann den einzelnen Kameras eine IP-Adresse zugewiesen werden, indem die entsprechende Nummer der NIC aus der Dropdown-Liste Network (Netzwerk) ausgewählt wird. Geben Sie eine neue IP-Adresse, Subnetz und Gateway manuell ein oder klicken Sie auf eine IP-Adresse, um die Standardeinstellungen zu verwenden.

**Hinweis:** Anmeldeinformationen müssen eingegeben werden, bevor eine IP-Adresse einer NIC zugewiesen wird.
| Device Activation / Change IP Address                                                                                  | _ = ×                 |
|----------------------------------------------------------------------------------------------------|-----------------------|
| Device Activation / Change IP Address                                                                                  |                       |
|                                                                                                    | Network               |
|                                                                                                    |                       |
| Please provide the device credentials to change the network settings.                                                  | 172.16.223.1          |
| odel DHCP IP Address Subnet Mask Gateway Status                                                                        | 255.255.0.0           |
| TVN71 172.16.223.1 255.255.0.0 172.16.0.1                                                                              |                       |
|                                                                                                    | Enable DHCP           |
|                                                                                                    | admin                 |
|                                                                                                    |                       |
|                                                                                                    |                       |
|                                                                                                    | Password Complexity ? |
|                                                                                                    | Low                   |
|                                                                                                    | Арріу                 |
|                                                                                                    |                       |
| Select the check box next to each device to be edited. The user name and password are applied to each device selected. | Close                 |

- 3. Klicken Sie auf Test (Testen).
- 4. Wenn die IP-Adressen als verfügbar erkannt wurden, klicken Sie auf **Apply** (Übernehmen).
- 5. Klicken Sie auf **Yes** (Ja), um die IP-Adresse für die ausgewählten Geräte zu ändern.

### Passwort ändern

- Wählen Sie im Hauptfenster "Device Manager" (Gerätemanager) mindestens ein Gerät aus (bei Auswahl mehrerer Geräte müssen alle über das gleiche Passwort verfügen), klicken Sie auf Device Manager Tools (Gerätemanager-Tools) und klicken Sie dann auf die Tool-Schaltfläche Change Password (Passwort ändern).
- Geben Sie in den Feldern Old Password (Altes Passwort), New Password (Neues Passwort) und Confirm Password (Passwort bestätigen) die korrekten Informationen ein. Aktivieren Sie das Kontrollkästchen Include cameras connected to this recorder (Mit diesem Rekorder verbundene Kameras einbeziehen), um die Passwörter für die verbundenen Kameras zu ändern.
- 3. Klicken Sie auf Apply (Übernehmen).

### Manuelles Firmware-Update

Führen Sie diese Schritte nur durch, wenn die Datei mit dem Firmware-Update bereits auf den lokalen Computer heruntergeladen wurde.

#### So führen Sie ein manuelles Firmware-Update durch:

- 1. Wählen Sie im Hauptfenster "Device Manager" (Gerätemanager) mindestens ein Gerät aus, für das Sie ein Firmware-Update durchführen möchten.
- Klicken Sie auf Device Manager Tools (Gerätemanager-Tools) und dann auf die Tool-Schaltfläche Manual Firmware Update(ManuellesFirmware-Update). Das Fenster "Firmware Upgrade" (Firmware-Upgrade) wird angezeigt.

- 3. Klicken Sie auf **Browse** (Durchsuchen), um die Firmware-Datei zu suchen, und geben Sie den Benutzernamen und das Passwort für das markierte Gerät in der Geräteliste ein.
- Klicken Sie auf Add (Hinzufügen), um das markierte Gerät zur Liste "Tasks Summary" (Aufgabenzusammenfassung) hinzuzufügen, oder klicken Sie auf Add All (Alle hinzufügen), um alle Geräte in der Geräteliste zur Liste "Tasks Summary" (Aufgabenzusammenfassung) hinzuzufügen.
- 5. Klicken Sie auf **Apply** (Übernehmen) und dann auf **Yes** (Ja), um den Firmware-Upgradevorgang zu starten.
- 6. Der Status des Firmware-Upgrades wird im Fenster "Firmware Upgrade" (Firmware-Upgrade) angezeigt. Nach Abschluss des Upgrades werden die aktualisierten Versionsinformationen des oder der Geräte in der Geräteliste angezeigt.

### Datum- und Uhrzeitsynchronisierung

Verwenden Sie dieses Tool, um Uhrzeit und Datum für mehrere Geräte festzulegen.

NTP (Network Time Protocol) ist ein Protokoll zur Synchronisierung der Uhren von Netzwerkgeräten wie z. B. IP-Kameras und Computern. Wenn Netzwerkgeräte mit einem speziellen NTP-Zeitserver verbunden sind, ist deren Synchronisierung gewährleistet.

**Hinweis:** Eine Liste der IFS-Switches, die Datums- und Uhrzeitsynchronisation unterstützen, finden Sie im *Anhang zur Kompatibilität von TruVision Navigator mit IFS-Switches*.

### So führen Sie die Synchronisierung von Datum und Uhrzeit durch:

- 1. Wählen Sie im Hauptfenster "Device Manager" (Gerätemanager) mindestens ein Gerät aus, für das Datum und Uhrzeit synchronisiert werden sollen.
- Klicken Sie auf Device Manager Tools (Gerätemanager-Tools) und dann auf die Tool-Schaltfläche Date and Time Sync (Datum- und Uhrzeitsynchronisierung). Das Fenster "Date and Time Sync" (Datum- und Uhrzeitsynchronisierung) wird angezeigt.

| Date and Time S   | Sync               |                             |        |                                 |                                            |                   | _ ×              |
|-------------------|--------------------|-----------------------------|--------|---------------------------------|--------------------------------------------|-------------------|------------------|
| Date and T        | ime                |                             |        |                                 |                                            |                   |                  |
| Apply date and ti | me settings to the | items that have checkmarks. |        | 🛃 Enable NTP                    |                                            |                   |                  |
| Model             | IP Address         |                             | Status | Interval                        | minuton                                    |                   |                  |
| TVR4516HD         | 172.16.69.45       | TVR4516HD-172.16.69.45      |        | NTP Server.                     | time.nst.gov                               |                   |                  |
|                   |                    |                             |        | Date and Time                   |                                            |                   |                  |
|                   |                    |                             |        | Time Zone:                      | (UTC-08:00) Pacific Time                   | (US & Canada)     |                  |
|                   |                    |                             |        | System Time:                    | 9/17/2019 3:40:59 PM                       | 🔀 📕 Sync to PC    |                  |
|                   |                    |                             |        | DST Settings                    |                                            |                   |                  |
|                   |                    |                             |        | From: (<br>To: (<br>DST Bias: ( | Mar • First<br>Nov • First<br>60 • minutes | Sunday     Sunday | • 00 •<br>• 00 • |
|                   |                    |                             |        | User Name:<br>Password:         | <ul> <li></li> <li></li> </ul>             |                   | Apply            |
|                   |                    |                             |        |                                 |                                            |                   |                  |

- Wählen Enable NTP (NTP aktivieren) aus, und geben Sie dann ggf. eine Adresse ins Feld NTP Server (NTP-Server), ein Zeitintervall ins Feld Interval (Intervall) und eine NTP-Portnummer ins FeldNTP Port (NTP-Port) ein.
- Wählen Sie im Dropdown-Liste Time Zone (Zeitzone) die Zeitzone aus, in der sich das Gerät befindet.

**Hinweis:** Sie können auch das Kontrollkästchen **Sync to PC Time** (Synchronisierung mit Computerzeit) aktivieren, um die Uhrzeit des Geräts mit der des Computers zu synchronisieren.

5. Geben Sie den **User Name** (Benutzername) und das **Password** (Kennwort) für einzelne oder mehrere Geräte ein, und klicken Sie dann auf **Apply** (Übernehmen), nachdem die Anmeldeinformationen für alle Geräte in der Liste akzeptiert wurden.

### Sichern und Wiederherstellen der Gerätekonfiguration

Verwenden Sie diese Tools zum Sichern und Wiederherstellen der Gerätekonfiguration.

#### So sichern Sie eine Gerätekonfiguration:

- Wählen Sie im Hauptfenster "Device Manager" (Gerätemanager) ein Gerät aus, klicken Sie auf Device Manager Tools (Gerätemanager-Tools) und klicken Sie dann auf die Tool-Schaltfläche Device Configuration Backup (Gerätekonfiguration sichern).
- 2. Klicken Sie ggf. auf **Browse** (Durchsuchen), um einen neuen Sicherungsspeicherort auszuwählen.

3. Geben Sie den Benutzernamen und das Passwort für das Gerät ein und wählen Sie Start (Starten) aus, um mit der Sicherung zu beginnen

| Device Config | guration Backup |        | ×                                                                                     |
|---------------|-----------------|--------|---------------------------------------------------------------------------------------|
| Device C      | onfiguration    | Backup |                                                                                       |
| Model         | IP Address      |        | C:\Users\Administrator\Documents Browse                                               |
| TVR4508HD     | 172.16.222.3    |        |                                                                                       |
|               |                 |        |                                                                                       |
|               |                 |        | C \Users \Administrator\Documents \TVR4508HD\TVR4508HD0820170105CCWR090209812WCVU bin |
|               |                 |        | Start Close                                                                           |

4. Klicken Sie auf Close (Schließen), wenn die Sicherung abgeschlossen ist.

So stellen Sie eine Gerätekonfiguration wieder her:

- Wählen Sie im Hauptfenster "Device Manager" (Gerätemanager) ein Gerät aus, klicken Sie auf Device Manager Tools (Gerätemanager-Tools) und klicken Sie dann auf die Tool-Schaltfläche Device Configuration Restore (Gerätekonfiguration wiederherstellen).
- 2. Klicken Sie ggf. auf **Browse** (Durchsuchen), um den Speicherort der Sicherungsdatei auszuwählen.
- 3. Geben Sie den Benutzernamen und das Passwort für das Gerät ein und klicken Sie auf **Apply** (Übernehmen).

| Device Configuration Restore |                                                   |                   |  |       |  | $\times$ |  |
|------------------------------|---------------------------------------------------|-------------------|--|-------|--|----------|--|
| Device Conf                  | iguration Resto                                   | ore               |  |       |  |          |  |
| Backup File:                 | C:\Users\Administrator\Do                         | ocuments          |  |       |  | Browse   |  |
|                              | •••••                                             |                   |  |       |  |          |  |
|                              | ••••••                                            |                   |  |       |  |          |  |
| Status                       | TVR4508HD<br>TVR4508HD0820170105C<br>172.16.222.3 | CCWR090209812WCVU |  |       |  |          |  |
|                              |                                                   |                   |  | Apply |  | Close    |  |

4. Klicken Sie auf Yes (Ja), um die Gerätekonfiguration wiederherzustellen.

### Kamerainformationen hochladen

Verwenden Sie dieses Tool nur, um Gerätekonfigurationen für Kameras wiederherzustellen.

Hinweis: Nicht alle Kameras unterstützen diese Funktion.

Folgende Rekorder unterstützen das Hochladen von Kamerainformationen:

• TVN11

- TVN21
- TVN22
- TVN70
- TVN71
- TVR15HD (Nur IP-Kameras)
- TVR45HD (Nur IP-Kameras)
- TVR46 (nur IP-Kameras)

#### So laden Sie Kamerainformationen hoch:

- Wählen Sie im Hauptfenster "Device Manager" (Gerätemanager) einen unterstützten Rekorder aus, klicken Sie auf Device Manager Tools (Gerätemanager-Tools) und klicken Sie dann auf die Tool-Schaltfläche Upload Camera Information (Kamerainformationen hochladen).
- 2. Klicken Sie auf **Browse** (Durchsuchen), um den Speicherort der Konfigurationsdatei auszuwählen.
- 3. Geben Sie den Benutzernamen und das Passwort für den Rekorder ein und klicken Sie auf **Apply** (Übernehmen).

| Password Reset |                                  | × |
|----------------|----------------------------------|---|
| Device Pass    | word Reset                       |   |
|                | TVR100120090622BCWR000492872WCVU |   |
|                | Apply Close                      |   |

4. Klicken Sie auf Yes (Ja), um die Kamerainformationen hochzuladen.

### Passwort zurücksetzen

Wenn das Gerätepasswort eines Administrators (nicht eines spezifischen Benutzers) verloren geht, kontaktieren Sie den technischen Support, um das Passwort wiederherzustellen. Das Passwort kann auf zweierlei Weise wiederhergestellt werden. Das gewählte Verfahren hängt vom Gerät und der derzeit installierten Firmware ab.

#### So stellen Sie das Standardpasswort wieder her (Verfahren 1):

- 1. Wählen Sie im Fenster "Device Manager" (Gerätemanager) das Gerät aus, für das Sie das Passwort zurücksetzen möchten.
- 2. Klicken Sie auf **Device Manager Tools** (Gerätemanager-Tools) und dann auf die Tool-Schaltfläche **ResetPassword (Passwort zurücksetzen)**.
- 3. Kopieren Sie die komplette Seriennummer aus dem Feld Device Serial No. (Seriennummer des Geräts) im Bereich "Device information" (Geräteinformationen) und fügen Sie sie in eine E-Mail ein, um sie dann an den technischen Support zu senden. Stellen Sie dem technischen Support auch das im Live-Modus angezeigte

Datum zur Verfügung. Für einige Geräte (z. B. TVR60) ist auch die im Live-Modus angezeigte Stunde erforderlich. Vom technischen Support erhalten Sie per E-Mail einen Sicherheitsschlüssel.

| Password Reset |                                  | × |
|----------------|----------------------------------|---|
| Device Pass    | word Reset                       |   |
|                | TVR100120090622BCWR000492872WCVU |   |
|                | Apply Close                      |   |

 Geben Sie den vom technischen Support erhaltenen Sicherheitsschlüssel in das Feld Security Code (Sicherheitscode) ein und klicken Sie auf OK, um das Standardpasswort wiederherzustellen. Das Standardpasswort lautet 1234.

**Hinweis:** Der bereitgestellte Sicherheitsschlüssel bezieht sich auf das Datum (beim TVR60 die Stunde), an dem die Seriennummer an den technischen Support gesendet wurde, und läuft an dem angegebenen Tag ab. Wir empfehlen, das Gerätepasswort sofort nach Erhalt des Rücksetzcodes zurückzusetzen.

#### So legen Sie ein neues Passwort mithilfe einer XML-Datei fest (Verfahren 2):

- 1. Wählen Sie im Fenster "Device Manager" (Gerätemanager) das Gerät aus, für das Sie das Passwort zurücksetzen möchten.
- 2. Klicken Sie auf **Device Manager Tools** (Gerätemanager-Tools) und dann auf die Tool-Schaltfläche **ResetPassword (Passwort zurücksetzen)**.
- 3. Klicken Sie auf die Schaltfläche ResetPassword (Passwort zurücksetzen).

| Reset Password                                                                               |   |       |       |              | × |
|----------------------------------------------------------------------------------------------|---|-------|-------|--------------|---|
| Device Password Reset                                                                        |   |       |       |              |   |
|                                                                                              |   |       |       |              |   |
|                                                                                              |   |       | Expor | t Reset File |   |
|                                                                                              |   |       |       |              |   |
|                                                                                              |   |       |       |              |   |
|                                                                                              |   |       |       |              |   |
| 3) Apply the file from technical support. Note: The file will excreated.                     |   |       |       |              |   |
|                                                                                              |   |       | В     | owse         |   |
|                                                                                              |   |       |       |              |   |
|                                                                                              |   |       |       |              |   |
|                                                                                              |   |       |       |              |   |
| Password Rules: Use 8-16 characters including<br>numbers and a special characters,.*@/\$?( ) |   |       |       |              |   |
|                                                                                              |   |       |       |              |   |
|                                                                                              | • | Apply |       | Close        |   |

- Klicken Sie im Fenster "Reset Password" (Passwort zurücksetzen) auf Export Reset File(Reset-Datei exportieren), um die XML-Datei zu speichern, und senden Sie dann die Datei per E-Mail an den technischen Support. Der technische Support stellt eine neue XML-Datei bereit.
- Speichern Sie die XML-Datei vom technischen Support auf dem Computer, klicken Sie auf Browse (Durchsuchen) und wählen Sie dann die neue XML-Passwortdatei aus.

 Geben Sie ein neues Passwort ein und bestätigen Sie es dann in den Feldern New Password (Neues Passwort) und Confirm Password (Passwort bestätigen). Klicken Sie auf Apply (Übernehmen).

**Hinweis:** Starten Sie das Gerät nach dem Export der XML-Datei zur Passwortwiederherstellung nicht, ansonsten müssen die Schritte oben wiederholt werden. Die XML-Datei zur Passwortwiederherstellung läuft nach 48 Stunden ab.

### Gerät zu Navigator hinzufügen

- Wählen Sie im Hauptfenster "Device Manager" (Gerätemanager) mindestens ein Gerät aus (bei Auswahl mehrerer Geräte müssen alle über das gleiche Passwort verfügen), klicken Sie auf Device Manager Tools (Gerätemanager-Tools) und klicken Sie dann auf die Tool-Schaltfläche Add Device to Navigator (Gerät zu Navigator hinzufügen).
- 2. Geben Sie im Fenster "Credentials Required" (Anmeldeinformationen erforderlich) in den Feldern **User Name** (Benutzername) und **Password**(Passwort) die korrekten Informationen ein.
- 3. Klicken Sie auf OK. Das Gerät wird zum Bereich "Navigator" hinzugefügt.

# Abschnitt 5 Bereich "Navigator"

Der Bereich "Navigator" ist der zentrale Verwaltungsbereich der Anwendung, in dem Rekorder, Kameras, Karten, Websites, Zutrittskontrollsysteme, Einbruchserkennung, Netzwerk-Switches und logische Ansichten hinzugefügt, aufgeführt und konfiguriert werden.

Elemente im Bereich "Navigator" können schnell gefunden werden, indem Sie im Feld **Suche** am oberen Rand einen Gerätenamen eingeben und die Eingabetaste betätigen.

Bewegen Sie den Mauszeiger im Bereich "Navigator" über eine Kamera, um die Nummer des Digital- bzw. Analogkanals anzuzeigen. Für ONVIF-konforme Kameras wird die IP-Adresse angezeigt.

**Hinweis:** Der Bereich "Navigator" ist berechtigungsbasiert. Wenn ein Benutzer nicht über die entsprechenden Berechtigungen verfügt, bestimmte Aktionen durchzuführen, werden die Optionen nicht angezeigt.

## Hinzufügen von Geräten

Fügen Sie dem Bereich "Navigator" anhand einer der folgenden Optionen ein oder mehrere Geräte (z. B. Rekorder, Kameras und Decoder) hinzu:

- Manuell hinzufügen
- Per Geräteerkennung hinzufügen

### Manuelles Hinzufügen von Geräten

 Klicken Sie im Bereich "Navigator" auf die Schaltfläche Add Devices (Geräte hinzufügen) =, oder klicken Sie mit der rechten Maustaste auf Add Manually (Manuell hinzufügen), und wählen Sie dann in der Dropdown-Liste Add Device (Gerät hinzufügen) > Add Manually (Manuell hinzufügen) aus. Das Fenster "Add Device" (Gerät hinzufügen) wird angezeigt.

| Add Device    |                      | × |
|---------------|----------------------|---|
| Device Type:  | TruVision Recorder 🔻 |   |
| Device Titl   |                      |   |
| Device Addres | s: (                 |   |
| Device Po     | rt: 8000 🗘           |   |
| Streaming Typ | e: TCP 💌             |   |
| Usemam        |                      |   |
| Passwor       |                      |   |
|               | Add Device Offline   |   |
|               | OK Cancel            |   |

2. Wählen Sie in der Dropdown-Liste **Device Type** (Gerätetyp) das entsprechende Modell aus.

**Hinweis:** Wählen Sie für jedes TruVision-Gerät in der Dropdown-Liste entweder **TruVision Recorder** (TruVision-Rekorder) oder **TruVision Camera** (TruVision-Kamera) aus. Mit der Verwendung eines dieser Treiber wird die browserbasierte KonfigurationsSeite des Geräts aktiviert. Einige Funktionen funktionieren nicht wie vorgesehen, wenn einer dieser generischen Gerätetypen ausgewählt wird. Wir empfehlen, wenn möglich, das spezifische Gerätemodell auszuwählen.

- 3. Geben Sie im Feld **Device Title** (Gerätetitel) einen Namen ein. Es sind alphanumerische Werte zulässig.
- Je nach Gerätetyp ist möglicherweise eine Auswahl in der Dropdown-Liste Streaming Type (Streaming-Typ) erforderlich. Für einige Geräte ist für Streaming Type (Streaming-Typ) nur eine Option verfügbar, sodass diese standardmäßig ausgewählt ist. Die Streaming-Typen sind wie folgt definiert:
  - **TCP** TCP ist ein zuverlässiger Streaming-Zustellservice, der die Zustellung eines Datenstreams garantiert, der von einem Host an einen anderen gesendet wurde, ohne dass Daten doppelt vorkommen oder verloren gehen.
  - UDP Die Anwendung stellt eine Verbindung mit dem Gerät her und fordert das Gerät auf, Videodaten über UDP-Adresse und den -Port zurück an die Anwendung zu streamen. Bei dieser Option muss die Firewall so konfiguriert sein, dass sie die Datenübertragung vom Gerät über den spezifischen Port an die Anwendung zulässt.
  - Multicast Dieser Streaming-Typ erfordert lediglich einen einzigen Stream und eine Benutzerverbindung mit dem Aufnahmegerät und kann mit vielen Clients verbunden werden. Dies erfordert weniger Verbindungen und weniger Netzwerkbandbreite. Multicast wird nur in der Livebildanzeige unterstützt.
- 5. Geben Sie im Feld **Device Address** (Geräteadresse) die IP-Adresse oder die EzDDNS-URL (z. B. http://hostname.tvr-ddns.net) des Geräts ein.

**Hinweis:** Ein Rekorder kann mit einem DNS-Namen (Domain Name System) und mit einer statischen IP-Adresse hinzugefügt werden, indem der DNS-Name in das Feld **Recorder Address** (Rekorderadresse) eingegeben wird.

6. Das Feld **Port** ist bereits mit einem Standardwert ausgefüllt, der auf dem Typ des ausgewählten Geräts basiert. Wenn der dem Gerät zugewiesene Port vom Standardwert abweicht, geben Sie in diesem Feld den richtigen Wert ein.

**Hinweis:** Die Portnummer muss der Geräteadresse hinzugefügt werden, wenn DynDNS mit einem anderen HTTP-Port als 80 verwendet wird (z. B. mydvr.dyndns.org:2222 bei Verwendung von HTTP-Port 2222). Wenn Sie NO-IP anstelle von DynDNS verwenden, muss auch die HTTP-Portnummer hinzugefügt werden.

- 7. Geben Sie in die Felder **Username** (Benutzername) und **Password** (Passwort) die erforderlichen Werte ein.
- 8. Aktivieren Sie das Kontrollkästchen Add Device Offline (Gerät offline hinzufügen), um das Gerät zum Navigator hinzuzufügen, wenn es gerade offline ist. Sie können das Gerät online schalten, indem Sie im Bereich "Navigator" mit der rechten Maustaste darauf klicken und **Connect** (Verbinden) auswählen.
- 9. Klicken Sie auf OK.

**Hinweis:** Nach dem Klicken auf **OK** werden Felder mit ungültigen Werten mit einem roten Ausrufezeichen markiert. Wenn Sie mit der Maus auf die Ausrufezeichen zeigen, erhalten Sie Hinweise, in denen erläutert wird, warum die Werte ungültig sind. Ein Gerät kann nur hinzugefügt werden, wenn alle Werte in den Feldern gültig sind.

### Hinzufügen von Geräten mit dem Discovery-Tool

Navigator ist mit einem integrierten Discovery-Tool für Geräte ausgestattet, mit dem Geräte wie Rekorder, Kameras, Decoder und Encoder im Netzwerk erkannt und hinzugefügt werden können.

**WICHTIG:** Für die Geräteerkennung ist eine kabelgebundene Netzwerkverbindung erforderlich. Geräte können nicht über eine Wi-Fi-Netzwerkverbindung aktiviert werden.

- Klicken Sie im Bereich "Navigator" auf die Schaltfläche Add Device (Gerät hinzufügen), oder klicken Sie mit der rechten Maustaste auf das Gerätesymbol, und wählen Sie in der Dropdown-Liste Add Device (Gerät hinzufügen) > Add via Discovery Tool (Über Discovery-Tool hinzufügen) aus.
- Im Fenster "Device Discovery" (Geräteerkennung) wird eine Liste der im Netzwerk verfügbaren Geräte angezeigt. Sie können diese Ergebnisse filtern, indem Sie Folgendes in der Dropdown-Liste auswählen: All (Alle), Camera (Kamera), Encoder, Decoder, Recorder (Rekorder), TruPortal, IFS, Intrusion (Einbruch) oder Other (Sonstige).

| Device Manager   |               |             |             |    |                          |                   | _ O X                                     |
|------------------|---------------|-------------|-------------|----|--------------------------|-------------------|-------------------------------------------|
|                  |               |             |             |    |                          |                   | All                                       |
|                  |               |             |             |    |                          |                   |                                           |
|                  |               |             |             |    |                          |                   |                                           |
| Model            |               | Subnet      |             |    |                          | Physical          | Serial Number                             |
| TVN2216          | 172 16 69 22  | 255 255 0.0 | 172 16 0 1  |    | 1/2.3 c build 190828     | head-28-98-20-55  | TVN2216S1620160527CCDD09017737            |
| TVN2208          | 172 16 7 2    | 255 255 0.0 | 172.16.0.1  |    | V2.3.6, build 190314     | bc-ad-28-99-e3-b5 | TVN22080820160528CCRD090177794            |
| TVE-DEC12        | 172 16 31 22  | 255 255 0.0 | 172 16 31 1 |    | V1.0 a build 190605      | 9c.#6.1a.8b.7d.a5 | TVE.DEC1216201901150CDD2287160            |
|                  | 172 16 2 151  | 255 255 0.0 | 172.16.0.1  |    | V2.0.e. build 180914     | hc-ad-28-fc-9e-55 | TVR1508HD0820160919CCWR090190             |
| TVN1116          | 172 16 6 110  | 255 255 0.0 | 172.16.0.1  |    | V1.1.a. build 190507     | 9c.f6.1a.87.af.b4 | TVN11116S1620171214CCDD09026576           |
|                  | 172.16.6.10   | 255.255.0.0 | 172.16.0.1  |    | V2.1.a, build 190912     | 80-07-49-461d-17  | TVN11004-S04201401176 ADD0000474          |
| TV/5-1620        | 172 16 12 16  | 255.255.0.0 | 172.16.0.1  |    | V17.0 EP3 build 190713   | 0c-6-1            | TVE-1620162019051600WD23387451            |
| TVE-820          | 172.10.12.10  | 255.255.0.0 | 172.16.0.1  |    | V17.0 FP4, build 190809  | 9c-f6-1o-8c-95-3f | TVE-820082019052100WD234132744            |
| TVE-020          | 172.10.12.0   | 255.255.0.0 | 172.16.0.1  |    | V17.0 FP4, build 190009  | 90-10-12-00-95-51 | TVE 100010010051500WE234152744            |
|                  | 172.10.12.12  | 255.255.0.0 | 172.10.0.1  |    | V17.0 FP3, build 190713  | 0 4C 10 20 20 E0  | TVE 40040010051600WR233005334             |
|                  | 172.10.12.4   | 255.255.0.0 | 172.10.0.1  | •  | V17.0 FP-3, Duild 190713 | 0- fc 1- 0- 02-50 | TVD40101001001000000000000000000000000000 |
|                  | 172.10.0.120  | 200.200.0.0 | 172.10.0.1  | ×. | V1.0.0, DUII0 190420     | 9C-10-12-00-07-ec | TVR46161620190106CCWR090317373            |
| TVD-5413         | 172.10.35.29  | 255.255.0.0 | 172.16.0.1  |    | VI3.1FP1 build 181207    | 90-10-12-00-01-09 | TVD-531320190118CCWRC88413444             |
| TVB-5/02         | 172.16.69.55  | 255.255.0.0 | 172.16.0.1  |    | VII.0 FPTT build 190302  | 90-10-12-85-11-04 | TVB-570220170610AAWR776435748             |
| TVB-5413         | 1/2.16.0.216  | 255.255.0.0 | 172.16.0.1  |    | V13.1 FP5 build 190628   | 9c+t6-1a-8a-t1-te | TVB-541320181115CCWRC69720182             |
| TVF-5201         | 172.16.12.52  | 255.255.0.0 | 172.16.0.1  |    | V16.1 FP1 build 190621   | 9c-16-1a-8c-9d-0d | TVF-520120190529AAWR234553572             |
| TVD-1201         | 172.16.35.23  | 255.255.0.0 | 172.16.0.1  |    | V7.1FP7 build 170314     | 44-19-b6-6c-73-et | TVD-120120140828CCWR478047970             |
| TVD-3205         | 172.16.35.59  | 255.255.0.0 | 172.16.0.1  |    | V7.1 FP7 build 170314    | c0-56-e3-b5-4b-f1 | TVD-320520141202CCWR490709231             |
| TVA-3101         | 172.16.69.76  | 255.255.0.0 | 172.16.0.1  |    | V7.1 FP7 build 170314    | c4-2f-90-23-47-e5 | TVA-310120150507CCWR517505895             |
| TVB-5413         | 172.16.69.13  | 255.255.0.0 | 172.16.0.1  |    | V13.1 FP5 build 190628   | 9c-f6-1a-8a-f2-00 | TVB-541320181115CCWRC69720184             |
| < TVD-1203       | 172 16 10 123 | 255 255 0 0 | 172 16 0 1  |    | V7.1 EP6 build 160630    | 44-19-b6-63-1c-41 | TVD-120320140815CCWR476245895             |
| Device Count 195 |               |             |             |    |                          |                   | Add                                       |

**Hinweis:** Bei Rekordern geben die ersten beiden Zeichen nach dem Präfix für die Alpha-Modellnummer die Modellnummer und die letzten beiden Zeichen die Kanalanzahl an. Beispielsweise steht die Modellnummer TVR4616 für einen TVR46-Rekorder mit 16 Kanälen.

- Zum Hinzufügen von Geräten zum Navigator wählen Sie in der Liste ein oder mehrere Geräte mit der Maustaste und STRG aus, und klicken Sie auf Add (Hinzufügen). Die Geräte werden im Bereich "Navigator" unter dem Knoten "Devices" (Geräte) angezeigt.
- 3. Geben Sie Username (Benutzername) und Password (Passwort) ein, und klicken Sie dann auf OK.
- 4. Nach erfolgreicher Verbindung fügt der Navigator die Informationen für die entsprechenden Kameras unter dem Gerät ein.

#### So entfernen Sie ein Kamerasymbol aus dem Bereich "Navigator":

- 1. Klicken Sie mit der rechten Maustaste auf das mit der Kamera verknüpfte Rekordersymbol, und wählen Sie **Properties** (Eigenschaften) aus.
- 2. Klicken Sie auf die zu entfernende Kamera, und aktivieren Sie das Kontrollkästchen **Camera Not in Use** (Kamera wird nicht verwendet).
- Klicken Sie auf Save (Speichern). Wiederholen Sie diese Schritte, deaktivieren Sie das Kontrollkästchen Camera Not in Use (Kamera wird nicht verwendet), und klicken Sie dann auf Save (Speichern), wenn Sie die Kamera wieder dem Bereich "Navigator" hinzufügen möchten.

## So entfernen Sie ein Rekorder- oder Decodersymbol aus dem Bereich "Navigator":

- 1. Klicken Sie mit der rechten Maustaste auf das Gerätesymbol, und wählen Sie **Delete Device** (Gerät löschen) aus.
- 2. Klicken Sie auf Yes (Ja).

### Konfigurieren erkannter Geräte

Erkannte Geräte können entweder in Navigator oder über die interne Konfigurationswebseite des Geräts konfiguriert werden.

Die Browser-Konfiguration für TruVision-Rekorder ist derzeit für folgende Rekorder verfügbar:

| Firmware-Version |
|------------------|
| 2.0 und höher    |
| 3.0 und höher    |
| 1.0 und höher    |
| Alle Versionen   |
| Alle Versionen   |
| Alle Versionen   |
| Alle Versionen   |
| Alle Versionen   |
| Alle Versionen   |
| Alle Versionen   |
| Alle Versionen   |
|                  |

Tabelle 4: Kompatibilität für Browser-Konfiguration

So konfigurieren Sie ein Gerät mithilfe der internen KonfigurationswebSeite des Geräts:

 Klicken Sie mit der rechten Maustaste im Bereich "Navigator" auf ein Gerät, und wählen Sie Configure Device (Gerät konfigurieren) oder Configure Camera (Kamera konfigurieren) aus.

**Hinweis**: Wenn Sie ein Gerät remote konfigurieren, muss der HTTP-Geräteport zusammen mit den Steuer- und RTSP-Ports über den Router weitergeleitet werden. Ohne HTTP-Portweiterleitung kann der Browser des Geräts nicht angezeigt werden.

2. Klicken Sie ggf. auf **OK**, um die Plug-Ins zu aktualisieren.

**Hinweis:** Das Plug-In sollte bereits installiert sein, wenn das Gerät zuvor mit dem internen Webbrowser des Geräts verbunden und konfiguriert wurde.

3. Befolgen Sie die Anweisungen im Fenster "Setup-UTC Web Components" (Setup – UTC-Webkomponenten). Starten Sie Navigator abschließend neu.

WARNUNG: Schließen Sie bei entsprechender Anweisung alle Browserfenster, und schließen Sie Navigator, bevor Sie fortfahren.

 Klicken Sie mit der rechten Maustaste auf das TruVision-Gerät, und wählen Sie Configure Device (Gerät konfigurieren) aus. Navigator öffnet die interne KonfigurationswebSeite des Geräts. 5. Konfigurieren Sie das Gerät mit den erforderlichen Einstellungen. Eine Übersicht über die Konfigurationsoptionen finden Sie im Handbuch des jeweiligen Geräts.

**Hinweis:** Geben Sie bei Kameras, die nicht mit einem Rekorder verbunden sind, die Anmeldedaten der Kamera ein, um fortzufahren.

6. Wenn der Vorgang abgeschlossen ist, klicken Sie auf **Close** (Schließen), um alle Konfigurationsänderungen zu speichern und zu Navigator zurückzukehren.

#### Hinweise:

- 1. Einige Geräte können mit Navigator nicht remote konfiguriert werden.
- 2. Die vertrauenswürdige Quelle für Kameratitel ist das Gerät selbst. Beim ersten Hinzufügen eines Geräts zeigt Navigator während der Verbindung die Konfigurationsinformationen des Geräts nicht an. Für die Kameras im Bereich "Navigator" werden möglicherweise allgemeine Kameratitel angezeigt (Kamera 1, Kamera 2, Kamera 3 usw.). Die Kameranamen werden nach Durchführung der ersten Gerätekonfiguration aktualisiert. Danach werden sämtliche Änderungen über Navigator an den Kameratiteln sowohl in Navigator als auch im Gerät aktualisiert.
- 3. Konfigurieren Sie das Protokoll analoger PTZ-Kameras, die über einen Encoder an einen eingebetteten NVR angeschlossen sind, über die Webverwaltung des Encoders und nicht im Konfigurationsmenü des Rekorders.

### Hinzufügen einer TruVision 360°-Kamera

Navigator unterstützt Interlogix 360°-Kameras. Diese Kameras können manuell oder mit dem Discovery-Tool als reguläre IP-Kameras zu TruVision NVRs hinzugefügt werden.

Der Benutzer kann bei jeder 360°-Kamera zwischen fünf Streams wählen.

- 1 x 360°-Rohbild (enthält auch einen Substream)
- 1 x zwei 180°-Bänder in einem Videostream
- 3 x 120°-Stream mit digitaler PTZ-Funktion

Nach dem Hinzufügen einer 360°-Kamera zu einem Gerät wird die Kamera im Bereich "Navigator" angezeigt und verfügt über einen eigenen Geräteknoten mit bis zu fünf Kanälen, die darunter aufgeführt sind. Standardmäßig wird die 360°-Kamera nur mit aktiviertem 360°-Modus hinzugefügt.

#### So fügen Sie die weiteren Ansichten hinzu:

- Stellen Sie sicher, dass der Fischaugenmodus im Konfigurationsmenü der Kamera auf den Mehrkanalmodus eingestellt ist. Im Benutzerhandbuch der Kamera finden Sie weitere Informationen.
- 2. Klicken Sie mit der rechten Maustaste auf den Geräteknoten der Kamera, und wählen Sie **Properties** (Eigenschaften) aus.

- Klicken Sie im Menü Properties (Eigenschaften) auf die Registerkarte Cameras (Kameras), und aktivieren Sie für die anzuzeigenden Ansichten das Kontrollkästchen Show Camera (Kamera anzeigen).
- 4. Klicken Sie auf OK.

| Properties         |               |                |    | ×             |
|--------------------|---------------|----------------|----|---------------|
| Connection Details |               |                |    |               |
|                    |               |                |    |               |
|                    | Enable<br>PTZ | Show<br>Camera |    | Mount<br>Type |
| Fisheye1           |               |                |    | Ceiling -     |
| IPCamera 07        |               |                |    | Ceiling -     |
| IPCamera 08        |               |                |    | Ceiling 🔽     |
| IPCamera 06        |               |                |    | Ceiling 🝷     |
|                    |               |                |    |               |
|                    |               |                |    |               |
|                    |               |                |    |               |
|                    |               |                |    |               |
|                    |               |                |    |               |
|                    |               |                |    |               |
|                    |               |                |    |               |
|                    |               |                |    |               |
|                    |               |                |    |               |
|                    |               |                | ОК | Cancel        |

Informationen zum Entzerren von 360°-Kameras finden Sie unter "Entzerrte Ansichten" auf Seite 137.

### Hinzufügen eines V-Streams

V-Streams kombinieren die Ausgabe aller Kamerakanäle eines Rekorders in einem einzigen Stream. V-Streams werden nur angezeigt, wenn diese im Rekorder konfiguriert sind.

Um einen V-Stream anzuzeigen, klicken Sie im Bereich "Navigator" auf ein V-Stream-Symbol, und ziehen Sie es im Bereich "Viewer" in ein Videofenster.

## Hinzufügen von Karten

Karten oder Grundrisse können als PNG-, JPEG-, GIF- oder BMP-Dateien hinzugefügt werden.

#### So fügen Sie eine Karte hinzu:

- 1. Klicken Sie im Bereich "Navigator" mit der rechten Maustaste auf das Kartensymbol, und wählen Sie Add Map (Karte hinzufügen) aus.
- Das Fenster "Open Map File" (Kartendatei öffnen) wird angezeigt. Navigieren Sie zur Bilddatei für die gewünschte Karte, und klicken Sie auf Open (Öffnen). Die Karte wird im Bereich "Navigator" unter "Maps" (Karten) angezeigt.
- 3. Doppelklicken Sie auf den Kartennamen, oder verwenden Sie Drag & Drop, um die Karte in einem Videofenster zu öffnen. Wenn Sie auf eines der Kamerasymbole in

der Karte klicken, wird das Video der jeweiligen Kamera gestartet. Wenn die Kamera eine Benachrichtigung empfängt, wird um das Kamerasymbol herum ein farblich kodiertes Kästchen angezeigt.

- 4. Klicken Sie in das Videofenster, um die Karte innerhalb des Fensters in eine beliebige Richtung zu verschieben.
- 5. Klicken Sie mit der rechten Maustaste auf die Karte, und wählen Sie **Zoom to fit** (An Bildschirmgröße anpassen), um die Karte neu zu zentrieren und fensterfüllend anzuzeigen.

#### So können Sie eine Karte umbenennen oder löschen:

Klicken Sie im Bereich "Navigator" mit der rechten Maustaste auf den Kartennamen, und wählen Sie **Rename Map** (Karte umbenennen) oder **Delete Map** (Karte löschen) aus.

### Konfigurieren von Karten

Zu Karten können Symbole für Kameras, Rekorder, Zutrittskontrolltüren, Zutrittskontrollzentralen, Einbruchszentralen und Einbruchssensoren hinzugefügt werden, um deren physischen Standort zu vermerken. Kameras können mit Türen verbunden werden, um die Videofunktion zu starten, sobald die jeweilige Tür geöffnet wird. Kameras können auch mit Einbruchsbereichen und -sensoren verknüpft werden und Videos generieren, die sich in Notifier starten lassen.

Wenn Sie bei gedrückter Alt-Taste ein beliebiges Element in einer Karte auswählen, werden andere Elemente, die mit dieser Auswahl verknüpft sind, markiert. Wenn Sie die Alt-Taste gedrückt halten und auf die Karte selbst klicken, werden alle Elemente auf einer Karte markiert. Durch gleichzeitiges Drehen des Mausrads und Drücken der Strg-Taste können Sie den Cursor auf einer Karte vergrößern.

**Hinweis:** Die Kartenbildgröße sollte zwischen 800 × 600 und 1920 × 1080 liegen. Kleinere Bilder führen dazu, dass die Markierungen übermäßig groß erscheinen. Umgekehrt lassen größere Bilder Markierungen sehr klein erscheinen.

#### Kartensymboldefinitionen:

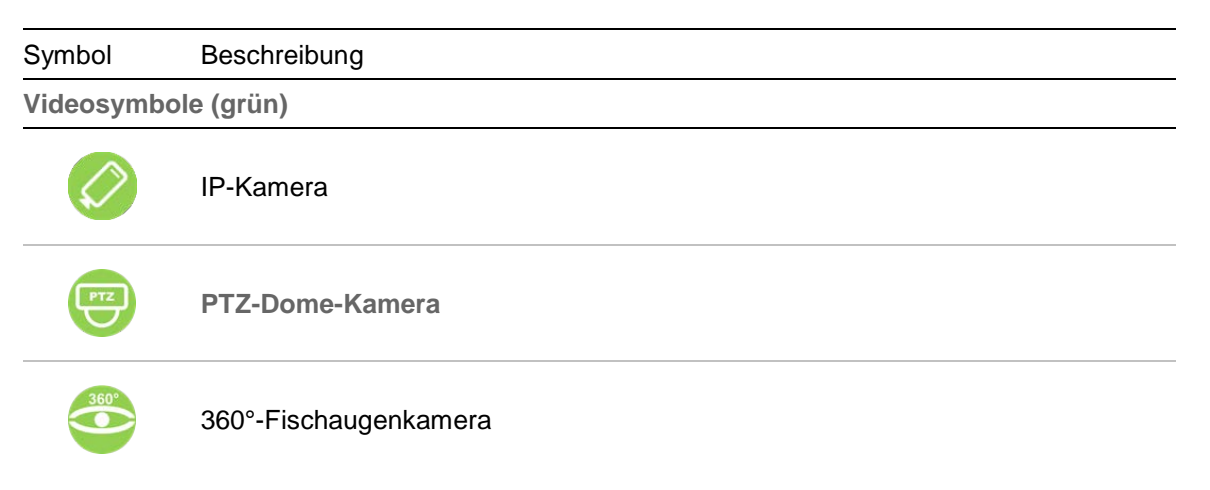

| Symbol        | Beschreibung                                                         |
|---------------|----------------------------------------------------------------------|
|               | Alarmausgangauslöser ein                                             |
|               | Alarmausgangauslöser aus                                             |
|               | Rekorder                                                             |
| Zugriffskontr | ollsymbole (gold)                                                    |
|               | 360°-Kamera                                                          |
|               | Tür der Zutrittskontrollzentrale geschlossen und gesperrt            |
| <b>B</b>      | Tür der Zutrittskontrollzentrale geschlossen und entsperrt           |
|               | Tür der Zutrittskontrollzentrale geschlossen in Zustand "Aussperren" |
|               | Tür der Zutrittskontrollzentrale geöffnet                            |
| Netzwerk-Sw   | itch-Symbole (rot)                                                   |
| _             | IFS-Netzwerk-Switch                                                  |
| Einbruchssy   | mbole (blau)                                                         |
|               | Interlogix-Bedienelement                                             |
|               | Einbruchsensor bereit                                                |
|               | Einbruchsensor nicht bereit                                          |
|               | Einbruchsensoralarm                                                  |
|               | Einbruchsensorumgehung                                               |

| Symbol      | Beschreibung                                                                 |  |
|-------------|------------------------------------------------------------------------------|--|
| Other icons |                                                                              |  |
|             | Webseite. Doppelklicken Sie, um eine Website von einer Karte aus zu starten. |  |
| E           | Teilkarte. Doppelklicken Sie, um eine sekundäre Karte zu öffnen.             |  |

#### Hinzufügen und Positionieren von Symbolen:

- 1. Klicken Sie im Bereich "Navigator" mit der rechten Maustaste auf den Kartennamen, und wählen Sie **Configure Map** (Karte konfigurieren) aus.
- Ziehen Sie eine Kamera, einen Rekorder, einen Alarmausgang, eine Zutrittskontrollzentrale (wenn Navigator ein TruPortal-System hinzugefügt wurde), einen Zutrittskontrollpunkt (Türsymbol), eine Website oder eine weitere Karte aus dem Bereich "Navigator" an einen beliebigen Punkt auf der Karte.

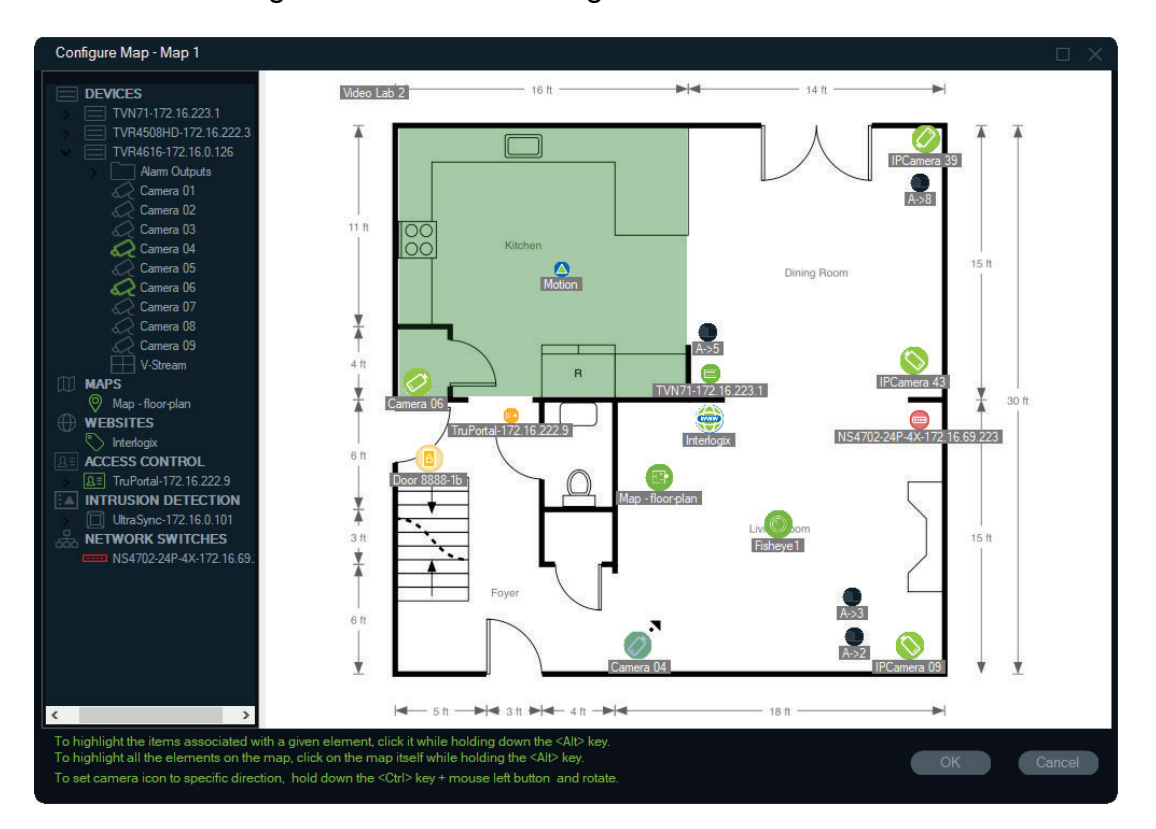

- Klicken Sie mit der rechten Maustaste auf eine Kamera, und wählen Sie Orientation (Ausrichtung) aus, um die Position der Kamera gemäß ihrer physischen Ausrichtung zu ändern.
- 4. Um ein IP-Kamerasymbol manuell zu drehen, drücken Sie die Strg-Taste und klicken Sie auf das Symbol. Die Drehung des Kamerasymbols folgt der Maus und das Symbol ändert während der Drehung seine Farbe. Der Cursor ändert sich ebenfalls, um die für die Kamera eingestellte Richtung anzuzeigen.
- 5. Klicken Sie zum Speichern auf OK.

6. Wenn Sie ein Symbol entfernen möchten, klicken Sie mit der rechten Maustaste darauf, und wählen Sie Delete (Löschen) aus.

Zugehörige Elemente auf einer Karte anzeigen:

 Halten Sie die ALT-Taste gedrückt, und klicken Sie auf ein Rekordersymbol (1). Um alle Kameras (3) und Alarmausgänge (2), die dem Rekorder zugeordnet sind, werden orangefarbene Markierungen angezeigt.

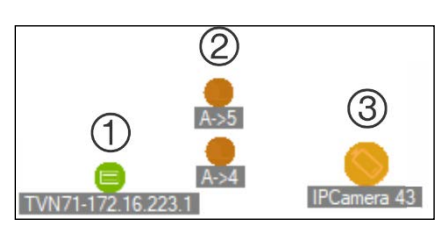

2. Halten Sie die ALT-Taste gedrückt, und klicken Sie auf ein Kamerasymbol (1). Um alle Rekorder (3) und Alarmausgänge (2), die der Kamera zugeordnet sind, werden orangefarbene Markierungen angezeigt.

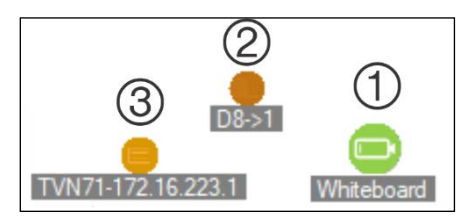

Verbinden eines Zutrittskontrollpunkts mit Kameras auf einer Karte:

- Klicken Sie im Fenster "Configure Map" (Karte konfigurieren) mit der rechten Maustaste auf einen Zutrittskontrollpunkt (Tür), und wählen Sie Link Cameras (Kameras verknüpfen) aus.
- 2. Wählen Sie alle Kameras auf der Karte aus, die mit der Tür verknüpft werden sollen (oder wählen Sie **Select All** (Alle auswählen) aus), und klicken Sie dann auf **OK**.

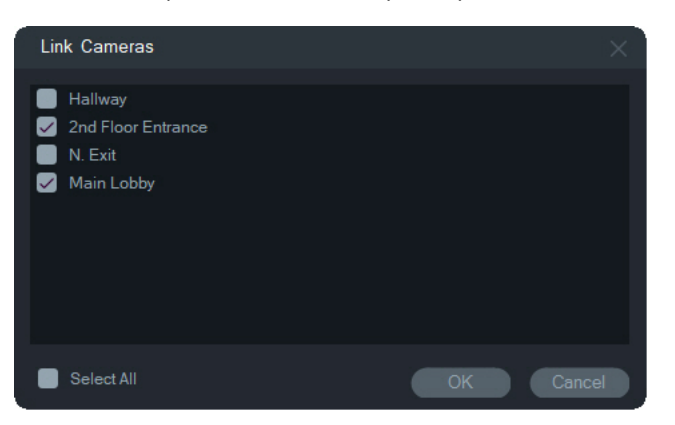

3. Wenn Sie anzeigen möchten, welche Kameras und Zutrittskontrollzentralen auf der Karte einer Tür zugeordnet sind, halten Sie die ALT-Taste beim Klicken auf das

Symbol für die Zentrale (1) gedrückt. Dadurch werden um die Symbole für die Türen (2) und verknüpften Kameras (3) herum orangefarbene Markierungen angezeigt.

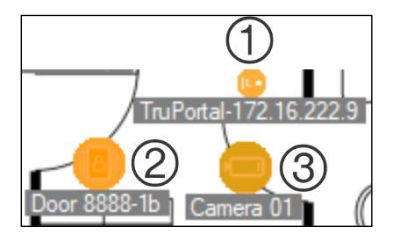

4. Bei jeder Türöffnung werden Benachrichtigungen von verknüpften Kameras im Bereich "Notifier" angezeigt (siehe Abschnitt 7 "Bereich "Notifier" auf Seite 146). Klicken Sie zum Starten des Videos, das bei der Türöffnung aufgezeichnet wurde, im Bereich "Viewer" (siehe Abschnitt 6 "Bereich "Viewer" auf Seite 120) auf die Kamerabenachrichtigung im Bereich "Notifier". Wenn dem Ereignismonitor eine verknüpfte Kamera zugewiesen wurde, wird im Ereignismonitor das Video der Kamera angezeigt, sobald das Lesegerät der Tür verwendet oder die Tür geöffnet wird. Türen können von Karten im Bereich "Viewer" aus durch Doppelklicken auf ein Türsymbol geöffnet werden.

#### Konfigurieren oder Anzeigen der letzten Aktivität – Symbol für Zutrittskontrollzentrale:

- Klicken Sie mit der rechten Maustaste auf das Symbol einer Zutrittskontrollzentrale, und wählen Sie Letzte Aktivität anzeigen aus, um eine Liste der letzten Ereignisse im Zusammenhang mit der Zentrale anzuzeigen. Klicken Sie auf das Microsoft Excel<sup>®</sup>-Symbol, um die Liste der Ereignisse in eine Kalkulationstabelle zu exportieren.
- Klicken Sie mit der rechten Maustaste auf das Symbol einer Zutrittskontrollzentrale, und wählen Sie Konfigurieren aus, um die TruPortal-AnmeldeSeite aufzurufen. Konfigurationsanweisungen finden Sie im *Benutzerhandbuch für die TruPortal-Software* oder in der TruPortal-Hilfe.

#### Konfigurieren einer Karte für Einbruchsbenachrichtigungen:

Siehe "Konfigurieren einer Karte für Einbruchsbenachrichtigungen" auf Seite 92

#### Starten von Karten und Websites über eine Karte im Bereich "Viewer":

Um auf einer Karte im Bereich "Viewer", die so konfiguriert wurde, dass sie mindestens eine Unterkarte und/oder Website enthält, eine Unterkarte oder Website in einem Fenster im Bereich "Viewer" zu starten, doppelklicken Sie auf das jeweilige Symbol.

#### Bedienen von Alarmausgängen:

Doppelklicken Sie auf einer Karte im Bereich "Viewer" mit mindestens einem Rekorderoder Kamera-Alarmausgang auf ein Ausgangssymbol, um diesen ein- oder auszuschalten. Wenn ein Ausgang aktiviert ist (ein), wird auf dem Symbol für den Digitaleingang ein kleiner grüner Kreis angezeigt.

Klicken Sie mit der rechten Maustaste auf das Symbol, und wählen Sie **Löschen** aus, um einen Digitalausgang von einer Karte zu löschen.

Wenn Sie anzeigen möchten, welche Kameras auf der Karte einem Ausgang zugeordnet sind, halten Sie die ALT-Taste beim Klicken auf das Ausgangssymbol gedrückt. Dadurch werden um die Symbole der zugeordneten Kameras herum orangefarbene Kästchen angezeigt.

### Auf Karte anzeigen

Die Auswahl **Auf Karte anzeigen** wird im Kontextmenü des Bereichs "Navigator" für Kameras, Websites, Zutrittskontrolltüren, Einbruchbereiche und Schalter angezeigt. Wenn sich eine Karte mit einem dieser Elemente in einer Videokachel im Ansichtsfenster befindet, bewirkt die Auswahl **Auf Karte anzeigen**, dass orangefarbene Markierungen um das Element herum angezeigt werden.

Befindet sich ein Gerät im Navigator-Bereich auf einer Karte, wird durch Anklicken des Geräts mit der rechten Maustaste und Auswahl von **Auf Karte anzeigen** die Karte geöffnet und das Gerät markiert.

Klicken Sie auf eine beliebige Position in der Videokachel, die die Karte enthält, um die orangefarbene Markierung des Elements zu entfernen.

## Hinzufügen von Websites

Wenn Sie im Bereich "Navigator" Websites hinzufügen, stehen im Bereich "Viewer" Funktionen zum Anzeigen und Navigieren zur Verfügung.

### So fügen Sie eine Website hinzu:

- Klicken Sie im Bereich "Navigator" mit der rechten Maustaste auf den Knoten "Websites", und wählen Sie Add Website (Website hinzufügen) aus. Das Fenster "Add Website" (Website hinzufügen) wird angezeigt.
- 2. Geben Sie im Feld **Title** (Titel) einen Titel für die Website ein, und geben Sie dann im Feld **URL** die Website-URL ein, bzw. kopieren und fügen Sie diese ein.
- 3. Doppelklicken Sie auf das Website-Symbol, oder ziehen Sie es auf ein Fenster im Bereich "Viewer", um die Website anzuzeigen und in dieser zu navigieren.

Im Bereich "Viewer" können Sie mit dem Mauszeiger, der Bildlaufleiste und den Symbolen der oberen Menüleiste (Vorwärts, Rückwärts und Aktualisieren) durch die Website navigieren. Wenn Sie eine Website löschen möchten, klicken Sie im Bereich "Navigator" mit der rechten Maustaste auf das Website-Symbol, und wählen Sie Website löschen aus.

#### So konfigurieren Sie eine Website im Navigator:

 Klicken Sie im Bereich "Navigator" mit der rechten Maustaste auf das Symbol der zu konfigurierenden Website, und wählen Sie **Configure Website** (Website konfigurieren) aus. Das Fenster "Configure Website" (Website konfigurieren) wird angezeigt. 2. Geben Sie im Feld **Title** (Titel) einen neuen Titel für die Website ein, oder geben Sie im Feld **URL** eine neue URL ein, bzw. kopieren und fügen Sie diese ein.

## Hinzufügen von TruPortal-Zutrittskontrollsystemen

TruPortal<sup>™</sup> ist ein auf IP-Geräten basierendes Zutrittskontrollsystem, das sich in TruVision Navigator integrieren lässt.

Installieren Sie das TruPortal-SDK, und fügen Sie dem Bereich "Navigator" TruPortal-Systeme hinzu, indem Sie in der Zutrittskontrolle eine der folgenden Optionen auswählen:

- Manuell hinzufügen
- Über Discovery-Tool hinzufügen

### Installieren des TruPortal-SDK

Hinweis: Für die Kommunikation zwischen Navigator und der TruPortal-Zentrale muss das Plug-In TruPortal SDK 1.1.54 oder höher installiert werden.

So können Sie das TruPortal-SDK herunterladen und installieren:

- 1. Rufen Sie www.interlogix.com/library auf.
- 2. Geben Sie im Feld **Search Download Library** (Downloadbibliothek durchsuchen) "TruPortal SDK" ein.
- 3. Laden Sie die ZIP-Datei mit dem Plug-In TruPortal SDK herunter, und extrahieren Sie den Inhalt in einen Ordner auf dem lokalen Computer.
- 4. Starten Sie Internet Explorer 9 oder höher, und geben Sie in der Adressleiste die IP-Adresse einer TruPortal-Zentrale ein, die im lokalen Netzwerk installiert ist.
- 5. Melden Sie sich im System als Benutzer mit der Berechtigung *Plugins* (Plug-Ins) > *Modification* (Modifizierung) an.
- 6. Wählen Sie System Administration (Systemverwaltung) > Plugins (Plug-Ins) aus.
- 7. Klicken Sie auf die Schaltfläche Install (Installieren).
- 8. Klicken Sie auf die Schaltfläche Select File (Datei auswählen).
- Navigieren Sie im Dialogfeld "Open" (Öffnen) zum Ordner mit dem Plug-In-Paket (die Datei mit der Erweiterung LFF), wählen Sie die Datei aus, und klicken Sie dann auf Install (Installieren).

**Hinweis:** Die Plug-In-Installation kann bis zu 10 Minuten in Anspruch nehmen. Die Zentrale wird nach erfolgreicher Installation neu gestartet. Das Plug-In startet automatisch nach dem Neustart der Zentrale.

### Manuelles Hinzufügen von TruPortal-Systemen

- 1. Folgen Sie den Anweisungen unter "Installieren des TruPortal-SDK" weiter oben.
- Klicken Sie mit der rechten Maustaste auf den Knoten "Access Control" (Zutrittskontrolle), und wählen Sie in der Dropdown-Liste Add Panel (Zentrale hinzufügen) > Add Manually (Manuell hinzufügen) aus. Das Fenster "Access Control Panel Properties" (Eigenschaften für Zutrittskontrollzentrale) wird angezeigt.

**Hinweis:** Für **Panel Type** (Typ der Zentrale) ist nur eine Option verfügbar, sodass diese standardmäßig ausgewählt ist.

- 3. Geben Sie im Feld **Panel Title** (Titel der Zentrale) einen Namen ein. Es sind alphanumerische Werte zulässig. Der Standardtitel für die Zentrale ist "My TruPortal" (Mein TruPortal).
- 4. Geben Sie im Feld **Panel Adresse** (Adresse der Zentrale) die IP-Adresse des Geräts ein.
- 5. Das Feld **Port** ist bereits mit einem Standardwert ausgefüllt, der auf dem Typ des ausgewählten Geräts basiert. Wenn der dem Gerät zugewiesene Port vom Standardwert abweicht, geben Sie in diesem Feld den richtigen Wert ein.
- 6. Geben Sie in die Felder **Username** (Benutzername) und **Password** (Passwort) die erforderlichen Werte ein. Diese Felder sind nur erforderlich, wenn das hinzuzufügende Gerät so konfiguriert wurde, dass ein Benutzername und ein Passwort benötigt werden.
- 7. Aktivieren Sie das Kontrollkästchen Enable SSL (SSL aktivieren), wenn der Server dies erfordert.
- 8. Klicken Sie auf OK.

**Hinweis:** Nach dem Klicken auf **OK** werden Felder mit ungültigen Werten mit einem roten Ausrufezeichen markiert. Wenn Sie mit der Maus auf die Ausrufezeichen zeigen, erhalten Sie Hinweise, in denen erläutert wird, warum die Werte ungültig sind. Ein Gerät kann nur hinzugefügt werden, wenn alle Werte in den Feldern gültig sind.

### Hinzufügen von TruPortal-Systemen mit dem Discovery-Tool

Navigator ist mit einem integrierten Discovery-Tool für Geräte ausgestattet, mit dem Geräte wie Rekorder, Kameras und Encoder im Netzwerk erkannt und hinzugefügt werden können.

**WICHTIG:** Für die Geräteerkennung ist eine kabelgebundene Netzwerkverbindung erforderlich. Geräte können nicht über eine Wi-Fi-Netzwerkverbindung aktiviert werden.

- 1. Folgen Sie den Anweisungen unter "Installieren des TruPortal-SDK" auf Seite 85.
- Klicken Sie mit der rechten Maustaste auf den Knoten "Access Control" (Zutrittskontrolle), und wählen Sie in der Dropdown-Liste Add Panel (Zentrale hinzufügen) > Add via Discovery Tool (Über Discovery-Tool hinzufügen) aus. Im Fenster "Discovered Access Control Panels" (Erkannte Zutrittskontrollzentralen) wird eine Liste der im Netzwerk verfügbaren Kontrollzentralen angezeigt..

- 3. Im Fenster "Discovered Access Control Panels" (Erkannte Zutrittskontrollzentralen) wird eine Liste der im Netzwerk verfügbaren Kontrollzentralen angezeigt.
- Wenn Sie Kontrollzentralen zum Bereich "Navigator" hinzufügen möchten, wählen Sie in der Liste mindestens eine Zentrale aus, und klicken Sie auf Add (Hinzufügen). Die Zentralen werden im Bereich "Navigator" unter dem Knoten "Access Control" (Zutrittskontrolle) angezeigt.

**Hinweis:** Das Discovery-Tool versucht, Zutrittskontrollzentralen mithilfe der entsprechenden Standardanmeldedaten hinzuzufügen. Wenn die Standardwerte der Anmeldedaten einer Zentrale vorher geändert wurden, wird die Zentrale zwar dem Bereich "Navigator" hinzugefügt, jedoch als offline angezeigt. In diesem Fall müssen die aktuellen Anmeldeinformationen manuell eingegeben werden. Klicken Sie dazu mit der rechten Maustaste auf die Zentrale und dann auf **Properties** (Eigenschaften) oder **Configure** (Konfigurieren).

5. Erweitern Sie den Knoten "Access Control" (Zutrittskontrolle), um alle dem System hinzugefügten Zentralen anzuzeigen. Nach erfolgreicher Verbindung fügt Navigator die Informationen für die entsprechenden Türen unter den einzelnen Zentralen ein. Wenn Sie eine Tür entsperren möchten, klicken Sie mit der rechten Maustaste auf das Türsymbol, und wählen Sie **Unlock** (Entsperren) aus.

Für die Zutrittskontrollkonfiguration muss auf dem Computer, auf dem die Konfiguration ausgeführt wird, Adobe Flash installiert sein. Im *Benutzerhandbuch für die TruPortal-Software* finden Sie Anweisungen zum Konfigurieren von TruPortal.

### Ausführen von Sperr- und Entsperrvorgängen

Durch Klicken mit der rechten Maustaste auf den Knoten "Zutrittskontrolle" werden folgende Sperr-/Entsperrvorgänge bereitgestellt:

- Globales Sperren alle Türen aller Bedienelemente sperren.
- Globales Reaktivieren alle Türen aller Bedienelemente reaktivieren.

Durch Klicken mit der rechten Maustaste auf den Bereich "Zutrittskontrolle" werden folgende Sperr-/Entsperrvorgänge bereitgestellt:

- **Reaktivieren aller Türen** Setzt alle Türen auf ihren normalen Status zurück, außer wenn ein zugeordneter Entsperreingang aktiv ist (Informationen dazu siehe *Benutzerhandbuch für die TruPortal-Software*).
- Alle Türen sperren Sperrt alle Türen und ignoriert Anmeldedaten, sodass niemand hinein oder hinaus kann. Reaktivieren Sie nach dem Ausgeben dieses Befehls alle Türen, sodass einzelne Türen direkt gesteuert werden können.
- Alle Türen entsperren Entsperrt die Schlösser aller Türen und ermöglicht so ein ungehindertes Betreten und Verlassen. Reaktivieren Sie nach dem Ausgeben dieses Befehls alle Türen, sodass einzelne Türen direkt gesteuert werden können.

Durch Klicken mit der rechten Maustaste werden folgende Sperr-/Entsperrvorgänge bereitgestellt:

- Entsperren Entsperrt das Schloss der T
  ür und erm
  öglicht so ein ungehindertes Betreten und Verlassen, bis der T
  ürstatus entweder durch einen Leseger
  ätzeitplan oder einen globalen Befehl ("alle T
  üren") ge
  ändert wird.
- Reaktivieren Setzt die Tür auf Standardverhalten nach dem Zeitplan zurück.
- Sperren Sperrt die T
  ür und ignoriert Anmeldedaten, sodass niemand hinein oder hinaus kann.
- Sichern Sperrt die Tür.

### Letzte Aktivitäten

Wählen Sie im Kontextmenü des Bereichs "Zutrittskontrolle" die Option "Letzte Aktivitäten" aus, um eine Liste von Ereignissen mit Zeitstempel anzuzeigen, die mit den einzelnen Türen im Bereich verknüpft sind. Klicken Sie auf die Schaltfläche Liste exportieren, um die Liste der letzten Aktivitäten in eine CSV-Datei zu exportieren.

| Recent Activities |        |                 |         | $\times$                    |                    |   |
|-------------------|--------|-----------------|---------|-----------------------------|--------------------|---|
| 28                |        |                 |         |                             |                    |   |
| Person            | Doorld |                 |         |                             | DateTime           | ^ |
|                   |        | Reader 8888-1-1 | Offline | Reader in Card Only Mode    | 9/3/2019 2:39 PM   |   |
|                   |        | Reader 8888-1-1 | Offline | Reader in Card Only Mode    | 9/3/2019 2:37 PM   |   |
|                   |        | Door 8888-2     | Offline | Door Momentarily Unlocked   | 9/3/2019 1:44 PM   |   |
|                   |        | Reader 8888-2-1 | Offline | Reader in Card Only Mode    | 9/3/2019 1:44 PM   |   |
|                   |        | Door 8888-2     | Offline | Door Momentarily Unlocked   | 9/3/2019 1:40 PM   |   |
|                   |        | Door 8888-1b    | Offline | Door Unlocked               | 8/26/2019 12:01 PM |   |
|                   |        | Door 8888-2     | Offline | Door Momentarily Unlocked   | 8/26/2019 11:47 AM |   |
|                   |        | Door 8888-2     | Offline | Door Momentarily Unlocked   | 8/26/2019 11:47 AM |   |
|                   |        | Door 8888-1b    | Offline | Door Momentarily Unlocked   | 8/26/2019 11:46 AM |   |
|                   |        | Door 8888-1b    | Offline | Door Momentarily Unlocked   | 8/26/2019 11:40 AM |   |
|                   |        | Door 8888-2     | Offline | Door Momentarily Unlocked   | 8/26/2019 11:40 AM |   |
|                   |        | Door 8888-2     | Offline | Door Momentarily Unlocked   | 8/26/2019 11:40 AM |   |
|                   |        | Door 8888-1h    | Offline | Door Momentarily I Inlocked | 8/26/2019 11·31 ΔM | ~ |
|                   |        |                 |         |                             | Close              |   |

### **TruPortal Multisite-Konfiguration**

Unter dem Knoten "Zutrittskontrolle" kann eine einzelne Benutzer-Anmeldeinformation mehreren TruPortal EMZ zugewiesen werden, die in einer Site gruppiert sind, indem Ordner für verschiedene Sites verwendet werden. Entsprechend dieser Logik gehören EMZ, die in einem Ordner gruppiert sind, zu einer einzelnen Site oder Gruppe von Sites. Siehe nachstehendes Beispiel:

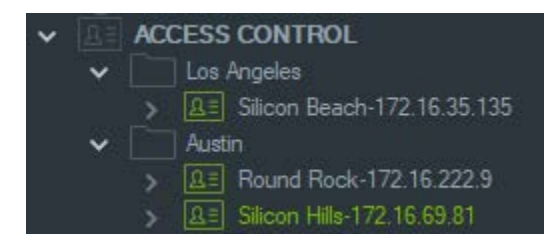

#### Hinweise:

1. Die EMZ in jedem Ordner fungieren als ein einzelnes System, wobei jedes System maximal acht Kartenformate gleichzeitig aufnehmen kann. Das Kartenformat bezieht sich auf das Format von Daten, die Informationen über die

Anmeldeinformationen enthalten (z. B. Standard 26-Bit), die in Zutrittskarten oder - ausweisen für Türen und Eingänge kodiert sind.

- 2. Der Name jedes Kartenformats muss innerhalb eines Systems eindeutig sein, da der Name des Kartenformats die Kennung und nicht das Format selbst darstellt.
- 3. Kartenformate mit demselben Namen werden in TruPortal als dasselbe Kartenformat betrachtet.
- 4. Wir empfehlen, die Steuerzentralen für die Zutrittskontrolle in Navigator mit Sitespezifischen Namen umzubenennen (siehe vorstehendes Beispiel), um die Zuweisung des Benutzerzutritts zu vereinfachen.

#### So weisen Sie Benutzerzutrittsebenen zu:

**Hinweis:** Benutzer müssen in der TruPortal-Web-Benutzeroberfläche mit Anmeldeinformationen hinzugefügt und konfiguriert werden, bevor Zutrittsebenen in Navigator zugewiesen werden. Wir empfehlen, dass die Benutzernamen so eindeutig wie möglich gestalten. Verwenden Sie ggf. einen zweiten Vornamen oder Initialen. Im *Benutzerhandbuch für die TruPortal-Software* finden Sie Anweisungen zum Konfigurieren von TruPortal.

- 1. Klicken Sie mit der rechten Maustaste auf eine Steuerzentrale für die Zutrittskontrolle oder einen Ordner, und wählen Sie **Benutzerzutritt zuweisen**.
- Das Fenster "Assign User Access" (Benutzerzutritt zuweisen) wird angezeigt. Suchen Sie bei Bedarf nach einem Benutzer, indem Sie dessen Namen in das Suchfeld eingeben und auf Suchen klicken. Aktivieren Sie das Kontrollkästchen neben dem Benutzerbild. Es kann nur jeweils ein Benutzer ausgewählt werden.
- Aktivieren Sie das Kontrollkästchen neben den Nummern der Anmeldeinformationen, die mit dem Benutzer verknüpft sind. Im Fenster "Assign User Access" (Benutzerzutritt zuweisen) werden EMZ angezeigt. Die mit dem Benutzer verknüpften EMZ werden oben mit einem grünen Balken angezeigt (wählen Sie " Show Assigned Permission (Zugewiesene Berechtigung zeigen) in der Dropdown-Liste "Filter", um nur diese EMZ anzuzeigen).

| Assign User Access (ACCESS CONTROL) |                                            |                                           |             |
|-------------------------------------|--------------------------------------------|-------------------------------------------|-------------|
|                                     |                                            |                                           |             |
| Administrator                       | 🔒 📑 Round Rock-172.16.222.9 (172.16.222.9) | Bilicon Hills 172.16.69.81 (172.16.69.81) |             |
| Gredentials                         | Access Levels                              | Access Levels                             |             |
|                                     | Both Readers                               | 247                                       |             |
|                                     | Silcon Beach-172 16 35 135 (172 16 35 135) |                                           |             |
|                                     | Access Levels                              | 1                                         |             |
|                                     |                                            |                                           |             |
|                                     |                                            |                                           |             |
|                                     |                                            |                                           |             |
|                                     |                                            |                                           |             |
|                                     |                                            |                                           |             |
|                                     |                                            |                                           |             |
|                                     |                                            |                                           |             |
|                                     |                                            |                                           |             |
|                                     |                                            |                                           |             |
|                                     |                                            |                                           |             |
|                                     |                                            |                                           |             |
|                                     |                                            |                                           |             |
|                                     |                                            |                                           |             |
| 9                                   |                                            |                                           | Apply Close |

- 4. Wählen Sie einzelne EMZ aus oder klicken Sie auf die Taste Select All Panels (Alle EMZ auswählen), um dem Benutzer Zutrittsebenen zuzuweisen. Klicken Sie auf Remove All Access Levels (Alle Zutrittsebenen entfernen), um alle Zutrittsberechtigungen zu entfernen oder klicken Sie auf Refresh (Aktualisieren), um kürzlich zugewiesene Zutrittsebenen zu aktualisieren.
- 5. Klicken Sie abschließend auf Apply (Übernehmen).

#### So weisen Sie eine Ereignisbenachrichtigung zu:

Klicken Sie mit der rechten Maustaste auf ein EMZ-Türsymbol und wählen Sie **Ereignisbenachrichtigung zuweisen** aus. Wenn der Benutzer sich Zutritt über die Tür verschafft, wird ein Popup-Fenster für die Zutrittskontrollbenachrichtigung mit dem Namen des Benutzers, dem zugehörigen Bild und einer Benachrichtigungsbeschreibung, z. B. "Zugriff gewährt" angezeigt.

## Hinzufügen einer Einbruchserkennung

Unterstützte Interlogix-Einbruchszentralen können dem Bereich "Navigator" hinzugefügt werden. Einbruchsbereiche und -sensoren können im Bereich "Navigator" und/oder im Bereich "Viewer" überwacht werden.

### Setup-Voraussetzungen für das Hinzufügen einer Einbruchszentrale zu Navigator

1. Die Interlogix-Einbruchszentrale muss eine der folgenden Firmware-Versionen ausführen, damit sie mit Navigator kompatibel ist:

UltraSync Self-Contained Hub B0403001A58P002011-33 oder höher

| UltraSync Modular Hub | B0403001A56P002005-01 oder höher |
|-----------------------|----------------------------------|
| ZeroWire              | B0403001A58P002010-31 oder höher |
| xGen                  | B0403001A56P002005-16 oder neuer |

- Die zu erkennende Interlogix-Einbruchszentrale (Informationen siehe Schritt 1) muss vollständig eingerichtet und mit Einbruchsbereichen konfiguriert sein sowie installierte und/oder definierte Einbruchssensoren aufweisen, bevor sie dem Bereich "Navigator" hinzugefügt wird. Das entsprechende Referenzhandbuch und/oder Installationshandbuch können Sie unter www.interlogix.com oder www.firesecurityproducts.com herunterladen.
- Auf der Weboberfläche der Interlogix-Einbruchszentrale muss die Einstellung Enable Status Broadcast (Statusübertragung aktivieren) aktiviert sein, damit die Zentrale effektiv mit Navigator kommunizieren kann. Weitere Informationen finden Sie in einem der oben aufgeführten Referenzhandbücher.

| Logout     | Configuration Server         |          |  |  |
|------------|------------------------------|----------|--|--|
| Arm/Disarm | Back Up Dov                  | n Save   |  |  |
| Sensors    |                              |          |  |  |
| Cameras    | All On All Off               | Shortcut |  |  |
| Rooms      |                              |          |  |  |
| distany    | Enable DHCP                  |          |  |  |
| nstory     | Require SSL                  |          |  |  |
| Jsers      | Enable Ping                  |          |  |  |
|            | Enable Clock Updates         | 2        |  |  |
| Settings   | Enable Web Program           |          |  |  |
|            | Always Allow DLX900          | 2        |  |  |
| Advanced   | Monitor LAN                  |          |  |  |
|            | Enable UltraSync             | 2        |  |  |
|            | Enable Wifi Disable Ethernet | E        |  |  |
|            | Disable Web Pages on LAN     |          |  |  |
|            |                              |          |  |  |

### Manuelles Hinzufügen von Einbruchszentralen

 Klicken Sie mit der rechten Maustaste auf den Knoten "Intrusion Detection" (Einbruchserkennung), und wählen Sie in der Dropdown-Liste Add Panel (Zentrale hinzufügen) > Add Manually (Manuell hinzufügen) aus. Das Fenster "Access Control Panel Properties" (Eigenschaften für Einbruchszentrale) wird angezeigt.

**Hinweis**: Für Panel Type (Typ der Zentrale) ist nur eine Option verfügbar, sodass diese standardmäßig ausgewählt ist.

- 2. Geben Sie im Feld **Panel Title** (Titel der Zentrale) einen Namen ein. Es sind alphanumerische Werte zulässig.
- 3. Geben Sie im Feld **Panel Adresse** (Adresse der Zentrale) die IP-Adresse des Geräts ein.

**Hinweis**: Das Feld Port ist bereits mit einem Standardwert ausgefüllt, der auf dem Typ des ausgewählten Geräts basiert. Wenn der dem Gerät zugewiesene Port vom Standardwert abweicht, geben Sie in diesem Feld den richtigen Wert ein.

- 4. Geben Sie in die Felder **Username** (Benutzername) und **Password** (Passwort) die erforderlichen Werte ein. Diese Felder sind spezifisch für die Einbruchserkennung und für jeden Benutzer eindeutig und müssen vom Administrator für Einbruchszentralen zugewiesen werden. Der Benutzername muss mit "TruNav-" beginnen.
- 5. Aktivieren Sie das Kontrollkästchen Enable SSL (SSL aktivieren), wenn der Server dies erfordert.
- 6. Klicken Sie auf OK.

**Hinweis:** Nach dem Klicken auf **OK** werden Felder mit ungültigen Werten mit einem roten Ausrufezeichen markiert. Wenn Sie mit der Maus auf die Ausrufezeichen zeigen, erhalten Sie Hinweise, in denen erläutert wird, warum die Werte ungültig sind. Ein Gerät kann nur hinzugefügt werden, wenn alle Werte in den Feldern gültig sind.

### Hinzufügen von Einbruchszentralen mit dem Discovery-Tool

**WICHTIG:** Für die Geräteerkennung ist eine kabelgebundene Netzwerkverbindung erforderlich. Geräte können nicht über eine Wi-Fi-Netzwerkverbindung aktiviert werden.

- Klicken Sie mit der rechten Maustaste auf den Knoten "Network Switches" (Netzwerk-Switches), und wählen Sie in der Dropdown-Liste Add Panel (Zentrale hinzufügen) > Add via Discovery Tool (Über Discovery-Tool hinzufügen) aus.
- 2. Im Fenster "Discovered Devices" (Erkannte Geräte) wird eine Liste der im Netzwerk verfügbaren Kontrollzentralen angezeigt.
- Wenn Sie Einbruchszentralen zum Bereich "Navigator" hinzufügen möchten, wählen Sie in der Liste mindestens eine Zentrale aus, und klicken Sie auf Add (Hinzufügen).
- 4. Geben Sie in die Felder Username (Benutzername) und Password (Passwort) die erforderlichen Werte ein. Diese Felder sind spezifisch für die Einbruchserkennung und für jeden Benutzer eindeutig und müssen vom Administrator für Einbruchszentralen zugewiesen werden. Der Benutzername muss mit "TruNav-" beginnen.
- 5. Erweitern Sie den Knoten "Intrusion Detection" (Einbruchserkennung), um alle dem System hinzugefügten Bereiche anzuzeigen. Nach erfolgreicher Verbindung fügt Navigator die Informationen für die entsprechenden Sensoren unter den einzelnen Switches ein.

### Konfigurieren einer Karte für Einbruchsbenachrichtigungen

Eine Karte kann für Einbruchsbenachrichtigungen konfiguriert werden, die im Bereich "Notifier" (siehe Kapitel 7 "Bereich "Notifier"" auf Seite 146) und im Bereich "Navigator" angezeigt werden. Benachrichtigungen von Kameras, die mit Einbruchssensoren oder bereichen verknüpft sind, werden im Notifier als Videolinks angezeigt.

### So fügen Sie einer Karte einen Einbruchsbereich hinzu:

- 1. Klicken Sie im Bereich "Navigator" mit der rechten Maustaste auf eine Karte, und wählen Sie **Configure Map** (Karte konfigurieren) aus.
- 2. Erweitern Sie den Ordner "Areas" (Bereiche) unter dem Namen des Einbruchsbereichs, und ziehen Sie dann ein Einbruchsbereichssymbol auf die Karte.
- 3. Ändern Sie ggf. die Größe, und verschieben Sie den Einbruchsbereich nach Bedarf. Die Füllfarbe des Einbruchsbereichs ist standardmäßig Grau, kann jedoch geändert werden, indem Sie mit der rechten Maustaste auf den Bereich klicken und **Color** (Farbe) auswählen.

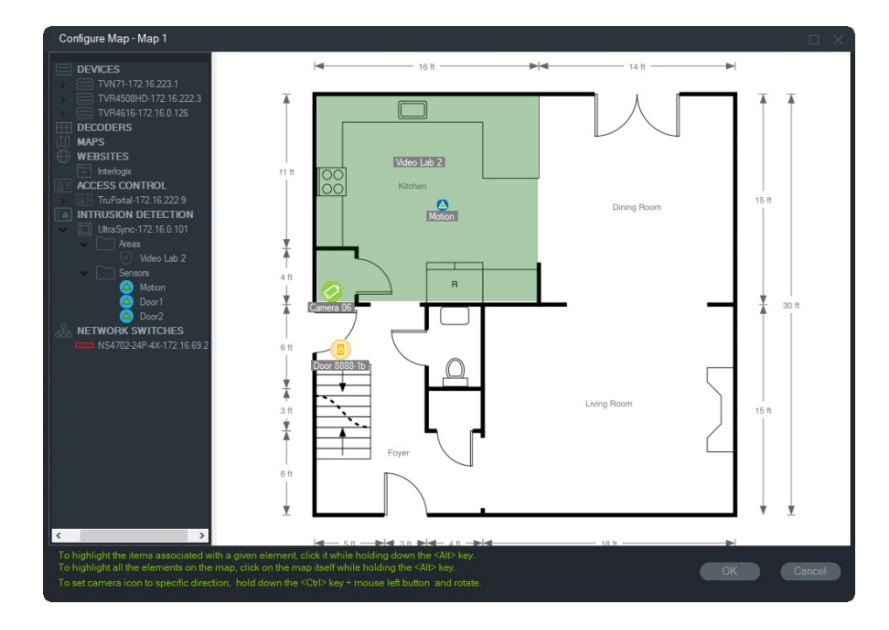

#### So fügen Sie einer Karte einen Einbruchssensor hinzu:

- 1. Klicken Sie im Bereich "Navigator" mit der rechten Maustaste auf eine Karte, und wählen Sie **Configure Map** (Karte konfigurieren) aus.
- Erweitern Sie den Ordner "Sensors" (Sensoren) unter dem Namen der Einbruchszentrale, und ziehen Sie dann ein Einbruchssensorsymbol auf die Karte. Auf der Karte wird ein grünes Symbol angezeigt.
- 3. Verschieben Sie ggf. den Einbruchssensor auf der Karte. Sensoren müssen innerhalb eines definierten Einbruchsbereichs platziert werden.

#### So verknüpfen Sie eine Kamera mit einem Einbruchsbereich oder -sensor:

- Klicken Sie im Fenster "Configure Map" (Karte konfigurieren) mit der rechten Maustaste auf einen Einbruchsbereich oder -sensor, und wählen Sie Linked Cameras (Verknüpfte Kameras) aus.
- 2. Wählen Sie die Kameras aus, die mit dem Einbruchsbereich oder -sensor verknüpft werden sollen (oder wählen Sie **Select all** (Alle auswählen) aus), und klicken Sie dann auf **OK**.
- 3. Wenn Sie anzeigen möchten, welche Kameras auf der Karte mit einem Einbruchsbereich oder -sensor verlinkt sind, halten Sie die ALT-Taste beim Klicken auf den Bereich oder Sensor gedrückt. Dadurch werden um die Symbole der verknüpften Kameras herum orangefarbene Kästchen angezeigt.

#### So konfigurieren Sie einen Sensor:

Klicken Sie im Bereich "Viewer" mit der rechten Maustaste auf ein Sensorsymbol, und wählen Sie eine der folgenden Optionen aus:

• Umgehung: Dieser Sensor wird beim Scharfschalten der Zentrale ignoriert.

#### So schalten Sie einen Einbruchsbereich scharf/unscharf:

 Klicken Sie im Bereich "Navigator" mit der rechten Maustaste auf einen Einbruchsbereich oder im Bereich "Viewer" auf eine Karte, und wählen Sie Arm > Away (Scharfschalten > Nicht zu Hause) oder Arm > Stay (Scharf schalten > Zu Hause), um den Bereich scharf zu schalten.

- Klicken Sie mit der rechten Maustaste entweder im Bereich "Navigator" oder auf einer Karte auf einen Einbruchsbereich, und wählen Sie **Disarm** (Unscharf schalten) aus.
- Klicken Sie mit der rechten Maustaste auf den Knoten "Intrusion Detection" (Einbruchserkennung), und wählen Sie Global Arm > Away (Global scharf schalten > Nicht zu Hause) oder Global Arm > Stay (Global scharf schalten > Zu Hause) oder Global Disarm (Global unscharf schalten) aus, um Einstellungen auf mehrere Einbruchsbereiche und/oder -zentralen anzuwenden.

### Status des Einbruchsbereichs

Die Einbruchsbereichsymbole sind wie folgt definiert:

| Ø          | Unscharf                                                                                     |
|------------|----------------------------------------------------------------------------------------------|
|            | Scharf geschaltet im Modus "Zu Hause". Der Bereich wird von der Einbruchszentrale ignoriert. |
| $\bigcirc$ | Scharf geschaltet im Modus "Nicht zu Hause"                                                  |

Zusätzlich zur Änderung des Symbols im Bereich "Navigator" wird der Status des Einbruchsbereichs auch auf Karten im Bereich "Viewer" angezeigt. Der Rand um den Einbruchsbereich ändert sich entsprechend dem Status der Scharfschaltung. Beispielsweise wird im Modus "Nicht zu Hause" ein scharf geschalteter Einbruchsbereich wie folgt angezeigt:

| 8  |         |    |
|----|---------|----|
| 00 |         | -  |
| öö | dishee. | ц. |

### Konfigurieren der Einbruchszentrale

- Klicken Sie mit der rechten Maustaste auf eine Einbruchszentrale und wählen Sie Configure Panel (Zentrale konfigurieren) aus. Ein Videofenster mit der Benutzeroberfläche der Einbruchszentrale wird im Bereich "Viewer" angezeigt.
- Geben Sie den erforderlichen Benutzernamen und das zugehörige Passwort ein, und klicken Sie auf Apply (Übernehmen). Laden Sie das entsprechende Referenzhandbuch und/oder Installationshandbuch unter www.interlogix.com oder www.firesecurityproducts.com herunter, wenn Sie ausführliche Informationen zur Weboberfläche der Einbruchszentrale benötigen.

## Hinzufügen von Netzwerk-Switches

Interlogix IFS<sup>®</sup>-Netzwerk-Switches können dem Bereich "Navigator" hinzugefügt werden. Port-Status und Statistiken für jeden Port eines Netzwerk-Switches können im Bereich "Navigator" und/oder im Bereich "Viewer" überwacht werden.

### Manuelles Hinzufügen von Netzwerk-Switches

 Klicken Sie mit der rechten Maustaste auf den Knoten "Network Switches" (Netzwerk-Switches), und wählen Sie in der Dropdown-Liste Add device (Gerät hinzufügen) > Add Manually (Manuell hinzufügen) aus. Das Fenster "Network Switch Properties" (Eigenschaften für Netzwerk-Switches) wird angezeigt.

**Hinweis**: Für Panel Type (Typ der Zentrale) ist nur eine Option verfügbar, sodass diese standardmäßig ausgewählt ist.

- 3. Geben Sie im Feld **Panel Title** (Titel der Zentrale) einen Namen ein. Es sind alphanumerische Werte zulässig.
- 4. Geben Sie im Feld **Panel Adresse** (Adresse der Zentrale) die IP-Adresse des Geräts ein.
- 5. Das Feld **Port** ist bereits mit einem Standardwert ausgefüllt, der auf dem Typ des ausgewählten Geräts basiert. Wenn der dem Gerät zugewiesene Port vom Standardwert abweicht, geben Sie in diesem Feld den richtigen Wert ein.
- Geben Sie in die Felder Username (Benutzername) und Password (Passwort) die erforderlichen Werte ein. Diese Felder sind nur erforderlich, wenn das hinzuzufügende Gerät so konfiguriert wurde, dass ein Benutzername und ein Passwort benötigt werden.
- 7. Aktivieren Sie das Kontrollkästchen Enable SSL (SSL aktivieren), wenn der Server dies erfordert.
- 8. Klicken Sie auf OK.

**Hinweis:** Nach dem Klicken auf **OK** werden Felder mit ungültigen Werten mit einem roten Ausrufezeichen markiert. Wenn Sie mit der Maus auf die Ausrufezeichen zeigen, erhalten Sie Hinweise, in denen erläutert wird, warum die Werte ungültig sind. Ein Gerät kann nur hinzugefügt werden, wenn alle Werte in den Feldern gültig sind.

### Hinzufügen von Netzwerk-Switches mit dem Discovery-Tool

**WICHTIG:** Für die Geräteerkennung ist eine kabelgebundene Netzwerkverbindung erforderlich. Geräte können nicht über eine Wi-Fi-Netzwerkverbindung aktiviert werden.

 Klicken Sie mit der rechten Maustaste auf den Knoten "Network Switches" (Netzwerk-Switches), und wählen Sie dann Add Device (Gerät hinzufügen) > Add via Discovery Tool (Hinzufügen über das Discovery-Tool) aus der Dropdown-Liste aus, oder klicken Sie auf die Schaltfläche Add Devices (Geräte hinzufügen) Imp, und wählen Sie dann folgende Option Add via Discovery Tool (Hinzufügen über das Discovery-Tool) aus.

- 2. Im Fenster "Discovered Devices" (Erkannte Geräte) wird eine Liste der im Netzwerk verfügbaren Netzwerk-Switches angezeigt.
- Wenn Sie Netzwerk-Switches zum Bereich "Navigator" hinzufügen möchten, wählen Sie in der Liste mindestens einen Switch aus, und klicken Sie auf Add (Hinzufügen). Die Netzwerk-Switches werden im Bereich "Navigator" unter dem Knoten "Network Switches" (Netzwerk-Switches) angezeigt.

Hinweis: Das Discovery-Tool versucht, Netzwerk-Switches mithilfe der entsprechenden Standardanmeldedaten hinzuzufügen. Wenn die Standardwerte der Anmeldedaten eines Switches zuvor geändert wurden, wird der Switch zwar dem Bereich "Navigator" hinzugefügt, jedoch als offline angezeigt. In diesem Fall müssen die aktuellen Anmeldeinformationen manuell eingegeben werden. Klicken Sie dazu mit der rechten Maustaste auf den Switch, und wählen Sie dann **Configure Device** (Gerät konfigurieren) aus.

 Erweitern Sie den Knoten "Network Switches" (Netzwerk-Switches), um alle zum System hinzugefügten Switches anzuzeigen. Nach erfolgreicher Verbindung fügt Navigator die Informationen für die entsprechenden Ports unter den einzelnen Switches ein.

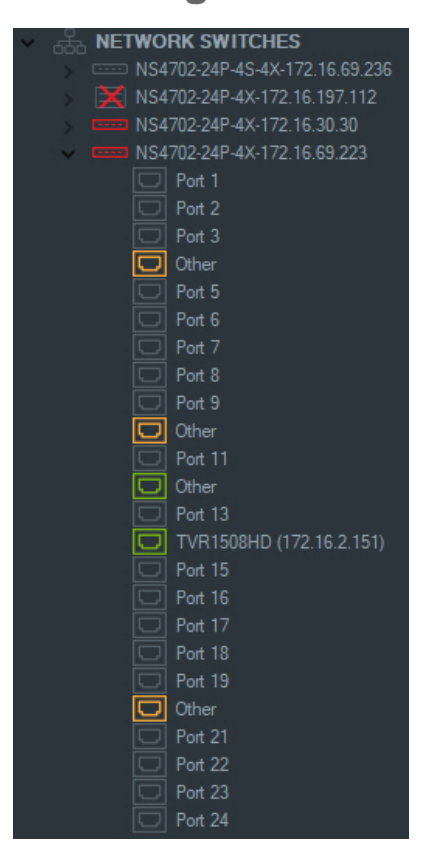

### Portinformationen und -anzeige

**Hinweis:** Bei einer Kamera oder einem Rekorder an einem Netzwerk-Switch-Port wird, wenn beide Komponenten ONVIF-kompatibel sind, im Bereich "Navigator" der Modellname und die IP-Adresse angezeigt. Wenn sich eine angeschlossene Kamera im Bereich "Navigator" befindet, wird auch hier der Kameraname angezeigt.

Die Netzwerk-Switch-Symbole sind wie folgt definiert:

| Switch-Port aktiv mit PoE.             |
|----------------------------------------|
| Switch-Port aktiv.                     |
| Switch-Port inaktiv.                   |
| <br>ONVIF-kompatibler Netzwerk-Switch. |

So zeigen Sie eine Netzwerk-Switch-Benutzeroberfläche im Bereich "Viewer" an:

- Klicken Sie auf die Schaltfläche Custom View (Benutzerdefinierte Ansicht), und wählen Sie eine Einzelansicht oder gestapelte horizontale Ansicht aus (ausführliche Informationen unter "Benutzerdefinierte Ansicht" auf Seite 128).
- 2. Klicken Sie im Bereich "Navigator" mit der rechten Maustaste auf einen Netzwerk-Switch, und wählen Sie **Display Front Panel** (Benutzeroberfläche anzeigen) aus.
- Geben Sie den Benutzernamen und das Passwort f
  ür den Switch im Sicherheitsfenster ein, und klicken Sie auf OK. Die Benutzeroberfl
  äche des Switches wird im Bereich "Viewer" angezeigt.

|               |                                    |                                                                                                    | +                |
|---------------|------------------------------------|----------------------------------------------------------------------------------------------------|------------------|
|               |                                    |                                                                                                    | E → S ×          |
| NS4702-24P-4X | -172.16.69.223 at 172.16.69.223:80 |                                                                                                    | ×                |
|               |                                    | 2         4         6         8         19         12         14         16         19         20         22         24         20         20           • AO         •         •         •         •         •         •         •         •         •         •         •         •         •         •         •         •         •         •         •         •         •         •         •         •         •         •         •         •         •         •         •         •         •         •         •         •         •         •         •         •         •         •         •         •         •         •         •         •         •         •         •         •         •         •         •         •         •         •         •         •         •         •         •         •         •         •         •         •         •         •         •         •         •         •         •         •         •         •         •         •         •         •         •         •         •         •         •         •         •         • | <sup>6</sup> ifs |
|               |                                    |                                                                                                    | NS4702-24P-4X    |

So zeigen Sie Statistiken zu Netzwerk-Switches an:

- 1. Klicken Sie mit der rechten Maustaste auf ein Netzwerk-Switch-Symbol, und wählen Sie **Run Network Statistics** (Netzwerkstatistik ausführen) aus.
- 2. Wählen Sie **Bar Chart** (Balkendiagramm) oder **Line Chart** (Liniendiagramm) aus, um die eingehende und ausgehende Bandbreite pro Port anzuzeigen.

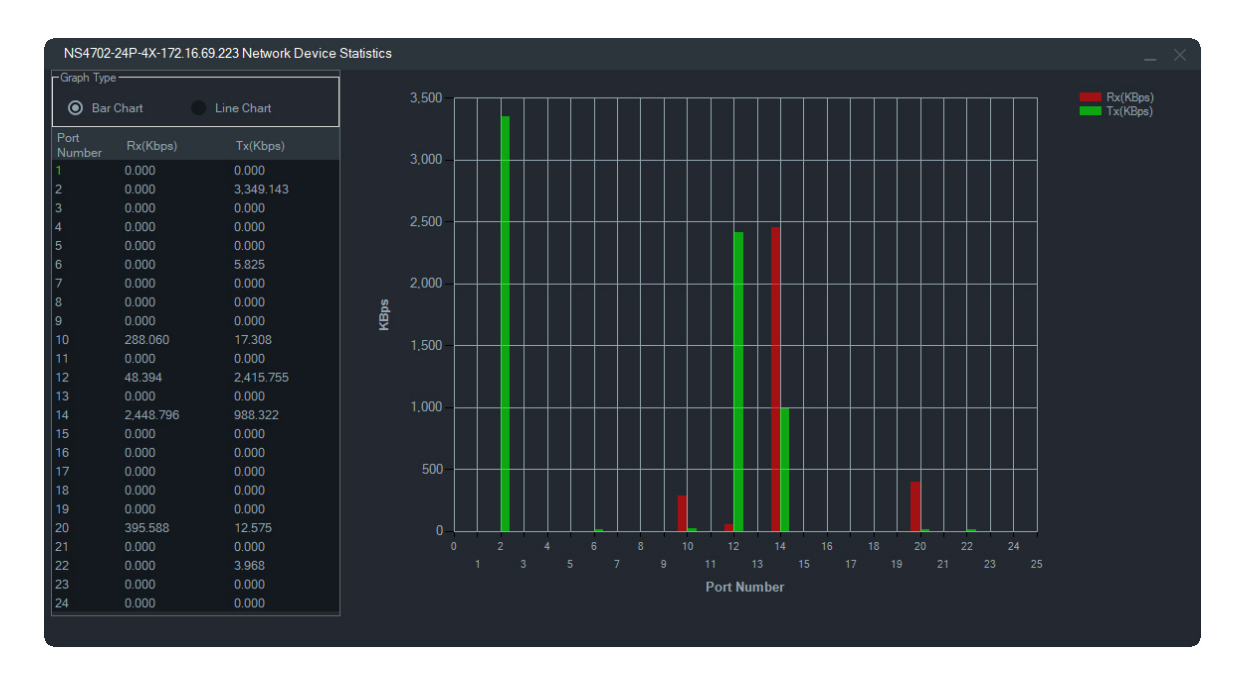

#### So zeigen Sie Portstatistiken an:

Klicken Sie mit der rechten Maustaste auf ein Portsymbol, und wählen Sie **Port Statistics** (Portstatistiken) aus. Ein Liniendiagramm mit der eingehenden und ausgehenden Bandbreite für den Port wird angezeigt.

### Konfigurieren von Netzwerk-Switches

- 1. Klicken Sie im Bereich "Navigator" mit der rechten Maustaste auf ein Netzwerk-Switch-Symbol, und wählen Sie **Configure Device** (Gerät konfigurieren) aus.
- Geben Sie den Benutzernamen und das Passwort f
  ür den Switch ein. Die Hauptwebseite der Konfiguration wird angezeigt. Informationen zum Verwalten und Konfigurieren des Switches finden Sie im Benutzerhandbuch f
  ür das spezifische IFS-Switch-Modell.

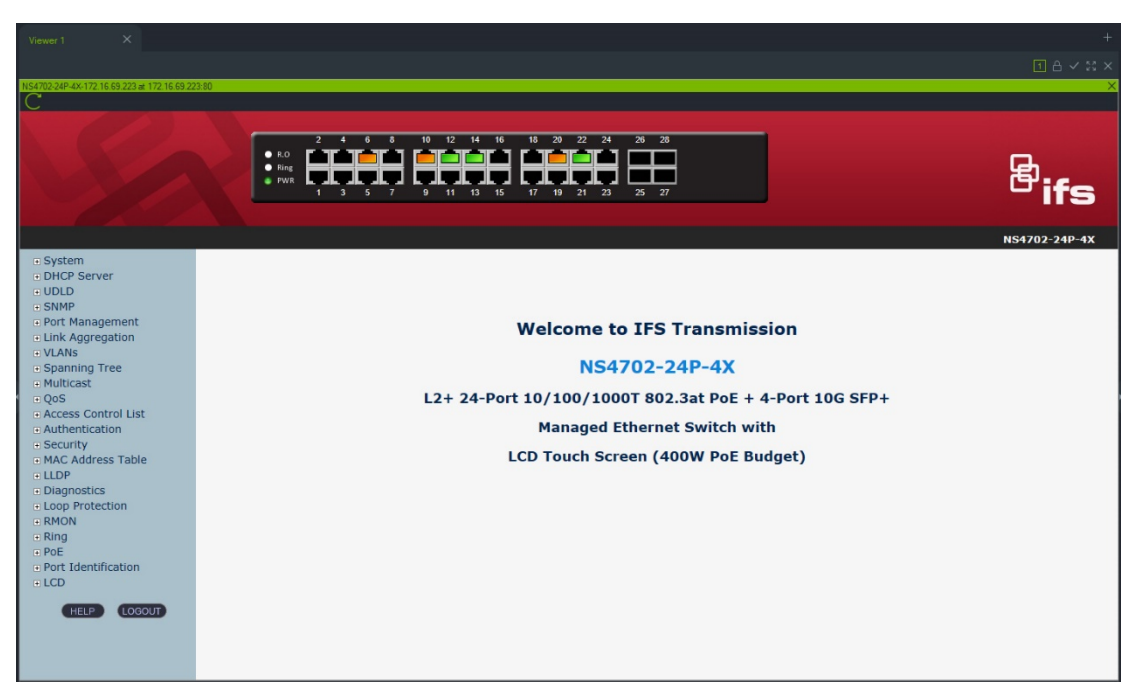

**Hinweis:** Wenn ein Switch über einen RJ45-Anschluss an einen Switch angeschlossen wird, muss dieser ordnungsgemäß konfiguriert werden, damit der Switch im Bereich "Navigator" angezeigt wird. Wechseln Sie in der Web-Benutzeroberfläche des Switches zu **Port Identification > Configuration** (Portermittlung > Konfiguration), und wählen Sie **Switch** aus der Dropdown-Liste neben der Nummer des Ports aus, an den der Switch angeschlossen ist.

## So schalten Sie ein Gerät aus und wieder ein, das an einen PoE-Port angeschlossen ist:

Klicken Sie im Bereich "Navigator" mit der rechten Maustaste auf einen Port, und wählen Sie **PoE-Reset** aus. Die Farbe des Ports wechselt zu Grün und nach 30 Sekunden wieder zu Orange.

#### So starten Sie einen Netzwerk-Switch neu:

Klicken Sie mit der rechten Maustaste auf ein Netzwerk-Switch-Symbol, und wählen Sie **Systemneustart** aus.

## Hinzufügen logischer Ansichten

Mithilfe logischer Ansichten lassen sich physische Geräte in beliebigen Konfigurationen flexibel anzeigen.

#### So fügen Sie eine logische Ansicht hinzu:

- Klicken Sie im Bereich "Navigator" mit der rechten Maustaste auf den Knoten "Logical View" (Logische Ansicht), und wählen Sie Add Logical View (Logische Ansicht hinzufügen) aus. Das Fenster "Configure Logical View" (Logische Ansicht konfigurieren) wird angezeigt.
- 2. Geben Sie im Feld View Name (Name der Ansicht) einen Titel für die Ansicht ein und ziehen Sie dann Kameras aus dem Bereich "Logical View" (Logische Ansicht) in das Feld Selected Devices (Ausgewählte Geräte).

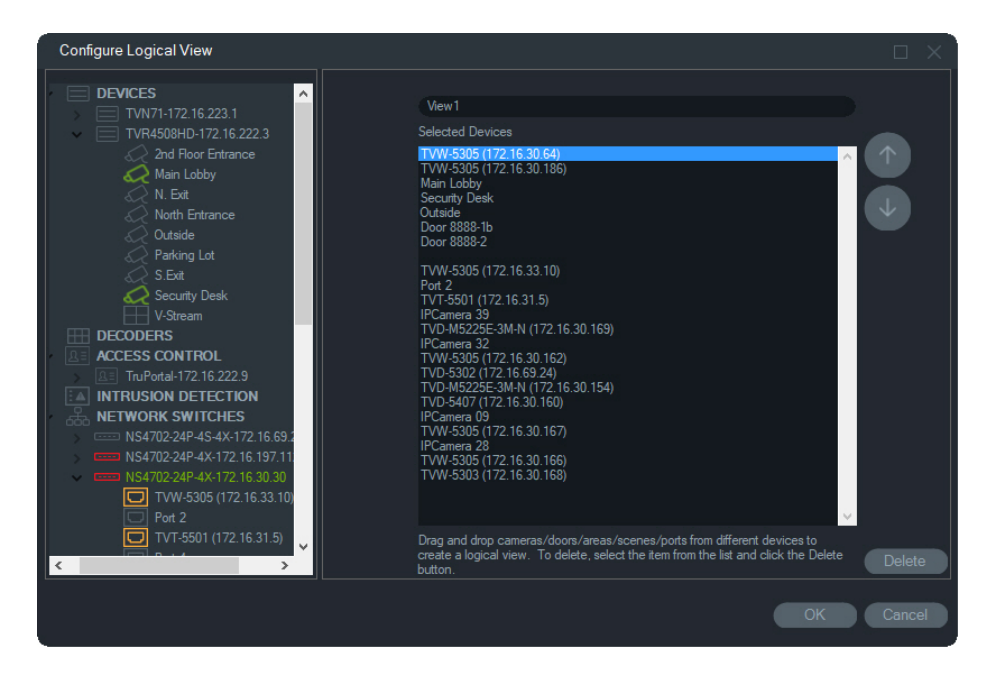

 Verwenden Sie die Pfeiltasten nach oben und nach unten, wenn Sie Geräte innerhalb der Liste verschieben möchten. Klicken Sie abschließend auf OK, um die neue logische Ansicht zu erstellen. Wenn Sie eine logische Ansicht löschen möchten, klicken Sie im Bereich "Navigator" mit der rechten Maustaste auf das Symbol der logischen Ansicht, und wählen Sie Delete (Löschen) aus.

## Suche

Mithilfe der Suche können Sie im Bereich "Navigator" nach beliebigen Rekordern, Kameras, Karten, Websites, Zutrittskontrollpunkten, Einbruchszentralen, Netzwerk-Switches oder logischen Ansichten suchen.

So führen Sie im Bereich "Navigator" eine Suche durch:

- 1. Geben Sie im Feld **Search** (Suche) am oberen Rand des Bereichs "Navigator" eine beliebige alphanumerische Zeichenfolge ein, und drücken Sie die Eingabetaste. Der Fokus wechselt sofort zum ersten Element, das mit der Zeichenfolge übereinstimmt.
- Drücken Sie erneut die Eingabetaste, um zum nächsten Element zu gelangen, das mit der Zeichenfolge übereinstimmt, und fahren Sie fort, bis Sie alle gewünschten Elemente gefunden haben. Geben Sie im Feld Search (Suche) eine andere alphanumerische Zeichenfolge ein, wenn Sie eine weitere Suche durchführen möchten.

## Hinzufügen von Ordnern

Durch das Hinzufügen von Ordnern können die Elemente im Bereich "Navigator" auf logische Weise organisiert werden.
#### So organisieren Sie den Bereich "Navigator":

- Klicken Sie auf einen Knoten der obersten Ebene (Geräte, Karten, Websites, Zutrittskontrolle, Einbruchserkennung, Netzwerk-Switches oder logische Ansichten) und klicken Sie dann auf die Schaltfläche Add Folder (Ordner hinzufügen) +. Ein neuer Ordner wird erstellt.
- 2. Geben Sie einen Namen für den neuen Ordner ein und drücken Sie die Eingabetaste.
- 3. Wenn Sie innerhalb des zuvor erstellten Ordners einen Unterordner hinzufügen möchten, klicken Sie mit der rechten Maustaste auf den übergeordneten Ordner, und wählen Sie Add Folder (Ordner hinzufügen) aus.
- 4. Durch Klicken und Ziehen können Sie Elemente in Ordner oder Ordner in andere Ordner verschieben. Kameras bleiben immer mit ihren jeweiligen Geräten verknüpft.

## Kontextmenü "Geräte"

Klicken Sie mit der rechten Maustaste auf den Knoten "Geräte", um ein Kontextmenü aufzurufen. Die verfügbaren Optionen lauten wie folgt:

## Gerät hinzufügen

Siehe "Hinzufügen eines Geräts" auf Seite 100.

### Ordner hinzufügen

Siehe "Hinzufügen von Ordnern".

## Zustandsdiagnose

Klicken Sie mit der rechten Maustaste auf den Knoten "Geräte" und wählen Sie **Zustandsdiagnose** aus, um sich Zustandsdiagnosedaten für alle Geräte im System anzusehen. Bewegen Sie die Bildlaufleiste am unteren Rand des Fensters nach rechts, um alle Zustandsdiagnosedaten anzuzeigen.

Grenzen Sie die Suche mithilfe der Filter- und Datumsparameter ein. Exportieren Sie den Inhalt des Dialogfelds zur Dokumentation für Fallmanagement, Arbeitsaufträge oder Problemlösungen im CSV-Dateiformat, indem Sie auf die Schaltfläche Nach CSV exportieren klicken.

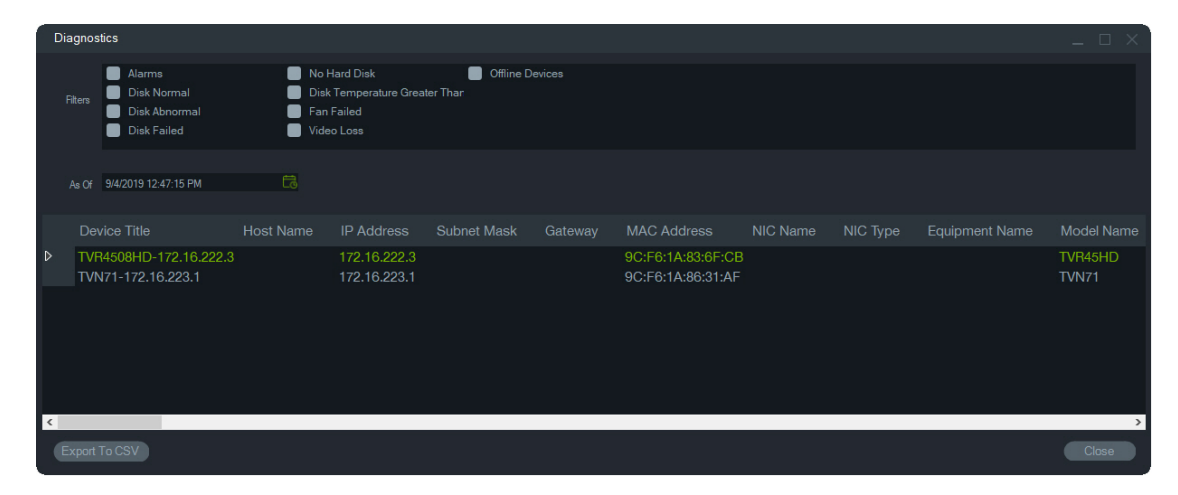

**Hinweis:** Damit Geräte im Fenster "Diagnose" angezeigt werden, muss die Zustandsdiagnose zuerst auf der Geräteebene ausgeführt werden. Unter "Automatische Diagnoseabfrage" auf Seite 30 erhalten Sie Informationen zum Einrichten der automatischen Diagnoseabfrage. Unter "Zustandsdiagnose ausführen" auf Seite 104 erhalten Sie Informationen zur manuellen Erstellung der Zustandsdiagnose auf Geräteebene.

## Exportierte Videodatei öffnen

Klicken Sie mit der rechten Maustaste auf das Gerätesymbol, und wählen Sie **Exportierte Videodatei öffnen** aus, um nach einem exportierten Video zu suchen und dieses im Bereich "Viewer" zu starten.

## Kontextmenü "Rekorder"

Klicken Sie mit der rechten Maustaste auf das Gerätesymbol eines Rekorders, um ein Kontextmenü aufzurufen. Die verfügbaren Optionen lauten wie folgt:

## Sabotageüberwachung

Navigator verfügt über eine Manipulationsüberwachung, bei der ein aktuelles Bild mit einem während der Installation aufgenommenen Referenzbild verglichen wird. Die Manipulationsüberwachung erstellt eine Aufzeichnung jeder Kamera, indem ein Referenzschnappschuss aufgenommen und in der Datenbank gespeichert wird.

Zum Öffnen der Manipulationsüberwachung klicken Sie mit der rechten Maustaste auf einen Rekorder und wählen **Manipulationsüberwachung** aus. Das Fenster "Manipulationsüberwachung" wird angezeigt.

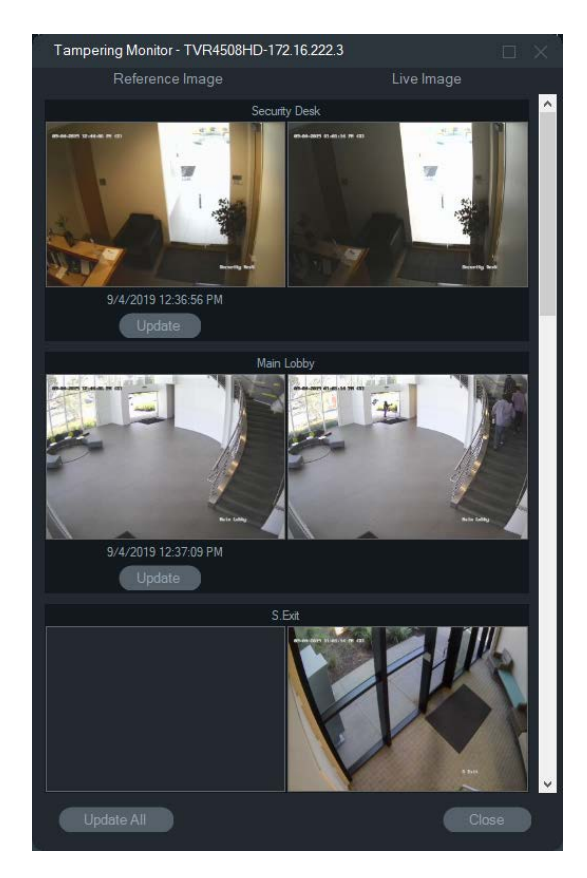

Referenzbilder werden mit Datum und Uhrzeit ihrer Erstellung in der Spalte "Referenzbild" aufgeführt. Bei der erstmaligen Anwendung dieser Funktion sind die Referenzbilder leer. Klicken Sie in diesem Fall auf **Alle aktualisieren**, um die Referenzbilder zu speichern. Mögliche Manipulationen an den einzelnen Kameras können überprüft werden, indem die Referenzbilder mit den Live-Bildern auf der rechten Seite des Fensters verglichen werden.

### Gerätebericht

Die Zustandsdiagnoseinformationen von Navigator können durch das Erstellen eines Geräteberichts exportiert werden.

#### So erstellen Sie den Gerätebericht:

- 1. Klicken Sie im Bereich "Navigator" mit der rechten Maustaste auf ein Rekorder-Symbol.
- 2. Wählen Sie **Device Report**(Gerätebericht) aus. Der Gerätebericht wird in einem neuen Fenster angezeigt.

**Hinweis:** Abhängig von der Anzahl der Kameras, die Bilder auf dem Gerät aufzeichnen, und der Netzwerkverbindung kann das Erstellen des Geräteberichts bis zu einer Minute dauern.

3. Klicken Sie auf **Export to PDF** (In PDF exportieren), um den Bericht als PDF-Datei zu speichern.

Als Teil des Berichts werden am Ende im Abschnitt "Kameraüberprüfung" auch Bilder der Manipulationsüberwachung eingefügt. Weitere Informationen zur Sabotageüberwachung finden Sie unter "Sabotageüberwachung" auf Seite 102.

## Zustandsdiagnose ausführen

Um einen manuellen Schnappschuss der Zustandsdiagnose auf einem einzelnen Rekorder auszuführen, klicken Sie im Bereich "Navigator" mit der rechten Maustaste auf das Gerät, und wählen Sie **Zustandsdiagnose ausführen** aus.

Das Fenster "Gerätediagnose" wird angezeigt und enthält die gesamten Zustandsdiagnosedaten für das jeweilige Gerät. In Anhang B "Gerätedetails" auf Seite 171 finden Sie weitere Informationen über die verschiedenen Zustandsdiagnosen für jedes Gerät.

| Device Diagnostics       |                                      | × |
|--------------------------|--------------------------------------|---|
| Network                  |                                      |   |
| IPV4 Address             | 172.16.222.3                         |   |
| MAC Address V4           | 9C:F6:1A:83:6F:CB                    |   |
| System                   |                                      | - |
| Model Name               | TVR45HD                              |   |
| Serial Number            | TVR4508HD0820170105CCWR090209812WCVU |   |
| Firmware Version         | V2.1.b build 9/12/2018               |   |
| Device Date/Time         | 9/4/2019 1:03:48 PM                  |   |
| System Health            |                                      | _ |
| Overall System Health    | Normal                               |   |
| Device Status            | Connected                            |   |
| Cameras in Video Loss —  |                                      | _ |
|                          | North Entrance                       |   |
| Disklafe                 | Hour English                         |   |
| Disk mito                | 5.40 TD                              |   |
| Disk Capacity            | 5.46 TB                              |   |
| Digle Count              | 0.40 ID                              |   |
| Disk Count<br>Disk Turpe | I<br>Virtual Diak                    |   |
| Disk Type<br>Disk Statue | OK                                   |   |
| Disk Temperature (°C)    | 36                                   |   |
| Disk Temperature (°F)    | 96                                   |   |
| PAID Info                |                                      |   |
| Amy Name                 | DE                                   |   |
| Capability               | 5.46 TB                              |   |
| HDD                      | 1234                                 |   |
| Status                   | Functional                           |   |
| Raid Level               | RAID5                                |   |
| Recording                |                                      |   |
| Percenting Status        | Pagarding                            |   |
| necording Status         | Necording                            |   |
|                          | Close                                |   |

## Netzwerkstatistik ausführen

Klicken Sie im Bereich "Navigator" mit der rechten Maustaste auf das Gerät und wählen Sie **Netzwerkstatistik** aus, um das Fenster "Netzwerkstatistik" zu öffnen. Das eingehende und ausgehende Bandbreitenlimit sowie der Verbrauch werden grafisch dargestellt. Die Anzahl offener Videostreams im System auf Geräteebene wird ebenfalls angezeigt.

| TVN71-172.16.223.1 Netw | ork Statistics |                     |             | _ 🗆 × |
|-------------------------|----------------|---------------------|-------------|-------|
| 8-                      |                |                     |             |       |
| 6                       |                |                     |             |       |
| 4                       |                |                     |             |       |
| 2                       |                |                     |             |       |
| 0                       |                |                     |             |       |
| Outgoing Bandwidth      |                | Incoming Bandwidth  |             |       |
| 🝵 Bandwidth Limit       |                | e Bandwidth Limit   |             |       |
| 🖕 🗹 Live View           | 4.00 Mbps      | 👩 🔳 IP Camera       | 160.50 Mbps |       |
| 😑 🗹 Playback            | 0.00 Mbps      |                     |             |       |
| 🍵 🗹 In Use              |                |                     |             |       |
| Bandwidth Available     | 508.00 Mbps    | Bandwidth Available | 415.50 Mbps |       |
| Opened Video Streams    |                |                     |             | Close |

Aktivieren oder deaktivieren Sie Elemente unter "Ausgehende Bandbreite" und "Eingehende Bandbreite". Klicken Sie auf **Schließen**, um das Fenster "Netzwerkstatistik" zu schließen.

**Hinweis:** Die Statistik für die eingehende Bandbreite wird nicht angezeigt, wenn die Netzwerkstatistik auf DVRs ausgeführt wird.

## Datenträgeranalyse

Die Datenträgeranalyse bietet eine Zeitleistenansicht des auf dem Datenträger aufgezeichneten Videos für alle verbundenen Kameras. Am unteren Rand des Fensters "Datenträgeranalyse" werden farblich kodierte Video-Tags definiert.

**Hinweis:** Bereiche in der Zeitleiste, die als "Sonstige" (grau) markiert sind, können aufgezeichnete Videos enthalten, dies muss jedoch nicht der Fall sein. Das Gerät war möglicherweise offline oder nicht konfiguriert, um in der angegebenen Zeitspanne Videoinhalte aufzuzeichnen.

#### So führen Sie die Datenträgeranalyse aus und geben Videoinhalte wieder:

- Klicken Sie im Bereich "Navigator" mit der rechten Maustaste auf das Gerätesymbol, und wählen Sie Run Disk Analysis (Datenträgeranalyse ausführen) aus. Das Fenster "Disk Analysis" (Datenträgeranalyse) wird angezeigt.
- 2. Wählen Sie über die Felder **Start Time** (Startzeit) und **End Time** (Endzeit) einen Zeitbereich für Videoaufzeichnungen aus.
- 3. Wählen Sie im Abschnitt "Select Cameras" (Kameras auswählen) Kameras für die Datenträgeranalyse aus, und klicken Sie auf **Search** (Suchen).
- 4. Aktivieren Sie je nach Anforderung das Kontrollkästchen links vom jeweiligen Kameranamen. Bei der Wiedergabe werden Videos von allen ausgewählten Kameras gleichzeitig im Bereich "Viewer" wiedergegeben.
- Klicken Sie ggf. auf die Schaltflächen Zoom In (Vergrößern) und Zoom Out (Verkleinern), oder klicken Sie auf die Zeitleiste, und wählen Sie durch Verschieben nach links oder rechts einen bestimmten Zeitpunkt aus.

6. Durch Doppelklicken auf einen Punkt auf der Zeitleiste der Datenträgeranalyse lässt sich das Video in Viewer ab einem bestimmten Zeitpunkt wiedergeben.

#### So exportieren Sie ein Video aus dem Fenster "Datenträgeranalyse":

- Klicken Sie ggf. auf die Schaltflächen Zoom In (Vergrößern) und Zoom Out (Verkleinern), oder klicken Sie auf die Zeitleiste, und wählen Sie durch Verschieben nach links oder rechts einen bestimmten Zeitpunkt aus.
- 2. Verschieben Sie die Anfangs- und Endmarkierungen der Zeitleiste, um ein Zeitsegment grün hervorzuheben.
- 3. Klicken Sie mit der rechten Maustaste auf eine Datenträgeranalysespur, und wählen Sie im Menü **Export Video** (Video exportieren) aus, oder klicken Sie auf die Schaltfläche **Export Video** (Video exportieren).

#### So zeigen Sie Videovorschaubilder im Fenster "Datenträgeranalyse" an:

Bewegen Sie den Cursor über einen Punkt in einer Kamerazeitleiste mit dem aufgenommenen Video, um ein Vorschaubild des Videos anzuzeigen.

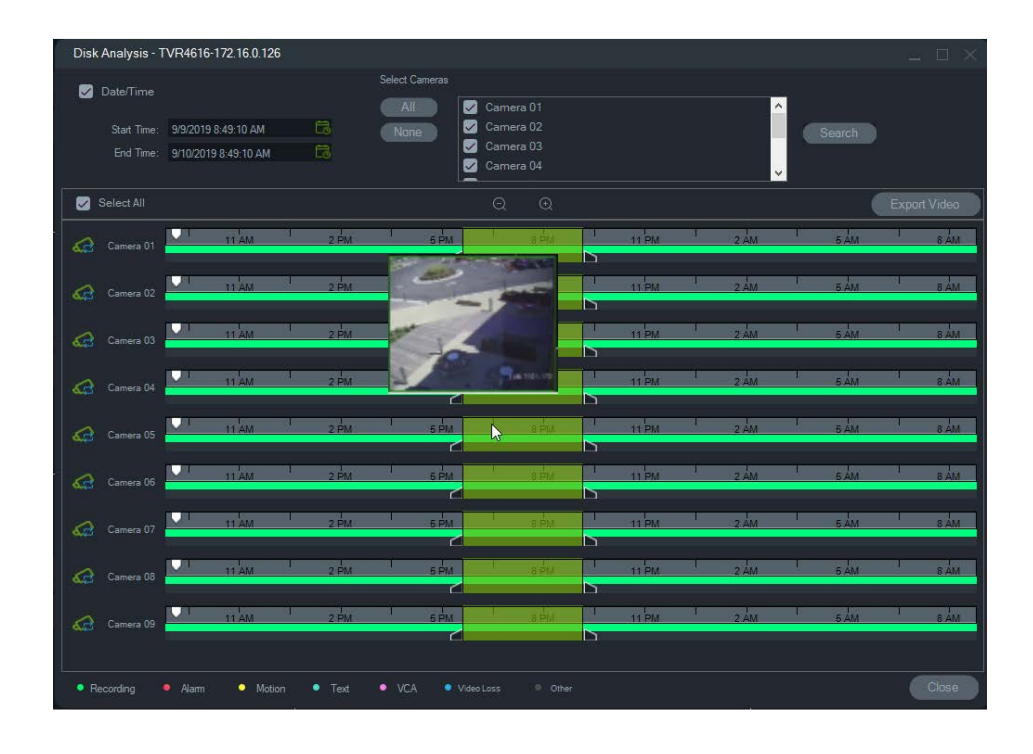

## Auslöserausgänge

**Hinweis:** Diese Funktion wird nur auf TruVision-Geräten unterstützt. In Anhang B "Gerätedetails" auf Seite 171 finden Sie Informationen dazu, welche Geräte über Auslöserausgänge verfügen.

Einige TruVision-Rekorder verfügen über Alarmausgangsports, die an externe Geräte angeschlossen werden können. Alarmausgänge können so konfiguriert werden, dass sie durch ein Ereignis ausgelöst werden, wie z. B. eine Bewegungserkennung bei einer Kamera. Es gibt zwei Typen von Auslöserausgängen: (A-> – Analog) und (D-> – Digital). Alarmtyp (A->) sind Alarme, die vom Auslöser an der RückSeite des Rekorders ausgelöst werden. Alarm (D->) sind Alarme, die von der IP-Kamera ausgelöst werden. Alarme vom Typ (D->) sind nur bei NVR-/hybriden Geräten vorhanden.

#### So legen Sie Auslöserausgänge fest:

 Klicken Sie mit der rechten Maustaste auf einen Rekorder, und wählen Sie Trigger Outputs (Auslöserausgänge) aus. Die Alarmausgangsnummern werden bei der Konfiguration über die Konfigurationsoberfläche des Geräts durch Alarmausgangsnamen ersetzt (weitere Informationen im Benutzerhandbuch des Geräts).

| Trigger Outputs |        |                    |        | _ ×        |
|-----------------|--------|--------------------|--------|------------|
|                 |        | TVN71-172.16.223.1 |        |            |
| AyoAlarm        |        |                    |        | $\bigcirc$ |
| A->2            | D10->1 |                    | D48->1 | $\bigcirc$ |
| A->3            |        | D28->1             |        |            |
| A->4            |        |                    |        | $\bigcirc$ |
| A->5            |        |                    |        | $\bigcirc$ |
| A->6            |        |                    | D69->1 | $\bigcirc$ |
| A->7            | D14->2 |                    |        | $\bigcirc$ |
| A->8            |        |                    |        | $\bigcirc$ |
| D4->1           |        |                    |        |            |
| D4->2           |        |                    |        | $\bigcirc$ |
| D6->1           | D24->1 | D45->1             |        |            |
| D8->1           | D25->1 | D45->2             |        |            |

2. Schalten Sie die Auslöserausgangsschalter nach Bedarf in die Position EIN (grün).

**Hinweis:** Alarme vom Typ (D->) werden von TVR 60 und TVN 20 nicht unterstützt. Diese Einschränkung ist Hardware-bezogen.

## Verwalten von IP-Kameras (nur IP-Kamerarekorder)

Wenn Sie mit der rechten Maustaste auf einen Rekorder klicken und **IP-Kameras verwalten** auswählen, wird auf der Konfigurationsoberfläche die Seite "IP-Kamera-Status" geladen. Weitere Informationen zur Konfiguration der IP-Kamera finden Sie im Benutzerhandbuch des Rekorders.

#### Suche

Im Fenster "Suche" können Sie mehrere Kameras nach Alarmen, Alarmen und Ereignissen, Bewegungen, Kennzeichen (nur EMEA) und POS-Text-bezogene Videos durchsuchen. Durchsuchbare Kameras müssen für die angegebenen Suchkriterien konfiguriert werden.

Aktivieren Sie die Kontrollkästchen in den Bereichen "Suchen nach" und "Kameras auswählen", um eine Suche anzupassen, und klicken Sie dann auf **Suche**. Wenn eine Kamera für die Aufnahme eines Substreams in Navigator konfiguriert ist, können die Suchkriterien nur durch Klicken auf **Substream durchsuchen** lokalisiert werden. **Hinweis:** Wenn Sie eine Suche nach Text/Kennzeichen durchführen, muss in das Feld **Text/Kennzeichen** ein Wert eingegeben werden, bei dem die Groß-/Kleinschreibung zu beachten ist (sofern das Kontrollkästchen **Text/Kennzeichen** aktiviert ist). Nach einer Suche auf Rekorderebene mit Eingabe eines Werts für Text/Kennzeichen ist bei nachfolgenden Suchvorgängen eine ausschließliche Suche nach **Datum/Zeit** nicht möglich. Schließen Sie das Fenster "Suche" und starten Sie eine andere Suche, um eine ausschließliche Suche nach **Datum/Zeit** auf der Rekorderebene durchzuführen.

| Search TVR4508HD                                                                                 | -172.16.222.3                                                        |                            |                                                                                                    |                                                                                                    | – – ×                                                                                      |
|--------------------------------------------------------------------------------------------------|----------------------------------------------------------------------|----------------------------|----------------------------------------------------------------------------------------------------|----------------------------------------------------------------------------------------------------|--------------------------------------------------------------------------------------------|
| Search By                                                                                        |                                                                      |                            |                                                                                                    |                                                                                                    | Select Cameras                                                                             |
| 🖌 Alarm 🖌 Mo                                                                                     | otion 🗸 Other                                                        |                            | 🖌 VCA Alarms                                                                                                    | 🗸 Intrusion Panel Alarms                                                                                                    | 2nd Floor Entrance                                                                         |
| Text / License  Text / License  Text / License  Start Time: 9/10/2019 End Time: 9/10/2019 Search | 8.48.22 AM<br>8.49.22 AM                                             |                            | <ul> <li>Cross Line</li> <li>Intrusion Detection</li> <li>Audio Input Exception</li> <li>Face Detection</li> <li>Defocus Detection</li> <li>Scene Change Detection</li> <li>Region Entrance</li> <li>Region Exit</li> <li>Unattended Baggage Detection</li> <li>Object Removal Detection</li> </ul> | <ul> <li>Burglary Alarm</li> <li>Exit Alarm</li> <li>Fire Alarm</li> <li>Gas Alarm</li> <li>Hold Up Alarm</li> <li>User Code Tamper</li> <li>High Temperature Alarm</li> <li>Medical Alarm</li> <li>Panic Alarm</li> <li>Panic Alarm</li> <li>Emergency Alarm</li> <li>Tamper Alarm</li> <li>General Alarm</li> <li>Water Alarm</li> <li>Low Temperature Alarm</li> <li>Arming</li> <li>Disarming</li> <li>Disarming</li> <li>Heartbeat</li> </ul> | Main Lobby       N. Exit       Outside       Parking Lot       S. Exit       Security Desk |
| Start Time                                                                                       |                                                                      |                            |                                                                                                    |                                                                                                    |                                                                                            |
| <u>9/10/2019 8:48:00 AM</u><br><u>9/10/2019 8:48:27 AM</u><br>9/10/2019 8:48:34 AM               | 9/10/2019 8:48:25 AM<br>9/10/2019 8:48:58 AM<br>9/10/2019 8:48:57 AM | Motion<br>Motion<br>Motion |                                                                                                    |                                                                                                    | S.Exit<br>2nd Floor Entrance<br>Outside                                                    |
|                                                                                                  |                                                                      |                            |                                                                                                    |                                                                                                    | Clear Close                                                                                |

So suchen Sie nach mit Text versehenen Videos:

- Stellen Sie sicher, dass das durchsuchte Gerät in Kombination mit einem älteren ProBridge 3-Textkonverter oder einem NPCII (Drittanbieter-Konverter) zusammenarbeitet. Weitere Informationen finden Sie unter "POS-Modus" auf Seite 141.
- 2. Aktivieren Sie das Kontrollkästchen **Text**, geben Sie die Zeichenfolge in das Feld **Text** ein, und klicken Sie auf **Search** (Suche).

Aktivieren bzw. deaktivieren Sie in den Konfigurationseinstellungen der Kamera oder des Rekorders die Textüberlagerungsfunktion, um Text im Video einzublenden oder neben dem Video zu platzieren (weitere Informationen im Benutzerhandbuch des Geräts). Dieses Kontrollkästchen ist dynamisch. Wenn Sie es während der Wiedergabe aktivieren oder deaktivieren, wird der Text von Überlagerung in eine nebeneinanderliegende Anordnung geändert und umgekehrt. (Der Wechsel dauert einige Sekunden.)

Unterschiedliche Geräte unterstützen unterschiedliche Stufen der Suchfunktionen. In Anhang B "Gerätedetails" auf Seite 171 finden Sie weitere Informationen dazu, welche Arten von Videodaten für das jeweilige Gerät verfügbar sind.

### Video exportieren

Im Fenster "Video exportieren" können Sie Videoinhalte einer oder mehrerer Kameras sofort, zu einem bestimmten späteren Zeitpunkt oder regelmäßig exportieren.

#### Jetzt exportieren/Zeitplan

#### So exportieren Sie Videos einmalig vom Rekorder:

- 1. Klicken Sie im Bereich "Navigator" mit der rechten Maustaste auf das Rekordersymbol, und wählen Sie **Export Video** (Video exportieren) aus.
- 2. Übernehmen Sie den Standardspeicherort, oder klicken Sie auf **Browse** (Durchsuchen), und geben Sie einen Zielort für den Export an.

**Hinweis:** Stellen Sie sicher, dass am Zielort für den Export genügend Festplattenkapazität zum Speichern des exportierten Videos verfügbar ist. Es wird empfohlen, dass dieser Speicherort nicht mit dem Speicherort übereinstimmt, der für wiederkehrende geplante Videodownloads angegeben wurde.

- 3. Wählen Sie in der Liste **Select Cameras** (Kameras auswählen) eine oder mehrere Kameras für den Videoexport aus.
- 4. Wählen Sie Export Now (Jetzt exportieren) aus, um den Exportprozess sofort zu starten. Die Exportaufgabe wird automatisch unter "Tasks" (Aufgaben) hinzugefügt. Sie können im Fenster Tasks (Aufgaben) den Mauszeiger über die Statusspalte bewegen, um ausführliche Informationen zum Fortschritt des Exports anzuzeigen.
- 5. Um den Exportprozess zeitlich zu planen, wählen Sie Schedule (Zeitplan) aus, und geben Sie das Datum und die Uhrzeit für den Beginn des Exportprozesses an. Eine Exportaufgabe wird automatisch unter "Tasks" (Aufgaben) hinzugefügt. Wenn Sie den Eintrag des geplanten Exports unter "Tasks" (Aufgaben) entfernen möchten, aktivieren Sie das Kontrollkästchen Remove this task when complete (Diese Aufgabe nach Abschluss entfernen).

| Export Video                                                                                                    |                                                                                                    | ×    |
|----------------------------------------------------------------------------------------------------|----------------------------------------------------------------------------------------------------|------|
| C. Weers Vadministrator-Documents Browse<br>Show files in folder<br>Export Now  Schedule Recurring Schedule<br>Schedule Date<br>9/6/2019 11:40:11 AM | Select Cameras<br>IPCamera 09<br>IPCamera 11<br>IPCamera 15<br>IPCamera 19<br>IPCamera 25<br>IPCamera 28<br>All None                |      |
|                                                                                                    | Start Date and Time:         9/6/2019 10:40:11 AM         Col           End Date and Time:         9/6/2019 11:30:11 AM         Col |      |
|                                                                                                    |                                                                                                    | lood |

6. Klicken Sie auf OK.

7. Wenn die Exportaufgaben abgeschlossen sind, finden Sie das exportierte Video an dem Speicherort, der mit dem TruVision Navigator Player-Programm angegeben wurde. Siehe Abschnitt 10 "TruVision Navigator Player" auf Seite 156.

#### Wiederkehrender Zeitplan

Es wird empfohlen, einen separaten Ordner für Videoexporte wiederkehrender Aufgaben zu erstellen, die heruntergeladen und in einem eigenen Verzeichnis gespeichert werden. Die vollständige Download-Ordnerstruktur sieht wie folgt aus:

#### C:\[Videodownloadordner]\AutoArchive\[Gerätetitel]\Cameras\[Kameranamen]

Beim Planen einer wiederkehrenden Aufgabe wird ein Hinweis mit dem geschätzten verfügbaren Speicherplatz am Zielspeicherort angezeigt. Der verfügbare Speicherplatz für den Videoexport wird jeden Tag vor dem Herunterladen von Videos berechnet. Wenn am Zielspeicherort nicht genügend Speicherplatz vorhanden ist, wird eine Warnmeldung per E-Mail an den Administrator gesendet, wenn **Videoexport-Fehler** im Fenster **Einstellungen > Benachrichtigungen** ausgewählt wurde.

#### So exportieren Sie Videos wiederkehrend vom Rekorder:

- 1. Klicken Sie im Bereich "Navigator" mit der rechten Maustaste auf das Rekordersymbol, und wählen Sie **Export Video** (Video exportieren) aus.
- 2. Klicken Sie auf **Browse** (Durchsuchen), und geben Sie einen Zielordner für den Export an.

**Hinweis:** Stellen Sie sicher, dass im Zielordner für den Export genügend Festplattenkapazität zum Speichern des exportierten Videos verfügbar ist. Wir empfehlen, diesen Ordner ausschließlich für wiederkehrende Videodownloads zu verwenden.

- Um den Exportvorgang zu planen, wählen Sie Recurring Schedule (Wiederkehrender Zeitplan) und Everyday (Jeden Tag) oder einzelne Wochentage für den wiederkehrenden Videoexport aus.
- Geben Sie einen täglichen Zeitraum für den Videoexport an (24 Hour (24 Stunden) oder Custom Time (Benutzerdefinierte Zeit)). Geben Sie die Start- und Endzeiten für jeden Tag an, wenn Sie Custom Time (Benutzerdefinierte Zeit) auswählen.
- Wenn Sie den Eintrag des geplanten Exports unter "Recurring Tasks" (Wiederkehrende Aufgaben) und "Tasks" (Aufgaben) entfernen möchten, aktivieren Sie das Kontrollkästchen Remove this task when complete (Diese Aufgabe nach Abschluss entfernen).
- 6. Wählen Sie in der Liste **Select Cameras** (Kameras auswählen) eine oder mehrere Kameras für den Videoexport aus.
- Wählen Sie den Bereich der wiederkehrenden Daten aus den Dropdown-Listen Recurring Start Date (Wiederkehrendes Startdatum) und Recurring End Date (Wiederkehrendes Enddatum) aus.

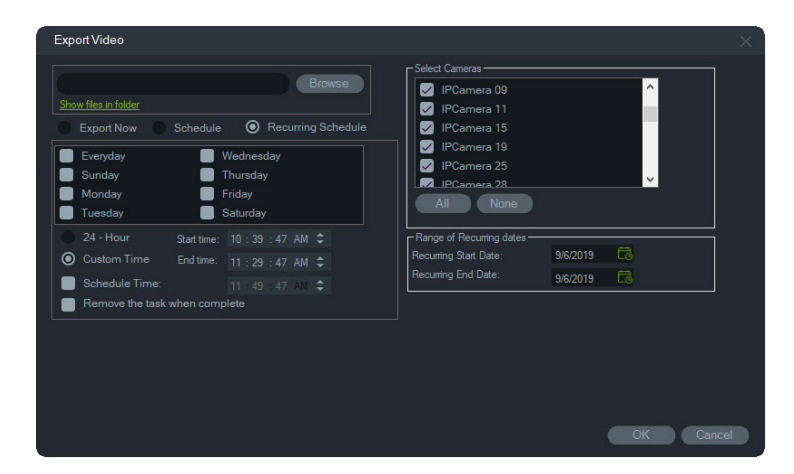

- 8. Klicken Sie auf **OK**. Eine Exportaufgabe wird automatisch unter "Recurring Tasks" (Wiederkehrende Aufgaben) und "Tasks" (Aufgaben) hinzugefügt.
- 9. Nach Abschluss der Exportaufgaben befinden sich die exportierten Videos im Download-Verzeichnis in den Unterordnern mit den Kameranamen.

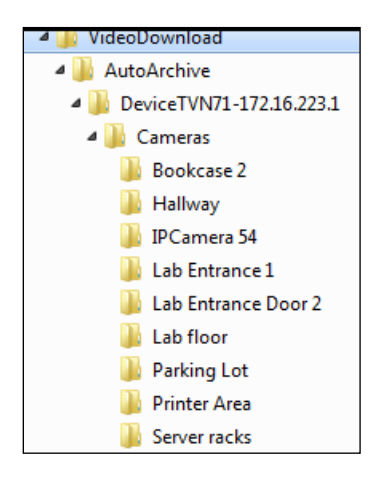

### Gerät konfigurieren

Wenn Sie im Bereich "Navigator" mit der rechten Maustaste auf ein Rekorder-Symbol klicken und **Gerät konfigurieren** auswählen, wird die Konfigurationsoberfläche des Rekorders gestartet. Weitere Informationen zur Konfiguration des Rekorders finden Sie im Benutzerhandbuch des Rekorders.

#### Firmware-Upgrade

Geräte, die die Funktion für das Firmware-Upgrade unterstützen, sind in der Zeile "Unterstützte Geräte" in den Tabellen mit den Gerätedetails aufgelistet (siehe Anhang B "Gerätedetails" auf Seite 171)

Befolgen Sie die nachstehenden Anweisungen, um auf TruVision-Rekordern ein Firmware-Upgrade mit der neueren Rekorder-Konfiguration durchzuführen.

#### So führen Sie ein Firmware-Upgrade auf Geräten durch:

1. Klicken Sie im Bereich "Navigator" mit der rechten Maustaste auf ein Rekordersymbol, und wählen Sie **Configure Device** (Gerät konfigurieren) aus.

- 2. Wählen Sie unter "Device Management" (Geräteverwaltung) die Option "Upgrade Firmware" (Firmware-Upgrade) aus.
- 3. Klicken Sie auf **Browse** (Durchsuchen), um nach der entsprechenden Firmware-Datei zu suchen.

**Hinweis:** Da TruVision Navigator für die Firmware-Datei keine Dateiformat-Kontrolle durchführt, sollten Sie sicherstellen, dass es sich um die richtige Datei für diesen Gerätetyp handelt. Außerdem muss sich die Firmware-Datei auf dem lokalen Computer befinden. Ein Zugriff über Netzwerkpfade ist nicht möglich.

4. Klicken Sie auf die Schaltfläche Upgrade.

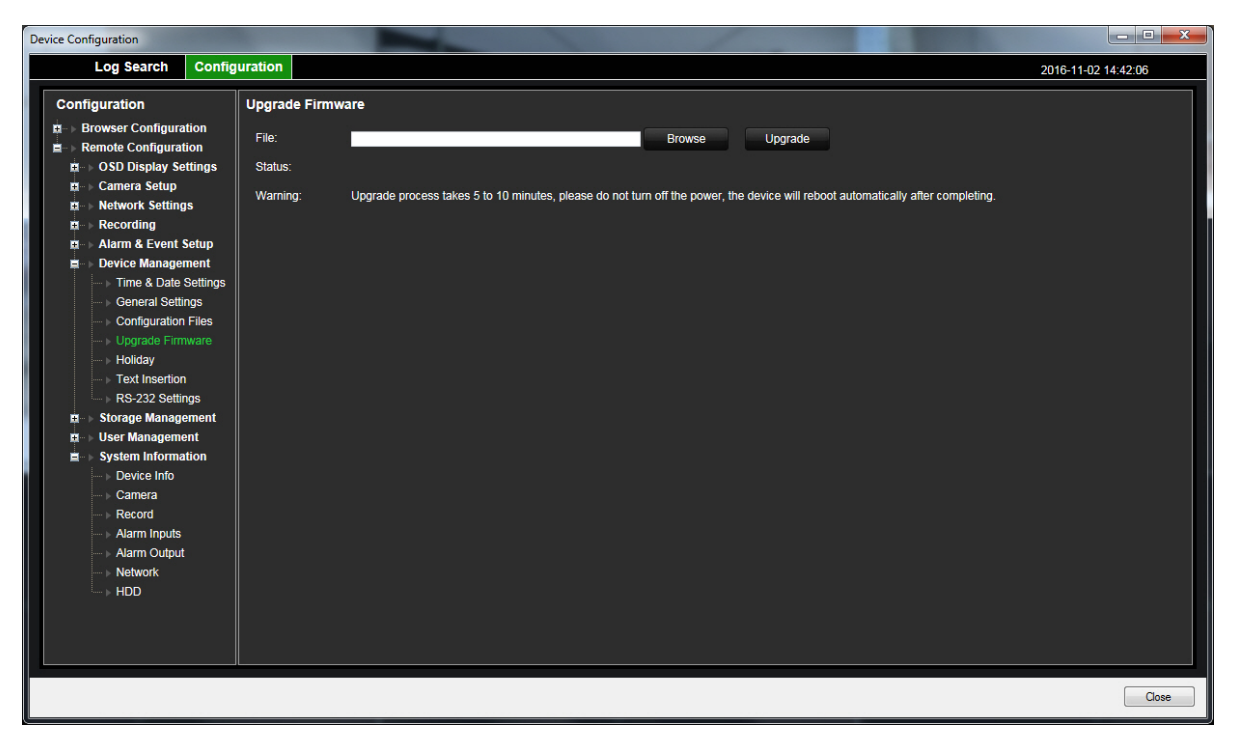

## Herunterladen/Hochladen einer Konfiguration

Geräte, die die Funktion für das Herunterladen/Hochladen unterstützen, sind in der Zeile "Unterstützte Geräte" in den Tabellen mit den Gerätedetails aufgelistet (siehe Anhang B "Gerätedetails" auf Seite 171).

Mithilfe der Optionen Konfiguration herunterladen und Konfiguration hochladen lassen sich Rekorderkonfigurationen zwischen einzelnen Geräten übertragen.

- Klicken Sie mit der rechten Maustaste auf den Rekorder, und wählen Sie Konfiguration herunterladen aus, um die Konfiguration des Rekorders im CFG-Dateiformat zu speichern.
- Klicken Sie mit der rechten Maustaste auf den Rekorder, und wählen Sie Konfiguration hochladen aus, um eine andere Konfiguration im CFG-Dateiformat auf den ausgewählten Rekorder hochzuladen.

## Neustart eines Geräts

- Klicken Sie im Bereich "Navigator" mit der rechten Maustaste auf ein Rekordersymbol, und wählen Sie **Reboot** (Neu starten) aus, um dem Rekorder neu zu starten.
- 2. Klicken Sie auf Yes (Ja), um den Neustart des Geräts zu bestätigen. Das Rekordersymbol im Bereich "Navigator" ändert sich in **X**, wodurch angezeigt wird, dass der Rekorder offline ist.
- 3. Klicken Sie nach dem Neustart des Geräts im Bereich "Navigator" mit der rechten Maustaste auf das zugehörige Symbol, und wählen Sie **Verbinden** aus, um wieder eine Verbindung herzustellen.

## Werkseinstellungen wiederherstellen

Geräte, die die Funktion für das Wiederherstellen der Werkseinstellungen unterstützen, sind in der Zeile "Unterstützte Geräte" in den Tabellen mit den Gerätedetails aufgelistet (siehe Anhang B "Gerätedetails" auf Seite 171).

- Klicken Sie mit der rechten Maustaste auf ein Rekordersymbol, und wählen Sie Restore Factory Defaults (Werkseinstellungen wiederherstellen) aus, um die Werkseinstellungen des Geräts (die Einstellungen des Geräts bei Lieferung) wiederherzustellen.
- 2. Klicken Sie auf Yes (Ja), um den Neustart des Geräts zu bestätigen. Das Rekordersymbol im Bereich "Navigator" ändert sich in **X**, wodurch angezeigt wird, dass der Rekorder offline ist.
- 3. Klicken Sie nach dem Neustart des Geräts im Bereich "Navigator" mit der rechten Maustaste auf das zugehörige Symbol, und wählen Sie **Connect** (Verbinden) aus, um wieder eine Verbindung herzustellen.

## Löschen/Umbenennen eines Geräts

- Klicken Sie mit der rechten Maustaste auf das Rekordersymbol, und wählen Sie Gerät löschen aus, um den Rekorder aus dem Bereich "Navigator" zu entfernen.
- Klicken Sie mit der rechten Maustaste auf das Rekordersymbol, und wählen Sie Gerät umbenennen aus, um den Namen des Rekorders im Bereich "Navigator" zu ändern.

## Eigenschaften

Klicken Sie im Bereich "Navigator" mit der rechten Maustaste auf das Rekordersymbol, und wählen Sie **Eigenschaften** aus, um das Eigenschaftenfenster anzuzeigen.

 Auf der Registerkarte Verbindung werden alle beim Hinzufügen des Geräts eingegebenen Informationen angezeigt. Nehmen Sie ggf. Änderungen vor, und klicken Sie auf OK, um die Änderungen zu speichern.

| Properties      |                        |
|-----------------|------------------------|
| Connection      | Details Cameras        |
|                 |                        |
|                 |                        |
| Device Type:    | TVR45HD +              |
| Device Title:   | TVR4508HD-172.16.222.3 |
| Device Address: | 172.16.222.3           |
| Port:           | 9000                   |
| Streaming Type: | TCP •                  |
| Usemame'        |                        |
| Coomano.        |                        |
| Password:       |                        |
| Enable SSL      |                        |
|                 | Test Connection        |
|                 |                        |
|                 |                        |
|                 |                        |
|                 | OK Cancel              |
|                 |                        |

 Die Registerkarte Details enthält einen Bereich zur Eingabe von Kontaktdaten und Anmerkungen, um die Systemverwaltung zu erleichtern. Wenn das Gerät aus einem Adressbuch mit Informationen in dieses Fenster importiert wurde, werden die entsprechenden Daten in diesen Feldern angezeigt. Geben Sie ggf. Daten ein, und klicken Sie auf OK, um die Änderungen zu speichern.

| Properties     |                 |           |
|----------------|-----------------|-----------|
| Connection     | Details Cameras |           |
|                |                 |           |
|                |                 |           |
| Device Title   |                 |           |
| Camera Count   |                 |           |
| Contact Info   |                 |           |
| Name           |                 |           |
| Phone          |                 |           |
| Street         |                 |           |
| City           |                 |           |
| State/Province |                 |           |
| Zip/PostalCode |                 |           |
| Region/Country |                 |           |
|                |                 |           |
| Notes          |                 |           |
|                |                 |           |
|                |                 |           |
|                |                 |           |
|                |                 | OK Cancel |
|                |                 |           |

• Auf der Registerkarte Kamera können Sie Kameras aus- oder einblenden, PTZund Fischaugen-Steuerungen aktivieren oder deaktivieren und den Montagetyp festlegen. Klicken Sie abschließend auf **OK**, um die Änderungen zu speichern.

| Properties         |            |              | 1       | 1        | ×      |
|--------------------|------------|--------------|---------|----------|--------|
| Connection Details |            |              |         |          |        |
|                    |            |              |         |          |        |
|                    | Enoble DT7 | Show Com-    |         | Mount To |        |
|                    | Enable PTZ | Show Camera  | Fisheye | wount Ty | )e     |
| Security Desk      |            |              |         | Ceiling  | $\sim$ |
| Main Lobby         |            |              |         | Ceiling  | ~      |
| S.Exit             |            |              |         | Ceiling  | $\sim$ |
| N. Exit            |            |              |         | Ceiling  | $\sim$ |
| Camera 5           |            |              |         | Ceiling  | $\sim$ |
| Parking Lot        |            | $\checkmark$ |         | Ceiling  | $\sim$ |
| Camera 7           |            |              |         | Ceiling  | $\sim$ |
| Camera 8           |            |              |         | Ceiling  | $\sim$ |
| V-Stream           |            | $\checkmark$ |         | Ceiling  | $\sim$ |
| 2nd Floor Entrance |            |              |         | Ceiling  | $\sim$ |
| Outside            |            | $\checkmark$ |         | Ceiling  | $\sim$ |
| North Entrance     |            |              |         | Ceiling  | $\sim$ |
|                    |            |              |         |          |        |
|                    |            |              |         |          |        |
|                    |            |              |         |          |        |
|                    |            |              |         |          |        |
|                    |            |              |         |          |        |
|                    |            |              | ОК      | Cance    |        |
|                    | 1          | 1            |         |          |        |

## Kontextmenü "Kamera"

#### Suche

Diese Funktion ist identisch mit der Suche über einen Rekorder. Es kann jedoch nur die ausgewählte Kamera durchsucht werden (ausgenommen Smart-Suche). Siehe Anhang B "Gerätedetails" auf Seite 171.

Bei Auswahl des Felds **Smart-Suche** wird auch nach Bewegungserkennung und dynamischer Analyse gesucht. Beide Funktionen müssen auf der Konfigurationsseite des TruVision-Rekorders oder der TruVision-Kamera aktiviert sein. Bei bestimmten Rekordern muss ein Bereich gezeichnet werden, der für die Smart-Suche in dem auf der Seite "Bewegungserkennung" angezeigten Raster verwendet werden soll. Weitere Informationen finden Sie im Benutzerhandbuch des jeweiligen Rekorders.

### Vorschaubild-Suche

Das Fenster "Vorschaubild-Suche" zeigt Video-Vorschaubilder einer Kamera im angegebenen Zeitraum an. Der ausgewählte Bereich kann direkt in den Export-Sammler exportiert werden. Eine Wiedergabe ist möglich, indem Sie die Videokachel markieren und auf die Wiedergabe-Schaltfläche klicken, wodurch das Video in der Hauptansicht geöffnet wird.

**Hinweis:** Geräte, die die Vorschaubild-Suche unterstützen, sind in der Zeile "Vorschaubild-Suche" in den Tabellen mit den Gerätedetails aufgeführt (siehe Anhang B "Gerätedetails" auf Seite 1).

#### So führen Sie eine Vorschaubild-Suche durch:

1. Wählen Sie eine Vorschaubild-Layout-Ansicht aus. Mögliche Optionen: 9, 16 (Standard), 25, 36, 49 und 64.

- 2. Wählen Sie eine Start- und Endzeit für die Vorschaubild-Suche aus (Standard ist 24 Stunden vor der aktuellen Zeit).
- Klicken Sie auf Search (Suche). Die Videokacheln des Vorschaubild-Suchfensters werden mit Video-Vorschaubildern gefüllt. Die Vorschaubilder werden auf den angegebenen neuen Zeitbereich zurückgesetzt, wenn Sie die Suchzeit anpassen. Doppelklicken Sie dazu entweder auf ein Vorschaubild (mit Ausnahme des ersten) oder doppelklicken Sie auf die Zeitleiste oder verschieben Sie die Anfangs- und Endmarkierungen der Zeitleiste.

#### So geben Sie ein Video der Vorschaubild-Suche wieder:

- 1. Klicken Sie auf ein Vorschaubild und dann auf die Schaltfläche ▷, oder klicken Sie mit der rechten Maustaste auf ein Vorschaubild und wählen Sie **Play** (Wiedergabe) aus, um das Video zu der im Vorschaubild angegebenen Zeit abzuspielen.
- Klicken Sie auf die Schaltfläche in oder klicken Sie mit der rechten Maustaste in die Zeitleiste, um Videomaterial in den Export-Sammler zu exportieren, das zwischen der Start Time (Startzeit) und End Time (Endzeit) aufgenommen wurde. Doppelklicken Sie im Export-Sammler auf das Vorschaubild dieses Videos, um es im Ansichtsfenster wiederzugeben.

## Video exportieren

Diese Funktion ist identisch mit dem Exportieren von Videoinhalten von einem Rekorder. Das jeweilige Video kann jedoch nur von der ausgewählten Kamera exportiert werden. Siehe "Video exportieren" auf Seite 109.

## Konfiguration einer Kamera

Klicken Sie mit der rechten Maustaste auf eine analoge Kamera, und wählen Sie **Kamera konfigurieren** aus, um das Konfigurationsmenü der Kamera aufzurufen. Weitere Informationen zur Konfiguration der Kamera finden Sie im Benutzerhandbuch der Kamera.

**Hinweis:** Geräte, die die Funktion zum Konfigurieren der Kamera unterstützen, sind in der Zeile "Unterstützte Geräte" in den Tabellen mit den Gerätedetails aufgelistet (Anhang B "Gerätedetails" auf Seite 171).

### **Preset-Sequenzen**

Die Presets einer PTZ-Kamera können in einer Sequenz mit einer bestimmten Reihenfolge und Verweilzeit organisiert werden. Sie können diese Sequenzen erstellen, verwalten und testen, indem Sie im Bereich "Navigator" mit der rechten Maustaste auf die PTZ-Kamera klicken und **Preset-Sequenzen > Sequenzen** verwalten auswählen.

#### So erstellen Sie eine PTZ-Preset-Sequenz:

1. Klicken Sie auf die Schaltfläche 💠, um eine Sequenz hinzuzufügen.

- 2. Geben Sie einen Namen für die Sequenz ein, oder übernehmen Sie den Standardnamen.
- Klicken Sie in der Liste der Presets auf eine Zahl, und klicken Sie dann auf die rechte Pfeiltaste, um diese Preset der Liste "Preset Order" (Reihenfolge der Presets) hinzuzufügen.
- 4. Wiederholen Sie ggf. Schritt 3, und ändern Sie die Reihenfolge der Presets in der Liste "Preset Order" (Reihenfolge der Presets) mithilfe der Pfeile nach oben und nach unten.

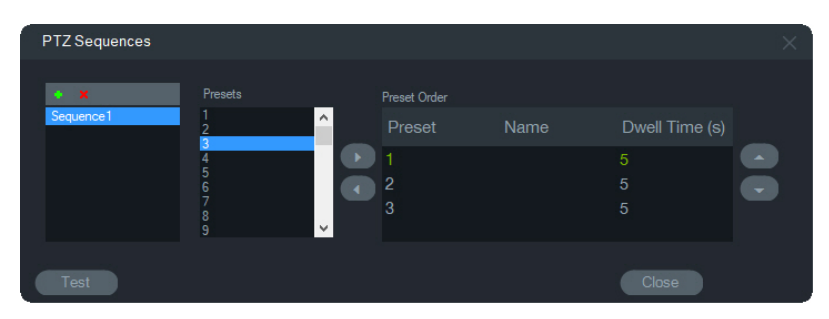

#### So testen Sie eine Preset-Sequenz:

- 1. Erstellen Sie mithilfe der oben aufgeführten Schritte eine Preset-Sequenz.
- 2. Klicken Sie auf **Test** (Testen). Die Sequenz wird im Bereich "Viewer" in einem Videofenster bereitgestellt.
- 3. Klicken Sie auf **Stop** (Anhalten), um den Test zu beenden.

#### So beenden oder starten Sie eine Preset-Sequenz:

Klicken Sie im Bereich "Navigator" mit der rechten Maustaste auf das PTZ-Kamera-Symbol, und wählen Sie **Preset-Sequenzen** und dann den Namen der Sequenz aus, die beendet oder gestartet werden soll.

## Zu Ereignismonitor zuweisen

Auf der Registerkarte **Ereignismonitor** im Bereich "Viewer" werden Videos von auf Kameras konfigurierten Ereignissen und Alarmen wiedergegeben, sobald diese auftreten. Richten Sie als mögliche Aktion bei einem Ereignis "Alarm-Host benachrichtigen" ein. Der Alarm-Host wird unter "Alarmeinstellungen" eingerichtet. Diese Funktion wird nicht von allen Kameras unterstützt. Weitere Informationen zur Konfiguration der Kamera finden Sie im Benutzerhandbuch der Kamera.

Weitere Informationen zum Ereignismonitor finden Sie unter "Ereignismonitor" auf Seite 123.

#### So weisen Sie dem Ereignismonitor eine Kamera zu:

 Klicken Sie mit der rechten Maustaste auf eine Kamera, und wählen Sie Assign to Event Monitor (Zu Ereignismonitor zuweisen) aus. Im Bereich "Navigator" wird das Kamera-Symbol mit einem orangefarbener Rahmen angezeigt.  Klicken Sie mit der rechten Maustaste auf eine Kamera, die dem Ereignismonitor zugewiesen ist, und klicken Sie auf das Häkchen neben Assign to Event Monitor (Zu Ereignismonitor zuweisen), wenn Sie die Kamera aus dem Ereignismonitor entfernen möchten.

## Decoder-Kontextmenü

Decoder wandeln komprimierte IP-Video-Streams von Rekordern an analoge Videoausgänge wie HDMI, VGA und BNC um. Verwenden Sie das Decoder-Kontextmenü, um dem Decoder eine Szene hinzuzufügen. Gerät konfigurieren, Gerät neu starten, Gerät löschen, Gerät umbenennen und Eigenschaften haben die gleiche Funktion wie im Rekorder-Kontextmenü.

## Szene hinzufügen

Eine Szene ist ein benutzerdefiniertes Ansichts-Preset, das auf einem oder mehreren Monitoren ausgegeben wird. Für jeden zum Bereich "Navigator" hinzugefügten Decoder wurde bereits eine Standardszene "scene01" erstellt. Andere zuvor im Decoder konfigurierte Szenen werden ebenfalls angezeigt.

#### So fügen Sie eine Szene hinzu:

- 1. Klicken Sie mit der rechten Maustaste auf das Decoder-Gerätesymbol, und wählen Sie Add Scene (Szene hinzufügen) aus.
- 2. Geben Sie im Feld **Title** (Titel) einen Titel für die Szene ein.
- 3. Konfigurieren Sie die Szene wie im folgenden Abschnitt beschrieben.

## Szenen-Kontextmenü

Verwenden Sie das Szenen-Kontextmenü, um Szenen zu aktivieren, zu konfigurieren, in der Vorschau anzuzeigen, umzubenennen, zu aktualisieren und zu löschen. Szenen müssen aktiviert werden, bevor sie konfiguriert oder in der Vorschau angezeigt werden können. Es kann nur jeweils eine Szene aktiviert werden.

**Hinweis:** Andere Benutzer mit der Berechtigung "Decoder verwenden" können Szenen aktivieren oder Ihre aktivierte Szene deaktivieren, während Sie in Navigator arbeiten.

#### So konfigurieren Sie eine Szene:

- 1. Stellen Sie sicher, dass die Szene aktiviert ist. Klicken Sie bei Bedarf mit der rechten Maustaste auf das Szenensymbol, und wählen Sie **Activate Scene** (Szene aktivieren) aus.
- 2. Klicken Sie mit der rechten Maustaste auf die aktivierte Szene, und wählen Sie **Configure Scene** (Szene konfigurieren) aus.

- 3. Klicken Sie auf die Registerkarte HDMI, VGA oder BNC, um eine Szene für den erforderlichen Monitorausgang zu konfigurieren.
- Klicken Sie auf eine benutzerdefinierte Ansicht (weitere Informationen zu benutzerdefinierten Ansichten finden Sie unter "Benutzerdefinierte Ansicht" auf Seite 113).

**Hinweis**: Mit der Schaltfläche **0** wird eine Ansicht ohne Videokacheln ausgewählt. Wenn auf einer Registerkarte die maximal möglichen 16 Videokacheln angezeigt werden, muss die Anzahl der Kacheln auf den anderen Registerkarten auf Null gesetzt werden.

5. Ziehen Sie die Kameras aus dem Bereich "Scene View" (Szenenansicht) in die benutzerdefinierte Ansicht.

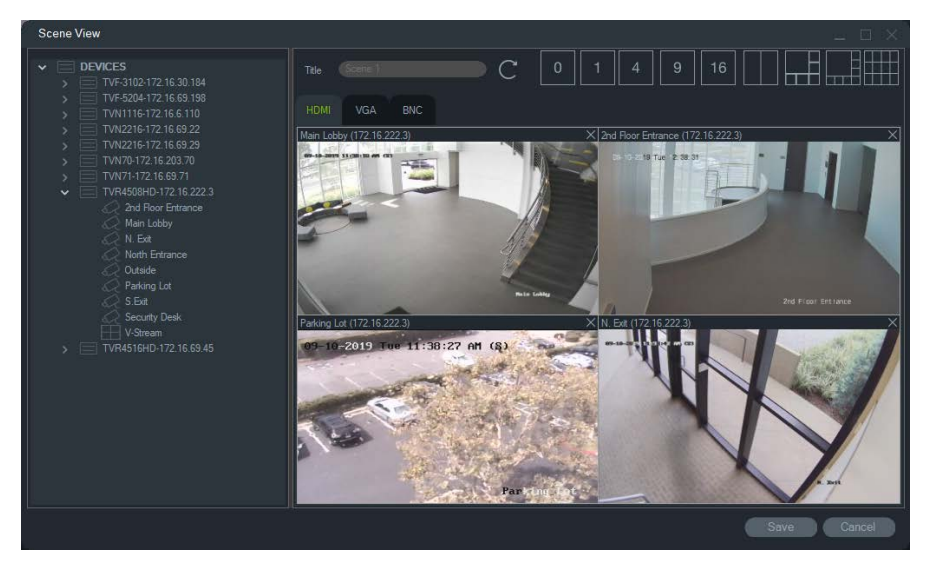

6. Klicken Sie auf Save (Speichern).

#### So erstellen Sie eine Szenenvorschau:

- Stellen Sie sicher, dass die Szene aktiviert ist. Klicken Sie bei Bedarf mit der rechten Maustaste auf das Szenensymbol, und wählen Sie Activate Scene (Szene aktivieren) aus.
- 2. Klicken Sie mit der rechten Maustaste auf die aktivierte Szene, und wählen Sie **Configure Scene** (Szene in der Vorschau anzeigen) aus.
- 3. Klicken Sie auf die Registerkarte HDMI, VGA oder BNC, um eine Vorschau einer Szene für den erforderlichen Monitorausgang anzuzeigen.

# Abschnitt 6 Bereich "Viewer"

Im Bereich "Viewer" werden sowohl Live- als auch aufgezeichnetes Video angezeigt, die über die Bereiche "Navigator", "Notifier" oder "Collector" gestartet werden können. Karten und Websites können ebenfalls in den Bereich "Viewer" geladen werden. Mit benutzerdefinierte Ansichten kann im Bereich "Viewer" eines von 15 verschiedenen Fensterlayouts angezeigt werden.

## Anzeigen von Videofenstern

#### So fügen Sie einem Videofenster ein Element hinzu:

- Doppelklicken Sie im Bereich "Navigator" auf eine Kamera, Karte oder Website, um diese dem nächsten geöffneten Videofenster hinzuzufügen.
- Ziehen Sie eine Kamera, Karte oder Website aus dem Bereich "Navigator" in ein geöffnetes Videofenster.
- Doppelklicken Sie auf ein in Frage kommendes Ereignis im Bereich "Notifier" oder auf ein Video bzw. einen Schnappschuss im Bereich "Collector", um es bzw. ihn dem nächsten geöffneten Videofenster hinzuzufügen.
- Ziehen Sie ein in Frage kommendes Ereignis im Bereich "Notifier" oder ein Video bzw. einen Schnappschuss im Bereich "Collector" auf ein geöffnetes Videofenster.

#### So fügen Sie mehreren Fenstern Elemente hinzu:

- Ziehen Sie einen Rekorder oder eine logische Ansicht aus dem Bereich "Navigator" in ein geöffnetes Videofenster.
- Halten Sie die Umschalttaste oder die STRG-Taste gedrückt, und klicken Sie dabei mit der rechten Maustaste, um mehrere Kameras, Karten oder Websites im Bereich "Navigator" auszuwählen, und ziehen Sie diese in ein geöffnetes Videofenster.

Mit dem Hinzufügen mehrerer Elemente erhöht sich automatisch die Anzahl der Fenster, und das Layout wird basierend auf der Anzahl der Elemente angepasst, soweit es nicht mit der Schaltfläche **Aktuelles Layout sperren** gesperrt wurde. Durch Doppelklicken auf ein einzelnes Fenster wird dieses in Vollbilddarstellung angezeigt. Durch Doppelklicken auf das Vollbildfenster wird das vorherige Fensterlayout wiederhergestellt.

**Hinweis:** Um sicherzustellen, dass eine Website im Vollbildmodus korrekt angezeigt wird, doppelklicken Sie auf den grünen Balken am oberen Rand des Videofensters der Webseite.

Organisieren/tauschen Sie Elemente im Viewer, indem Sie die Statusleiste eines Videofensters in ein anderes Videofenster ziehen.

## Anzeigebereiche mit mehreren Registerkarten

Dem Viewer können mehrere Anzeigebereiche als Registerkarten hinzugefügt werden (bis zu 10). Diese zusätzlichen Anzeigebereiche können auch frei platziert und als frei bewegliche Fenster verwendet werden.

Videos auf Registerkarten, die sich nicht im Hintergrund befinden, können angehalten werden, um die Systemleistung zu verbessern. Siehe "Client" auf Seite 18.

**Hinweis:** Es können maximal 75 Substream-Videofenster mit H.264-Komprimierung zu Anzeigebereichen mit Registerkarten hinzugefügt werden. Wenn zu viele Videos in Anzeigebereichen mit Registerkarten angezeigt werden, kann die Systemleistung beeinträchtigt werden.

#### So fügen Sie einen Anzeigebereich mit mehreren Registerkarten hinzu:

- Klicken Sie auf die Schaltfläche New Viewer (Neue Anzeige), um einen neuen Layoutbereich hinzufügen. Ein neuer Anzeigebereich wird als Registerkarte in der Titelleiste des Bereichs "Viewer" hinzugefügt.
- 2. Füllen Sie den neuen Anzeigenbereich wie oben beschrieben. Ziehen Sie eine Viewer-Registerkarte aus der Titelleiste des Bereichs "Viewer", um den Anzeigebereich in ein frei bewegliches Fenster umzuwandeln, das über die Windows-Taskleiste aufgerufen werden kann. Ziehen Sie das frei bewegliche Fenster zurück in die Titelleiste, um es wieder als Registerkarte aufzurufen.

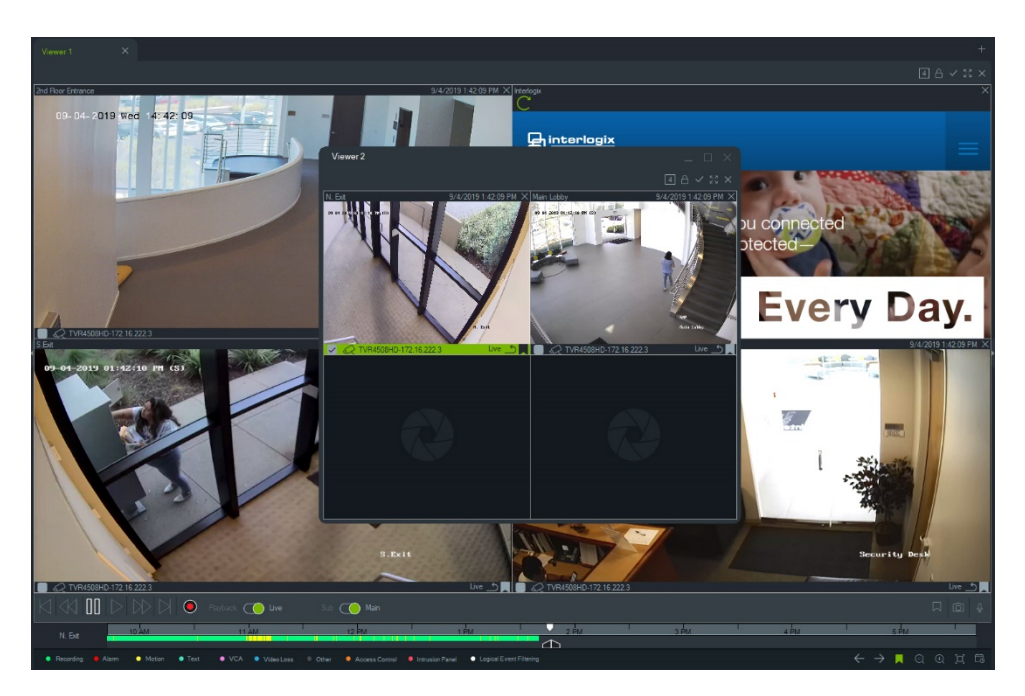

3. Klicken Sie mit der rechten Maustaste auf eine Registerkarte des Anzeigebereichs, um das entsprechende Kontextmenü aufzurufen (**Delete Tab** (Registerkarte löschen) oder **Rename Tab** (Registerkarte umbenennen)).

## Funktionen der Schaltflächen auf der Viewer-Registerkarte

| 9            | Benutzerdefinierte/Sequenzansicht. Mit benutzerdefinierten Ansichten können Sie Ansichtsvorlagen für mehrere Standorte zur späteren Verwendung definieren und speichern. |
|--------------|----------------------------------------------------------------------------------------------------|
| A            | Aktuelles Layout sperren. Verhindert Änderungen am aktuellen Layout des Bereichs "Viewer".                                                                               |
| $\checkmark$ | Alle auswählen. Wählen Sie alle Fenster im Viewer aus.                                                                                                    |
| К.Я.<br>21 М | Wechseln. Wechseln Sie zwischen normaler und vergrößerter Ansicht.                                                                                                    |
| $\times$     | Alles schließen. Schließen Sie alle Fenster im Viewer.                                                                                                    |
| +            | Neue Anzeige. Fügen Sie einen Anzeigebereich mit mehreren Registerkarten hinzu (maximal 10).                                                                             |

## Eigenschaften für Videofenster

Die Statusleisten am oberen und unteren Rand der Kameravideofenster enthalten folgende Informationen:

## **Obere Leiste**

- Kameraname
- Datum und Uhrzeit des aktuellen Videostreams (Live oder Wiedergabe)
- Synchronisationsstatus (siehe "Mit diesem Video synchronisieren" auf Seite 136)
- Schaltfläche Dieses Videofenster schließen

## **Untere Leiste**

- Kontrollkästchen zur Auswahl von Fenstern (Bei Aktivieren der Kontrollkästchen für mehrere Fenster können die Zeitleisten-Steuerelemente für alle ausgewählten Fenster gleichzeitig verwendet werden.)
- Symbol für Kameratyp
- Rekordername
- Status des Videostreams (Live, Wiedergabe, Aufnahme, geschlossen, Live pausiert und Wiedergabe pausiert)

## Farbe der Leiste

- Grün zeigt an, dass das Fenster ausgewählt ist
- Grau zeigt an, dass das Fenster nicht ausgewählt ist
- Gelb zeigt an, dass in dem Fenster eine lokale Datei wiedergegeben wird.

## Ereignismonitor

Auf der Registerkarte **Ereignismonitor** im Bereich "Viewer" werden Videos von auf Rekordern und Kameras konfigurierten Ereignissen und Alarmen wiedergegeben, sobald diese auftreten. Weitere Informationen zur Konfiguration der Kamera finden Sie im Benutzerhandbuch der Kamera.

#### Der Ereignismonitor umfasst folgende Funktionen:

- Die Registerkarte **Ereignismonitor** wird orangefarben angezeigt, sobald Video im Monitor wiedergegeben wird.
- Wenn mehrere dem Ereignismonitor zugewiesene Ereignisse gleichzeitig auftreten, werden automatisch zusätzliche Videofenster hinzugefügt.

- Das neueste Video im Ereignismonitor ist durch einen roten Rahmen um das Videofenster herum gekennzeichnet.
- Wird die maximale Anzahl (100) an Kameras im Ereignismonitor angezeigt, wird das älteste Video durch das neueste ersetzt.
- Es können maximal 100 Videofenster im Ereignismonitor angezeigt werden.

**Hinweis:** Ein bereits erfolgtes Ereignis kann im Ereignismonitor nicht wiedergegeben werden. Um das letzte Ereignis anzuzeigen, ziehen Sie das Video aus dem Ereignismonitor in ein Videofenster im Bereich "Viewer".

## Funktionen der Schaltflächen auf der Registerkarte "Ereignismonitor"

Die Funktionen der Schaltflächen des Ereignismonitors sind identisch mit denen auf der Registerkarte "Viewer". Siehe "Funktionen der Schaltflächen auf der Viewer-Registerkarte" auf Seite 122.

## Zeitleiste

Wenn ein bestimmtes Videofenster ausgewählt wird (grüner Rahmen um das Videofenster), wirken sich die Zeitleistenfunktionen auf dieses Videofenster aus. Unter "Schaltflächen und Anzeigen" auf Seite 6 und unter "Wiedergabesteuerungen" auf Seite 9 finden Sie Details zu den Funktionen der einzelnen Schaltflächen und Schalter im Zeitleistenbereich. Zeitleisten-Schaltflächen werden nur angezeigt, wenn sie zur Auswahl stehen. Beispielsweise wird die Schaltfläche "Archivieren" erst angezeigt, wenn sich mindestens eine Kamera im Wiedergabemodus befindet.

#### So finden Sie einen bestimmten Zeitpunkt in der Zeitleiste:

Suchen Sie anhand der folgenden Methoden nach einem bestimmten Zeitpunkt in einem Video:

- Klicken Sie auf die Schaltfläche Vergrößern und Verkleinern, um ein Datum und eine Uhrzeit in der Zeitleiste zu finden.
- Klicken Sie auf den grauen Balken in der Zeitleiste, und verschieben Sie ihn nach links oder rechts, um einen bestimmten Zeitpunkt zu finden.
- Klicken Sie auf die Schaltfläche **Zu Datum wechseln**, um ein Datum und eine Uhrzeit in der Zeitleiste anzugeben.

#### So geben Sie Video in der Zeitleiste wieder:

• Durch Doppelklicken auf eine beliebige Stelle in der Zeitleiste wird das ausgewählte Video beginnend an diesem Datum und dieser Uhrzeit automatisch wiedergegeben. • Klicken und ziehen Sie den aktuellen Live/Wiedergabe-Cursor, der als grünes Dreieck auf dem grauen Balken der Zeitleiste angezeigt wird, um Video ab einer beliebigen Stelle der Zeitleiste wiederzugeben.

#### So zeigen Sie Vorschaubilder von Videos in der Zeitleiste an (TVR46):

Bewegen Sie den Cursor über einen Punkt in der Zeitleiste mit dem aufgenommenen Video, um ein Vorschaubild des Videos anzuzeigen.

**Hinweis:** Geräte, die diese Vorschaubild-Funktion unterstützen, sind in der Zeile "Vorschaubild abrufen" in den Tabellen mit den Gerätedetails aufgeführt (siehe Anhang B "Gerätedetails" auf Seite 171).

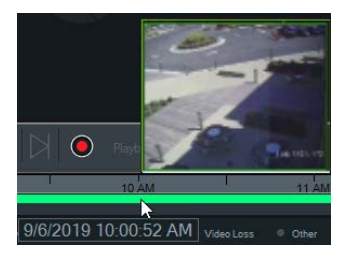

#### Video exportieren

**Hinweis:** Zum Exportieren von Videos aus der Zeitleiste ist die Genehmigung zum **Exportieren des Videos** erforderlich.

#### So exportieren Sie Videos aus der Zeitleiste in den Collector:

- 1. Verschieben Sie die Anfangs- und Endmarkierungen der Zeitleiste, um ein Zeitsegment grün hervorzuheben.
- Klicken Sie auf die Schaltfläche Save Video (Video speichern). Unter dem exportierten Video wird ein grüner Fortschrittsbalken angezeigt, der nach Abschluss des Exports zu Blau wechselt.

#### Lokale Aufnahme

Mit der Schaltfläche Lokale Aufnahme können Sie Live-Video auf dem Client-Computer aufzeichnen.

**Hinweis:** Achten Sie darauf, die lokale Aufnahme zu deaktivieren, bevor zu viel Speicherplatz auf der Festplatte des Client-Computers belegt wird.

#### So erstellen Sie eine Videodatei mit einer lokalen Aufnahme:

- 1. Wählen Sie ein Kameravideofenster im Bereich "Viewer" aus.
- Klicken Sie auf die Schaltfläche Local Record (Lokale Aufnahme rechts von der Wiedergabesteuerung), oder klicken Sie mit der rechten Maustaste in das Fenster, und wählen Sie Start Local Recording (Lokale Aufnahme starten) aus, um die Aufnahme zu starten. Ein Miniaturbild wird zusammen mit einer Startzeit und einem roten Punkt im Bereich "Collector" angezeigt.

- 3. Die rote Schaltfläche Local Record (Lokale Aufnahme) blinkt, wenn eine Kamera lokal aufzeichnet.
- Klicken Sie erneut auf die rote Schaltfläche Local Record (Lokale Aufnahme), um die Aufnahme zu beenden. Eine Endzeit f
  ür das Miniaturbild wird automatisch im Bereich "Collector" angezeigt.
- 5. Führen Sie ggf. Exportvorgänge aus, um die lokale Aufnahme zu speichern. Siehe "Exportieren von Video und Schnappschüssen" auf Seite 150.

## Lesezeichen

#### Hinzufügen von Lesezeichen

Fügen Sie der Zeitleiste ein Lesezeichen hinzu, um schnell zu einem Vorfall zu navigieren.

**Hinweis:** Lesezeichen werden im Anwendungsspeicher gespeichert. Deshalb werden beim Schließen des Navigators alle Lesezeichendaten gelöscht.

#### So fügen Sie ein Lesezeichen hinzu:

- 1. Wählen Sie ein einzelnes Videofenster aus.
- Klicken Sie mit der rechten Maustaste auf die Zeitleiste und wählen Sie Add Bookmark (Lesezeichen hinzufügen) aus oder klicken Sie in der Steuerung der Zeitleiste auf das Lesezeichensymbol 

   (durch Klicken auf das Symbol wird es auf die gleiche Stelle wie der Wiedergabecursor gesetzt). Das Fenster "Edit Bookmark" (Lesezeichen bearbeiten) wird angezeigt.

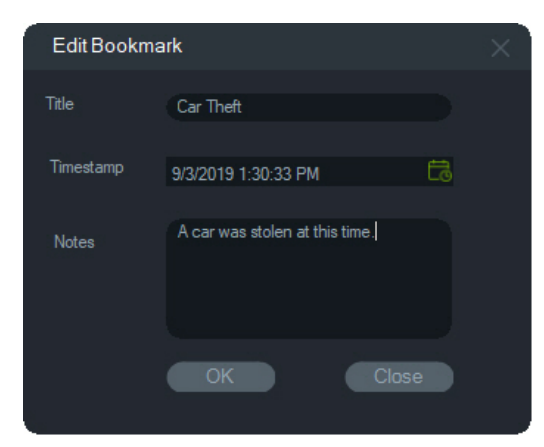

- 3. Geben Sie im Feld **Title** (Titel) einen Titel (maximal 16 Zeichen) für das Lesezeichen ein.
- 4. Ggf. kann der Zeitstempel bearbeitet und im Feld **Notes** (Anmerkungen) Text hinzugefügt werden (maximal 256 Zeichen).
- 5. Klicken Sie auf **OK**. Das Lesezeichensymbol wird in der Zeitleiste am angegebenen Zeitstempel angezeigt.

#### Arbeiten mit Lesezeichen

Klicken Sie mit der rechten Maustaste auf ein Lesezeichen in der Zeitleiste, um auf das Lesezeichen-Kontextmenü zuzugreifen.

- Bearbeiten Öffnet das Fenster "Lesezeichen bearbeiten".
- Löschen Löscht das Lesezeichen.
- Wiedergabe Öffnet ein neues Fenster und beginnt ab der Position des Zeitstempels des Lesezeichens mit der Wiedergabe des Videos.

#### Anzeigen von Lesezeichen

- Klicken Sie auf die Lesezeichen-Schaltflächen , um Lesezeichen auszublenden oder anzuzeigen.
- Platzieren Sie den Cursor über einem Lesezeichensymbol, um Lesezeicheninformationen anzuzeigen. Der Titel und der Zeitstempel des Lesezeichens werden in der ersten Zeile angezeigt, die Hinweise in der zweiten Zeile.

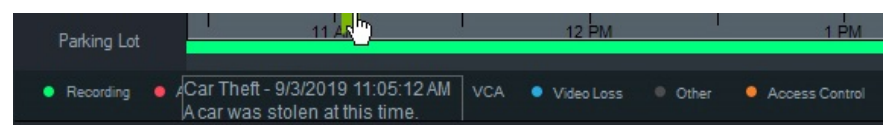

- Nur Lesezeichen f
  ür das ausgew
  ählte Videofenster sind auf der Zeitleiste sichtbar bei Auswahl mehrerer Fenster werden keine Lesezeichen angezeigt.
- Es ist nicht möglich, mehr als ein Lesezeichen mit dem gleichen Zeitstempel auf einer Kamera zu erstellen.
- Es ist nicht möglich, ein bestimmtes Lesezeichen zu bearbeiten, wenn die Zeitleiste im Vergrößerungsmodus ist und mehrere Lesezeichen um den gleichen Zeitstempel vorhanden sind.

#### Lesezeichen in einem exportierten Video

Ein exportiertes Video behält Lesezeichen bei, wenn der Zeitstempel der Lesezeichen innerhalb des Zeitbereichs des Videos liegt. Lesezeichen werden nach Beenden von Navigator in Videos im Bereich "Collector" beibehalten. Videos im Bereich "Collector", die Lesezeichen enthalten, werden wie folgt angezeigt:

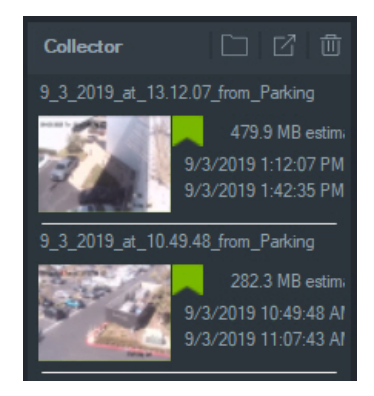

Durch Doppelklicken auf ein Collector-Video mit Lesezeichen wird ein Videofenster geöffnet. Die Lesezeichen werden in der Zeitleiste der Videowiedergabe wie folgt angezeigt:

Platzieren Sie den Cursor über einem Lesezeichensymbol, um Lesezeicheninformationen während der Wiedergabe eines exportierten Videos anzuzeigen.

Hinweis: Lesezeichen können während der Wiedergabe eines Collector-Videos nicht bearbeitet oder gelöscht werden.

## Vorschaubilder

Wählen Sie eine Videokachel aus, und bewegen Sie den Cursor über eine Aufnahme in der Zeitleiste, um eine Vorschau der Aufnahme zum angegebenen Zeitpunkt anzuzeigen. Vorschaubilder werden auch in den Zeitleisten im Fenster

"Datenträgeranalyse" angezeigt (siehe "Datenträgeranalyse ausführen" auf Seite Error! Bookmark not defined.).

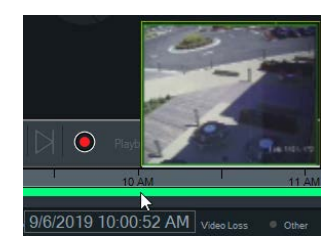

**Hinweis:** Diese Funktion funktioniert nur mit Rekordern, die diese Funktion unterstützen.

## Zeitleisten hinzufügen

Für bis zu vier Kameras können mehrere Zeitleisten hinzugefügt werden. Die aktuell ausgewählte Videokachel-Zeitleiste wird auch für insgesamt fünf sichtbare Zeitleisten angezeigt. Fügen Sie eine Zeitleiste für eine Kamera hinzu, indem Sie mit der rechten Maustaste auf die Videokachel der Kamera klicken und **Zeitleiste hinzufügen** auswählen.

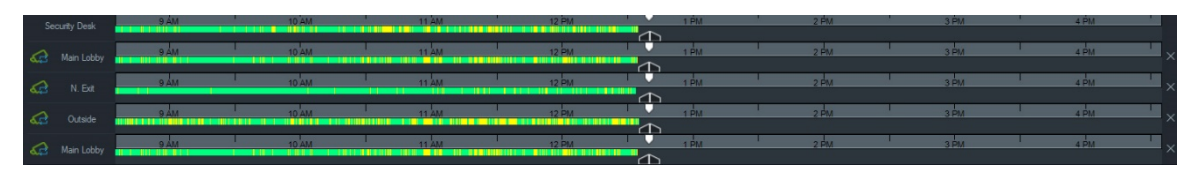

- Bis zu vier Zeitleisten können für dieselbe Kamera hinzugefügt und in vier verschiedene Videokacheln geladen werden.
- Das Symbol Inks neben der Zeitleiste zeigt an, dass die Kamera synchronisiert ist.
- Löschen Sie eine Zeitleiste, indem Sie auf das Symbol × rechts neben der Zeitleiste klicken.

## **Benutzerdefinierte Ansicht**

Mit benutzerdefinierten Ansichten können Sie Ansichtsvorlagen für mehrere Standorte zur späteren Verwendung definieren und speichern. Benutzerdefinierte Ansichten sind durch Klicken auf die Schaltfläche **Benutzerdefinierte Ansicht** in der Kopfleiste des Bereichs "Viewer" verfügbar.

Beim Anordnen der Videoquellen können verschiedene Fensterlayouts ausgewählt werden. Standardfensterlayouts sind z. B. 1×1, 2×2, 3×3 usw. (max. 10×10). Weitere benutzerdefinierte Fensterlayouts bieten zusätzliche Flexibilität. Klicken Sie auf die Schaltfläche **Benutzerdefinierte Ansicht**, um das 3×3-Standardlayout zu ändern.

**Hinweis:** Es können maximal 20 bis 30 benutzerdefinierte Ansichten erstellt werden. Die maximale Anzahl hängt von der Komplexität der benutzerdefinierten Ansichten ab (Faktoren wie Fensterlayout, Anzahl der Videos in den Fenstern sowie Namen der benutzerdefinierten Ansichten).

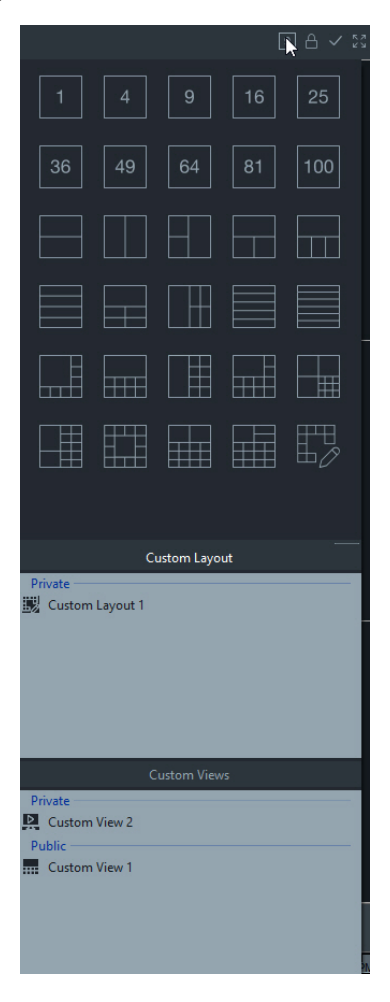

So definieren Sie eine benutzerdefinierte Ansicht:

- 1. Laden Sie alle Kameras in den Bereich "Viewer", die Sie in die benutzerdefinierte Ansicht einschließen möchten.
- 2. Klicken Sie in der Viewer-Kopfleiste auf die Schaltfläche **Custom View** (Benutzerdefinierte Ansicht).

- 3. Wählen Sie **Save custom view/sequence** (Benutzerdefinierte Ansicht/Sequenz speichern) aus.
- 4. Geben Sie im Feld Title (Titel) einen Titel ein.
- 5. Klicken Sie auf OK.
- 6. Schließen Sie alle Videos.
- 7. *Wählen Sie in der Dropdown-Liste* der Kopfleiste des Bereichs "Viewer" den Titel "Custom View" (Benutzerdefinierte Ansicht) aus.

#### So definieren Sie eine benutzerdefinierte Ansicht als Kamerasequenz:

1. Laden Sie alle Kameras in den Bereich "Viewer", die Sie in die benutzerdefinierte Ansicht einschließen möchten.

Hinweis: Karten und Websites werden in Kamerasequenzen ignoriert.

- 2. Klicken Sie in der Viewer-Kopfleiste auf die Schaltfläche **Custom View** (Benutzerdefinierte Ansicht).
- 3. Wählen Sie **Save custom view/sequence** (Benutzerdefinierte Ansicht/Sequenz speichern) aus.
- 4. Geben Sie im Feld Title (Titel) einen Titel ein.
- 5. Erstellen Sie von jedem Fenster von links nach rechts eine Einzelbildschirm-Sequenz, indem Sie das Kontrollkästchen **Save as camera sequence** (Als Kamerasequenz speichern) aktivieren.

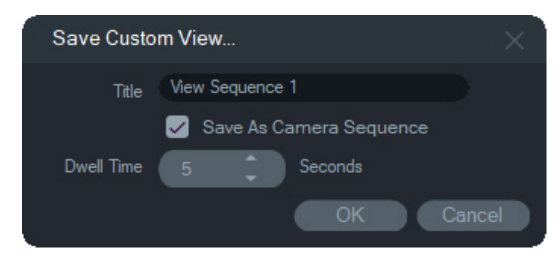

- 6. Geben Sie ggf. einen neuen Wert für die Verweilzeit im Feld **Dwell Time** (Verweilzeit ) ein.
- 7. Klicken Sie auf OK.
- 8. Schließen Sie alle Videos.
- Wählen Sie in der Dropdown-Liste der Kopfleiste des Bereichs "Viewer" den Titel "Custom View" (Benutzerdefinierte Ansicht) aus. Eine Kamerasequenz aus einer benutzerdefinierten Ansicht wird durch das Symbol Regerenzeichnet. In einem einzigen Videofenster werden alle Kameras in der benutzerdefinierten Sequenz angezeigt.

#### So bearbeiten Sie eine benutzerdefinierte Ansicht:

 Klicken Sie im Fenster "Custom View" (Benutzerdefinierte Ansicht) bzw. "Custom Layout" (Benutzerdefiniertes Layout) mit der rechten Maustaste auf eine benutzerdefinierte Ansicht und wählen Sie Edit (Bearbeiten) aus.

- 2. Geben Sie einen neuen Titel im Feld New Title (Neuer Titel) ein und klicken Sie auf OK. Nehmen Sie Änderungen an der benutzerdefinierten Ansicht vor, z. B. durch Hinzufügen oder Entfernen eines Objekts aus einer Kachel, durch Verschieben eines Objekts von einer Kachel zu einer anderen oder durch Bearbeiten der Layouts benutzerdefinierter Ansichten, wenn deren Layouts ebenfalls benutzerdefiniert sind.
- 3. Klicken Sie auf Save (Speichern), wenn Sie fertig sind.

#### So veröffentlichen Sie eine benutzerdefinierte Ansicht (nur Client-/Server-Installationen):

Klicken Sie im Fenster" Benutzerdefinierte Ansicht" bzw. "Benutzerdefiniertes Layout" mit der rechten Maustaste auf eine benutzerdefinierte Ansicht, und wählen Sie **Veröffentlichen** aus, um die benutzerdefinierte Ansicht im gesamten Netzwerk verfügbar zu machen.

**Hinweis:** Öffentliche benutzerdefinierte Ansichten können nicht als privat festgelegt werden. Nur der Benutzer, der die benutzerdefinierte Ansicht erstellt hat, kann sie löschen.

## **Benutzerdefiniertes Layout**

Neben den standardmäßigen Kachel-Layouts können Sie auch benutzerdefinierte Kachel-Layouts erstellen.

#### So erstellen Sie ein benutzerdefiniertes Layout:

- Klicken Sie in der Kopfzeile des Ansichtsfensters auf die Taste Custom View (Benutzerdefinierte Ansicht), und klicken Sie dann auf das Symbol . Das Fenster "Custom Layout" (Benutzerdefiniertes Layout) wird angezeigt.
- Das Fenster "Custom Layout" (Benutzerdefiniertes Layout) zeigt standardmäßig ein 5x5-Layout. Dies kann durch Auswahl von 1x1, 2x2, 3x3 usw. bis maximal 10x10 geändert werden.
- 3. Geben Sie einen Titel für das Layout in dem Feld **Title** (Titel) ein und wählen Sie zusammenzuführende Zellen durch Klicken und Ziehen innerhalb des Rasters aus.

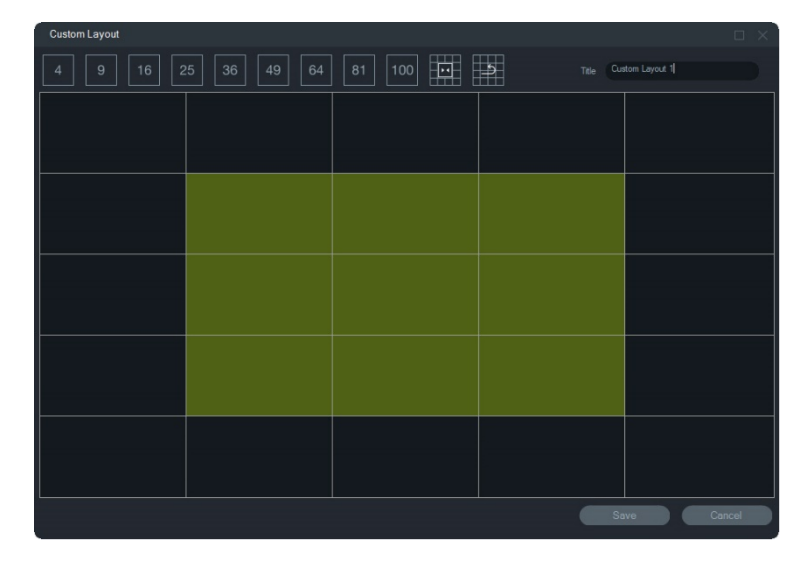

**Hinweis:** Eine Zusammenführung kann nur für Kacheln durchgeführt werden, die ein einzelnes Quadrat oder ein Rechteck bilden.

- 4. Klicken Sie auf , um die Kalibrierung abzuschließen. Beachten Sie, dass auch zwei zuvor bereits zusammengeführte Zellen zusammengeführt werden können.
- 5. Klicken Sie auf eine zusammengeführte Zelle und dann auf **E**, um die Zusammenführung der Zelle aufzuheben.
- 6. Klicken Sie auf Save (Speichern), um das benutzerdefinierte Layout zu speichern.

#### So bearbeiten Sie ein benutzerdefiniertes Layout:

- Stellen Sie sicher, dass das zu bearbeitende benutzerdefinierte Layout im Ansichtsfenster geschlossen ist. Klicken Sie dann im Fenster "Custom View" (Benutzerdefinierte Ansicht) bzw. "Custom Layout" (Benutzerdefiniertes Layout) mit der rechten Maustaste auf ein benutzerdefiniertes Layout und wählen Sie Edit (Bearbeiten) aus.
- 2. Nehmen Sie die erforderlichen Änderungen am benutzerdefinierten Layout vor und klicken Sie auf **Save** (Speichern).

#### So veröffentlichen Sie ein benutzerdefiniertes Layout (nur Client-/Server-Installationen):

Klicken Sie im Fenster" Benutzerdefinierte Ansicht" bzw. "Benutzerdefiniertes Layout" mit der rechten Maustaste auf ein benutzerdefiniertes Layout, und wählen Sie **Veröffentlichen** aus, um das benutzerdefinierte Layout im gesamten Netzwerk verfügbar zu machen.

**Hinweis:** Öffentliche benutzerdefinierte Layouts können nicht als privat festgelegt werden. Nur der Benutzer, der die benutzerdefinierte Ansicht erstellt hat, kann sie löschen.

## Digitalzoom

Navigator bietet digitale Zoomfunktionen für Live- und aufgezeichnete Bilder. Wählen Sie zum Vergrößern ein Fenster aus und scrollen Sie mit dem Mausrad nach oben. Scrollen Sie zum Verkleinern nach unten. Halten Sie im Digitalzoommodus die linke Maustaste gedrückt, um im vergrößerten bzw. verkleinerten Bild zu navigieren.

**Hinweis:** Drücken Sie vor dem Scrollen des Mausrads die Strg-Taste, um den Digitalzoom einer PTZ-Kamera zu aktivieren.

## **PTZ-Steuerungen**

Zur Verwendung der PTZ-Steuerungen muss die Kamera beim Aufnahmegerät als PTZ-Kamera identifiziert werden.

#### So aktivieren Sie eine Kamera für PTZ:

- 1. Klicken Sie im Bereich "Navigator" mit der rechten Maustaste auf ein Rekorder-Symbol, und wählen Sie **Properties** (Eigenschaften) aus.
- 2. Klicken Sie auf die Registerkarte **Cameras** (Kameras), und aktivieren Sie das Kontrollkästchen **PTZ Enabled** (PTZ aktiviert) neben der PTZ-Kamera.
- 3. Klicken Sie auf **OK**. Im Bereich "Navigator" ändert sich das Kamerasymbol vom Symbol für eine Standkamera in das Symbol für eine PTZ-Kamera.

#### So steuern Sie eine PTZ-Kamera mithilfe der PTZ-Steuerungen:

- 1. Ziehen Sie eine PTZ-Kamera aus dem Bereich "Navigator" in den Bereich "Viewer", und wählen Sie sie aus.
- 2. Klicken Sie auf das PTZ-Symbol 🐨 in der Controller-Symbolleiste oberhalb der Zeitleiste, um das Fenster "PTZ" zu öffnen.

| PTZ TVN71-172.16.22 | 3.1-Hallw                      | aj X |
|---------------------|--------------------------------|------|
|                     | Zoom<br>Focus<br>Iris<br>Speed |      |
|                     |                                |      |
|                     |                                | Set  |
|                     |                                |      |
| No Name             |                                |      |

- **PTZ-Schaltfläche** Halten Sie die Pfeile auf der PTZ-Schaltfläche gedrückt, um die Kamera in unterschiedliche Richtungen zu bewegen.
- **Zoom** Klicken Sie auf die Schaltflächen und +, um das Bild im Videofenster der PTZ-Kamera zu vergrößern bzw. zu verkleinern.
- Fokus, Autofokus Klicken Sie auf die Schaltflächen und +, um die Kamera manuell zu fokussieren, oder klicken Sie auf die Schaltfläche E für den Autofokus.

- **Blende** Klicken Sie auf die Schaltflächen und +, um die Einstellung der Kamerablende anzupassen. Die Lichtmenge, die in die Kamera gelangt, steigt mit dem Vergrößern der Blendenöffnung.
- **Geschwindigkeit** Legen Sie die Geschwindigkeit auf einen geeigneten Wert für das Netzwerk und die Vorgänge fest.

**Hinweis:** Die Reaktionsfähigkeit der PTZ-Steuerungen variiert je nach Framerate, Auflösung und Qualität des Videostreams. D1/30FPS/Quality 9 bietet die PTZ-Steuerung mit der höchsten Reaktionsfähigkeit über das Netzwerk. Wägen Sie die Reaktionsfähigkeit der PTZ-Steuerungen gegen Ihre Speicheranforderungen ab, um die richtige Einstellung für Sie zu finden. Die Einstellung für die PTZ-Geschwindigkeit kann auch an die Stream-Konfiguration angeglichen werden, um optimale Ergebnisse zu erzielen.

## **Preset-Positionen**

- Wechseln Sie zu einem Kamera-Preset, indem Sie auf die Registerkarte Preset-Positionen klicken, in der angezeigten Dropdown-Liste eine Preset-Nummer auswählen und dann auf Gehe zu klicken.
- Erstellen Sie ein neues Kamera-Preset, indem Sie mit den PTZ-Steuerungen die gewünschte Kameraansicht einstellen. Klicken Sie dann auf die Registerkarte Preset-Positionen, geben Sie einen Namen im Feld Preset-Name ein (falls erforderlich), und klicken Sie auf Festlegen.
- Sie können ein Preset benennen bzw. umbenennen, indem Sie in der Dropdown-Liste die Preset-Nummer auswählen und im Feld Preset-Name einen neuen Namen eingeben.

## Touren

Eine Tour ist eine Serie von Kontrollpunkten in einer bestimmten Reihenfolge, wobei jedem Kontrollpunkt eine Zeit zugewiesen ist, zu der dieser aufgesucht werden muss.

- Wechseln Sie zu einem Tour-Preset, indem Sie auf die Registerkarte **Touren** klicken, in der angezeigten Dropdown-Liste eine Preset-Nummer auswählen und dann auf **Gehe zu** klicken.
- Zeichnen Sie ein Tour-Preset auf, indem Sie auf Aufzeichnen klicken und mit den PTZ-Steuerungen eine Reihe von Aktionen durchführen. Klicken Sie abschließend auf Beenden.

**Hinweis:** Die Tourenfunktion steht nicht bei allen PTZ-Kameras zur Verfügung. Siehe Anhang B "Gerätedetails" auf Seite 171 für die jeweiligen Funktionen.

# So steuern Sie eine PTZ-Kamera mithilfe von Mausbefehlen innerhalb des Videofensters:

1. Ziehen Sie die PTZ-Kamera aus dem Bereich "Navigator" in den Bereich "Viewer", und wählen Sie sie aus.

- 2. Platzieren Sie den Cursor in der Mitte des Anzeigefensters.
- 3. Halten Sie die linke Maustaste gedrückt, und ziehen Sie sie in eine beliebige Richtung. Je weiter der Cursor von der Mitte fort bewegt wird, desto schneller bewegt sich die Kamera.
- 4. *Optischer Zoom* :Scrollen Sie mit dem Mausrad zum Vergrößern nach oben und zum Verkleinern nach unten.
- Digitalzoom: Halten Sie die Strg-Taste gedrückt und scrollen Sie mit dem Mausrad zum Hineinzoomen (+) nach oben und zum Herauszoomen (-) nach unten. Halten Sie die Strg-Taste gedrückt und zoomen Sie so weit wie möglich heraus, um den Digitalzoom zu deaktivieren

**Hinweis:** Interlogix-Kameras mit motorisiertem Objektiv können über die PTZ-Steuerungen für Blende und Fokus ebenfalls als PTZ-Kamera gesteuert werden.

## Kontextmenü für Kamerafenster

Klicken Sie mit der rechten Maustaste auf ein Videofenster mit einer Kamera, um ein Kontextmenü aufzurufen. Die verfügbaren Optionen lauten wie folgt:

### Suche

Diese Funktion ist identisch mit der Suche über einen Rekorder. Es kann jedoch nur die ausgewählte Kamera durchsucht werden. Siehe "Suche" auf Seite 107.

## Sofortige Wiedergabe

Klicken Sie mit der rechten Maustaste auf ein Videofenster mit einer Kamera, und wählen Sie **Sofortige Wiedergabe** aus, oder klicken Sie im Videofenster auf die Schaltfläche **Sofortige Wiedergabe**, um über eine benutzerdefinierte und vorkonfigurierte Zeitspanne (30 Sekunden in der Standardeinstellung) zur schnellen Anzeige eines Vorfalls von Live-Video zu Wiedergabe zu wechseln. Setupanweisungen für die sofortige Wiedergabe finden Sie unter "Dauer sofortige Wiedergabe" auf Seite 22.

# Zum Starten der sofortige Wiedergabe in einem Videofenster haben Sie folgende Möglichkeiten:

- Klicken Sie in der linken unteren Ecke des Videofensters auf die Schaltfläche Sofortige Wiedergabe.
- Klicken Sie mit der rechten Maustaste auf das Videofenster, und wählen Sie Sofortige Wiedergabe aus.
- Stellen Sie den Live/Wiedergabe-Schalter in der Zeitleiste auf Wiedergabe ein.

# Zum Beenden der sofortige Wiedergabe in einem Videofenster haben Sie folgende Möglichkeiten:

- Klicken Sie mit der rechten Maustaste auf das Videofenster, und wählen Sie Live aus.
- Stellen Sie den Live/Wiedergabe-Schalter in der Zeitleiste auf Live ein.

## Mit diesem Video synchronisieren

Diese Auswahl erscheint im Kontextmenü für Kameras im Wiedergabe-Modus, die mit einen Rekorder verbunden sind. Wenn Sie **Mit diesem Video synchronisieren** auswählen, werden alle Videos im Ansichtsfenster (maximal neun) zu derselben Wiedergabe-Uhrzeit/-Datum der zu synchronisierenden Kamera wiedergegeben. Ein "S" -Symbol in der oberen Statusleiste der Videokachel kennzeichnet synchronisierte Videos.

Ist eine synchronisierte Kamera so eingestellt, dass Ereignisse anstelle eines kontinuierlichen Live-Streams aufgenommen werden, so werden Aufnahmelücken durch Anzeige des letzten vor dem Auftreten der Lücke aufgenommen Bildes gekennzeichnet. Das Video wird fortgesetzt, wenn der Zeitpunkt erreicht ist, zu dem das nächste Ereignis aufgenommen wurde.

**Hinweis:** Bestimmte Kameras/Bedingungen können nicht für die Wiedergabe synchronisiert werden:

- Wiedergabe und Aufnahme lokaler Dateien
- VStream
- Kameras, die als Geräte verbunden sind (z. B. eine SD-Karte anstelle eines Rekorders)
- Keine Berechtigung für Kamerawiedergabe

## Live

Wählen Sie im Kontextmenü Live aus, um zum Live-Stream zurückzukehren.

## Lokale Aufnahme starten

Siehe "Lokale Aufnahme" auf Seite 125.

## Schnappschuss

Wenn Sie einen Schnappschusses von einem ausgewählten Videofenster mit einer Kamera erstellen, wird eine Datei mit einem Standbild an den Bereich "Collector" zum Exportieren gesendet.
#### So können Sie einen Schnappschuss erstellen und bereitstellen:

- Klicken Sie oberhalb der Zeitleiste auf die Schaltfläche Snapshot (Schnappschuss), oder klicken Sie mit der rechten Maustaste auf ein Videofenster mit einer Kamera, und wählen Sie Snapshot aus.
- Klicken Sie mit der rechten Maustaste auf den Schnappschuss im Bereich "Collector", um die Funktionen Print Preview (Vorschau drucken), Print (Drucken), Email (Per E-Mail senden), Rename (Umbenennen) oder Export (Exportieren) aufzurufen. Siehe "Exportieren von Video und Schnappschüssen" auf Seite 150.

### **Entzerrte Ansichten**

Durch Entzerren kann das für eine 360°-Kamera typische Fischaugenbild in einer alternativen Ansicht angezeigt werden. Für diese Funktion muss das Gerät lediglich eine einzelne Fischaugenansicht (Live oder Wiedergabe) liefern. Im Bereich "Viewer" können mehrere Ansichten über eine einzige entzerrte Ansicht entzerrt werden.

#### So aktivieren Sie das Entzerren:

- 1. Klicken Sie mit der rechten Maustaste auf den Kamerarekorder, und wählen Sie **Properties** (Eigenschaften) aus.
- 2. Aktivieren Sie das Kontrollkästchen Fisheye (Fischauge).
- Die Dropdown-Liste Mount Type (Montagetyp) ist standardmäßig auf Ceiling (Decke) festgelegt. Wählen Sie ggf. Wall (Wand) oder Desktop (Schreibtisch) aus.

#### So rufen Sie entzerrte Ansichten auf:

- 1. Klicken Sie mit der rechten Maustaste auf das Kameravideofenster, und wählen Sie **Dewarp Views** (Entzerrte Ansichten) aus.
- 2. Wählen Sie im angezeigten Kontextmenü eine Ansicht aus. Daraufhin wird ein neues Videofenster mit dem Typ der entzerrten Ansicht geöffnet, der in der Kopfleiste des Videofensters angegeben ist.

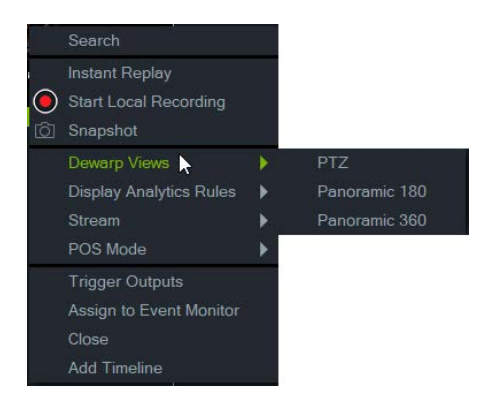

### PTZ

Mit einer einzigen 360°-Kamera können maximal 31 PTZ-Ansichten entzerrt werden.

Klicken Sie mit der linken Maustaste in das PTZ-Videofenster, und ziehen Sie die Maus in eine beliebige Richtung, um die Ansicht zu ändern. Ein rotes Quadrat im Kamerafenster zeigt die Position der entzerrten Ansicht an, während der Cursor mit den vier Pfeilen innerhalb des PTZ-Videofensters bewegt wird.

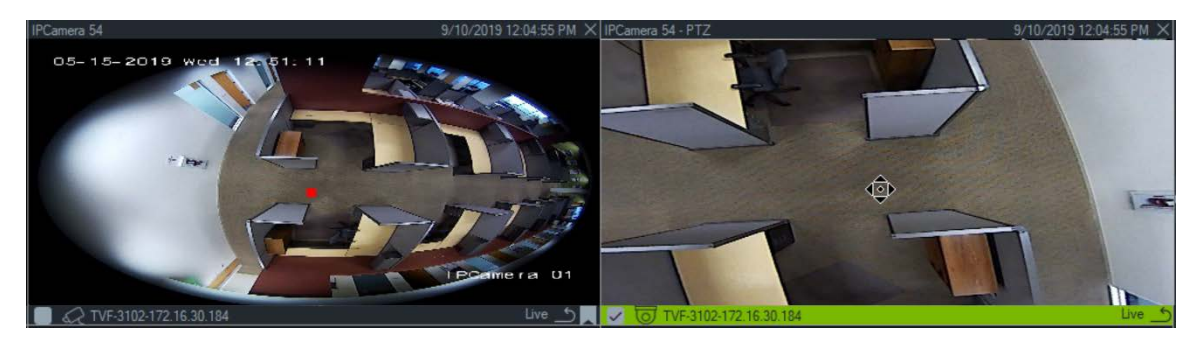

### Panorama 180

Mit dieser Auswahl werden zwei 180°-Ansichten in einem einzigen Videofenster angezeigt. Es kann nur eine Panorama 180-Ansicht von einer einzelnen 360°-Kamera entzerrt werden. Alle anderen entzerrten Ansichten sind dann nicht mehr verfügbar.

### Panorama 360

Mit dieser Auswahl wird eine 360°-Ansicht in einem einzigen Videofenster angezeigt. Es kann nur eine Panorama 360-Ansicht von einer einzelnen 360°-Kamera entzerrt werden. Bis zu 30 zusätzliche entzerrte PTZ-Ansichten sind dann nicht mehr verfügbar.

### Heatmap

**Hinweis:** Die Heatmap-Funktion wird nur von TruVision-360°-Kameras unterstützt. Um Heatmap-Daten zu erhalten, muss die 360°-Kamera zum Bereich "Navigator" hinzugefügt werden (sodass sie einen eigenen Geräteknoten darstellt). Außerdem muss eine Speicherkarte eingesetzt sein.

Eine Heatmap ist eine farbkodierte grafische Darstellung der Bewegung von Objekten oder Personen durch eine Szene. Die Farben entsprechen dem Menge an Verkehr und der unbewegten Zeiträume innerhalb der konfigurierten Szene.

### So richten Sie die Heatmap ein:

- 1. Klicken Sie im Bereich "Navigator" mit der rechten Maustaste auf das Gerätesymbol einer 360°-Kamera, und wählen Sie **Configure Device** (Gerät konfigurieren) aus.
- 2. Geben Sie den Benutzernamen und das Passwort ein, und klicken Sie auf Login (Anmelden).
- 3. Klicken Sie auf die Registerkarte **Configuration** (Konfiguration), und klicken Sie dann auf **Heat Map** (Heatmap).
- 4. Wählen Sie Enable Heat Map (Heatmap aktivieren) aus. Ausführliche Anweisungen zur Heatmapping-Konfiguration finden Sie im entsprechenden Abschnitt des *Konfigurationshandbuchs der TruVision 360°-Kamera.*

#### So zeigen Sie Heatmap-Statistiken an:

- Nachdem Sie die obigen Anweisungen zum Einrichten einer Heatmap ausgeführt haben, klicken Sie mit der rechten Maustaste auf das Videofenster einer 360°-Kamera, und wählen Sie Heat Map (Heatmap) aus. Das Heatmap-Statistikfenster wird angezeigt.
- 2. Wählen Sie im Dropdown-Liste **Statistics Time** (Statistikzeit) einen Berichtstyp (Täglich, Wöchentlich, Monatlich oder Jährlich) und dann ein Datum aus.
- Wählen Sie unter "Statistical Results" (Statistikergebnisse) die Option Image Heat Map (Bild-Heatmap) aus, und klicken Sie auf Export Image (Bild exportieren), um ein Heatmap-Bild zu speichern.

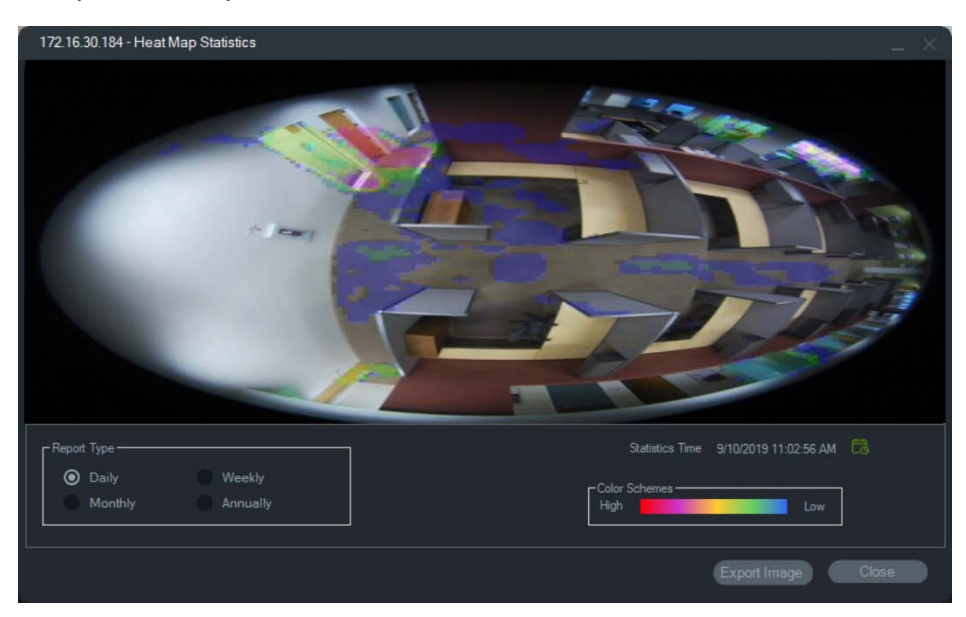

 Wählen Sie unter "Statistical Results" (Statistikergebnisse) die Option Time Heat Map (Heatmap-Zeitfenster) aus, und klicken Sie auf Export to CSV (Als CSV exportieren), um Heatmap-Statistiken im Excel-Format zu speichern.

### Anzeigeanalyseregeln

**Hinweis:** Anzeigeanalyseregeln (**Bewegung**,**VCA** und **Wärme-OSD**) funktionieren nur bei Kameras, die diese Funktion unterstützen. Geräte, die Anzeigeanalyseregeln unterstützen, sind in der Zeile "Streamüberlagerung" in den Tabellen mit den Gerätedetails durch den Eintrag "VCA-Regeln" angegeben (siehe Anhang B "Gerätedetails" auf Seite 171).

Durch das Aktivieren von Analyseregeln für Bewegung und VCA werden dynamische Anzeigeindikatoren im Videofenster für jede Auswahl bereitgestellt. Bewegungs- und VCA-Indikatoren sowie die Zeichnung auf dem Bildschirm, mit der eine Interessenregion definiert wird, variieren je nach Rekordermodell.

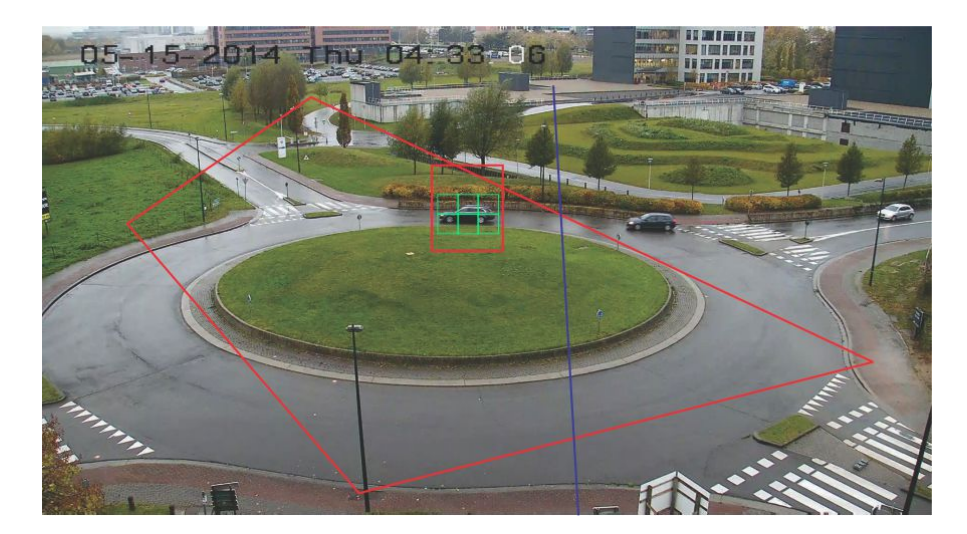

#### Bewegung

#### So aktivieren Sie die Bewegungsanalyse für neuere IP-Kameras:

- 1. Klicken Sie mit der rechten Maustaste auf den Kamerarekorder, und wählen Sie Manage IP Cameras (IP-Kameras verwalten) aus.
- 2. Klicken Sie unter "Camera Setup" (Kamera-Setup) auf "Motion Detection" (Bewegungserkennung).
- 3. Wählen Sie in der Dropdown-Liste **Camera** (Kamera) die Kamera aus, von der Bewegungen angezeigt werden sollen.
- 4. Aktivieren Sie die Kontrollkästchen Enable Motion Detection (Bewegungserkennung aktivieren) und Enable Dynamic Analysis (Dynamische Analyse aktivieren).
- Zeichnen Sie ggf. auf der Registerkarte Area Settings (Bereichseinstellungen) eine neue Bereichseinstellung, und wählen Sie auf der Registerkarte Actions (Aktionen) die Option Notify Alarm Host (Alarm-Host benachrichtigen) aus, um Bewegungsbenachrichtigungen im Bereich "Notifier" anzuzeigen. Schließen Sie das Konfigurationsfenster.
- Klicken Sie mit der rechten Maustaste auf das Videofenster der Kamera, und wählen Sie Display Analytics Rules (Anzeigeanalyseregeln) > Motion (Bewegung) aus, um die Bewegungsanalyse zu aktivieren oder zu deaktivieren. Bewegungsanalysen werden als grüne Rechtecke im Videofenster angezeigt.

### VCA

#### So aktivieren Sie die VCA-Analyse für neuere IP-Kameras:

- 1. Klicken Sie mit der rechten Maustaste auf den Kamerarekorder, und wählen Sie "Manage IP Cameras" (IP-Kameras verwalten) aus.
- 2. Klicken Sie unter "Camera Setup" (Kamera-Setup) auf "VCA".
- 3. Wählen Sie in der Dropdown-Liste **Camera** (Kamera) die Kamera aus, von der VCA-Analysen angezeigt werden sollen.
- 4. Aktivieren Sie das Kontrollkästchen Enable VCA Alarm (VCA-Alarm aktivieren).

- Wählen Sie ggf. auf der Registerkarte Actions (Aktionen) die Option Notify Alarm Host (Alarm-Host benachrichtigen) aus, um VCA-Benachrichtigungen im Bereich "Notifier" anzuzeigen. Schließen Sie das Konfigurationsfenster.
- Klicken Sie mit der rechten Maustaste auf das Videofenster der Kamera, und wählen Sie Display Analytics Rules (Anzeigeanalyseregeln) > VCA aus, um die VCA-Analyse zu aktivieren oder zu deaktivieren. VCA-Analysen werden als rote Rechtecke im Videofenster angezeigt.

#### Wärme-OSD (nur Wärmekameras)

**Hinweis:** Die Wärmebildkamera muss zum Bereich "Navigator" hinzugefügt werden (sodass sie einen eigenen Geräteknoten darstellt).

Klicken Sie mit der rechten Maustaste auf das Videofenster der Wärmekamera und wählen Sie **Anzeigeanalyseregeln>Wärme-OSD** aus, um die Temperatur-Bildschirmanzeige zu aktivieren oder zu deaktivieren.

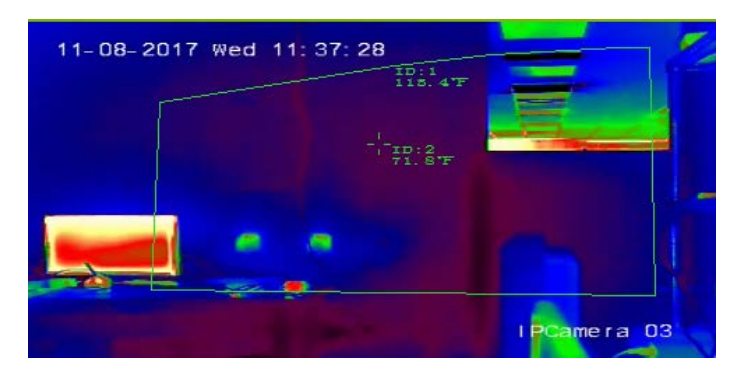

### Stream

Die Einstellung für Stream können Sie ändern, indem Sie auf den Haupt/Sub-Schalter oberhalb der Zeitleiste klicken oder mit der rechten Maustaste auf ein Videofenster klicken und Stream > Sub oder Stream > Haupt auswählen.

Die Einstellung **Haupt** bietet die höchstmögliche Auflösung, während die Einstellung **Sub** einen Substream aktiviert, der Videos mit einer niedrigeren Auflösung liefert, die weniger Bandbreite beanspruchen.

### **POS-Modus**

Diese Funktion ermöglicht die Anzeige von POS-Daten (Point of Sale) (von einem Gerät wie einer Kasse oder einem Geldautomat) in einem Videofenster. Das Gerät, das die POS-Daten bereitstellt, muss zusammen mit älteren ProBridge 3-Textkonverter oder über den NPCII, d. h. einen Drittanbieter-Konverter von SHL Systems (www.shlsystems.de), zusammenarbeiten.

Der Konverter fungiert als Brücke zwischen dem Aufnahmegerät und dem Point-of-Sale-Gerät (POS), z. B. Kasse oder Geldautomat. Sie überträgt die POS-Textdaten an das Aufnahmegerät, wo sie mit dem entsprechenden Video verknüpft werden.

Der NPCII ist mit den folgenden Rekordern kompatibel:

- TVN21 (über RS-232)
- TVN22 (über RS-232 und IP)
- TVR45HD (nur für Analogkameras; über RS-232 und IP)

#### So aktivieren Sie den POS-Modus:

Um POS-Daten über der Kameraansicht anzuzeigen, klicken Sie mit der rechten Maustaste auf das Videofenster der POS-konfigurierten Kamera, und wählen Sie **POS-Modus > Im Band** aus.

Um POS-Daten neben der Kameraansicht anzuzeigen, klicken Sie mit der rechten Maustaste auf das Videofenster der POS-konfigurierten Kamera, und wählen Sie **POS-Modus > Neben Band** aus.

### Auslöserausgänge

Diese Funktion ist identisch mit der Funktion des Rekorder-Kontextmenüs im Bereich "Navigator". Siehe "Auslöserausgänge" auf Seite 106.

### Zu Ereignismonitor zuweisen

Diese Funktion ist identisch mit der Funktion des Kamera-Kontextmenüs im Bereich "Navigator". Siehe "Zu Ereignismonitor zuweisen" auf Seite 117.

### Echtzeit-Kennzeichenerkennung zeigen

Diese Funktion gilt für TruVision-Kameras mit automatischer Kennzeichenerkennung (ANPR, Automatic Number Plate Recognition) mit integrierter OCR-Funktion (Optical Character Recognition) zur Erkennung von Fahrzeug-Kennzeicheninformationen in Echtzeit.

**Hinweis:** TruVision ANPR-Kameras sind nur in EMEA verfügbar und können je nach Firmware-Version nur Kennzeichen aus bestimmten Ländern lesen (USA nicht enthalten). Einzelheiten finden Sie in Tabelle 5 unten.

| Firmware V13.x FPx (standardmäßig<br>geladene FW) | Slowakei, Italien, Spanien, Frankreich, Deutschland, Polen,<br>Belgien, Frankreich, Tschechische Republik, Niederlande,<br>Dänemark, Luxemburg, Griechenland, Albanien, Bosnien<br>und Herzegowina, Irland, Malta, Schweden, Schweiz,<br>Portugal, Mazedonien, Kroatien, Finnland, Vereinigtes<br>Königreich, Rumänien, Serbien, Bulgarien, Norwegen, Israel,<br>Ungarn, Österreich, Vatikanstadt, Zypern, Island, Slowenien,<br>Türkei, Montenegro |
|---------------------------------------------------|----------------------------------------------------------------------------------------------------|
| Firmware V14.x FPx                                | Südafrika                                                                                                    |
| Firmware V15.x FPx                                | Aserbaidschan, Weißrussland, Kasachstan, Litauen,<br>Georgien, Estland, Lettland, Armenien, Russische<br>Föderation, Ukraine, Moldawien, Weißrussland,<br>Turkmenistan, Usbekistan                                                                                                    |

#### Tabelle 1: Unterstützte Kennzeichenregionen

**Hinweis:** Stellen Sie sicher, dass Sie die richtige Firmware für die Region laden, in der die Kamera installiert ist.

So aktivieren Sie Benachrichtigungen über das Kennzeichenerkennungsergebnis (LPR, License Plate Result) in Navigator:

- 1. Richten Sie die Lizenzerkennung in der Web-Benutzeroberfläche der TruVision ANPR-Kamera ein. Einzelheiten finden Sie im Konfigurationshandbuch für die *TruVision ANPR IP-Kamera*.
- 2. Ziehen Sie eine TruVision ANPR-Kamera aus dem Navigator-Bereich auf eine Videokachel im Ansichtsfenster.
- Klicken Sie mit der rechten Maustaste auf die Kachel und wählen Sie Show real time LPR (Echtzeit-Kennzeichenerkennung zeigen) > Show text (Text zeigen). LPR-Benachrichtigungsinformationen werden auf der rechten Seite der Videokachel angezeigt.

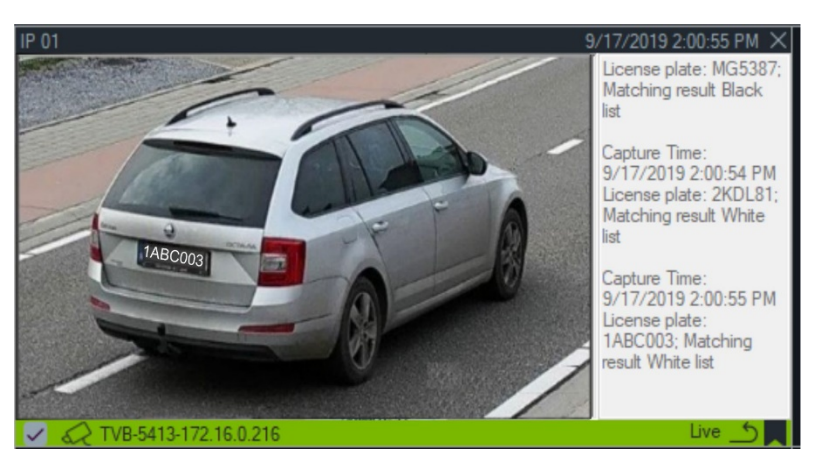

- 4. Um LPR-Benachrichtigungen im Notifier-Bereich anzuzeigen, wählen Sie den Filter "License Plate Recogition Notifier" (Kennzeichenerkennungsbenachrichtigung) aus. Einzelheiten hierzu finden Sie unter "Filter" auf Seite 147.
- Bei der Suche nach Kennzeicheninformationen in Navigator kann ein vollständiges oder teilweises Kennzeichen als Suchbegriff verwendet werden. Die Suche unterscheidet zwischen Gro
  ß- und Kleinschreibung. Einzelheiten hierzu finden Sie unter "Suche" auf Seite 135.

### Objektzähler

**Hinweis:** Um Objektzählungsdaten zu erhalten, muss die Objektzählungskamera zum Bereich "Navigator" hinzugefügt werden (sodass sie einen eigenen Geräteknoten darstellt). Außerdem muss eine Speicherkarte eingesetzt sein.

Diese Funktion kann bei Kameras verwendet werden, die das Zählen von Objekten unterstützen. Die verfügbaren Optionen lauten wie folgt:

### Statistik

Klicken Sie mit der rechten Maustaste auf das Videofenster für den Objektzähler und wählen Sie **Objektzähler>Statistik** aus.

Zeigen Sie Objektzählungsstatistiken nach Berichtstyp (Auswahloptionen sind Täglich, Wöchentlich, Monatlich oder Jährlich), Diagrammtyp (Auswahloptionen sind Balkendiagramm oder Liniendiagramm) und Statistikzeit an.

Klicken Sie auf **Nach CSV exportieren**, um Statistikdaten in eine externe Datei zu exportieren.

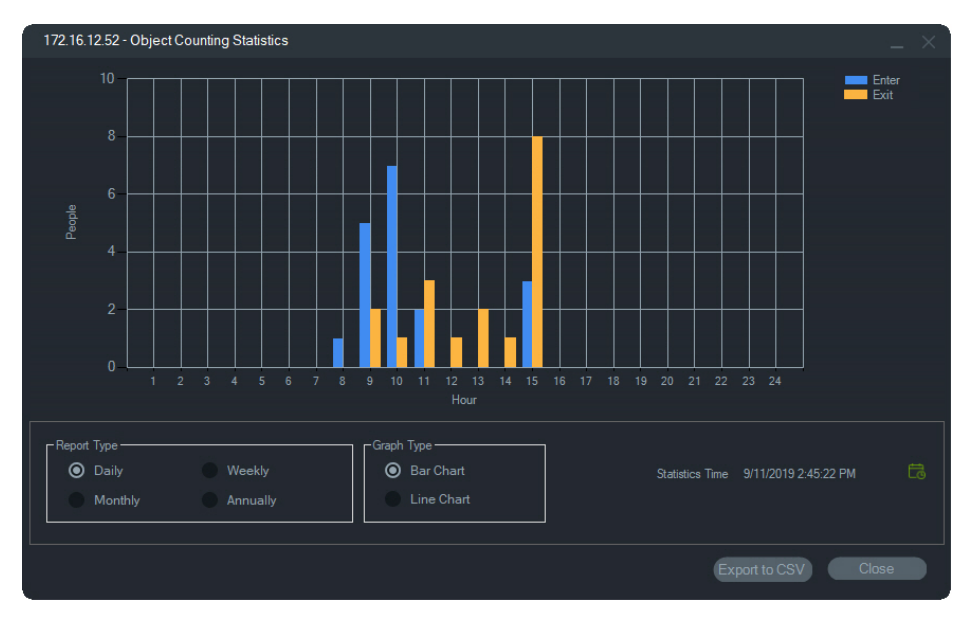

### Zurücksetzen

Klicken Sie mit der rechten Maustaste auf eine Kamerakachel für den Objektzähler und wählen Sie **Objektzählung > Zurücksetzen** aus. Mit dieser Aktion werden die Zahlen für Eintritt und Austritt des Bildschirmzählers der Objektzählung auf null zurückgesetzt.

### Zähler anzeigen

Klicken Sie mit der rechten Maustaste auf das Videofenster für den Objektzähler und wählen Sie **Objektzähler>Zähler anzeigen** aus, um den Bildschirmzähler der Objektzählung (Zahlen für Betreten und Verlassen) anzuzeigen.

# Kontextmenü für Kartenfenster

Klicken Sie mit der rechten Maustaste auf ein Kartenfenster, um ein Kontextmenü aufzurufen. Die verfügbaren Optionen lauten wie folgt:

### An Bildschirmgröße anpassen

Fokussiert das Kartenbild und eliminiert dabei weiße Flächen um die Karte herum im Anzeigefenster.

### Schließen

Schließt das Kartenfenster.

## Kontextmenü für Website-Fenster

Klicken Sie im Bereich "Viewer" mit der rechten Maustaste auf ein Website-Fenster, um die Internet Explorer-Optionen aufzurufen. In der Hilfe zu Internet Explorer finden Sie weitere Informationen zu diesen Optionen.

# Abschnitt 7 Bereich "Notifier"

Der Bereich "Notifier" ist der zentrale Ort für Benachrichtigungen im Bereich "Navigator". Geräte senden diese Benachrichtigungen per TCP über das Netzwerk an die IP-Adresse des TruVision Navigator-Servers. Die Firewall auf dem Server muss so konfiguriert sein, dass diese Netzwerkbenachrichtigungen akzeptiert werden. Im Benutzerhandbuch des Rekorders oder der Kamera finden Sie Informationen zum Konfigurieren von Benachrichtigungen, sodass diese im Bereich "Notifier" angezeigt werden.

| Notifier           | 7       | Ξ |
|--------------------|---------|---|
| Main Lobby         | 9/10/20 | ^ |
| Security Desk      | 9/10/20 |   |
| Dutside            | 9/10/20 |   |
| Main Lobby         | 9/10/20 |   |
| Outside            | 9/10/20 |   |
| Outside            | 9/10/20 |   |
| Dutside            | 9/10/20 |   |
| 2nd Floor Entrance | 9/10/20 |   |
| Dutside            | 9/10/20 |   |
| Main Lobby         | 9/10/20 |   |
| Dutside            | 9/10/20 |   |
| 2nd Floor Entrance | 9/10/20 |   |
| 2nd Floor Entrance | 9/10/20 |   |
| 2nd Floor Entrance | 9/10/20 |   |
| 2nd Floor Entrance | 9/10/20 |   |
| 2nd Floor Entrance | 9/10/20 |   |
| 2nd Floor Entrance | 9/10/20 |   |
| 2nd Floor Entrance | 9/10/20 | v |

Zeigen Sie Videos für Live-Benachrichtigungen an, sobald diese eingehen, indem Sie im Bereich "Notifier" auf den Link für den Kameranamen doppelklicken. Dadurch wird das Video im Bereich "Viewer" gestartet.

**Hinweis:** Das Video wird durch ein Videosymbol (mit einem Pfeil) neben der Benachrichtigung angezeigt. Wenn das Videosymbol nicht neben der Benachrichtigung angezeigt wird, ist kein Video für das Ereignis verfügbar. Für Live-Benachrichtigungen kann ein Signalton festgelegt werden. Weitere Informationen zu dieser Funktion finden Sie unter "• Ereignisaktionen – Ermöglicht dem Benutzer, eine Aktion auf einem beliebigen Gerät im Navigator-Bereich auszulösen, die von einer beliebigen Anzahl von Geräten ausgelöst wird, die Benachrichtigungen melden.

Client" auf Seite 18. Nach Empfangen von 1000 Benachrichtigungen im Bereich "Notifier" werden die ältesten Benachrichtigungen im System gelöscht.

## **Filter**

Mit der Filterfunktion können Sie den Bereich "Notifier" so anpassen, dass nur bestimmte Benachrichtigungstypen angezeigt werden.

So legen Sie Filter im Bereich "Notifier" fest:

- 1. Klicken Sie im Bereich "Notifier" auf die Schaltfläche Filters (Filter).
- 2. Wählen Sie eine oder mehrere Benachrichtigungstypen aus, um nur diese Arten von Benachrichtigungen im Bereich "Notifier" anzuzeigen. Die Schaltfläche Filters (Filter) wird rot angezeigt, wenn ein Filter festgelegt ist.

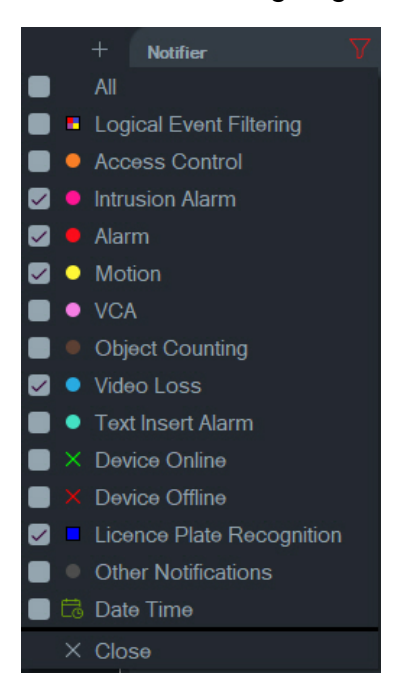

- 3. Um die ausgewählten Ereignisse zu sehen, die nur während eines festgelegten Zeitraums auftreten, wählen Sie **Date Time** (Datum/Uhrzeit) aus, stellen Sie den Datumsbereich und Zeitraum ein und klicken Sie dann auf **OK**.
- Klicken Sie auf Close (Schließen). Um Filter zu entfernen, klicken Sie auf die Schaltfläche Filters (Filter), und wählen Sie All (Alle) aus, oder klicken Sie auf die einzelnen Benachrichtigungstypen, um die Häkchen zu entfernen.

# **Ereignis-Center**

Das Fenster "Ereignis-Center" enthält Einträge für alle Ereignisse, sowohl bestätigte als auch unbestätigte, über einen bestimmten Zeitraum.

| Over         User         Acknowledged           Filters         Alarm         Disk Failed         Access Control         Disject Counting           Intrusion Alarms         Disk Failed         Device Online         Disject Counting           Intrusion Alarms         Device Powered Up         Device Online         Device Online           Motion         Device Online         Device Online         Device Online           Motion         Egical Event Filtering         Tostin Alarm         Center           Motion         Device Online         Device Online         Device Online           Motion         Device Online         Device Online         Device Online           Motion         Device Online         Device Online         Device Online           Motion         Device Time         Logical Event Filtering         Tostin Alarm           TVR4508HD-172         Main Lobby         2019-09-06 13:4:30         2019-09-06 13:26:20         Motion detected         Image: Device         Image: Device Online         Image: Device Online         Image: Device Online         Image: Device Online         Image: Device Online         Image: Device Online         Image: Device Online         Image: Device Online         Image: Device Online         Image: Device Online         Image: Device Online         Image: Device Online                                                                                                    | Event Center                                                                                                    |                                                                                                    |                                                                                                    |                                                                                                    |                               |
|----------------------------------------------------------------------------------------------------|----------------------------------------------------------------------------------------------------|----------------------------------------------------------------------------------------------------|----------------------------------------------------------------------------------------------------|----------------------------------------------------------------------------------------------------|-------------------------------|
| Fless       Alarm       Disk Failed       Access Control       Licence Plate Recognition         VCA Alarms       User Locked at a Device       Object Counting       Object Counting         Video Loss       Disk Full       Device Offline       Device Offline         Video Loss       Device Powered Up       Device Offline       Device Offline         Main       Disk Full       Device Online       Other         Motion       Fan Failed       Logical Event Filtering       Toth Alarm         Prom       96/2019 12:00:00 AM       To       96/2019 11:95:99 PM       Cold         TVR4508HD-172       Mein Lobby       2019-09-06 13:34:430       2019-09-06 13:26:20       Motion detected       Cold         TVR4508HD-172       Mein Lobby       2019-09-06 13:34:42       2019-09-06 13:26:20       Motion detected       Cold       Cold                                                                                                    | O View Unacknowledged                                                                                                    | View Acknowledged                                                                                                    |                                                                                                    |                                                                                                    |                               |
| Frm         945/2019 12:00:00 AM         Co         915/2019 11:59:59 PM         Co           Device         Camera         Alarms         Device Time         Local Time         Message         Acknowledge         Acknowledge           1         TVR4508HD-172         Main Lobby         2019-09-06 13:34:32         2019-09-06 13:26:20         Motion detected         Image: Comparison of the comparison of the c                                                                       | Filters Alarm<br>VCA Alarms<br>Intrusion Alarm<br>Video Loss<br>Motion<br>Fan Failed                                                                                                    | <ul> <li>Disk Failed</li> <li>User Locked at a Device</li> <li>Disk Full</li> <li>Device Powered Up</li> <li>Illegal Access</li> <li>Logical Event Filtering</li> </ul>                                                                                                    | <ul> <li>Access Control</li> <li>Object Counting</li> <li>Device Offline</li> <li>Device Online</li> <li>Other</li> <li>Textln Alarm</li> </ul>                                                                                                    | Licence Plate Recognition                                                                                                    |                               |
| Davice         Camera         Alarms         Device Time         Local Time         Message         Acknowledge         Acknowledge           IVTR4508HD-172         Main Lobby         2019-09-06 13:34:3         2019-09-06 13:26:26         Motion detected         Image: Comparison of the comparison of the comparison of | From 9/6/2019 12:00:00 AM                                                                                                    | To 9/6/2019 11:59:59 PM                                                                                                    | ta                                                                                                    |                                                                                                    |                               |
| Image: TVR4508HD-172       Main Lobby       2019-09-06 13:34:30       2019-09-06 13:26:26       Motion detected       Image: TVR4508HD-172         Image: TVR4508HD-172       Main Lobby       2019-09-06 13:34:18       2019-09-06 13:26:20       Motion detected       Image: TVR4508HD-172         Image: TVR4508HD-172       Main Lobby       2019-09-06 13:34:18       2019-09-06 13:26:14       Motion detected       Image: TVR4508HD-172       2016 Foor E       2019-09-06 13:26:14       Motion detected       Image: TVR4508HD-172       2016 Foor E       2019-09-06 13:26:14       Motion detected       Image: TVR4508HD-172       2016 Foor E       2019-09-06 13:26:08       Motion detected       Image: TVR4508HD-172       2016 Foor E       2019-09-06 13:26:02       Motion detected       Image: TVR4508HD-172       2016 Foor E       2019-09-06 13:26:02       Motion detected       Image: TVR4508HD-172       2016 Foor E       2019-09-06 13:26:02       Motion detected       Image: TVR4508HD-172       2016 Foor E       2019-09-06 13:25:56       Motion detected       Image: TVR4508HD-172       2016 Foor E       2019-09-06 13:35:56       Motion detected       Image: TVR4508HD-172       2019-09-06 13:33:40       2019-09-06 13:35:56       Motion detected       Image: TVR4508HD-172       2016 Foor E       2019-09-06 13:35:56       Motion detected       Image: TVR4508HD-172       2016 Fo                                                                                                    | Device Camera                                                                                                    |                                                                                                    | Local Time 🔻 Messag                                                                                                    |                                                                                                    | Acknowledge 🤶                 |
|                                                                                                    | <ul> <li>TVR4508HD-172 Main Lobby</li> <li>TVR4508HD-172 Main Lobby</li> <li>TVR4508HD-172 Main Lobby</li> <li>TVR4508HD-172 2nd Floor E</li> <li>TVR4508HD-172 And Floor E</li> <li>TVR4508HD-172 2nd Floor E</li> <li>TVR4508HD-172 Main Lobby</li> <li>TVR4508HD-172 Main Lobby</li> </ul> | 2019-09-06 13:34:30<br>2019-09-06 13:34:12<br>2019-09-06 13:34:12<br>2019-09-06 13:34:12<br>2019-09-06 13:34:12<br>2019-09-06 13:34:10<br>2019-09-06 13:34:00<br>2019-09-06 13:34:00<br>2019-09-06 13:33:55<br>2019-09-06 13:33:55<br>2019-09-06 13:33:46<br>2019-09-06 13:33:46<br>2019-09-06 13:33:46<br>2019-09-06 13:33:46 | 2019-09-06         13:26:26         Motion           4         2019-09-06         13:26:20         Motion           3         2019-09-06         13:26:14         Motion           3         2019-09-06         13:26:08         Motion           3         2019-09-06         13:26:08         Motion           2         2019-09-06         13:26:02         Motion           2         2019-09-06         13:25:56         Motion           3         2019-09-06         13:25:56         Motion           2         2019-09-06         13:25:56         Motion           3         2019-09-06         13:25:50         Motion           4         2019-09-06         13:25:50         Motion           4         2019-09-06         13:25:50         Motion           4         2019-09-06         13:25:54         Motion           3         2019-09-06         13:25:44         Motion           3         2019-09-06         13:25:44         Motion | detected<br>detected<br>detected<br>detected<br>detected<br>detected<br>detected<br>detected<br>detected<br>detected<br>detected<br>detected<br>detected<br>detected<br>detected<br>detected<br>detected<br>detected<br>detected<br>detected<br>detected | K K K K K K K K K K K K K K K |

So können Sie Ereignisse im Ereignis-Center finden, anzeigen und bestätigen:

- 1. Klicken Sie im Bereich "Notifier" auf die Schaltfläche Event Center (Ereignis-Center), um das Ereignis-Center zu starten.
- 2. Wählen Sie View Unacknowledged (Anzeige unbestätigt) oder View Acknowledged (Anzeige bestätigt) aus.
- 3. Legen Sie Filter fest, um nur bestimmte Ereignistypen anzuzeigen, indem Sie das Kontrollkästchen neben den jeweiligen Ereignistypen aktivieren.
- 4. Legen Sie mithilfe der Dropdown-Listen **From** (Von) und **To** (Bis) einen Datumsbereich fest.
- 5. Klicken Sie in der Ereignisliste auf den oberen Rand jeder Spalte, um Ereignisse nach Gerät, Kamera, Alarme, Gerätezeit, Ortszeit oder Nachricht zu sortieren.
- 6. Klicken Sie auf den Kameralink in einem Ereignis, um dieses im Bereich "Viewer" anzuzeigen.
- 7. Klicken Sie auf Acknowledge All (Alle bestätigen), um alle unbestätigten Ereignisse zu bestätigen. Nach Bestätigung einer Live-Benachrichtigung gilt diese als gespeicherte oder Verlaufs-Benachrichtigung, die gesucht werden kann.
- 8. Klicken Sie auf **Export** (Exportieren), um eine Ereignisliste zu exportieren, die im Event-Center im CSV-Dateiformat angezeigt wird.

# Abschnitt 8 Bereich "Collector"

Der Bereich "Collector" enthält Videos und Schnappschüsse aus der Zeitleiste (siehe "Zeitleiste" auf Seite 124), dem Kamera-Kontextmenü im Bereich "Navigator" (siehe "Video exportieren" auf Seite 115) und dem Kamerafenster-Kontextmenü im Bereich "Viewer" (siehe "Lokale Aufnahme" auf Seite 125).

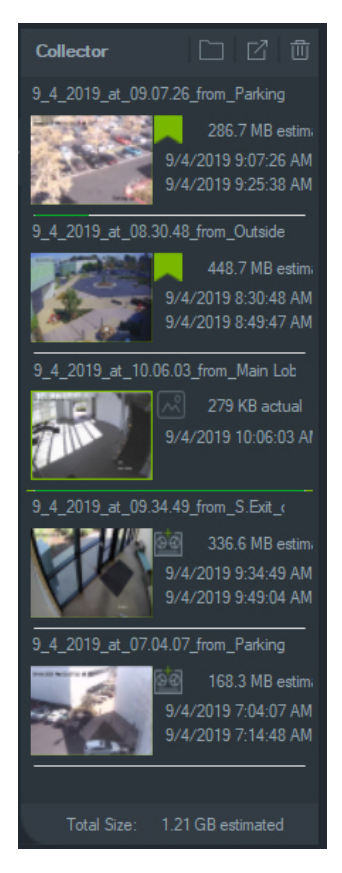

Um einen Videoclip im Bereich "Collector" anzuzeigen, doppelklicken Sie auf das Video-Miniaturbild, um ihn im Viewer zu starten. Doppelklicken Sie auf einen Schnappschuss, um das Video von der zugehörigen Kamera ab dem Zeitpunkt der Erstellung des Schnappschusses wiederzugeben.

Um Elemente aus dem Collector zu löschen, klicken Sie mit der rechten Maustaste auf die Miniaturansicht eines einzelnen Objekts, und wählen Sie Löschen aus, oder klicken Sie oben im Fenster "Collector" auf Alles löschen.

# Exportieren von Video und Schnappschüssen

Exportieren Sie alle gesammelten Videos und Schnappschüsse im Bereich "Collector" an einen angegebenen Speicherort, entweder auf Anfrage oder nach einem Zeitplan.

#### So exportieren Sie Videos oder Schnappschüsse aus dem Bereich "Collector":

- Klicken Sie auf Export All (Alle exportieren), um alle Videos und Schnappschüsse zu exportieren, oder klicken Sie mit der rechten Maustaste auf ein Element im Bereich "Export-Sammler" und wählen Sie Export (Export) aus, um es einzeln zu exportieren.
- Klicken Sie auf Browse (Durchsuchen), und geben Sie einen Zielspeicherort f
  ür den Export an. Klicken Sie auf den Link "Show files in folder" (Dateien in Ordner anzeigen), um den aktuellen Inhalt des Ordners anzuzeigen. (Sie k
  önnen auch in der Collector-Symbolleiste auf die Schaltfl
  äche Show files in folder (Dateien in Ordner anzeigen) klicken.

**Hinweis:** Vergewissern Sie sich, dass Sie am Zielspeicherort über ausreichenden Speicherplatz für den Export verfügen. Verwenden Sie den Schätzwert der Dateigröße im Bereich "Collector" als Richtlinie.

- 3. Klicken Sie auf die Schaltfläche Export Now (Jetzt exportieren), um den Exportprozess sofort zu starten. Die Exportaufgabe wird automatisch unter "Tasks" (Aufgaben) hinzugefügt (siehe "Aufgaben" auf Seite 50). Ein Fortschrittsbalken unter jedem Videominiaturbild zeigt den Status des entsprechenden Exports an. Die laufenden Exporte werden in Grün angezeigt, abgeschlossene Exporte in Blau.
- Um den Exportprozess zeitlich zu planen, klicken Sie auf die Schaltfläche Schedule (Zeitplan) und geben Sie das Datum und die Uhrzeit für den Beginn des Exportprozesses an. Eine Exportaufgabe wird automatisch unter "Tasks" (Aufgaben) hinzugefügt.

**Hinweis:** Der lokale Zeitplandienst muss aktiviert sein, um diese Exportaufgaben auszuführen. Den Status und die Aktionen für alle Dienste finden Sie im Fenster "Services" (Dienste).

 Wenn die Exportaufgaben abgeschlossen sind, finden Sie die exportierten Video und Schnappschüsse an dem Speicherort, der mit dem TruVision Navigator Player-Programm angegeben wurde. Siehe Abschnitt 10 "TruVision Navigator Player" auf Seite 156.

# **Collector-Kontextmenü**

Klicken Sie mit der rechten Maustaste auf einen Schnappschuss, um im Kontextmenü folgende Optionen auszuwählen:

- Druckvorschau
- Drucken
- E-Mail

- Umbenennen (auch im Video-Kontextmenü des Bereichs "Collector" verfügbar)
- Exportieren (auch im Video-Kontextmenü des Bereichs "Collector" verfügbar)

# Abschnitt 9 Offline-Modus für Server

Der Navigator-Client kann auch dann in einer Client-Server-Konfiguration betrieben werden, wenn der Server offline ist. Einige Konfigurationsoptionen sind im Offline-Modus des Servers jedoch nicht verfügbar.

Wenn Navigator gestartet wird und der Server offline ist, wird ein Dialogfeld angezeigt: Es enthält folgende Informationen: "Solange Sie offline sind, können Sie normalerweise auf Videos zugreifen. Änderungen an der Systemkonfiguration sind nicht zulässig."

Der Offline-Modus des Servers wird durch das Symbol neben "Admin" auf dem Bildschirm "Navigator" angezeigt. Der Bereich "Notifier" ist leer, und es werden keine Benachrichtigungen angezeigt, wenn der Server im Offline-Modus ist.

**Hinweis:** Es kann bis zu fünf Minuten dauern, bis der Navigator-Client den Navigator-Server erkennt, nachdem der TruVision Navigator-Dienst gestartet wurde.

| Funktion                 | Online                                        | Offline-Modus          |
|--------------------------|-----------------------------------------------|------------------------|
| Navigator-Hauptmenü      | Einstellungen                                 | Einstellungen          |
|                          | Aufgaben                                      | Speicherberechnung     |
|                          | Speicherberechnung                            | Hilfe                  |
|                          | Hilfe                                         | Abmelden               |
|                          | Abmelden                                      |                        |
| Fenster "Einstellungen"  | Registerkarte "Client"                        | Registerkarte "Client" |
|                          | Registerkarte "Server"                        |                        |
|                          | Registerkarte                                 |                        |
|                          | "Benachrichtigungen"                          |                        |
|                          | Registerkarte<br>"Zustandsdiagnose"           |                        |
|                          | Registerkarte "Gruppen und<br>Benutzer"       |                        |
|                          | Registerkarte "Prüfungsverlauf"               |                        |
|                          | Registerkarte "Logische<br>Ereignisfilterung" |                        |
| Menü "Ordner hinzufügen" | Aktiviert                                     | Deaktiviert            |
| Menü "Geräte hinzufügen" | Aktiviert                                     | Deaktiviert            |

#### Verfügbare Optionen, Online- und Offline-Modus des Servers:

| Funktion                        | Online                                                                                                    | Offline-Modus                                                                                                    |
|---------------------------------|----------------------------------------------------------------------------------------------------|----------------------------------------------------------------------------------------------------|
| Menü "Geräte"                   | Gerät hinzufügen<br>Ordner hinzufügen<br>Zustandsdiagnose ausführen<br>Adressbuch importieren<br>Adressbuch exportieren<br>Exportierte Videodatei öffnen<br>Aufgaben<br>Geräteverwaltung                                                                                                    | Exportierte Videodatei<br>öffnen                                                                                                    |
| Menü "Geräteordner"             | Gerät hinzufügen<br>Ordner hinzufügen<br>Ordner löschen<br>Ordner umbenennen                                                                                                    | Deaktiviert                                                                                                    |
| Menü "Gerät offline"            | Verbinden<br>Gerät löschen<br>Gerät umbenennen<br>Eigenschaften                                                                                                    | Verbinden<br>Eigenschaften                                                                                                    |
| Menü "Gerät online"             | Manipulationsüberwachung<br>ausführen<br>Gerätebericht ausführen<br>Zustandsdiagnose ausführen<br>Netzwerkstatistik ausführen<br>Datenträgeranalyse ausführen<br>Auslöserausgänge<br>IP-Kameras verwalten<br>Suche<br>Video exportieren<br>Gerät konfigurieren<br>Gerät neu starten<br>Gerät löschen<br>Gerät umbenennen<br>Eigenschaften | Zustandsdiagnose<br>ausführen<br>Datenträgeranalyse<br>ausführen<br>Auslöserausgänge<br>Suche<br>Video exportieren<br>Gerät neu starten<br>Eigenschaften |
| Fenster "Video exportieren"     | Jetzt exportieren<br>Zeitplan                                                                                                    | Jetzt exportieren                                                                                                    |
| Fenster "Eigenschaften"         | Aktiviert                                                                                                    | Geräte- oder<br>Kameradetails werden<br>angezeigt, können<br>jedoch nicht geändert<br>werden.                                                            |
| Menü "Kamera"<br>(Kamerasymbol) | Suche<br>Video exportieren<br>Zu Ereignismonitor zuweisen                                                                                                    | Suche<br>Video exportieren                                                                                                    |

| Funktion                                                                                | Online                                                                                                    | Offline-Modus                                                                                    |
|-----------------------------------------------------------------------------------------|----------------------------------------------------------------------------------------------------|--------------------------------------------------------------------------------------------------|
| Menü "Kamera"<br>(Gerätesymbol)                                                         | Manipulationsüberwachung<br>ausführen<br>Gerätebericht ausführen<br>Zustandsdiagnose ausführen<br>Auslöserausgänge<br>Suche<br>Gerät konfigurieren<br>Gerät neu starten<br>Gerät löschen<br>Gerät umbenennen<br>Eigenschaften | Zustandsdiagnose<br>ausführen<br>Auslöserausgänge<br>Suche<br>Gerät neu starten<br>Eigenschaften |
| Menü für Mehrfachauswahl,<br>Geräte                                                     | Geräte löschen                                                                                                    | Deaktiviert                                                                                      |
| Menü für Mehrfachauswahl,<br>Ordner<br>(Geräte, Karten, Websites,<br>Zutrittskontrolle) | Ordner löschen                                                                                                    | Deaktiviert                                                                                      |
| Hauptmenü "Karten"                                                                      | Karte hinzufügen<br>Ordner hinzufügen                                                                                                    | Deaktiviert                                                                                      |
| Ordnermenü "Karten"                                                                     | Karte hinzufügen<br>Ordner hinzufügen<br>Ordner löschen<br>Ordner umbenennen                                                                                                    | Deaktiviert                                                                                      |
| Menü "Karte"                                                                            | Karte konfigurieren<br>Karte umbenennen<br>Karte löschen                                                                                                    | Deaktiviert                                                                                      |
| Menü für Mehrfachauswahl,<br>Karten                                                     | Karten löschen                                                                                                    | Deaktiviert                                                                                      |
| Hauptmenü "Websites"                                                                    | Website hinzufügen<br>Ordner hinzufügen                                                                                                    | Deaktiviert                                                                                      |
| Menü "Website"                                                                          | Website konfigurieren<br>Website löschen                                                                                                    | Deaktiviert                                                                                      |
| Ordnermenü "Website"                                                                    | Website hinzufügen<br>Ordner hinzufügen<br>Ordner löschen<br>Ordner umbenennen                                                                                                    | Deaktiviert                                                                                      |
| Menü für Mehrfachauswahl,<br>Websites                                                   | Websites löschen                                                                                                    | Deaktiviert                                                                                      |
| Hauptmenü "Zutrittskontrolle"                                                           | Zentrale hinzufügen<br>Ordner hinzufügen<br>Globales Sperren<br>Globales Reaktivieren                                                                                                    | Globales Sperren<br>Globales Reaktivieren                                                        |

| Funktion                                               | Online                                                                                                    | Offline-Modus                                                                           |
|--------------------------------------------------------|----------------------------------------------------------------------------------------------------|-----------------------------------------------------------------------------------------|
| Menü "Zutrittskontrollzentrale"                        | Zentrale konfigurieren<br>Letzte Aktivitäten<br>Zentrale löschen<br>Zentrale umbenennen<br>Alle Türen reaktivieren<br>Alle Türen sperren<br>Alle Türen entsperren<br>Eigenschaften | Alle Türen reaktivieren<br>Alle Türen sperren<br>Alle Türen entsperren<br>Eigenschaften |
| Menü "Zutrittskontrollzentrale"                        | Aktiviert                                                                                                    | Aktiviert                                                                               |
| Menü für Mehrfachauswahl,<br>Zutrittskontrollzentralen | Zentralen löschen                                                                                                    | Deaktiviert                                                                             |
| Hauptmenü "Logische<br>Ansichten"                      | Logische Ansicht hinzufügen<br>Ordner hinzufügen                                                                                                    | Deaktiviert                                                                             |
| Ordnermenü "Logische<br>Ansicht"                       | Ordner hinzufügen<br>Logische Ansicht hinzufügen<br>Ordner umbenennen<br>Ordner löschen                                                                                            | Deaktiviert                                                                             |
| Menü "Logische Ansicht"                                | Bearbeiten<br>Löschen                                                                                                    | Deaktiviert                                                                             |
| Hauptmenü<br>"Einbruchserkennung"                      | Zentrale hinzufügen<br>Ordner hinzufügen<br>Global scharf schalten<br>Global unscharf schalten                                                                                     | Deaktiviert                                                                             |
| Menü "Einbruchserkennung"                              | Zentrale konfigurieren<br>Zentrale löschen<br>Zentrale umbenennen<br>Alle scharf schalten<br>Alle unscharf schalten<br>Eigenschaften                                               | Deaktiviert                                                                             |
| Hauptmenü "Netzwerk-<br>Switches"                      | Gerät hinzufügen<br>Ordner hinzufügen                                                                                                    | Deaktiviert                                                                             |
| Menü "Netzwerk-Switch"                                 | Gerät konfigurieren<br>Gerät löschen<br>Gerät umbenennen<br>Frontbedienelement anzeigen<br>Netzwerkstatistik ausführen<br>Systemneustart<br>Aktualisieren<br>Eigenschaften         | Netzwerkstatistik<br>ausführen<br>Systemneustart<br>Aktualisieren                       |

# Abschnitt 10 TruVision Navigator Player

Der TruVision Navigator Player ist ein Standalone-Player, mit dem alle Videoclips wiedergegeben werden können, die mit TruVision Navigator exportiert wurden (proprietäre Dateiformate sind z. B. .wvf, .mpc, .asf, .mp4 und .drv). Dieser Player sollte zusammen mit den Videoclips für die Ermittlungsbehörden auf Datenträger kopiert werden. Der Player wird von den Medien selbst ausgeführt und erfordert keine Installation auf einem Computer.

#### So geben Sie Video mit dem TruVision Navigator Player wieder:

 Nach dem Export der Videoclips aus dem Bereich "Collector" an den benutzerdefinierten Speicherort können Sie den TruVision Navigator Player starten, indem Sie im Dateiordner mit den Videoclips auf das TruVision Navigator Player-Symbol doppelklicken.

**WICHTIG:** Die Datei "player.bin" muss sich in demselben Verzeichnis wie die Datei "TruVision Navigator Player.exe" befinden. Andernfalls kann der TruVision Navigator Player nicht ausgeführt werden.

 Der Player leert automatisch das Verzeichnis und l\u00e4dt die entsprechenden Videoclips aus diesem Verzeichnis in die den Bereich "Video File Selector" (Videodateiauswahl). Doppelklicken Sie im Bereich "Video File Selector" (Videodateiauswahl) auf ein Kamerasymbol, um das n\u00e4chste Videofenster zu f\u00fcllen. Die Standardansicht ist 9 Anzeigefelder, maximal m\u00f6glich sind 16 Anzeigefelder. Weitere benutzerdefinierte Ansichten sind verf\u00fcgbar.

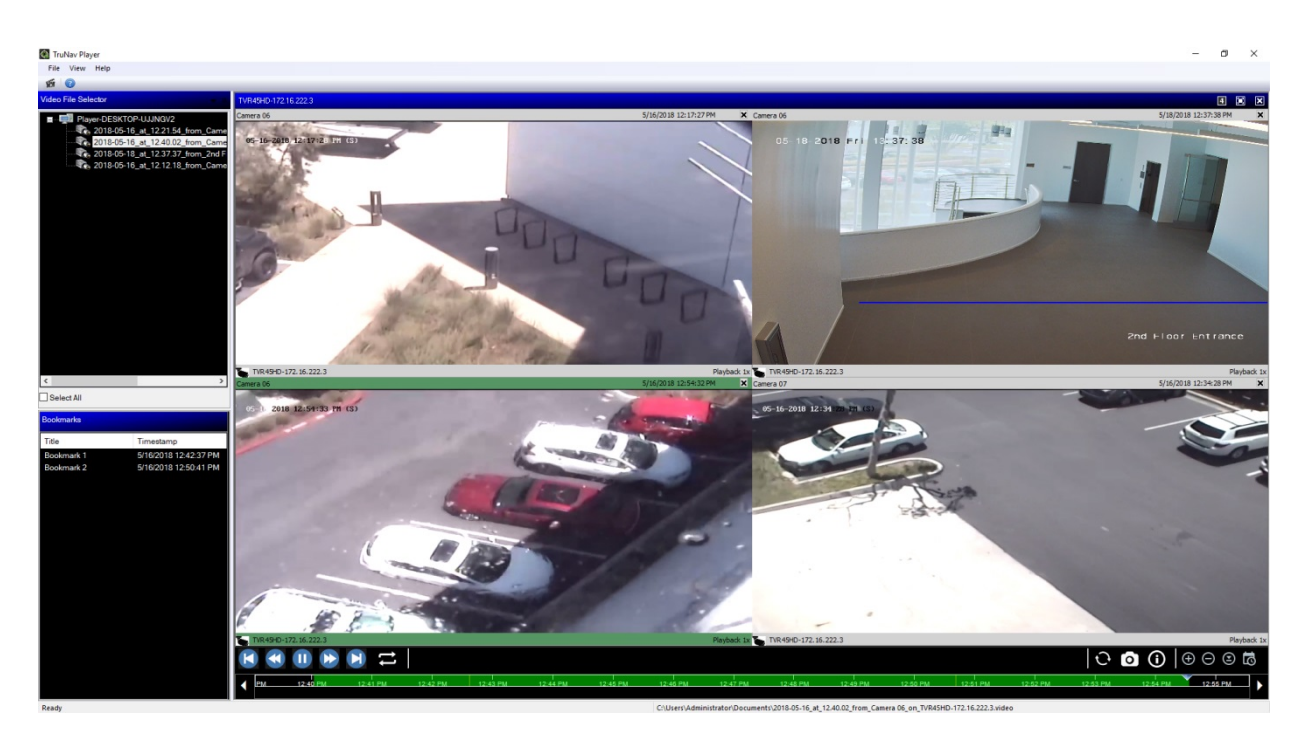

TruVision Navigator Player bietet folgende Funktionen:

#### Symbolleiste, Viewer und Bereiche

- Öffnen: Suchen nach einem bestimmten Videoclip und Laden des Clips in den Bereich "Videodateiauswahl".
- Seitenverhältnis beibehalten: Klicken Sie auf Ansicht > Seitenverhältnis beibehalten, um das Video im ursprünglichen Seitenverhältnis anzuzeigen (nicht ans Videofenster anpassen).
- Entzerrte Ansicht: Klicken Sue auf Ansicht > Entzerrte Ansicht, um auf entzerrte Ansichten zuzugreifen. Weitere Informationen finden Sie unter "Entzerrte Ansichten" auf Seite 137.
- **Benutzerdefinierte Ansicht**: Es stehen insgesamt 12 verschiedene Konfigurationen für die Anzeige von Videofenstern zur Verfügung. Standardansicht ist 9 Anzeigefelder.
- Bildschirm maximieren: Startet eine Vollbildanzeige.
- Audio: Audio (falls vorhanden) nur für das ausgewählte Videofenster abspielen, indem Sie mit der rechten Maustaste auf die Kachel klicken und Audio aktivieren auswählen. Wenn alle Videofenster ausgewählt sind, wird kein Audio abgespielt.
- Bereich "Videodateiauswahl": Enthält eine detaillierte Liste der für die Wiedergabe verfügbaren Videoclips. Doppelklicken Sie in diesem Bereich auf ein Kamerasymbol, um das nächste Videofenster zu füllen.
- Alles auswählen Aktivieren Sie dieses Kontrollkästchen, um alle Videokacheln auszuwählen. Wenn alle Videofenster ausgewählt werden, wirken sich die Wiedergabesteuerungen auf alle Videokacheln aus, nicht nur auf eine einzelne. Jeder Clip beginnt jedoch bei seiner eigenen Startzeit und endet bei seiner eigenen Endzeit. Dies trifft ebenso auf Schnappschüsse zu.

- Bereich "Lesezeichen": Doppelklicken Sie im Bereich "Lesezeichen" auf ein Lesezeichen, um während der Wiedergabe eines ausgewählten Videos zum Lesezeichen zu springen. Klicken Sie im Bereich "Lesezeichen" mit der rechten Maustaste auf ein Lesezeichen, um Details zum Lesezeichen anzuzeigen.
- Zeit-/Datumsstempel: Jedes Video weist zu Beweiszwecken einen Zeit-/Datumsstempel auf.
- Doppelklicken Sie auf ein beliebiges Videofenster, um zur Vollbilddarstellung zu wechseln, oder verwenden Sie die Schaltfläche zum Verkleinern in der Symbolleiste.
- Doppelklicken Sie auf ein beliebiges Videofenster, um zum Normalzustand zurückzukehren.
- Klicken Sie im Vollbildmodus mit der rechten Maustaste, um die Steuerungselemente f
  ür die Wiedergabe ein-/auszublenden. Es werden nur die Videofenster angezeigt.

### Zeitleistenfunktionen

- Zeitleiste: Sie können in einem ausgewählten Videofenster zeitlich vorwärts oder rückwärts springen. Klicken Sie auf Zeitleiste vergrößern, Zeitleiste verkleinern, Wiedergabecursor zentrieren, Nach links scrollen, Nach rechts scrollen, und Gehe zu, um die Wiedergabe über die Zeitleiste zu steuern.
- **Wiedergabesteuerungen**: Vorspulen, Zurückspulen, Wiedergabe, Pause, Bildrücklauf, Bildvorlauf und Schleife.
- Alle synchronisieren: Klicken Sie auf dieses Symbol, um alle Videoclips gleichzeitig zu starten.

**Hinweis**: Beim Abspielen der Videoclips kann es aufgrund verschiedener Videoeinstellungen für jeden Videoclip (z. B. verschiedene Bildrateneinstellungen) zu Zeitlücken kommen. Mit dieser Funktion wird sichergestellt, dass die Initialisierung der Wiedergabe für alle Fenster gleichzeitig ausgeführt wird. So bleiben die Zeitlücken zwischen den Videoclips möglichst gering.

- Schnappschuss: Nehmen Sie einen Schnappschusses vom markierten Videofenster auf, indem Sie auf Schnappschuss exportieren klicken. Wählen Sie die Kameras aus, von denen Schnappschüsse aufgenommen werden sollen, und klicken Sie dann auf Schnappschuss.
- Lokale Dateiinformationen: Zeigt Details zum ausgewählten Videoclip an, einschließlich Gerätetyp und Adresse, Kameraname, Start- und Endzeiten sowie den Speicherort der Datei.

# Abschnitt 11 Verwenden eines kompatiblen Bedienpults

Kompatible Bedienpulte bietet eine alternative Navigationsmethode für die Benutzeroberfläche von TruVision Navigator. Wenn Sie Bedienpulte anschließen und gemeinsam mit dem Navigator-Client verwenden, erhalten Sie ein hohes Maß an Benutzerfreundlichkeit und Kontrolle.

Kompatible Bedienpulte sind:

- Interlogix TVK-400USB
- Interlogix TVK-600 (nur Device Manager-Support)

## Anschließen des Bedienpults

Die Tastatur muss *vor* dem Starten des Navigator-Clients an den USB-Port des Client-Computers angeschlossen werden. Der zugehörige Treiber wird automatisch beim ersten Anschließen des Bedienpults installiert.

Eine erfolgreiche Verbindung des Bedienpults wird durch das Bedienpultsymbol am unteren Rand des Navigator-Bildschirms angezeigt.

## Kalibrieren des Bedienpults

Es wird empfohlen, das Bedienpult zu kalibrieren, um ruckartige PTZ-Bewegungen zu vermeiden.

#### So kalibrieren Sie das Bedienpult:

Folgen Sie den Anweisungen weiter oben zum Anschließen des Bedienpults.

- Rufen Sie Control Panel (Systemsteuerung) > Devices and Printers (Geräte und Drucker) auf.
- 2. Klicken Sie mit der rechten Maustaste auf das VM-Desktopsymbol, und wählen Sie Game controller settings (Einstellungen für Gamecontroller) aus.

3. Das Fenster "Game Controllers" (Gamecontroller) wird angezeigt. Klicken Sie auf **Properties** (Eigenschaften).

| Game Controllers These settings help you configure to your computer. Installed game controllers | the game controllers installed on |
|-------------------------------------------------------------------------------------------------|-----------------------------------|
| Controller                                                                                      | Status                            |
| VM Joystick Interface                                                                           | ОК                                |
| Advanc                                                                                          | Properties                        |

4. Klicken Sie auf die Registerkarte **Settings** (Einstellungen), und klicken Sie dann auf **Calibrate** (Kalibrieren).

| >>>>>>>>>>>>>>>>>>>>>>>>>>>>>>>>>>>>>>                                                                                                    |
|----------------------------------------------------------------------------------------------------|
| Settings Test                                                                                                    |
| Game Controller Calibration                                                                                                    |
| If your game controller is not functioning properly on the Test page, it<br>may need to be calibrated. Click Calibrate and follow the instructions to<br>calibrate the controller. |
| Reset to default Calibrate                                                                                                    |
|                                                                                                    |
|                                                                                                    |
|                                                                                                    |
|                                                                                                    |
|                                                                                                    |
|                                                                                                    |
| OK Cancel Apply                                                                                                    |

- 5. Der Assistent für die Gerätekalibrierung wird angezeigt. Klicken Sie auf **Next** (Weiter).
- 6. Das Fenster "Find Center Point" (Mittelpunkt suchen) wird angezeigt. Lassen Sie den Joystick zentriert, drücken Sie eine Taste auf dem Bedienpult, und klicken Sie dann auf **Next** (Weiter).
- 7. Das Fenster "Axis Calibration" (Achsenkalibrierung) wird angezeigt. Bewegen Sie den Joystick in vollständigen Kreisen, drücken Sie eine Taste auf dem Bedienpult, und klicken Sie dann auf **Next** (Weiter).

| Axis Calibration            |                                                 |  |
|-----------------------------|-------------------------------------------------|--|
| Move the handle in complete | circles, then press a button on the controller. |  |
|                             |                                                 |  |
|                             |                                                 |  |
|                             |                                                 |  |
|                             | X Axis 8191                                     |  |
|                             |                                                 |  |
|                             | Y Axis 8191                                     |  |
|                             |                                                 |  |
| +                           |                                                 |  |
| X Axis / Y Axis             |                                                 |  |
|                             | ✓ Display raw data                              |  |
|                             |                                                 |  |

**Hinweis:** Wählen Sie **Display Raw Data** (Rohdaten anzeigen) aus, um einen numerischen Wert für die aktuelle Position des Joystick anzuzeigen.

- 8. Das Fenster "Verify Center Point" (Mittelpunkt bestätigen) wird angezeigt. Lassen Sie den Joystick zentriert, drücken Sie eine Taste auf dem Bedienpult, und klicken Sie dann auf **Next** (Weiter).
- Das Fenster "Z Axis Calibration" (Z-Achsenkalibrierung) wird angezeigt. Drehen Sie den PTZ-Regler an der OberSeite des Joysticks, drücken Sie eine Taste auf dem Bedienpult, und klicken Sie dann auf Next (Weiter).

| 49%<br>Z Axis<br>Z Axis | utton on the controller. |
|-------------------------|--------------------------|
| 49%<br>Z Axis<br>Z Axis |                          |
| Z Axis<br>Z Axis 8191   |                          |
| Z Axis 8191             |                          |
| Z Axis 8191             |                          |
|                         |                          |
|                         |                          |
| 🔽 Display raw data      |                          |

10. Das Fenster "X Axis Calibration" (X-Achsenkalibrierung) wird angezeigt. Bewegen Sie den Joystick ganz nach oben und unten, drücken Sie eine Taste auf dem Bedienpult, und klicken Sie dann auf Next (Weiter).

| 🍃 Game Device Calib                                                                                     | ration |                 | x     |
|----------------------------------------------------------------------------------------------------|--------|-----------------|-------|
| Axis Calibration<br>Move the X Rotation all the way up and down, then press a button on the controller. |        |                 |       |
|                                                                                                    |        | 53%             |       |
|                                                                                                    |        | X Rotation      |       |
| X Rotation                                                                                              | 8      |                 |       |
| 📝 Display raw data                                                                                      |        | < Back Next > C | ancel |

- 11. Klicken Sie auf **Finish** (Fertig stellen), um die Kalibrierungseinstellungen zu speichern.
- 12. Klicken Sie im Fenster "VM Joystick Interface properties" (Eigenschaften der VM-Joystick-Schnittstelle) auf die Registerkarte **Test**.

| > VM Joystick Interface pro                            | operties                                    |                                              | ×              |
|--------------------------------------------------------|---------------------------------------------|----------------------------------------------|----------------|
| Settings Test                                          |                                             |                                              |                |
| Test the game controller.<br>need to be calibrated. To | If the controller is<br>calibrate it, go to | not functioning protection the Settings page | operly, it may |
| Axes                                                   | ZA                                          | xis                                          |                |
|                                                        | XF                                          | lotation                                     |                |
| +                                                      |                                             |                                              |                |
| X Axis / Y Axis                                        |                                             |                                              |                |
| Buttons                                                |                                             |                                              |                |
|                                                        |                                             |                                              |                |
|                                                        |                                             |                                              |                |
|                                                        |                                             |                                              |                |
|                                                        |                                             |                                              |                |
|                                                        | •                                           |                                              |                |
|                                                        | ОК                                          | Cancel                                       | Apply          |
|                                                        |                                             | -                                            |                |

- 13. Testen Sie den Joystick, indem Sie ihn bewegen und das Verhalten auf dem Bildschirm beobachten. Die Achsenanzeigen sollten einen Wert von 50 % aufweisen, wenn der Joystick oder der PTZ-Regler vollständig in eine Richtung bewegt wird.
- 14. Drücken Sie die Tasten auf dem Bedienpult, um ihre Funktionalität zu testen. Beim Drücken einer Taste sollte eine der Zahlen in den Kreisen im Abschnitt "Buttons" (Tasten) aufleuchten.
- 15. Klicken Sie abschließend auf Apply (Übernehmen) und auf OK.

### **Funktionen des Bedienpults**

#### Abbildung 2: Bedienpult TVK400USB

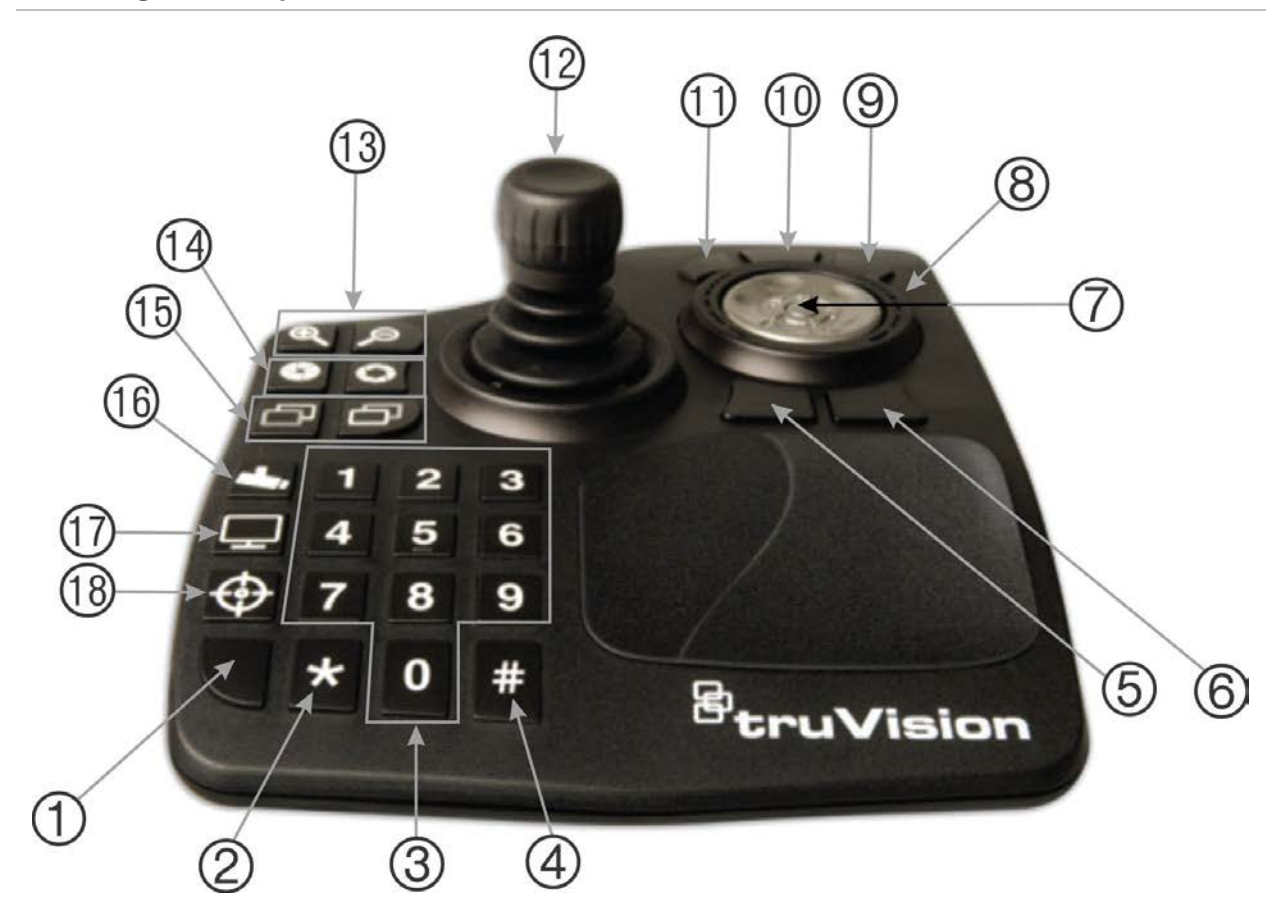

- 1. Eingabetaste. Zur Eingabe der PTZ-Kamera-Presets.
- 2. Wechsel Sub-/Hauptstream.
- 3. Zifferntasten zur Auswahl der Presets.
- 4. Schnappschuss.
- 5. Zur Wiedergabe wechseln.
- 6. Zur Live-Ansicht wechseln
- 7. Scrollen. Scrollt in der Mehrbildansicht durch Video-Miniaturansichten und in der Einbildansicht durch die Zeitleiste.
- 8. Rad. Rechtsdrehung: schneller Vorlauf. Linksdrehung: schneller Rücklauf.
- 9. Schneller Vorlauf.
- 10. Pause/Fortsetzen.
- 11. Rückspulen.

- Joystick. PTZ: Drehen Sie den Regler zum Vergrößern/Verkleinern. Mit dem Joystick wird die Kamera bewegt. Nicht PTZ: Drehen Sie den Regler zum Vergrößern/Verkleinern. Mit dem Joystick kann der Ausschnitt des vergrößerten Bereichs verschoben werden.
- 13. Zoom. Live: Vergrößern/Verkleinern des Kamerabilds. Wiedergabe:
- Vergrößern/Verkleinern der Zeitleiste.
- 14. Öffnen/Schließen der Blende.
- 15. Fokus nah/fern.
- 16. Preset speichern. Drücken Sie diese Taste, eine Nummer für die Preset und dann die Eingabetaste, um eine neue PTZ-Preset zu speichern.
- 17. Wechseln Sie zwischen Einbild- und Mehrbildansicht.
- 18. Lokale Aufnahme.

# Anhang A Mindestsystemanforderungen

## Softwareanforderungen

Die folgenden Betriebssysteme und sonstigen Softwarekomponenten sind Voraussetzungen für die Client-Server-Installation:

Hinweis: 32-Bit-Betriebssysteme sind nicht mit TruVision Navigator 8.0 kompatibel.

| Tabelle 2: Client-Softwareanforderur | gen |
|--------------------------------------|-----|
|--------------------------------------|-----|

| Komponente     | Version                                     | Hinweise                                                                                                    |  |
|----------------|---------------------------------------------|----------------------------------------------------------------------------------------------------|--|
| Betriebssystem | Microsoft <sup>®</sup> Windows 7 SP1 64-Bit |                                                                                                    |  |
|                | Microsoft Windows 8.1 64-Bit                | Zur Nutzung auf<br>Windows 8-Systemen muss<br>WinPCAP separat installiert<br>und im Kompatibilitäts-<br>modus ausgeführt werden. |  |
|                | Microsoft Windows 10 64-Bit                 |                                                                                                    |  |
|                | Microsoft Windows Server 2012 R2 64-Bit     |                                                                                                    |  |
|                | Microsoft Windows Server 2016               |                                                                                                    |  |
| Sonstige       | Microsoft .NET Framework 4.6                | Im Installationspaket<br>enthalten                                                                                               |  |

| Komponente     | Version                           | Hinweise                                                                                                    |
|----------------|-----------------------------------|----------------------------------------------------------------------------------------------------|
| Betriebssystem | Microsoft Windows 7 SP1 64-Bit    |                                                                                                    |
|                | Microsoft Windows 8 32-Bit/64-Bit | Zur Nutzung auf Windows 8-<br>Systemen muss WinPCAP<br>separat installiert und im<br>Kompatibilitätsmodus<br>ausgeführt werden. |
|                |                                   | Unter Windows 8 müssen<br>vor der Installation von<br>Navigator SQL-Treiber<br>installiert werden.                              |
|                | Microsoft Windows 10 64-Bit       |                                                                                                    |

Microsoft Windows Server 2003 R2 32-Bit

| Komponente | Version                                                  | Hinweise                                                                                                    |
|------------|----------------------------------------------------------|----------------------------------------------------------------------------------------------------|
|            | Microsoft Windows Server 2008 R2 32-Bit/<br>64-Bit       |                                                                                                    |
|            | Microsoft Windows Server 2012 R2 64-Bit                  |                                                                                                    |
|            | Microsoft Windows Server 2016                            |                                                                                                    |
| Datenbank  | Microsoft SQL Server Express                             | Unter www.microsoft.com<br>finden Sie Einzelheiten zur<br>Versionskompatibilität mit<br>den vorstehend<br>aufgeführten<br>Betriebssystemen. |
| Sonstige   | Microsoft .NET Framework 4.6                             | Im Installationspaket<br>enthalten                                                                                                    |
| Sonstiges  | Microsoft Visual C++ 2010 x64 Redistributable 10.0.40219 | Im Installationspaket<br>enthalten                                                                                                    |
| Sonstige   | WinPCAP 4.1.3                                            | Im Installationspaket<br>enthalten                                                                                                    |

## Richtlinien für die Server-/Client-Hardware

Die folgenden Angaben dienen nur als Richtlinie, da die Systemleistung von Navigator je nach Zuverlässigkeit des Computers variiert.

| Komponente      | Systemanforderung                                                    | Hinweise                                                                                                    |
|-----------------|----------------------------------------------------------------------|----------------------------------------------------------------------------------------------------|
| CPU             | 3rd Gen Intel <sup>®</sup> Core i5-3470<br>Prozessor (6 MB, 3.2 GHz) | Die Leistung der Anwendung beim<br>Ausführen und Rendern von Videos hängt<br>direkt von der CPU-Leistung ab. Je höher<br>die CPU-Leistung ist, desto schneller<br>reagiert die Anwendung.                                                                                          |
| Arbeitsspeicher | 16 GB RAM                                                            | Wie viele unterschiedliche Anwendungen<br>gleichzeitig ausgeführt werden können<br>bzw. wie viele Vorgänge TruVision<br>Navigator gleichzeitig ausführen kann,<br>hängt vom verfügbaren RAM ab. Je mehr<br>RAM zur Verfügung steht, desto höher ist<br>die zu erwartende Leistung. |
| Festplatte      | 500 GB – 7200 RPM, SATA<br>3,0 GB/s, 16 MB Cache                     | Optional – TruVision Navigator benötigt ca.<br>800 MB Speicher für die Installation. Um<br>einen Videoexport von einem Gerät auf<br>dem lokalen Computer zu speichern, kann<br>zusätzliche Speicherkapazität erforderlich<br>sein.                                                 |
| Grafikkarte     | Nvidia <sup>®</sup> GeForce GTX 1060                                 | Die Videowiedergabeleistung in TruVision<br>Navigator hängt direkt von der Kapazität<br>der Grafikkarte ab. Je besser die<br>Grafikkarte, desto besser ist die Leistung<br>bei der Videodarstellung.                                                                               |

Tabelle 4: Serverhardware-Spezifikationen

| Komponente | Systemanforderung             | Hinweise                                                                                                    |
|------------|-------------------------------|----------------------------------------------------------------------------------------------------|
| Auflösung  | 1920 x 1080                   |                                                                                                    |
| Netzwerk   | Integriertes PCIE 10/100/1000 | Je nach Durchsatz der Netzwerkkarte kann<br>die Leistung eingeschränkt sein. Liegt der<br>Kartendurchsatz unter der Datenmenge,<br>die durch Streaming auf das Gerät<br>übertragen wird, können Leistungs-<br>probleme auftreten. |

# Unterstützte Aufnahmegeräte

Tabelle 5 enthält die unterstützten Aufnahmegeräte und zugehörige Firmware-Versionen.

Tabelle 5: Unterstützte Aufnahmegeräte

| UTC-Geräte                            | Unterstützte Firmware |
|---------------------------------------|-----------------------|
| TruVision NVR10 (TVN 10/10S/10C/10CS) | 2.0b                  |
| TruVision NVR21 (TVN 21)              | 3.1.k                 |
| TruVision TVN22                       | 2.1.b                 |
| TruVision TVR12HD                     | 1.2.j                 |
| TruVision TVR15HD                     | 1.0                   |
| TruVision TVR44HD                     | 1.2.j                 |
| TruVision TVR45HD                     | 1.0                   |
| TruVision TVR46                       | 1.0                   |
| TruVision NVR71 (TVN 71)              | 1.0e                  |
| TruVision NVR70 (TVN 70)              | 1.2.j                 |
| TruVision NVR11 (TVN 11)              | 1.0c                  |
| TruVision NVR20 (TVN 20)*             | 3.2a                  |
| TruVision NVR50 (TVN 50)*             | 2.2i                  |
| TruVision DVR10 (TVR 10)*             | 2.7                   |
| TruVision DVR11/11C (TVR 11/11C)*     | 3.1b                  |
| TruVision DVR12/12C (TVR12/12C)*      | 1.2.d                 |
| TruVision DVR40 (TVR 40)*             | 3.2.d                 |
| TruVision DVR41 (TVR 41)*             | 3.0c                  |
| TruVision DVR42 (TVR42)*              | 1.2d                  |
| TruVision DVR60 (TVR 60)*             | 4.7a                  |
| Interlogix DVSR-xU*                   | 2.31s                 |

\* Hierbei handelt es sich um ältere Modelle, die nicht mehr aktiv unterstützt werden.

# **Erkennbare Geräte**

**WICHTIG:** Für die Geräteerkennung ist eine kabelgebundene Netzwerkverbindung erforderlich. Verwenden Sie bei der Geräteerkennung keine Wi-Fi-Netzwerkverbindung.

Hinweis: Bei nicht verwalteten Geräten wird die Erkennungsfunktion nicht unterstützt.

### Einbruchszentralen

In Tabelle 6 unten im Folgenden werden die erkennbaren Einbruchszentralen und die entsprechenden Firmware-Versionen aufgeführt.

| UTC-Geräte                   | Unterstützte Firmware            |
|------------------------------|----------------------------------|
| UltraSync Self-Contained Hub | B0403001A58P002011-33 oder höher |
| UltraSync Modular Hub        | B0403001A56P002005-01 oder höher |
| ZeroWire                     | B0403001A58P002010-31 oder höher |
| xGen                         | B0403001A56P002005-16 oder höher |
|                              |                                  |

### Übertragungsprodukte

Die folgende Tabelle 7 unten enthält die erkennbaren Übertragungsprodukte und die entsprechenden Firmware-Versionen.

Tabelle 7: Erkennbare Übertragungsprodukte

| UTC-/GE-Geräte   | Unterstützte Firmware |  |
|------------------|-----------------------|--|
| ES2402-16P-2C    | 1.5b150623            |  |
| ES2402-24P-2C    | 1.5b170503            |  |
| ES2402-8P-2C     | 1.5b150623            |  |
| GE-DSSG-244-POE  | 1.5b131203            |  |
| NS3500-28T-4S    | 1.5v140718            |  |
| NS3500-24T-4C    | 1.5b180308            |  |
| NS3502-8P-2S     | 1.5b131120            |  |
| NS3503-16P-4C    | 1.5b160906            |  |
| NS3550-24T/4S    | 1.0b120719            |  |
| NS3550-2T-8S     | 1.5b131120            |  |
| NS3552-8P-2S     | 1.5b160215            |  |
| NS3553-4P-1T-2S  | 1.5b180130            |  |
| NS3601-24P/4S    | 1.5b121207            |  |
| NS3702-24P-4S    | 1.5b140618            |  |
| NS4702-24P-4S-4X | 1.5180129             |  |

| UTC-/GE-Geräte      | Unterstützte Firmware |  |
|---------------------|-----------------------|--|
| NS4702-24P-4X       | 1.5b180129            |  |
| NS4750-24S-4T-4X    | 1.5b140710            |  |
| NS4802-24P-4S-2X    | 1.5b150713            |  |
| POC2502-16CXP-2T-2S | 1.5b160906            |  |
| POC2502-8CXP-2T-2S  | 1.5b150717            |  |

**Hinweis:** Weitere Informationen zu den unterstützten Funktionen finden Sie im Anhang *Kompatibilität von TruVision Navigator mit IFS-Switches*.

# Anforderungen an Internet Explorer-Plug-Ins

Die folgenden Einstellungen für ActiveX-Steuerelemente sind für die Navigator-Installation erforderlich.

### So aktivieren Sie die Einstellungen:

- 1. Starten Sie Internet Explorer.
- 2. Klicken Sie auf Tools (Extras) und dann auf Internet Options (Internetoptionen).
- 3. Klicken Sie auf der Registerkarte **Security** (Sicherheit) auf die Schaltfläche **Custom level** (Stufe anpassen).
- Scrollen Sie nach unten, und wählen Sie unter Automatic prompting of ActiveX controls (Automatische Eingabeaufforderung f
  ür ActiveX-Steuerelemente) das Optionsfeld Enable (Aktivieren) aus.

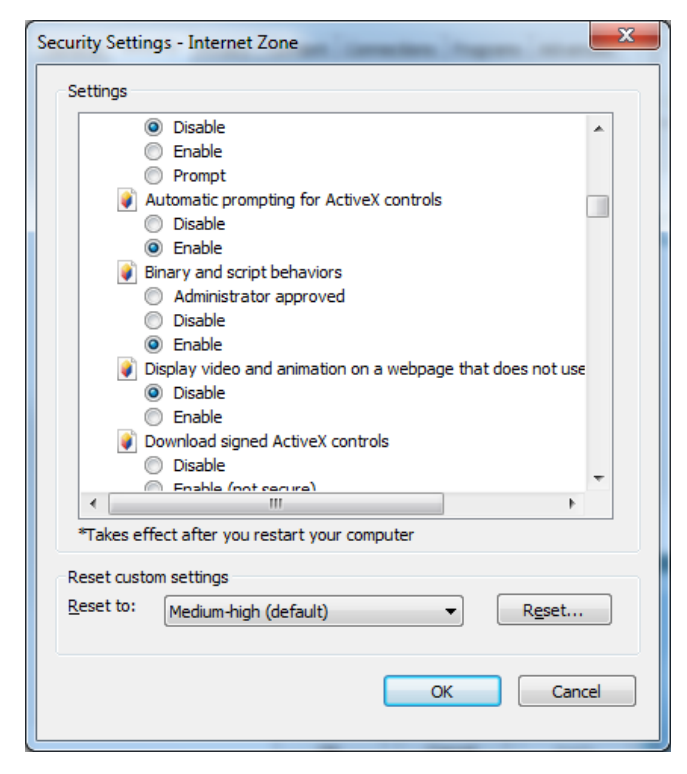

5. Wählen Sie unter "Download von signierten ActiveX-Steuerelementen" das Optionsfeld **Prompt (recommended)** (Bestätigen (empfohlen)) aus.

| Security Settings - Internet Zone                                                                     | X  |  |  |
|----------------------------------------------------------------------------------------------------|----|--|--|
| Settings                                                                                              |    |  |  |
| Enable                                                                                                | *  |  |  |
| <ul> <li>Display video and animation on a webpage that does not use</li> <li>Disable</li> </ul>       |    |  |  |
| Enable     Download signed ActiveX controls                                                           |    |  |  |
| Disable                                                                                               |    |  |  |
| Enable (not secure)     Prompt (recommended)                                                          |    |  |  |
| <ul> <li>Download unsigned ActiveX controls</li> <li>Disable (recommended)</li> </ul>                 |    |  |  |
| Enable (not secure)                                                                                   |    |  |  |
| <ul> <li>Frompt</li> <li>Initialize and script ActiveX controls not marked as safe for set</li> </ul> |    |  |  |
| <ul> <li>Disable (recommended)</li> <li>Enable (not secure)</li> </ul>                                |    |  |  |
| Dromot                                                                                                | *  |  |  |
| *Takes effect after you restart your computer                                                         |    |  |  |
| Reset custom settings                                                                                 | _  |  |  |
| Reset to: Medium-high (default)                                                                       |    |  |  |
|                                                                                                    |    |  |  |
| OK Canc                                                                                               | el |  |  |
|                                                                                                    |    |  |  |

6. Wählen Sie unter "ActiveX-Steuerelemente und Plug-Ins ausführen" das Optionsfeld Enable (Aktivieren) aus.

| 0                                                                                                    | ) Prompt                                                                            | round domai                 | na ta una Acti | uoV witho  | utoromot            | ^ |
|----------------------------------------------------------------------------------------------------|-------------------------------------------------------------------------------------|-----------------------------|----------------|------------|---------------------|---|
|                                                                                                    | ) Disable                                                                           | roveu uoma                  | ris to use Acu | VEX WILLIO | ut prompt           |   |
| Enable                                                                                                    |                                                                                     |                             |                |            |                     |   |
| 🌒 Ri                                                                                                    | un ActiveX co                                                                       | ontrols and p               | lug-ins        |            |                     |   |
| 0                                                                                                    | ) Administra                                                                        | tor approved                | 1              |            |                     |   |
|                                                                                                    | ) Disable                                                                           |                             |                |            |                     |   |
|                                                                                                    | ) Enable                                                                            |                             |                |            |                     |   |
|                                                                                                    | ) Prompt                                                                            | ro coffuero                 | on ActiveV co  | otrolo     |                     |   |
|                                                                                                    | ) Disable                                                                           | re sortware                 | OIT ACTIVES CO | nuois      |                     |   |
|                                                                                                    | ) Enable                                                                            |                             |                |            |                     |   |
| 🛛 🔿 💑                                                                                                    | ript ActiveV                                                                        | controls mar                | ked safe for s | criptina*  |                     |   |
| 50                                                                                                    | JIDL ACUVER (                                                                       | conta ols mai               |                |            |                     |   |
| <b>₹</b> 50                                                                                                    | ) Disable                                                                           | conta ols man               |                |            |                     |   |
| 0                                                                                                    | ) Disable<br>) Enable                                                               |                             |                |            |                     | - |
|                                                                                                    | ) Disable<br>) Enable<br>Promot                                                     |                             |                |            | •                   | Ŧ |
| So                                                                                                    | ) Disable<br>) Enable<br>) Promot                                                   | III restart your            | computer       | ]          | *                   | Ŧ |
| *Takes effe                                                                                                    | ) Disable<br>) Enable<br>Promot<br>ect after you                                    | III<br>restart your         | computer       |            | •                   | Ŧ |
| Takes effe                                                                                                    | ) Disable<br>) Enable<br>Promot<br>ect after you<br>n settings                      | III<br>restart your         | computer       |            | 4                   | Ŧ |
| So     So     So | Disable<br>Disable<br>Enable<br>Promot<br>ect after you<br>n settings<br>Medium-hig | restart your                | computer       | •          | R <u>e</u> set      | • |
| So     So     So | ) Disable<br>) Enable<br>Promot<br>ect after you<br>n settings                      | restart your<br>h (default) | computer       | •          | ►<br>R <u>e</u> set |   |

## Anforderungen für die Installation unter Windows 8

Navigator kann auf Windows 8-Plattformen installiert werden, sofern vor der Installation folgende Voraussetzungen erfüllt werden. Die Microsoft SQL-Datenbanktreiber müssen vollständig vom Microsoft Windows 8-Betriebssystem unterstützt werden, bevor die TruVision Navigator-Installation gestartet wird. Daher sind diese Voraussetzungen erforderlich, um den Computer auf die Installation von TruVision Navigator vorzubereiten.

#### Befolgen Sie diese Anweisungen, bevor Sie Navigator in einer Client-Server-Konfiguration auf Windows 8-Plattformen installieren:

Windows 8 ohne SQL-Installation:

- Alle wichtigen Updates von Microsoft müssen installiert sein.
- Vor oder nach der Installation von Navigator muss WinPcap 4.1.2 manuell installiert werden.
- Wenn SQL nicht auf dem Computer installiert ist, wird SQL 2008 Express von Navigator installiert.

Windows 8 mit SQL 2008 Express R2 SP1- oder SP2-Installation:

- Alle wichtigen Updates von Microsoft müssen installiert sein.
- Vor oder nach der Installation von Navigator muss WinPcap 4.1.2 manuell installiert werden.
- Für Navigator kann eine vorhandene SQL 2008 Express-Installation verwendet werden.

### So stellen Sie die Kompatibilität des WinPcap-Programms mit Windows 8 her:

- 1. Klicken Sie mit der rechten Maustaste auf die Datei "WinPcap.exe", und wählen Sie **Properties** (Eigenschaften) aus.
- 2. Klicken Sie auf die Registerkarte Compatibility (Kompatibilität).
- 3. Aktivieren Sie das Kontrollkästchen Run this program in compatibility mode for: (Programm im Kompatibilitätsmodus ausführen für:), wählen Sie in der Dropdown-Liste Windows 7 aus, und klicken Sie dann auf Apply (Übernehmen).
- 4. Klicken Sie mit der rechten Maustaste auf "WinPcap.exe", und wählen Sie Als Run as Administrator (Administrator ausführen) aus.

# Anhang B Gerätedetails

## Zusammenfassung

Dieser Anhang enthält wichtige Informationen zu kompatiblen Geräten.

# **TruVision-Kamera**

| Funktion                                       | Unterstützung                                                                                                    | Hinweise                 |
|------------------------------------------------|----------------------------------------------------------------------------------------------------|--------------------------|
| Unterstützte Geräte                            | TVB, TVC, TVD, TVE, TVF,<br>TVW, TVP, UVP, RS<br>(Interlogix-Kameras nach<br>offener Norm)                                                 |                          |
| H.265-Unterstützung                            | Je nach Modell (S4 oder<br>höher)                                                                                                    |                          |
| Standardports                                  | Video = 8000 (bearbeitbar)<br>Befehl und Steuerung = 8000<br>(bearbeitbar)<br>Konfiguration = 80 (bearbeitbar)<br>RTSP = 554 (bearbeitbar) |                          |
| Standard-<br>benutzername/<br>Standardpasswort | N/A                                                                                                    | Aktivierung erforderlich |
| Standard-IP-Adresse                            | 192.168.1.70                                                                                                    |                          |
| Netzwerkerkennung                              | Unterstützt                                                                                                    |                          |
| Komprimierung                                  | H.264, H.265                                                                                                    |                          |
| Verbindungstypen                               | TCP<br>UDP                                                                                                    |                          |
| Limit für Streaming                            | Je nach tatsächlichen<br>Gerätefunktionen                                                                                                  |                          |
| Streamüberlagerung                             | VCA-Regeln,<br>Bewegungsregeln, Name der<br>Kamera, Datum und Uhrzeit                                                                      |                          |

| Funktion                                | Unterstützung                                                                                                    | Hinweise                                                                                                    |
|-----------------------------------------|----------------------------------------------------------------------------------------------------|----------------------------------------------------------------------------------------------------|
| Hohe/Niedrige<br>Bandbreite             | Nein                                                                                                    |                                                                                                    |
| Dual Streaming                          | Ja                                                                                                    | Je nach tatsächlichen Gerätefunktionen.                                                                                                    |
| Streambenennung                         | Der Hauptstream wird genannt:<br>TruVision Navigator =<br>Hauptstream                                                        |                                                                                                    |
|                                         | Der Substream wird genannt:<br>TruVision Navigator =<br>Substream                                                            |                                                                                                    |
| Wiedergabe-<br>steuerungen              | Wiedergabe<br>Pause<br>Bildvorlauf<br>Schneller Vorlauf (1x, 2x, 4x, 8x)<br>Zeitlupe (1,0x, 0,5x, 0,25x,<br>0,125x, 0,0625x) | Das Video springt nach einem Schnellvorlauf und<br>Bildvorlauf bei der Wiedergabe vier Sekunden<br>zurück.<br>Wenn ein Video beim Schnellvorlauf den<br>gegenwärtigen Zeitpunkt (oder Live-Video) erreicht,<br>wird das Video im Anzeigefenster so lange<br>angehalten, bis der Benutzer im Controller auf die<br>Schaltfläche Live klickt. Alle anderen<br>Wiedergabesteuerungen funktionieren so lange |
|                                         |                                                                                                    | nicht, bis die Schaltfläche Live ausgewählt wird.                                                                                                    |
| Digitalzoom                             | Live und Wiedergabe*                                                                                                    | *Für Modelle mit Unterstützung für SD-Karten.                                                                                                    |
| Schnappschuss                           | Ja                                                                                                    |                                                                                                    |
| Lokale Aufnahme                         | Ja                                                                                                    |                                                                                                    |
| Sofortige Wiedergabe                    | Ja*                                                                                                    | *Für Modelle mit Unterstützung für SD-Karten.                                                                                                    |
| Datenträgeranalyse                      | Nein                                                                                                    |                                                                                                    |
| Datenträgeranalyse in<br>der Zeitleiste | Ja                                                                                                    |                                                                                                    |
| Videoexport                             | Ja*                                                                                                    | *Für Modelle mit Unterstützung für SD-Karten.                                                                                                    |
| TruVision Navigator<br>Player           | Ja                                                                                                    | Proprietäres Dateiformat .mp4                                                                                                    |
| PTZ-Steuerung                           | Ja*                                                                                                    | *Für TVP- und UVP-Modelle                                                                                                    |
| Fokus, Blende, Zoom                     | Ja*                                                                                                    | *Für TVP- und UVP-Modelle                                                                                                    |
| Presets                                 | Ja*                                                                                                    | *Für TVP- und UVP-Modelle                                                                                                    |
| Touren                                  | Ja*                                                                                                    | *Für TVP- und UVP-Modelle                                                                                                    |
| Kamerasuche                             | Alarm<br>Ereignis<br>Bewegung<br>VCA                                                                                         |                                                                                                    |
| Smart-Suche                             | Nein                                                                                                    |                                                                                                    |
| POS-Text                                | Nein                                                                                                    |                                                                                                    |
| Bewegung                                | Ja                                                                                                    |                                                                                                    |
| Audio                                   | Ja                                                                                                    |                                                                                                    |
| 2-Wege-Audio                            | Ja                                                                                                    |                                                                                                    |
| Funktion                                               | Unterstützung  | Hinweise               |
|--------------------------------------------------------|----------------|------------------------|
| Benachrichtigungen                                     | Nein           |                        |
| Zustandsdiagnose                                       | Ja             |                        |
| Firmware-Upload                                        | Ja             | Über die Browserseite. |
| Gruppenupload von<br>Firmware                          | Nein           |                        |
| Gerätekonfiguration                                    | Ja             | Über die Browserseite. |
| Gruppenkonfiguration                                   | Nein           |                        |
| Remote-Neustart                                        | Ja             |                        |
| Geräteprotokoll-<br>unterstützung                      | Ja             | Über die Browserseite. |
| Auslöserausgänge                                       | Ja             |                        |
| Wiedergabe<br>synchronisieren                          | Ja             |                        |
| Vorschaubild abrufen                                   | Nein           |                        |
| IP ändern                                              | Ja             |                        |
| Aktivieren                                             | Ja             |                        |
| Passwort<br>zurücksetzen                               | Ja             |                        |
| Passwort ändern                                        | Ja             |                        |
| Excel-Konfigurations-<br>Push                          | Nein           |                        |
| HTTPS                                                  | Ja             |                        |
| Auf werkseitige<br>Einstellungen<br>zurücksetzen       | Ja             |                        |
| Zeit synchronisieren<br>(NTP)                          | Ja             |                        |
| Netzwerkspeicher                                       | Nein           |                        |
| Systemkonfiguration<br>sichern und<br>wiederherstellen | Ja             |                        |
| Dual-NIC                                               | Nein           |                        |
| DDNS                                                   | Ja             |                        |
| Mobile App                                             | Ja (TVRMobile) |                        |
| RTSP-Live                                              | Ja             |                        |
| RTSP-Wiedergabe                                        | Ja             |                        |
| Vorschaubild-Suche                                     | Nein           |                        |

#### TruVision TVN 71/ TVN 70/ TVN21/ TVN22/ TVR12HD/ TVR44HD/ TVR45HD/ TVR46/ TVR15HD

| Funktion                                          | Unterstützung                                                                                                    | Hinweise                 |
|---------------------------------------------------|----------------------------------------------------------------------------------------------------|--------------------------|
| Unterstützte<br>Firmwareversione<br>n             | 1.2 (TVN71)<br>1.2.j (TVN70)<br>1.0c (TVN11)<br>3.1.m (TVN21)<br>2.4 (TVN22)<br>1.2.g (TVR44HD/TVR12HD)<br>2.2 (TVR45HD)<br>1.0 (TVR46)<br>2.1 (TVR15HD)                                 |                          |
| H.265-<br>Unterstützung                           | Ja (TVN71/TVN22/TVR45HD (nur für<br>IP-Kameras))<br>Ja (TVR46)<br>Nein (TVN70/ TVN21/ TVR44HD/<br>TVR15HD/ TVR12HD)                                                                      |                          |
| Standardports                                     | Video = 8000 (bearbeitbar)<br>Befehl und Steuerung = 8000<br>(bearbeitbar)<br>Konfiguration = 80 (bearbeitbar)<br>Benachrichtigungen = 5001<br>(bearbeitbar)<br>RTSP = 554 (bearbeitbar) |                          |
| Standardbenutzer<br>name/<br>Standardpasswor<br>t | N/A                                                                                                    | Aktivierung erforderlich |
| Standard-IP-<br>Adresse                           | 192.168.1.82                                                                                                    |                          |
| Netzwerkerkennu<br>ng                             | Unterstützt                                                                                                    |                          |
| Komprimierung                                     | H.264/H.265                                                                                                    |                          |
| Verbindungstype<br>n                              | TCP<br>UDP                                                                                                    |                          |
| Limit für<br>Streaming                            | 256 Live- und 128 Wiedergabe-<br>Streams (TVN71)<br>128 Live- oder Wiedergabe-Streams                                                                                                    |                          |
| Streamüberlageru<br>ng                            | VCA-Regeln, Bewegungsregeln,<br>Name der Kamera, Datum und<br>Uhrzeit                                                                                                    |                          |

| Funktion                    | Unterstützung                                                                                                    | Hinweise                                                                                                    |
|-----------------------------|----------------------------------------------------------------------------------------------------|----------------------------------------------------------------------------------------------------|
| POS-Text                    | TVN21 (über RS-232)<br>TVN22 (über RS-232 und IP)<br>TVR45HD (nur für Analogkameras;<br>über RS-232 und IP)                          |                                                                                                    |
| Hohe/Niedrige<br>Bandbreite | Nein                                                                                                    |                                                                                                    |
| Duales Streaming            | Ja                                                                                                    |                                                                                                    |
| Streambenennun<br>g         | Der Hauptstream wird genannt:<br>TruVision Navigator = Hauptstream<br>Der Substream wird genannt:<br>TruVision Navigator = Substream |                                                                                                    |
| Wiedergabesteue<br>rungen   | Wiedergabe<br>Pause<br>Bildvorlauf<br>Schneller Vorlauf (1x, 2x, 4x, 8x)<br>Zeitlupe (1,0x, 0,5x, 0,25x, 0,125x,<br>0,0625x)         | <ul> <li>Bildrücklauf und Rückspulgeschwindigkeiten sind<br/>von den tatsächlichen Gerätefunktionen abhängig.</li> <li>Das Video springt nach dem Schnellvorlauf und<br/>Bildvorlauf bei der Wiedergabe vier Sekunden<br/>zurück.</li> <li>Wenn ein Video beim Schnellvorlauf den<br/>gegenwärtigen Zeitpunkt (oder Live-Video)<br/>erreicht, schaltet das Video im Anzeigefenster<br/>automatisch auf den Live-Modus um.</li> </ul>                                                                                                    |
| Digitalzoom                 | Live und Wiedergabe                                                                                                    |                                                                                                    |
| Schnappschuss               | Ja                                                                                                    |                                                                                                    |
| Lokale Aufnahme             | Ja                                                                                                    |                                                                                                    |
| Sofortige<br>Wiedergabe     | Ja                                                                                                    | Im Gerät ist ein Video-Zwischenspeicher von zwei<br>bis fünf Minuten vorhanden. Wenn sich das Video<br>im Zwischenspeicher befindet, ist eine Wiedergabe<br>nicht möglich. Sobald der Zwischenspeicher gefüllt<br>ist, wird das Video auf die Festplatte geschrieben<br>und ist zur Wiedergabe verfügbar. Das wirkt sich<br>auf die Schaltflächen "Sofortige Wiedergabe" und<br>"Wiedergabe" in TruVision Navigator aus. Diese<br>beiden Funktionen beziehen diese Zeitspanne von<br>der benutzerdefinierten Konfiguration für "Sofortige<br>Wiedergabe" auf der Registerkarte <b>Server</b> in den<br>TruVision Navigator-Einstellungen. Legen Sie<br>diese Zeitspanne daher auf einen höheren Wert<br>als fünf Minuten fest. Wird eine Suche für Video<br>ausgeführt, das sich noch im Zwischenspeicher<br>befindet, wird die Livebildanzeige geöffnet. |
| Datenträgeranaly<br>se      | Alarm<br>Bewegung<br>Aufgenommen<br>VCA<br>Text (außer TVR45HD/TVR15HD)                                                              | VideoLoss wird in der Datenträgeranalyse nicht<br>unterstützt.<br>Die Datenträgeranalyse dauert ca. 15 bis<br>45 Sekunden, je nach Menge der auf dem Gerät<br>aufgezeichneten Daten.<br>VideoLoss wird nur für analoge Kanäle von<br>TVR44HD/TVR12HD/TVR45HD/TVR15HD<br>unterstützt.                                                                                                    |

| Funktion                                    | Unterstützung                                                                                                    | Hinweise                                                                                                    |
|---------------------------------------------|----------------------------------------------------------------------------------------------------|----------------------------------------------------------------------------------------------------|
| Datenträgeranaly<br>se in der<br>Zeitleiste | Ja                                                                                                    |                                                                                                    |
| Video-Export                                | Ja                                                                                                    |                                                                                                    |
| TruVision<br>Navigator Player               | Ja                                                                                                    | Proprietäres Dateiformat .mp4                                                                                                    |
| PTZ-Steuerung                               | Ja                                                                                                    |                                                                                                    |
| Fokus, Blende,<br>Zoom                      | Ja                                                                                                    |                                                                                                    |
| Presets                                     | Ja                                                                                                    |                                                                                                    |
| Touren                                      | Ja                                                                                                    | Je nach Kamera und Gerät.                                                                                                    |
| Kamerasuche                                 | Alarm<br>Ereignis<br>Bewegung<br>Text (TVR44HD/TVR12HD)<br>VCA                                                                |                                                                                                    |
| Smart-Suche                                 | Ja                                                                                                    |                                                                                                    |
| POS-Text                                    | Nein                                                                                                    |                                                                                                    |
| Bewegung                                    | Ja                                                                                                    |                                                                                                    |
| Audio                                       | Ja                                                                                                    |                                                                                                    |
| Bidirektionales<br>Audio                    | Ja                                                                                                    |                                                                                                    |
| Benachrichtigung<br>en                      | Alarm<br>VideoLoss (TVR44HD/ TVR12HD/<br>TVR45HD/ TVR46/ TVR15HD)<br>Bewegung<br>VCA<br>Datenträger voll<br>Datenträgerfehler | Um das Gerät zur Sendung von TCP-<br>Benachrichtigungen für Kameras einzurichten,<br>klicken Sie mit der rechten Maustaste auf das<br>Gerät im Navigator, und wählen Sie Gerät<br>konfigurieren aus. Wählen Sie im Abschnitt<br>"Ereignis" auf der Registerkarte "Kamera" die<br>Ereignisse aus, und richten Sie die Zeitpläne wie<br>erforderlich ein. Stellen Sie im Bereich "Regeln"<br>auf der Registerkarte "Kamera" für jeden<br>Ereignistyp sicher, dass die Option "Ich möchte<br>benachrichtigt werden" ausgewählt ist.<br>Wiederholen Sie dies für jeden Ereignistyp. Auf<br>der Registerkarte "Benachrichtigungen" sollte die<br>Benachrichtigungs-IP-Adresse die IP-Adresse<br>sein, an der sich die TruVision Navigator Server-<br>Dienste befinden (Notification Writer und<br>Notification Processor). Der Benachrichtigungsport<br>lautet standardmäßig 5001 und kann geändert<br>werden. Vergewissern Sie sich, dass dieser Port |

mit dem auf der Registerkarte

übereinstimmt.

**Benachrichtigungen** im Fenster "TruVision Navigator-Einstellungen" aufgeführten Port

| Funktion                          | Unterstützung                                                                                                    | Hinweise                                                                                                    |
|-----------------------------------|----------------------------------------------------------------------------------------------------|----------------------------------------------------------------------------------------------------|
|                                   |                                                                                                    | Um das Gerät einzurichten und TCP-<br>Benachrichtigungen für das Gerät selbst zu<br>senden (z. B. Datenträger voll und<br>Datenträgerfehler), klicken Sie mit der rechten<br>Maustaste auf das Gerät im Navigator, und wählen<br>Sie <b>Gerät konfigurieren</b> aus. Stellen Sie für jeden<br>Benachrichtigungstyp auf der Registerkarte<br><b>Benachrichtigung</b> sicher, dass "Ich möchte<br>benachrichtigt werden" ausgewählt ist.<br>Wiederholen Sie dies für jeden<br>Benachrichtigungstyp, und klicken Sie auf<br><b>Speichern</b> . Vergewissern Sie sich, dass der<br>Benachrichtigungsport am Gerät mit dem von<br>TruVision Navigator Server übereinstimmt, wie<br>oben beschrieben.<br>Starten Sie sowohl Notification Writer als auch<br>Notification Processor für TruVision Navigator neu,<br>um die Benachrichtigungen zu verarbeiten. |
|                                   |                                                                                                    | E-Mail-Benachrichtigungen werden auf Geräteebene nicht unterstützt.                                                                                                    |
| Zustandsdiagnos<br>e              | IP-Adresse<br>MAC-Adresse<br>Modellname<br>Seriennummer<br>Firmware-Version<br>Gerätezeit/Datum<br>Gesamt Gerätezustand<br>HDD-Status<br>HDD Kapazität<br>Kameras in Video Loss<br>Kameras in Alarm<br>Aktuelle Clientverbindungen<br>Aufnahmestatus |                                                                                                    |
| Firmware-Upload                   | Ja                                                                                                    | Über die Browserseite.                                                                                                    |
| Firmware-Upload<br>- Gruppenweise | Nein                                                                                                    |                                                                                                    |
| Gerätekonfigurati<br>on           | Ja                                                                                                    | Über die Browserseite.                                                                                                    |
| Konfiguration –<br>Gruppenweise   | Nein                                                                                                    |                                                                                                    |
| Remote-Neustart                   | Ja                                                                                                    |                                                                                                    |
| Unterstützung für<br>IP-Kameras   | Ja (TruVision)<br>Onvif                                                                                                    |                                                                                                    |
| Geräteprotokollun<br>terstützung  | Ja                                                                                                    |                                                                                                    |
| Ausgänge<br>auslösen              | Ja                                                                                                    |                                                                                                    |

| Funktion                                                | Unterstützung                                 | Hinweise       |
|---------------------------------------------------------|-----------------------------------------------|----------------|
| Fisheye-<br>Entzerrung                                  | Ja                                            |                |
| Wiedergabe<br>synchronisieren                           | Ja                                            |                |
| Vorschaubild<br>abrufen                                 | Ja (TVR46, TVN71, TVN22,<br>TVR15HD, TVR45HD) |                |
| IP ändern                                               | Ja                                            |                |
| Aktivieren                                              | Ja                                            |                |
| Passwort<br>zurücksetzen                                | Ja                                            |                |
| Passwort ändern                                         | Ja                                            |                |
| Excel-<br>Konfigurations-<br>Push                       | Ja                                            | Neuere NVRs    |
| HTTPS                                                   | Ja                                            |                |
| Auf werkseitige<br>Einstellungen<br>zurücksetzen        | Ja                                            |                |
| Zeit<br>synchronisieren<br>(NTP)                        | Ja                                            |                |
| Netzwerkspeicher                                        | Ja                                            |                |
| Systemkonfigurati<br>on sichern und<br>wiederherstellen | Ja                                            |                |
| Dual-NIC                                                | Ja                                            | Je nach Modell |
| DDNS                                                    | Ja                                            |                |
| Mobile App                                              | Ja (TVRMobile)                                |                |
| RTSP-Live                                               | Ja                                            |                |
| RTSP-<br>Wiedergabe                                     | Ja                                            |                |
| Vorschaubild-<br>Suche                                  | Ja (TVR46, TVN71, TVN22,<br>TVR15HD, TVR45HD) |                |

#### **TruVision TVN 11**

| Funktion                                          | Unterstützung                                            | Hinweise                 |
|---------------------------------------------------|----------------------------------------------------------|--------------------------|
| Unterstützte<br>Firmwareversione<br>n             | 1.0e                                                     |                          |
| H.265-<br>Unterstützung                           | Ja                                                       |                          |
| Standardports                                     | Video = 554 (bearbeitbar)<br>Befehl und Steuerung = 8000 |                          |
|                                                   | (bearbeitbar)                                            |                          |
|                                                   | Konfiguration = 8000 (bearbeitbar)                       |                          |
|                                                   | Benachrichtigungen = 5001<br>(bearbeitbar)               |                          |
|                                                   | RTSP = 554 (bearbeitbar)                                 |                          |
| Standardbenutzer<br>name/<br>Standardpasswor<br>t | N/A                                                      | Aktivierung erforderlich |
| Standard-IP-<br>Adresse                           | 192.168.1.82                                             |                          |
| Netzwerkerkennu<br>ng                             | Unterstützt                                              |                          |
| Komprimierung                                     | H.264, H.265                                             |                          |
| Verbindungstype                                   | ТСР                                                      |                          |
| n                                                 | UDP                                                      |                          |
| Limit für<br>Streaming                            | 128 Live-Streams oder Wiedergabe-<br>Streams             |                          |
| Streamüberlageru                                  | VCA-Regeln                                               |                          |
| ng                                                | Bewegungsregeln                                          |                          |
|                                                   | Kameraname                                               |                          |
|                                                   |                                                          |                          |
| Hohe/Niedrige<br>Bandbreite                       | Nein                                                     |                          |
| Dual Streaming                                    | Ja                                                       |                          |
| Streambenennun                                    | Der Mainstream wird genannt:                             |                          |
| g                                                 | On-Screen-Display = Zeitraffer                           |                          |
|                                                   | Webbrowser = Zeitraffer                                  |                          |
|                                                   | TruVision Navigator = Mainstream                         |                          |
|                                                   | Der Substream wird genannt:                              |                          |
|                                                   | On-Screen-Display = Alarm                                |                          |
|                                                   | Webbrowser = Alarm                                       |                          |
|                                                   | TruVision Navigator = Substream                          |                          |

| Funktion                                    | Unterstützung                                                                                                    | Hinweise                                                                                                    |
|---------------------------------------------|----------------------------------------------------------------------------------------------------|----------------------------------------------------------------------------------------------------|
|                                             | Der Ereignisstream wird genannt:                                                                                             |                                                                                                    |
|                                             | On-Screen-Display = -                                                                                                    |                                                                                                    |
|                                             | Webbrowser = Ereignis                                                                                                    |                                                                                                    |
|                                             | TruVision Navigator = Ereignis                                                                                               |                                                                                                    |
|                                             | Der Zeitplan-Stream wird genannt:<br>On-Screen-Display = Zeitplan<br>Webbrowser = Zeitplan<br>TruVision Navigator = Zeitplan |                                                                                                    |
| Wiedergabesteue<br>rungen                   | Wiedergabe<br>Pause                                                                                                    | Bildrücklauf und Rückspulgeschwindigkeiten<br>werden nicht unterstützt.                                                                                                    |
|                                             | Bildvorlauf<br>Schneller Vorlauf (1x, 2x, 4x, 8x)                                                                            | Das Video springt nach dem Schnellvorlauf und<br>Bildvorlauf bei der Wiedergabe vier Sekunden<br>zurück.                                                                    |
|                                             | Zeitlupe (1,0x, 0,5x, 0,25x, 0,125x, 0,0625x)                                                                                | Wenn ein Video beim Schnellvorlauf den<br>gegenwärtigen Zeitpunkt (oder Live-Video) erreicht,<br>schaltet das Video im Anzeigefenster automatisch<br>auf den Live-Modus um. |
| Digitalzoom                                 | Live und Wiedergabe                                                                                                    |                                                                                                    |
| Schnappschuss                               | Ja                                                                                                    |                                                                                                    |
| Lokale Aufnahme                             | Ja                                                                                                    |                                                                                                    |
| Sofortige<br>Wiedergabe                     | Ja                                                                                                    |                                                                                                    |
| Datenträgeranaly                            | Alarm                                                                                                    | VideoLoss wird in der Datenträgeranalyse nicht                                                                                                    |
| se                                          | Bewegung                                                                                                    | unterstützt.                                                                                                    |
|                                             | Aufgenommen                                                                                                    | Die Datenträgeranalyse dauert ca. 15 bis                                                                                                    |
|                                             | VCA                                                                                                    | 45 Sekunden, je nach Menge der auf dem Gerat<br>aufgezeichneten Daten                                                                                                    |
|                                             | Text                                                                                                    |                                                                                                    |
| Datenträgeranaly<br>se in der<br>Zeitleiste | Ja                                                                                                    |                                                                                                    |
| Videoexport                                 | Ja                                                                                                    |                                                                                                    |
| TruVision<br>Navigator Player               | Ja                                                                                                    | Proprietäres Dateiformat .mp4                                                                                                    |
| PTZ-Steuerung                               | Ja                                                                                                    |                                                                                                    |
| Fokus, Blende,<br>Zoom                      | Ja                                                                                                    |                                                                                                    |
| Presets                                     | Ja                                                                                                    |                                                                                                    |
| Touren                                      | Ja                                                                                                    | Je nach Kamera und Gerät.                                                                                                    |
| Kamerasuche                                 | Alarm                                                                                                    |                                                                                                    |
|                                             | Ereignis                                                                                                    |                                                                                                    |
|                                             | Bewegung                                                                                                    |                                                                                                    |
|                                             | Text                                                                                                    |                                                                                                    |
|                                             | VCA                                                                                                    |                                                                                                    |

| Funktion                 | Unterstützung    | Hinweise                                                                                                    |
|--------------------------|------------------|----------------------------------------------------------------------------------------------------|
| Smart-Suche              | Ja               |                                                                                                    |
| POS-Text                 | Nein             |                                                                                                    |
| Bewegung                 | Ja               |                                                                                                    |
| Audio                    | Ja               |                                                                                                    |
| Bidirektionales<br>Audio | Ja               |                                                                                                    |
| Benachrichtigung         | Alarm            | Um das Gerät zur Sendung von TCP-                                                                                                    |
| en                       | Bewegung         | klicken Sie mit der rechten Maustaste auf das                                                                                                    |
|                          | VCA              | Gerät im Navigator, und wählen Sie Gerät                                                                                                    |
|                          | Datenträger voll | konfigurieren aus. Wählen Sie im Abschnitt                                                                                                    |
|                          |                  | Ereignisse aus, und richten Sie die Zeitpläne wie<br>erforderlich ein. Stellen Sie im Bereich "Regeln" auf<br>der Registerkarte "Kamera" für jeden Ereignistyp<br>sicher, dass die Option "Ich möchte benachrichtigt<br>werden" ausgewählt ist. Wiederholen Sie dies für<br>jeden Ereignistyp. Auf der Registerkarte<br>"Benachrichtigungen" sollte die Benachrichtigungs-<br>IP-Adresse die IP-Adresse sein, an der sich die<br>TruVision Navigator Server-Dienste befinden<br>(Notification Writer und Notification Processor). Der<br>Benachrichtigungsport lautet standardmäßig 5001<br>und kann geändert werden. Vergewissern Sie sich,<br>dass dieser Port mit dem auf der Registerkarte<br><b>Benachrichtigungen</b> im Fenster "TruVision<br>Navigator-Einstellungen" aufgeführten Port<br>übereinstimmt. |
|                          |                  | Um das Gerät einzurichten und TCP-<br>Benachrichtigungen für das Gerät selbst zu senden<br>(z. B. Datenträger voll und Datenträgerfehler),<br>klicken Sie mit der rechten Maustaste auf das<br>Gerät im Navigator, und wählen Sie <b>Gerät</b><br><b>konfigurieren</b> aus. Stellen Sie für jeden<br>Benachrichtigungstyp auf der Registerkarte<br><b>Benachrichtigung</b> sicher, dass "Ich möchte<br>benachrichtigt werden" ausgewählt ist.<br>Wiederholen Sie dies für jeden<br>Benachrichtigungstyp, und klicken Sie auf<br><b>Speichern</b> . Vergewissern Sie sich, dass der<br>Benachrichtigungsport am Gerät mit dem von<br>TruVision Navigator Server übereinstimmt, wie<br>oben beschrieben.                                                                                                    |
|                          |                  | Starten Sie den Benachrichtigungsprozessor neu,<br>damit TruVision Navigator die Benachrichtigungen<br>verarbeitet.                                                                                                    |
|                          |                  | E-Mail-Benachrichtigungen werden auf<br>Geräteebene nicht unterstützt.                                                                                                    |

| Funktion                          | Unterstützung                | Hinweise               |
|-----------------------------------|------------------------------|------------------------|
| Zustandsdiagnos                   | IP-Adresse                   |                        |
| е                                 | MAC-Adresse                  |                        |
|                                   | Modellname                   |                        |
|                                   | Seriennummer                 |                        |
|                                   | Firmwareversion              |                        |
|                                   | Gerätezeit/Datum             |                        |
|                                   | Gesamt-Gerätezustand         |                        |
|                                   | HDD-Status                   |                        |
|                                   | Festplattenkapazität         |                        |
|                                   | Kameras in VideoLoss         |                        |
|                                   | Kameras in Alarm             |                        |
|                                   | Aktuelle Client-Verbindungen |                        |
|                                   | Aufnahmestatus               |                        |
| Firmware-Upload                   | Ja                           | Über die Browserseite. |
| Firmware-Upload<br>- Gruppenweise | Nein                         |                        |
| Gerätekonfigurati<br>on           | Ja                           | Über die Browserseite. |
| Bulk-<br>Konfiguration            | Nein                         |                        |
| Remote-Neustart                   | Ja                           |                        |
| Unterstützung für                 | Ja (TruVision)               |                        |
|                                   | Onvit                        |                        |
| Geräteprotokollun<br>terstützung  | Ja                           |                        |
| Ausgänge<br>auslösen              | Ja                           |                        |
| Fisheye-<br>Entzerrung            | Ja                           |                        |
| Wiedergabe<br>synchronisieren     | Ja                           |                        |
| Vorschaubild<br>abrufen           | Ja                           |                        |
| IP ändern                         | Ja                           |                        |
| Aktivieren                        | Ja                           |                        |
| Passwort<br>zurücksetzen          | Ja                           |                        |
| Passwort ändern                   | Ja                           |                        |
| Excel-<br>Konfigurations-<br>Push | Ja                           |                        |
| HTTPS                             | Ja                           |                        |

| Funktion                                                | Unterstützung  | Hinweise |
|---------------------------------------------------------|----------------|----------|
| Auf werkseitige<br>Einstellungen<br>zurücksetzen        | Ja             |          |
| Zeit<br>synchronisieren<br>(NTP)                        | Ja             |          |
| Netzwerkspeicher                                        | Ja             |          |
| Systemkonfigurati<br>on sichern und<br>wiederherstellen | Ja             |          |
| Dual-NIC                                                | Ja             |          |
| DDNS                                                    | Ja             |          |
| Mobile App                                              | Ja (TVRMobile) |          |
| RTSP-Live                                               | Ja             |          |
| RTSP-<br>Wiedergabe                                     | Ja             |          |
| Vorschaubild-<br>Suche                                  | Nein           |          |

# TruVision TVN 10/20/50 (NVR)

| Funktion                                      | Unterstützung                                                                                                    | Hinweise                                                                    |
|-----------------------------------------------|----------------------------------------------------------------------------------------------------|-----------------------------------------------------------------------------|
| Unterstützte<br>Firmwareversionen             | 2.1n (TVN 10, 10S, 10CS)<br>3.2a (TVN 20)<br>2.2i (TVN 50)                                                                                                    |                                                                             |
| H.265-Unterstützung                           | Nein                                                                                                    |                                                                             |
| Standardports                                 | Video = 8000 (bearbeitbar)<br>Befehl und Steuerung = 8000<br>(bearbeitbar)<br>Konfiguration = 8000<br>(bearbeitbar)<br>Benachrichtigungen = 5001<br>(bearbeitbar)<br>Firmware-Upload = 8000<br>(bearbeitbar) |                                                                             |
| Standardbenutzernam<br>e/<br>Standardpasswort | admin/1234 oder kein<br>Standardpasswort<br>Aktivierung erforderlich (TVN10)                                                                                                    | Es wird empfohlen, das Standardpasswort während der Installation zu ändern. |
| Standard-IP-Adresse                           | 192.168.1.82                                                                                                    |                                                                             |
| Netzwerkerkennung                             | Unterstützt                                                                                                    |                                                                             |
| Komprimierung                                 | H.264                                                                                                    |                                                                             |

| Funktion                    | Unterstützung                                                                                                    | Hinweise                                                                                                    |
|-----------------------------|----------------------------------------------------------------------------------------------------|----------------------------------------------------------------------------------------------------|
| Verbindungstypen            | TCP<br>UDP                                                                                                    |                                                                                                    |
| Limit für Streaming         | TVN 10: 64 Live- oder<br>Wiedergabe-Streams,<br>einschließlich Streams über<br>Webseite.<br>TVN 20: 48 Live- oder                 | Beim Versuch, mehr Streams zu öffnen, als der<br>Rekorder unterstützt, wird Benutzern ein<br>schwarzes Videofenster mit einer Fehlermeldung<br>angezeigt. |
|                             | Wiedergabe-Streams<br>gleichzeitig mit maximal sechs<br>Streams pro Kanal.                                                        |                                                                                                    |
|                             | TVN 50: 128 Live- oder<br>Wiedergabe-Streams,<br>einschließlich Streams über<br>Webseite.                                         |                                                                                                    |
| Streamüberlagerung          | Kameraname<br>Datum und Zeit                                                                                                    |                                                                                                    |
| Hohe/Niedrige<br>Bandbreite | Nein                                                                                                    |                                                                                                    |
| Dual Streaming              | Ja                                                                                                    |                                                                                                    |
| Streambenennung             | Der Hauptstream wird genannt:<br>On-Screendisplay = Time Lapse<br>Webbrowser = Time Lapse<br>TruVision Navigator =<br>Hauptstream |                                                                                                    |
|                             | Der Substream wird genannt:<br>On-Screendisplay = Alarm<br>Webbrowser = Alarm<br>TruVision Navigator =<br>Substream               |                                                                                                    |
|                             | Der Ereignisstream wird<br>genannt:<br>On-Screendisplay = -<br>Webbrowser = Ereignis<br>TruVision Navigator = Ereignis            |                                                                                                    |
|                             | Der Zeitplan-Stream wird<br>genannt:<br>On-Screendisplay = Zeitplan<br>Webbrowser = Zeitplan<br>TruVision Navigator = Zeitplan    |                                                                                                    |

| Funktion                             | Unterstützung                                                                 | Hinweise                                                                                                    |
|--------------------------------------|-------------------------------------------------------------------------------|----------------------------------------------------------------------------------------------------|
| Wiedergabe-<br>steuerungen           | Play<br>Pause                                                                 | Bildrücklauf und Rückspulgeschwindigkeiten werden in TVN10 und TVN20 nicht unterstützt.                                                                                                    |
|                                      | Bildvorlauf<br>Schnellvorlauf (2x,4x,8x,16x)                                  | Das Video springt nach dem Schnellvorlauf und<br>Bildvorlauf bei der Wiedergabe vier Sekunden<br>zurück.                                                                                                    |
|                                      | Zeitlupe (1,0x, 0,5x, 0,25x,<br>0,125x, 0,0625x)<br>Zurückspulen (1x, 2x, 4x) | Wenn ein Video beim Schnellvorlauf den<br>gegenwärtigen Zeitpunkt (oder Live-Video)<br>erreicht, schaltet das Video im Anzeigefenster                                                                                                    |
|                                      |                                                                               | automatisch auf den Live-Modus um.                                                                                                    |
| Digitalzoom                          | Live und Wiedergabe                                                           |                                                                                                    |
| Schnappschuss                        | Ja                                                                            |                                                                                                    |
| Lokale Aufnahme                      | Ja                                                                            | Pause während der lokalen Aufnahme wird nicht unterstützt.                                                                                                    |
| Sofortige Wiedergabe                 | Ja                                                                            | Im Gerät ist ein Video-Zwischenspeicher von zwei<br>bis fünf Minuten vorhanden. Wenn sich das Video<br>im Zwischenspeicher befindet, ist eine Wiedergabe<br>nicht möglich. Sobald der Zwischenspeicher gefüllt<br>ist, wird das Video auf die Festplatte geschrieben<br>und ist zur Wiedergabe verfügbar. Das wirkt sich<br>auf die Schaltflächen "Sofortige Wiedergabe" und<br>"Wiedergabe" in TruVision Navigator aus. Diese<br>beiden Funktionen beziehen diese Zeitspanne von<br>der benutzerdefinierten Konfiguration für "Sofortige<br>Wiedergabe" auf der Registerkarte <b>Server</b> in den<br>TruVision Navigator-Einstellungen. Legen Sie<br>diese Zeitspanne daher auf einen höheren Wert<br>als fünf Minuten fest Wird eine Suche für Video<br>ausgeführt, das sich noch im Zwischenspeicher<br>befindet, wird die Livebildanzeige geöffnet |
| Datenträgeranalyse                   | Alarm<br>Bewegung<br>Aufnahme<br>Unmarkiert (nur TVN 10/TVN 20)               | VideoLoss wird in der Datenträgeranalyse nicht<br>unterstützt.<br>Die Datenträgeranalyse dauert etwa 45 bis<br>90 Sekunden, abhängig von der Menge der<br>aufgezeichneten Daten auf dem Gerät.                                                                                                    |
| Datenträgeranalyse in der Zeitleiste | Ja                                                                            |                                                                                                    |
| Videoexport                          | Ja                                                                            | Es werden ca. 4 Sekunden zusätzliches<br>Videomaterial vor der angegebenen Startzeit<br>exportiert.                                                                                                    |
| TruVision Navigator<br>Player        | Ja                                                                            | Proprietäres Dateiformat .mp4                                                                                                    |
| PTZ-Steuerung                        | Ja                                                                            |                                                                                                    |
| Fokus, Blende, Zoom                  | Ja                                                                            | Fokus- und Blendenbefehle werden in dieser Version des PTZ-Protokolls GE RS-485 nicht unterstützt.                                                                                                    |
| Presets                              | Ja                                                                            |                                                                                                    |
| Touren                               | Gehe zu<br>Aufnahme                                                           | Es wird nur eine Tour unterstützt (hartcodiert als Tour 1 auf der PTZ-Kamera).                                                                                                    |

| Funktion           | Unterstützung                                                           | Hinweise                                                                                                    |
|--------------------|-------------------------------------------------------------------------|----------------------------------------------------------------------------------------------------|
| Kamerasuche        | Alarm<br>Ereignis<br>Bewegung                                           |                                                                                                    |
| Smart-Suche        | Ja (nur TVN10/TVN50)                                                    |                                                                                                    |
| POS-Text           | Ja (nur TVN10/TVN50)                                                    |                                                                                                    |
| Bewegung           | Ja                                                                      | Rufen Sie die Konfiguration für dieses Gerät über<br>TruVision Navigator ab, und legen Sie die aktiven<br>Meldegruppen für jede Kamera über die Option<br>"Bewegungskonfiguration" fest, die jeder Kamera<br>zugewiesen sind.                                                                                                    |
| Audio              | Ja                                                                      | Es gibt 16 Audioeingänge pro Gerät (1 pro Kanal).<br>Das Aktivieren von Audio auf dem Gerät ist eine<br>Einstellung für den jeweiligen Kanal. Greifen Sie<br>auf diese Einstellungen zu, indem Sie zur<br>Gerätekonfiguration wechseln und die Audiooption<br>auf der Registerkarte "Aufnahme" für jede Kamera<br>aktivieren. Nach dem Aktivieren wird Audio<br>wiedergegeben, sobald eine Kamera des Geräts<br>im Viewer-Bereich von TruVision Navigator-<br>hinzugefügt und ausgewählt wurde.                                                                                                    |
| 2-Wege-Audio       | Ja                                                                      |                                                                                                    |
| Benachrichtigungen | Alarm<br>VideoLoss<br>Bewegung<br>Datenträger voll<br>Datenträgerfehler | Um das Gerät zur Sendung von TCP-<br>Benachrichtigungen für Kameras einzurichten,<br>klicken Sie mit der rechten Maustaste auf das<br>Gerät im Navigator, und wählen Sie <b>Gerät</b><br><b>konfigurieren</b> aus. Wählen Sie im Abschnitt<br>"Ereignis" auf der Registerkarte "Kamera" die<br>Ereignisse aus, und richten Sie die Zeitpläne wie<br>erforderlich ein. Stellen Sie im Bereich "Regeln"<br>auf der Registerkarte "Kamera" für jeden<br>Ereignistyp sicher, dass die Option "Ich möchte<br>benachrichtigt werden" ausgewählt ist.<br>Wiederholen Sie dies für jeden Ereignistyp. Auf<br>der Registerkarte "Benachrichtigungen" sollte die<br>Benachrichtigungs-IP-Adresse die IP-Adresse<br>sein, an der sich die TruVision Navigator Server-<br>Dienste befinden (Notification Writer und<br>Notification Processor). Der Benachrichtigungsport<br>lautet standardmäßig 5001 und kann geändert<br>werden. Vergewissern Sie sich, dass dieser Port<br>mit dem auf der Registerkarte<br><b>Benachrichtigungen</b> im Fenster "TruVision<br>Navigator-Einstellungen" aufgeführten Port<br>übereinstimmt. |

| Funktion                          | Unterstützung                                                                                                    | Hinweise                                                                                                    |
|-----------------------------------|----------------------------------------------------------------------------------------------------|----------------------------------------------------------------------------------------------------|
|                                   |                                                                                                    | Um das Gerät einzurichten und TCP-<br>Benachrichtigungen für das Gerät selbst zu<br>senden (z. B. Datenträger voll und<br>Datenträgerfehler), klicken Sie mit der rechten<br>Maustaste auf das Gerät im Navigator, und wählen<br>Sie <b>Gerät konfigurieren</b> aus. Stellen Sie für jeden<br>Benachrichtigungstyp auf der Registerkarte<br><b>Benachrichtigungen</b> sicher, dass die Option "Ich<br>möchte benachrichtigt werden" ausgewählt ist.<br>Wiederholen Sie dies für jeden<br>Benachrichtigungstyp, und klicken Sie auf<br><b>Speichern</b> . Vergewissern Sie sich, dass der<br>Benachrichtigungsport am Gerät mit dem von<br>TruVision Navigator Server übereinstimmt, wie<br>oben beschrieben |
| Zustandsdiagnose                  | IP-Adresse<br>MAC-Adresse<br>Modellname<br>Seriennummer<br>Firmwareversion<br>Gerätezeit/Datum<br>Gesamt Gerätezustand<br>HDD-Status<br>Festplattenkapazität<br>Kameras in VideoLoss<br>Kameras in Alarm<br>Aktuelle Client-Verbindungen<br>Aufnahmestatus |                                                                                                    |
| Firmware-Upload                   | Ja                                                                                                    |                                                                                                    |
| Gruppenupload von<br>Firmware     | Ja                                                                                                    |                                                                                                    |
| Gerätekonfiguration               | Ja                                                                                                    |                                                                                                    |
| Gruppenkonfiguration              | Ja                                                                                                    |                                                                                                    |
| Remote-Neustart                   | Ja                                                                                                    |                                                                                                    |
| Unterstützung für IP-<br>Kameras  | Ja                                                                                                    |                                                                                                    |
| Geräteprotokoll-<br>unterstützung | Ja                                                                                                    |                                                                                                    |
| Auslöserausgänge                  | Ja (nur TVN10/TVN50)                                                                                                    |                                                                                                    |
| Fisheye-Entzerrung                | Ja (nur TVN10/TVN50)                                                                                                    |                                                                                                    |
| Vorschaubild abrufen              | Nein                                                                                                    |                                                                                                    |
| IP ändern                         | Ja                                                                                                    |                                                                                                    |
| Aktivieren                        | Nein                                                                                                    |                                                                                                    |
| Passwort<br>zurücksetzen          | Ja                                                                                                    |                                                                                                    |
| Passwort ändern                   | Ja                                                                                                    |                                                                                                    |

| Funktion                                         | Unterstützung  | Hinweise |
|--------------------------------------------------|----------------|----------|
| Excel-Konfigurations-<br>Push                    | Nein           |          |
| HTTPS                                            | Ja (nur TVN10) |          |
| Auf werkseitige<br>Einstellungen<br>zurücksetzen | Ja             |          |
| Zeit synchronisieren<br>(NTP)                    | Ja             |          |

## TruVision TVR 10 (DVR)

| Funktion                                       | Unterstützung                                                                                | Hinweise                                                                                                    |
|------------------------------------------------|----------------------------------------------------------------------------------------------|----------------------------------------------------------------------------------------------------|
| Unterstützte<br>Firmwareversionen              | 2.7                                                                                          |                                                                                                    |
| H.265-Unterstützung                            | Nein                                                                                         |                                                                                                    |
| Standardports                                  | Video = 8000 (bearbeitbar)                                                                   |                                                                                                    |
|                                                | Befehl und Steuerung = 8000<br>(bearbeitbar)                                                 |                                                                                                    |
|                                                | Konfiguration = 8000<br>(bearbeitbar)                                                        |                                                                                                    |
|                                                | Benachrichtigungen = 5001<br>(bearbeitbar)                                                   |                                                                                                    |
|                                                | Firmware-Upload = 8000<br>(bearbeitbar)                                                      |                                                                                                    |
| Standard-<br>benutzername/<br>Standardpasswort | admin/1234                                                                                   | Es wird empfohlen, das Standardpasswort während der Installation zu ändern.                                                                            |
| Standard-IP-Adresse                            | 192.168.1.82                                                                                 |                                                                                                    |
| Netzwerkerkennung                              | Unterstützt                                                                                  |                                                                                                    |
| Komprimierung                                  | H.264                                                                                        |                                                                                                    |
| Verbindungstypen                               | TCP<br>UDP                                                                                   |                                                                                                    |
| Limit für Streaming                            | 24 Live- oder Wiedergabe-<br>Streams gleichzeitig mit<br>maximal sechs Streams pro<br>Kanal. | Beim Versuch, mehr Streams zu öffnen, als der<br>Rekorder unterstützt, wird Benutzern ein schwarzes<br>Videofenster mit einer Fehlermeldung angezeigt. |
| Streamüberlagerung                             | Kameraname<br>Datum und Zeit                                                                 |                                                                                                    |
| Hohe/Niedrige<br>Bandbreite                    | Nein                                                                                         |                                                                                                    |
| Dual Streaming                                 | Ja                                                                                           |                                                                                                    |

| Funktion                   | Unterstützung                                                                                          | Hinweise                                                                                                    |
|----------------------------|----------------------------------------------------------------------------------------------------|----------------------------------------------------------------------------------------------------|
| Streambenennung            | Der Hauptstream wird genannt:                                                                          | Der Ereignisstream wird auf diesem Gerät nicht unterstützt.                                                                                                    |
|                            | On-Screendisplay = Time                                                                                |                                                                                                    |
|                            | Lapse<br>Webbrowser – Hauptstream                                                                      |                                                                                                    |
|                            | TruVision Navigator =<br>Hauptstream                                                                   |                                                                                                    |
|                            | Der Substream wird genannt:<br>On-Screendisplay = -<br>Webbrowser = Substream<br>TruVision Navigator = |                                                                                                    |
|                            | Substream                                                                                              |                                                                                                    |
| Wiedergabe-<br>steuerungen | Wiedergabe                                                                                             | Bildrücklauf und Rückspulgeschwindigkeiten<br>werden nicht unterstützt.                                                                                                    |
| ere angen                  | Bildvorlauf<br>Vorspulen (1x, 2x,4x, 8x 16x)                                                           | Das Video springt nach einem Schnellvorlauf und<br>Bildvorlauf bei der Wiedergabe vier Sekunden<br>zurück.                                                                                                    |
|                            | Zeitlupe (1,0x, 0,5x, 0,25x,<br>0,125x, 0,0625x)                                                       | Wenn ein Video beim Schnellvorlauf den<br>gegenwärtigen Zeitpunkt (oder Live-Video) erreicht,<br>wird das Video im Anzeigefenster so lange<br>angehalten, bis der Benutzer im Controller auf die<br>Schaltfläche Live klickt. Alle anderen Wiedergabe-<br>steuerungen funktionieren so lange nicht, bis die<br>Schaltfläche Live ausgewählt wird.                                                                                                    |
| Digitalzoom                | Live und Wiedergabe                                                                                    |                                                                                                    |
| Schnappschuss              | Ja                                                                                                    |                                                                                                    |
| Lokale Aufnahme            | Ja                                                                                                    | Pause während der lokalen Aufnahme wird nicht unterstützt.                                                                                                    |
| Sofortige Wiedergabe       | Ja                                                                                                    | Im Gerät ist ein Video-Zwischenspeicher von zwei<br>bis fünf Minuten vorhanden. Wenn sich das Video<br>im Zwischenspeicher befindet, ist eine Wiedergabe<br>nicht möglich. Sobald der Zwischenspeicher gefüllt<br>ist, wird das Video auf die Festplatte geschrieben<br>und ist zur Wiedergabe verfügbar. Das wirkt sich<br>auf die Schaltflächen "Sofortige Wiedergabe" und<br>"Wiedergabe" in TruVision Navigator aus. Diese<br>beiden Funktionen beziehen diese Zeitspanne von<br>der benutzerdefinierten Konfiguration für "Sofortige<br>Wiedergabe" auf der Registerkarte <b>Server</b> in den<br>TruVision Navigator-Einstellungen. Legen Sie diese<br>Zeitspanne daher auf einen höheren Wert als<br>fünf Minuten fest Wird eine Suche für Video<br>ausgeführt, das sich noch im Zwischenspeicher<br>befindet, wird die Livebildanzeige geöffnet. |
| Datenträgeranalyse         | Alarm                                                                                                  | VideoLoss wird in der Datenträgeranalyse nicht                                                                                                    |
|                            | Aufnahme                                                                                               | Die Datenträgeranalyse dauert ca. 15 bis<br>45 Sekunden, je nach Menge der auf dem Gerät<br>aufgezeichneten Daten.                                                                                                    |

| Funktion                             | Unterstützung                                                           | Hinweise                                                                                                    |
|--------------------------------------|-------------------------------------------------------------------------|----------------------------------------------------------------------------------------------------|
| Datenträgeranalyse in der Zeitleiste | Ja                                                                      |                                                                                                    |
| Videoexport                          | Ja                                                                      | Es werden ca. 4 Sekunden zusätzliches<br>Videomaterial vor der angegebenen Startzeit<br>exportiert.                                                                                                    |
| TruVision Navigator<br>Player        | Ja                                                                      | Proprietäres Dateiformat .mp4                                                                                                    |
| PTZ-Steuerung                        | Ja                                                                      |                                                                                                    |
| Steuerung von Fokus<br>und Blende    | Ja                                                                      |                                                                                                    |
| Presets                              | Ja                                                                      |                                                                                                    |
| Touren                               | Gehe zu<br>Aufnahme                                                     | Es wird nur eine Tour unterstützt (hartcodiert als<br>Tour 1 auf der PTZ-Kamera).                                                                                                    |
| Kamerasuche                          | Alarm<br>Ereignis<br>Bewegung                                           | Die Textsuche wird auf dem Gerät nicht unterstützt.                                                                                                    |
| Smart-Suche                          | Nein                                                                    |                                                                                                    |
| POS-Text                             | Nein                                                                    |                                                                                                    |
| Bewegung                             | Ja                                                                      | Rufen Sie die Konfiguration für dieses Gerät über<br>TruVision Navigator ab, und legen Sie die aktiven<br>Meldegruppen für jede Kamera über die Option<br>"Bewegungskonfiguration" fest, die jeder Kamera<br>zugewiesen sind.                                                                                                    |
| Audio                                | Ja                                                                      | Es gibt einen Audioeingang pro Gerät. Dieser<br>Eingang kann jeder Kamera auf dem Gerät<br>zugeordnet werden. Dazu muss nur Audio an der<br>Kamera aktiviert werden. Greifen Sie auf diese<br>Einstellung zu, indem Sie zur Gerätekonfiguration<br>wechseln und die Audiooption für jede Kamera<br>aktivieren. Nach dem Aktivieren wird Audio<br>wiedergegeben, sobald eine Kamera des Geräts im<br>Viewer-Bereich von TruVision Navigator<br>hinzugefügt und ausgewählt wurde.                                                                                                    |
| 2-Wege-Audio                         | Nein                                                                    |                                                                                                    |
| Benachrichtigungen                   | Alarm<br>VideoLoss<br>Bewegung<br>Datenträger voll<br>Datenträgerfehler | Um das Gerät zur Sendung von TCP-<br>Benachrichtigungen für Kameras einzurichten,<br>klicken Sie mit der rechten Maustaste auf das<br>Gerät im Navigator, und wählen Sie <b>Gerät</b><br><b>konfigurieren</b> aus. Wählen Sie im Abschnitt<br>"Ereignis" auf der Registerkarte "Kamera" die<br>Ereignisse aus, und richten Sie die Zeitpläne wie<br>erforderlich ein. Stellen Sie im Bereich "Regeln" auf<br>der Registerkarte "Kamera" für jeden Ereignistyp<br>sicher, dass die Option "Ich möchte benachrichtigt<br>werden" ausgewählt ist. Wiederholen Sie dies für<br>jeden Ereignistyp. Auf der Registerkarte<br>"Benachrichtigungen" sollte die Benachrichtigungs-<br>IP-Adresse die IP-Adresse sein, an der sich die<br>TruVision Navigator Server-Dienste befinden |

| Funktion                          | Unterstützung                                                                                                    | Hinweise                                                                                                    |
|-----------------------------------|----------------------------------------------------------------------------------------------------|----------------------------------------------------------------------------------------------------|
|                                   |                                                                                                    | (Notification Writer und Notification Processor). Der<br>Benachrichtigungsport lautet standardmäßig 5001<br>und kann geändert werden. Vergewissern Sie sich,<br>dass dieser Port mit dem auf der Registerkarte<br><b>Benachrichtigungen</b> im Fenster "TruVision<br>Navigator-Einstellungen" aufgeführten Port<br>übereinstimmt.                                                                                                    |
|                                   |                                                                                                    | Um das Gerät einzurichten und TCP-<br>Benachrichtigungen für das Gerät selbst zu senden<br>(z. B. Datenträger voll und Datenträgerfehler),<br>klicken Sie mit der rechten Maustaste auf das<br>Gerät im Navigator, und wählen Sie <b>Gerät</b><br><b>konfigurieren</b> aus. Stellen Sie für jeden<br>Benachrichtigungstyp auf der Registerkarte<br><b>Benachrichtigungen</b> sicher, dass die Option "Ich<br>möchte benachrichtigt werden" ausgewählt ist.<br>Wiederholen Sie dies für jeden<br>Benachrichtigungstyp, und klicken Sie auf<br><b>Speichern</b> . Vergewissern Sie sich, dass der<br>Benachrichtigungsport am Gerät mit dem von<br>TruVision Navigator Server übereinstimmt, wie<br>oben beschrieben. |
| Zustandsdiagnose                  | IP-Adresse<br>MAC-Adresse<br>Modellname<br>Seriennummer<br>Firmwareversion<br>Gerätezeit/Datum<br>Gesamt Gerätezustand<br>HDD-Status<br>Festplattenkapazität<br>Kameras in VideoLoss<br>Kameras in Alarm<br>Aktuelle Client-Verbindungen<br>Aufnahmestatus |                                                                                                    |
| Firmware-Upload                   | Ja                                                                                                    |                                                                                                    |
| Gruppenupload von<br>Firmware     | Ja                                                                                                    |                                                                                                    |
| Gerätekonfiguration               | Ja                                                                                                    |                                                                                                    |
| Gruppenkonfiguration              | Ja                                                                                                    |                                                                                                    |
| Remote-Neustart                   | Ja                                                                                                    |                                                                                                    |
| Unterstützung für IP-<br>Kameras  | N/A                                                                                                    |                                                                                                    |
| Geräteprotokoll-<br>unterstützung | Ja                                                                                                    |                                                                                                    |
| Auslöserausgänge                  | Ja                                                                                                    |                                                                                                    |
| Fisheye-Entzerrung                | N/A                                                                                                    |                                                                                                    |

| Funktion                                         | Unterstützung | Hinweise |
|--------------------------------------------------|---------------|----------|
| Wiedergabe<br>synchronisieren                    | Nein          |          |
| Vorschaubild abrufen                             | Nein          |          |
| IP ändern                                        | Ja            |          |
| Aktivieren                                       | Nein          |          |
| Passwort<br>zurücksetzen                         | Ja            |          |
| Passwort ändern                                  | Ja            |          |
| Excel-Konfigurations-<br>Push                    | Nein          |          |
| HTTPS                                            | Nein          |          |
| Auf werkseitige<br>Einstellungen<br>zurücksetzen | Ja            |          |
| Zeit synchronisieren<br>(NTP)                    | Ja            |          |
| Netzwerkspeicher                                 | Ja            |          |
| Systemkonfiguration sichern und wiederherstellen | Ja            |          |
| Dual-NIC                                         | Nein          |          |
| DDNS                                             | Nein          |          |
| Mobile App                                       | Ja            |          |
| RTSP-Live                                        | Nein          |          |
| RTSP-Wiedergabe                                  | Nein          |          |
| Vorschaubild-Suche                               | Nein          |          |

### TruVision TVR 11/TVR12 (DVR)

| Funktion                                       | Unterstützung                                                                                          | Hinweise                                                                    |
|------------------------------------------------|----------------------------------------------------------------------------------------------------|-----------------------------------------------------------------------------|
| Firmwareversionen                              | 3.1.b (TVR 11/11C)<br>1.2 d (TVR12/12C)                                                                |                                                                             |
| H.265-Unterstützung                            | Nein                                                                                                   |                                                                             |
| Standardports                                  | Video = 554 (bearbeitbar)                                                                              |                                                                             |
| olandaraponto                                  | Befehl und Steuerung = 8000<br>(bearbeitbar)                                                           |                                                                             |
|                                                | Konfiguration = 8000<br>(bearbeitbar)                                                                  |                                                                             |
|                                                | Benachrichtigungen = 5001<br>(bearbeitbar)                                                             |                                                                             |
|                                                | Firmware-Upload = 8000<br>(bearbeitbar)                                                                |                                                                             |
| Standard-<br>benutzername/<br>Standardpasswort | admin/1234                                                                                             | Es wird empfohlen, das Standardpasswort während der Installation zu ändern. |
| Standard-IP-Adresse                            | 192.168.1.82                                                                                           |                                                                             |
| Netzwerkerkennung                              | Unterstützt                                                                                            |                                                                             |
| Komprimierung                                  | H.264                                                                                                  |                                                                             |
| Verbindungstypen                               | TCP<br>UDP                                                                                             |                                                                             |
| Limit für Streaming                            | 64 Live- oder Wiedergabe-<br>Streams, einschließlich<br>Streams über Webseite.                         |                                                                             |
| Streamüberlagerung                             | Kameraname<br>Datum und Zeit                                                                           |                                                                             |
| Hohe/Niedrige<br>Bandbreite                    | Nein                                                                                                   |                                                                             |
| Dual Streaming                                 | Haupt- und Substreams sind<br>sowohl in der Live-Ansicht als<br>auch im Wiedergabemodus<br>verfügbar.  |                                                                             |
| Streambenennung                                | Der Hauptstream wird genannt:                                                                          |                                                                             |
|                                                | Lapse                                                                                                  |                                                                             |
|                                                | Vebbrowser = Time Lapse<br>TruVision Navigator =<br>Hauptstream                                        |                                                                             |
|                                                | Der Substream wird genannt:<br>On-Screendisplay = Alarm<br>Webbrowser = Alarm<br>TruVision Navigator = |                                                                             |

| Funktion                             | Unterstützung                                                                                                    | Hinweise                                                                                                    |
|--------------------------------------|----------------------------------------------------------------------------------------------------|----------------------------------------------------------------------------------------------------|
|                                      | Der Ereignisstream wird<br>genannt:<br>On-Screendisplay = -<br>Webbrowser = Ereignis<br>TruVision Navigator = Ereignis<br>Der Zeitplan-Stream wird<br>genannt:<br>On-Screendisplay = Zeitplan<br>Webbrowser = Zeitplan<br>TruVision Navigator = Zeitplan |                                                                                                    |
| Wiedergabe-<br>steuerungen           | Wiedergabe<br>Pause<br>Bildvorlauf<br>Schneller Vorlauf (1x, 2x, 4x, 8x)<br>Zeitlupe (1,0x, 0,5x, 0,25x,<br>0,125x, 0,0625x)<br>Gleichzeitiges Zurückspulen<br>(1x, 2x, 4x) von 8 Videos                                                                 | Das Video springt nach einem Schnellvorlauf und<br>Bildvorlauf bei der Wiedergabe vier Sekunden<br>zurück.<br>Wenn ein Video beim Schnellvorlauf den<br>gegenwärtigen Zeitpunkt (oder Live-Video) erreicht,<br>schaltet das Video automatisch in die<br>Livebildanzeige.                                                                                                    |
| Digitalzoom                          | Live und Wiedergabe                                                                                                    |                                                                                                    |
| Schnappschuss                        | Ja                                                                                                    |                                                                                                    |
| Lokale Aufnahme                      | Ja                                                                                                    |                                                                                                    |
| Sofortige Wiedergabe                 | Ja                                                                                                    | Im Gerät ist ein Video-Zwischenspeicher von zwei<br>bis fünf Minuten vorhanden. Wenn sich das Video<br>im Zwischenspeicher befindet, ist eine Wiedergabe<br>nicht möglich. Sobald der Zwischenspeicher gefüllt<br>ist, wird das Video auf die Festplatte geschrieben<br>und ist zur Wiedergabe verfügbar. Das wirkt sich<br>auf die Schaltflächen "Sofortige Wiedergabe" und<br>"Wiedergabe" in TruVision Navigator aus. Diese<br>beiden Funktionen beziehen diese Zeitspanne von<br>der benutzerdefinierten Konfiguration für "Sofortige<br>Wiedergabe" auf der Registerkarte <b>Server</b> in den<br>TruVision Navigator-Einstellungen. Legen Sie diese<br>Zeitspanne daher auf einen höheren Wert als<br>fünf Minuten fest Wird eine Suche für Video<br>ausgeführt, das sich noch im Zwischenspeicher<br>befindet, wird die Livebildanzeige geöffnet. |
| Datenträgeranalyse                   | Alarm<br>Bewegung<br>Aufnahme                                                                                                    | VideoLoss wird in der Datenträgeranalyse nicht<br>unterstützt.<br>Die Datenträgeranalyse dauert ca. 15 bis<br>45 Sekunden, je nach Menge der auf dem Gerät<br>aufgezeichneten Daten.                                                                                                    |
| Datenträgeranalyse in der Zeitleiste | Ja                                                                                                    |                                                                                                    |
| Videoexport                          | Ja                                                                                                    | Es werden ca. 4 Sekunden zusätzliches<br>Videomaterial vor der angegebenen Startzeit<br>exportiert.                                                                                                    |

| Unterstützung                         | Hinweise                                                                                                    |
|---------------------------------------|----------------------------------------------------------------------------------------------------|
| Ja                                    | Proprietäres Dateiformat .mp4                                                                                                    |
| Ja                                    |                                                                                                    |
| Ja                                    |                                                                                                    |
| Ja                                    |                                                                                                    |
| Gehe zu<br>Aufnahme                   | Es wird nur eine Tour unterstützt (hartcodiert als Tour 1 auf der PTZ-Kamera).                                                                                                    |
| Alarm<br>Ereignis<br>Bewegung<br>Text |                                                                                                    |
| Ja                                    |                                                                                                    |
| Ja                                    |                                                                                                    |
| Ja                                    | Rufen Sie die Konfiguration für dieses Gerät über<br>TruVision Navigator ab, und legen Sie die aktiven<br>Meldegruppen für jede Kamera über die Option<br>"Bewegungskonfiguration" fest, die jeder Kamera<br>zugewiesen sind.                                                                                                    |
| Ja                                    | Es gibt vier Audioeingänge pro Gerät. Dieser<br>Eingang kann jeder Kamera auf dem Gerät<br>zugeordnet werden. Dazu muss nur Audio an der<br>Kamera aktiviert werden. Greifen Sie auf diese<br>Einstellung zu, indem Sie zur Gerätekonfiguration<br>wechseln und die Audiooption für jede Kamera<br>aktivieren. Nach dem Aktivieren wird Audio<br>wiedergegeben, sobald eine Kamera des Geräts im<br>Viewer-Bereich von TruVision Navigator<br>hinzugefügt und ausgewählt wurde. |
|                                       | Unterstützung<br>Ja<br>Ja<br>Ja<br>Ja<br>Gehe zu<br>Aufnahme<br>Alarm<br>Ereignis<br>Bewegung<br>Text<br>Ja<br>Ja<br>Ja<br>Ja                                                                                                    |

2-Wege-Audio

Ja

| Funktion           | Unterstützung                                                                                                    | Hinweise                                                                                                    |
|--------------------|----------------------------------------------------------------------------------------------------|----------------------------------------------------------------------------------------------------|
| Benachrichtigungen | Alarm<br>VideoLoss<br>Bewegung<br>Datenträger voll<br>Datenträgerfehler                                                                                                    | Um das Gerät zur Sendung von TCP-<br>Benachrichtigungen für Kameras einzurichten,<br>klicken Sie mit der rechten Maustaste auf das<br>Gerät im Navigator, und wählen Sie Gerät<br>konfigurieren aus. Wählen Sie im Abschnitt<br>"Ereignis" auf der Registerkarte "Kamera" die<br>Ereignisse aus, und richten Sie die Zeitpläne wie<br>erforderlich ein. Stellen Sie im Bereich "Regeln" auf<br>der Registerkarte "Kamera" für jeden Ereignistyp<br>sicher, dass die Option "Ich möchte benachrichtigt<br>werden" ausgewählt ist. Wiederholen Sie dies für<br>jeden Ereignistyp. Auf der Registerkarte<br>"Benachrichtigungen" sollte die Benachrichtigungs-<br>IP-Adresse die IP-Adresse sein, an der sich die<br>TruVision Navigator Server-Dienste befinden<br>(Notification Writer und Notification Processor). Der<br>Benachrichtigungsport lautet standardmäßig 5001<br>und kann geändert werden. Vergewissern Sie sich,<br>dass dieser Port mit dem auf der Registerkarte<br><b>Benachrichtigungen</b> im Fenster "TruVision<br>Navigator-Einstellungen" aufgeführten Port<br>übereinstimmt.<br>Um das Gerät einzurichten und TCP-<br>Benachrichtigungen für das Gerät selbst zu senden<br>(z. B. Datenträger voll und Datenträgerfehler),<br>klicken Sie mit der rechten Maustaste auf das<br>Gerät im Navigator, und wählen Sie Gerät<br>konfigurieren aus. Stellen Sie für jeden<br>Benachrichtigungen sicher, dass die Option "Ich<br>möchte benachrichtigt werden" ausgewählt ist.<br>Wiederholen Sie dies für jeden<br>Benachrichtigungen sicher, dass die Option "Ich<br>möchte benachrichtigt werden" ausgewählt ist.<br>Wiederholen Sie dies für jeden<br>Benachrichtigungstyp, und klicken Sie auf<br>Speichern. Vergewissern Sie sich, dass der<br>Benachrichtigungstyp, und klicken Sie auf<br>Speichern. Vergewissern Sie sich, dass der<br>Benachrichtigungstyp, und klicken Sie auf<br>Speichern. Vergewissern Sie sich, dass der<br>Benachrichtigungsport am Gerät mit dem von<br>TruVision Navigator Server übereinstimmt, wie<br>oben beschrieben. |
| Zustandsdiagnose   | IP-Adresse<br>MAC-Adresse<br>Modellname<br>Seriennummer<br>Firmwareversion<br>Gerätezeit/Datum<br>Gesamt Gerätezustand<br>HDD-Status<br>Festplattenkapazität<br>Kameras in VideoLoss<br>Kameras in Alarm<br>Aktuelle Client-Verbindungen<br>Aufnahmestatus |                                                                                                    |

Gruppenupload von Ja Firmware

| Funktion                                         | Unterstützung | Hinweise |
|--------------------------------------------------|---------------|----------|
| Gerätekonfiguration                              | Ja            |          |
| Gruppenkonfiguration                             | Ja            |          |
| Remote-Neustart                                  | Ja            |          |
| Unterstützung für IP-<br>Kameras                 | N/A           |          |
| Geräteprotokoll-<br>unterstützung                | Ja            |          |
| Auslöserausgänge                                 | Ja            |          |
| Fisheye-Entzerrung                               | N/A           |          |
| Vorschaubild abrufen                             | Nein          |          |
| IP ändern                                        | Ja            |          |
| Aktivieren                                       | Ja            |          |
| Passwort<br>zurücksetzen                         | Ja            |          |
| Passwort ändern                                  | Ja            |          |
| Excel-Konfigurations-<br>Push                    | Nein          |          |
| HTTPS                                            | Nein          |          |
| Auf werkseitige<br>Einstellungen<br>zurücksetzen | Ja            |          |
| Zeit synchronisieren<br>(NTP)                    | Ja            |          |
| Vorschaubild-Suche                               | Nein          |          |

# TruVision TVR 40 (DVR)

| Funktion                          | Unterstützung                                | Hinweise |
|-----------------------------------|----------------------------------------------|----------|
| Unterstützte<br>Firmwareversionen | 3.2.d                                        |          |
| H.265-Unterstützung               | Nein                                         |          |
| Standardports                     | Video = 8000 (bearbeitbar)                   |          |
|                                   | Befehl und Steuerung = 8000<br>(bearbeitbar) |          |
|                                   | Konfiguration = 8000<br>(bearbeitbar)        |          |
|                                   | Benachrichtigungen = 5001<br>(bearbeitbar)   |          |
|                                   | Firmware-Upload = 8000<br>(bearbeitbar)      |          |

| Funktion                                       | Unterstützung                                                                                                    | Hinweise                                                                                                    |
|------------------------------------------------|----------------------------------------------------------------------------------------------------|----------------------------------------------------------------------------------------------------|
| Standard-<br>benutzername/<br>Standardpasswort | Administrator/3477                                                                                                    | Es wird empfohlen, das Standardpasswort während der Installation zu ändern.                                                                                                    |
| Standard-IP-Adresse                            | 192.168.1.82                                                                                                    |                                                                                                    |
| Netzwerkerkennung                              | Unterstützt                                                                                                    |                                                                                                    |
| Komprimierung                                  | H.264                                                                                                    |                                                                                                    |
| Verbindungstypen                               | TCP<br>UDP                                                                                                    |                                                                                                    |
| Limit für Streaming                            | 24 Live- oder Wiedergabe-<br>Streams gleichzeitig mit<br>maximal sechs Streams pro<br>Kanal.                                                                                                    | Beim Versuch, mehr Streams zu öffnen, als der<br>Rekorder unterstützt, wird Benutzern ein schwarzes<br>Videofenster mit einer Fehlermeldung angezeigt.                                             |
| Streamüberlagerung                             | Kameraname<br>Datum und Zeit                                                                                                    |                                                                                                    |
| Hohe/Niedrige<br>Bandbreite                    | Nein                                                                                                    |                                                                                                    |
| Dual Streaming                                 | Ja                                                                                                    |                                                                                                    |
| Streambenennung                                | Der Hauptstream wird genannt:<br>On-Screendisplay = Zeitplan<br>Webbrowser = Hauptstream<br>TruVision Navigator =<br>Hauptstream                                                                                                    | Der Substream, der Ereignis- und Time Lapse-<br>Stream sind abgeleitete Konfigurationen des<br>Hauptstreams.<br>In der Regel wird der Hauptstream nach einem                                       |
|                                                | Der Substream wird genannt:<br>On-Screendisplay = -<br>Webbrowser = Substream<br>TruVision Navigator =<br>Substream                                                                                                    | Zeitplan aufgezeichnet, der Ereignisstream wird bei<br>einem Ereignis aufgezeichnet, der Time Lapse-<br>Stream wird kontinuierlich aufgezeichnet, und der<br>Substream kann live angezeigt werden. |
|                                                | Der Ereignisstream wird<br>genannt:<br>On-Screendisplay = Ereignis<br>Webbrowser = Ereignis<br>TruVision Navigator = Ereignis<br>Der Time Lapse-Stream wird<br>genannt:<br>On-Screendisplay = Time<br>Lapse<br>Webbrowser = Time Lapse<br>TruVision Navigator = Time<br>Lapse |                                                                                                    |

| Funktion                             | Unterstützung                                    | Hinweise                                                                                                    |
|--------------------------------------|--------------------------------------------------|----------------------------------------------------------------------------------------------------|
| Wiedergabe-<br>steuerungen           | Wiedergabe<br>Pause                              | Bildrücklauf und Rückspulgeschwindigkeiten werden nicht unterstützt.                                                                                                    |
|                                      | Bildvorlauf<br>Vorspulen (1x, 2x,4x, 8x 16x)     | Das Video springt nach einem Schnellvorlauf und<br>Bildvorlauf bei der Wiedergabe vier Sekunden<br>zurück.                                                                                                    |
|                                      | Zeitlupe (1,0x, 0,5x, 0,25x,<br>0,125x, 0,0625x) | Wenn ein Video beim Schnellvorlauf den<br>gegenwärtigen Zeitpunkt (oder Live-Video) erreicht,<br>wird das Video im Anzeigefenster so lange<br>angehalten, bis der Benutzer im Controller auf die<br>Schaltfläche Live klickt. Alle anderen<br>Wiedergabesteuerungen funktionieren so lange<br>nicht, bis die Schaltfläche Live ausgewählt wird.                                                                                                    |
| Digitalzoom                          | Live und Wiedergabe                              |                                                                                                    |
| Schnappschuss                        | Ja                                               |                                                                                                    |
| Lokale Aufnahme                      | Ja                                               | Pause während der lokalen Aufnahme wird nicht unterstützt.                                                                                                    |
| Sofortige Wiedergabe                 | Ja                                               | Im Gerät ist ein Video-Zwischenspeicher von zwei<br>bis fünf Minuten vorhanden. Wenn sich das Video<br>im Zwischenspeicher befindet, ist eine Wiedergabe<br>nicht möglich. Sobald der Zwischenspeicher gefüllt<br>ist, wird das Video auf die Festplatte geschrieben<br>und ist zur Wiedergabe verfügbar. Das wirkt sich<br>auf die Schaltflächen "Sofortige Wiedergabe" und<br>"Wiedergabe" in TruVision Navigator aus. Diese<br>beiden Funktionen beziehen diese Zeitspanne von<br>der benutzerdefinierten Konfiguration für "Sofortige<br>Wiedergabe" auf der Registerkarte <b>Server</b> in den<br>TruVision Navigator-Einstellungen. Legen Sie diese<br>Zeitspanne daher auf einen höheren Wert als<br>fünf Minuten fest Wird eine Suche für Video<br>ausgeführt, das sich noch im Zwischenspeicher<br>befindet, wird die Livebildanzeige geöffnet. |
| Datenträgeranalyse                   | Alarm<br>Bewegung                                | VideoLoss wird in der Datenträgeranalyse nicht unterstützt.                                                                                                    |
|                                      | Aufnahme<br>Unmarkiert                           | Die Datenträgeranalyse dauert etwa 45 bis<br>90 Sekunden, abhängig von der Menge der<br>aufgezeichneten Daten auf dem Gerät.                                                                                                    |
| Datenträgeranalyse in der Zeitleiste | Ja                                               |                                                                                                    |
| Videoexport                          | Ja                                               | Es werden ca. 4 Sekunden zusätzliches<br>Videomaterial vor der angegebenen Startzeit<br>exportiert.                                                                                                    |
| TruVision Navigator<br>Player        | Ja                                               | Proprietäres Dateiformat .mp4                                                                                                    |
| PTZ-Steuerung                        | Ja                                               |                                                                                                    |
| Fokus, Blende, Zoom                  | Ja                                               | Fokus- und Blendenbefehle werden in dieser<br>Version des PTZ-Protokolls GE RS-485 nicht<br>unterstützt.                                                                                                    |
| Presets                              | Ja                                               |                                                                                                    |

| Funktion           | Unterstützung                                                           | Hinweise                                                                                                    |
|--------------------|-------------------------------------------------------------------------|----------------------------------------------------------------------------------------------------|
| Touren             | Gehe zu<br>Aufnahme                                                     | Es wird nur eine Tour unterstützt (hartcodiert als Tour 1 auf der PTZ-Kamera).                                                                                                    |
| Kamerasuche        | Alarm<br>Ereignis<br>Bewegung<br>Text                                   |                                                                                                    |
| Smart-Suche        | Nein                                                                    |                                                                                                    |
| POS-Text           | Ja                                                                      | Nur auf Video überlagern. Um POS-Daten über der<br>Kameraansicht anzuzeigen, klicken Sie mit der<br>rechten Maustaste auf das Videofenster der POS-<br>konfigurierten Kamera, und wählen Sie <b>POS-</b><br><b>Modus &gt; Im Band</b> aus.                                                                                                    |
| Bewegung           | Ja                                                                      | Rufen Sie die Konfiguration für dieses Gerät über<br>TruVision Navigator ab, und legen Sie die aktiven<br>Meldegruppen für jede Kamera über die Option<br>"Bewegungskonfiguration" fest, die jeder Kamera<br>zugewiesen sind.                                                                                                    |
| Audio              | Ja                                                                      | Es gibt 16 Audioeingänge pro Gerät (1 pro Kanal).<br>Das Aktivieren von Audio auf dem Gerät ist eine<br>Einstellung für den jeweiligen Kanal. Greifen Sie<br>auf diese Einstellungen zu, indem Sie zur<br>Gerätekonfiguration wechseln und die Audiooption<br>auf der Registerkarte "Aufnahme" für jede Kamera<br>aktivieren. Nach dem Aktivieren wird Audio<br>wiedergegeben, sobald eine Kamera des Geräts im<br>Viewer-Bereich von TruVision Navigator<br>hinzugefügt und ausgewählt wurde.                                                                                                    |
| 2-Wege-Audio       | Ja                                                                      |                                                                                                    |
| Benachrichtigungen | Alarm<br>VideoLoss<br>Bewegung<br>Datenträger voll<br>Datenträgerfehler | Um das Gerät zur Sendung von TCP-<br>Benachrichtigungen für Kameras einzurichten,<br>klicken Sie mit der rechten Maustaste auf das<br>Gerät im Navigator, und wählen Sie <b>Gerät</b><br><b>konfigurieren</b> aus. Wählen Sie im Abschnitt<br>"Ereignis" auf der Registerkarte "Kamera" die<br>Ereignisse aus, und richten Sie die Zeitpläne wie<br>erforderlich ein. Stellen Sie im Bereich "Regeln" auf<br>der Registerkarte "Kamera" für jeden Ereignistyp<br>sicher, dass die Option "Ich möchte benachrichtigt<br>werden" ausgewählt ist. Wiederholen Sie dies für<br>jeden Ereignistyp. Auf der Registerkarte<br>"Benachrichtigungen" sollte die Benachrichtigungs-<br>IP-Adresse die IP-Adresse sein, an der sich die<br>TruVision Navigator Server-Dienste befinden<br>(Notification Writer und Notification Processor). Der<br>Benachrichtigungsport lautet standardmäßig 5001<br>und kann geändert werden. Vergewissern Sie sich,<br>dass dieser Port mit dem auf der Registerkarte<br><b>Benachrichtigungen</b> im Fenster "TruVision<br>Navigator-Einstellungen" aufgeführten Port<br>übereinstimmt. |

| Funktion                          | Unterstützung                                                                                                    | Hinweise                                                                                                    |
|-----------------------------------|----------------------------------------------------------------------------------------------------|----------------------------------------------------------------------------------------------------|
|                                   |                                                                                                    | Um das Gerät einzurichten und TCP-<br>Benachrichtigungen für das Gerät selbst zu senden<br>(z. B. Datenträger voll und Datenträgerfehler),<br>klicken Sie mit der rechten Maustaste auf das<br>Gerät im Navigator, und wählen Sie <b>Gerät</b><br><b>konfigurieren</b> aus. Stellen Sie für jeden<br>Benachrichtigungstyp auf der Registerkarte<br><b>Benachrichtigungen</b> sicher, dass die Option "Ich<br>möchte benachrichtigt werden" ausgewählt ist.<br>Wiederholen Sie dies für jeden<br>Benachrichtigungstyp, und klicken Sie auf<br><b>Speichern</b> . Vergewissern Sie sich, dass der<br>Benachrichtigungsport am Gerät mit dem von<br>TruVision Navigator Server übereinstimmt, wie<br>oben beschrieben |
| Zustandsdiagnose                  | IP-Adresse<br>MAC-Adresse<br>Modellname<br>Seriennummer<br>Firmwareversion<br>Gerätezeit/Datum<br>Gesamt Gerätezustand<br>HDD-Status<br>Festplattenkapazität<br>Kameras in VideoLoss<br>Kameras in Alarm<br>Aktuelle Client-Verbindungen<br>Aufnahmestatus |                                                                                                    |
| Firmware-Upload                   | Ja                                                                                                    |                                                                                                    |
| Gruppenupload von<br>Firmware     | Ja                                                                                                    |                                                                                                    |
| Gerätekonfiguration               | Ja                                                                                                    |                                                                                                    |
| Gruppenkonfiguration              | Ja                                                                                                    |                                                                                                    |
| Remote-Neustart                   | Ja                                                                                                    |                                                                                                    |
| Unterstützung für IP-<br>Kameras  | N/A                                                                                                    |                                                                                                    |
| Geräteprotokoll-<br>unterstützung | Ja                                                                                                    |                                                                                                    |
| Auslöserausgänge                  | Ja                                                                                                    |                                                                                                    |
| Fisheye-Entzerrung                | N/A                                                                                                    |                                                                                                    |
| Vorschaubild abrufen              | Nein                                                                                                    |                                                                                                    |
| IP ändern                         | Ja                                                                                                    |                                                                                                    |
| Aktivieren                        | Nein                                                                                                    |                                                                                                    |
| Passwort<br>zurücksetzen          | Ja                                                                                                    |                                                                                                    |
| Passwort ändern                   | Ja                                                                                                    |                                                                                                    |

| Funktion                                         | Unterstützung | Hinweise |
|--------------------------------------------------|---------------|----------|
| Excel-Konfigurations-<br>Push                    | Nein          |          |
| HTTPS                                            | Nein          |          |
| Auf werkseitige<br>Einstellungen<br>zurücksetzen | Ja            |          |
| Zeit synchronisieren (NTP)                       | Ja            |          |

# TruVision TVR 41/TVR42 (DVR)

| Funktion                                       | Unterstützung                                                                                                    | Hinweise                                                                    |
|------------------------------------------------|----------------------------------------------------------------------------------------------------|-----------------------------------------------------------------------------|
| Unterstützte<br>Firmwareversionen              | 3.0c (TVR 41)<br>1.2d (TVR42)                                                                                       |                                                                             |
| H.265-Unterstützung                            | Nein                                                                                                    |                                                                             |
| Standardports                                  | Video = 8000 (bearbeitbar)<br>Befehl und Steuerung = 8000<br>(bearbeitbar)<br>Konfiguration = 8000<br>(bearbeitbar) |                                                                             |
|                                                | Benachrichtigungen = 5001<br>(bearbeitbar)                                                                          |                                                                             |
|                                                | (bearbeitbar)                                                                                                    |                                                                             |
| Standard-<br>benutzername/<br>Standardpasswort | admin/1234                                                                                                    | Es wird empfohlen, das Standardpasswort während der Installation zu ändern. |
| Standard-IP-Adresse                            | 192.168.1.82                                                                                                    |                                                                             |
| Netzwerkerkennung                              | Unterstützt                                                                                                    |                                                                             |
| Komprimierung                                  | H.264                                                                                                    |                                                                             |
| Verbindungstypen                               | TCP<br>UDP                                                                                                    |                                                                             |
| Limit für Streaming                            | 64 Live- oder Wiedergabe-<br>Streams gleichzeitig,<br>einschließlich Streams über<br>Webalarm.                      |                                                                             |
| Streamüberlagerung                             | Kameraname<br>Datum und Zeit                                                                                        |                                                                             |
| Hohe/Niedrige<br>Bandbreite                    | Nein                                                                                                    |                                                                             |
| Dual Streaming                                 | Ja                                                                                                    |                                                                             |

| Funktion                   | Unterstützung                                                                                                    | Hinweise                                                                                                    |
|----------------------------|----------------------------------------------------------------------------------------------------|----------------------------------------------------------------------------------------------------|
| Streambenennung            | Der Hauptstream wird genannt:<br>On-Screendisplay = Time<br>Lapse<br>Webbrowser = Time Lapse<br>TruVision Navigator =<br>Hauptstream                                                     |                                                                                                    |
|                            | Der Substream wird genannt:<br>On-Screendisplay = Alarm<br>Webbrowser = Alarm<br>TruVision Navigator =<br>Substream                                                                      |                                                                                                    |
|                            | Der Ereignisstream wird<br>genannt:<br>On-Screendisplay = -<br>Webbrowser = Ereignis<br>TruVision Navigator = Ereignis                                                                   |                                                                                                    |
|                            | Der Zeitplan-Stream wird<br>genannt:<br>On-Screendisplay = Zeitplan<br>Webbrowser = Zeitplan<br>TruVision Navigator = Zeitplan                                                           |                                                                                                    |
| Wiedergabe-<br>steuerungen | Wiedergabe<br>Pause<br>Bildvorlauf<br>Schneller Vorlauf (1x, 2x, 4x, 8x)<br>Zeitlupe (1,0x, 0,5x, 0,25x,<br>0,125x, 0,0625x)<br>Gleichzeitiges Zurückspulen<br>(1x, 2x, 4x) von 8 Videos | Das Video springt nach dem Schnellvorlauf und<br>Bildvorlauf bei der Wiedergabe vier Sekunden<br>zurück.<br>Wenn ein Video beim Schnellvorlauf den<br>gegenwärtigen Zeitpunkt (oder Live-Video) erreicht,<br>wird das Video im Anzeigefenster so lange<br>angehalten, bis der Benutzer im Controller auf die<br>Schaltfläche Live klickt. Alle anderen<br>Wiedergabesteuerungen funktionieren so lange<br>nicht, bis die Schaltfläche Live ausgewählt wird. |
| Digitalzoom                | Live und Wiedergabe                                                                                                    |                                                                                                    |
| Schnappschuss              | Ja                                                                                                    |                                                                                                    |
| Lokale Aufnahme            | Ja                                                                                                    |                                                                                                    |
| Sofortige Wiedergabe       | Ja                                                                                                    |                                                                                                    |
| Datenträgeranalyse         | Alarm<br>Bewegung<br>Aufnahme<br>Unmarkiert                                                                                                    | VideoLoss wird in der Datenträgeranalyse nicht<br>unterstützt.<br>Die Datenträgeranalyse dauert ca. 15 bis<br>45 Sekunden, je nach Menge der auf dem Gerät<br>aufgezeichneten Daten.                                                                                                    |
| Detenträgerenelves in      |                                                                                                    |                                                                                                    |

Datenträgeranalyse in Ja der Zeitleiste

| Funktion                      | Unterstützung                         | Hinweise                                                                                                    |
|-------------------------------|---------------------------------------|----------------------------------------------------------------------------------------------------|
| Videoexport                   | Ja                                    | Es werden ca. 4 Sekunden zusätzliches<br>Videomaterial vor der angegebenen Startzeit<br>exportiert.                                                                                                    |
| TruVision Navigator<br>Player | Ja                                    | Proprietäres Dateiformat .mp4                                                                                                    |
| PTZ-Steuerung                 | Ja                                    |                                                                                                    |
| Fokus, Blende, Zoom           | Ja                                    |                                                                                                    |
| Presets                       | Ja                                    |                                                                                                    |
| Touren                        | Gehe zu<br>Aufnahme                   | Es wird nur eine Tour unterstützt (hartcodiert als Tour 1 auf der PTZ-Kamera).                                                                                                    |
| Kamerasuche                   | Alarm<br>Ereignis<br>Bewegung<br>Text |                                                                                                    |
| Smart-Suche                   | Ja                                    | Nur Browser                                                                                                    |
| POS-Text                      | Ja                                    |                                                                                                    |
| Bewegung                      | Ja                                    | Rufen Sie die Konfiguration für dieses Gerät über<br>TruVision Navigator ab, und legen Sie die aktiven<br>Meldegruppen für jede Kamera über die Option<br>"Bewegungskonfiguration" fest, die jeder Kamera<br>zugewiesen sind.                                                                                                    |
| Audio                         | Ja                                    | Es gibt vier Audioeingänge pro Gerät. Dieser<br>Eingang kann jeder Kamera auf dem Gerät<br>zugeordnet werden. Dazu muss nur Audio an der<br>Kamera aktiviert werden. Greifen Sie auf diese<br>Einstellung zu, indem Sie zur Gerätekonfiguration<br>wechseln und die Audiooption auf der Registerkarte<br>"Aufnahme" aktivieren. Nach dem Aktivieren wird<br>Audio wiedergegeben, sobald eine Kamera des<br>Geräts im Viewer-Bereich von TruVision Navigator<br>hinzugefügt und ausgewählt wurde. |

2-Wege-Audio Ja

| Funktion           | Unterstützung                                                                                                    | Hinweise                                                                                                    |
|--------------------|----------------------------------------------------------------------------------------------------|----------------------------------------------------------------------------------------------------|
| Benachrichtigungen | Alarm<br>VideoLoss<br>Bewegung<br>Datenträger voll<br>Datenträgerfehler                                                                                                    | Um das Gerät zur Sendung von TCP-<br>Benachrichtigungen für Kameras einzurichten,<br>klicken Sie mit der rechten Maustaste auf das<br>Gerät im Navigator, und wählen Sie Gerät<br>konfigurieren aus. Wählen Sie im Abschnitt<br>"Ereigniss auf der Registerkarte "Kamera" die<br>Ereignisse aus, und richten Sie die Zeitpläne wie<br>erforderlich ein. Stellen Sie im Bereich "Regeln" auf<br>der Registerkarte "Kamera" für jeden Ereignistyp<br>sicher, dass die Option "Ich möchte benachrichtigt<br>werden" ausgewählt ist. Wiederholen Sie dies für<br>jeden Ereignistyp. Auf der Registerkarte<br>"Benachrichtigungen" sollte die Benachrichtigungs-<br>IP-Adresse die IP-Adresse sein, an der sich die<br>TruVision Navigator Server-Dienste befinden<br>(Notification Writer und Notification Processor). Der<br>Benachrichtigungsport lautet standardmäßig 5001<br>und kann geändert werden. Vergewissern Sie sich,<br>dass dieser Port mit dem auf der Registerkarte<br><b>Benachrichtigungen</b> im Fenster "TruVision<br>Navigator-Einstellungen" aufgeführten Port<br>übereinstimmt.<br>Um das Gerät einzurichten und TCP-<br>Benachrichtigungen für das Gerät selbst zu senden<br>(z. B. Datenträger voll und Datenträgerfehler),<br>klicken Sie mit der rechten Maustaste auf das<br>Gerät im Navigator, und wählen Sie Gerät<br>konfigurieren aus. Stellen Sie für jeden<br>Benachrichtigungen sicher, dass die Option "Ich<br>möchte benachrichtigt werden" ausgewählt ist.<br>Wiederholen Sie dies für jeden<br>Benachrichtigungen sicher, dass die Option "Ich<br>möchte benachrichtigt werden" ausgewählt ist.<br>Wiederholen Sie dies für jeden<br>Benachrichtigungsport am Gerät mit dem von<br>TruVision Navigator Server übereinstimmt, wie<br>oben beschrieben. |
| Zustandsdiagnose   | IP-Adresse<br>MAC-Adresse<br>Modellname<br>Seriennummer<br>Firmwareversion<br>Gerätezeit/Datum<br>Gesamt Gerätezustand<br>HDD-Status<br>Festplattenkapazität<br>Kameras in VideoLoss<br>Kameras in Alarm<br>Aktuelle Client-Verbindungen |                                                                                                    |

Aufnahmestatus

Ja

Firmware-Upload

TruVision Navigator 9.0 Benutzerhandbuch

| Funktion                                         | Unterstützung | Hinweise |
|--------------------------------------------------|---------------|----------|
| Gruppenupload von<br>Firmware                    | Ja            |          |
| Gerätekonfiguration                              | Ja            |          |
| Gruppenkonfiguration                             | Ja            |          |
| Remote-Neustart                                  | Ja            |          |
| Unterstützung für IP-<br>Kameras                 | N/A           |          |
| Geräteprotokoll-<br>unterstützung                | Ja            |          |
| Remote-Neustart                                  | Ja            |          |
| Ausgänge auslösen                                | Ja            |          |
| Fisheye-Entzerrung                               | N/A           |          |
| Vorschaubild abrufen                             | Nein          |          |
| IP ändern                                        | Ja            |          |
| Aktivieren                                       | Nein          |          |
| Passwort<br>zurücksetzen                         | Ja            |          |
| Passwort ändern                                  | Ja            |          |
| Excel-Konfigurations-<br>Push                    | Nein          |          |
| HTTPS                                            | Nein          |          |
| Auf werkseitige<br>Einstellungen<br>zurücksetzen | Ja            |          |
| Zeit synchronisieren<br>(NTP)                    | Ja            |          |

## TruVision TVR 60 (Hybrid DVR)

| Funktion                          | Unterstützung                                | Hinweise |
|-----------------------------------|----------------------------------------------|----------|
| Unterstützte<br>Firmwareversionen | 4.7a                                         |          |
| H.265-Unterstützung               | Nein                                         |          |
| Standardports                     | Video = 8000 (bearbeitbar)                   |          |
|                                   | Befehl und Steuerung = 8000<br>(bearbeitbar) |          |
|                                   | Konfiguration = 8000<br>(bearbeitbar)        |          |
|                                   | Benachrichtigungen = 5001<br>(bearbeitbar)   |          |

| Funktion                                       | Unterstützung                                                                                                    | Hinweise                                                                                                    |
|------------------------------------------------|----------------------------------------------------------------------------------------------------|----------------------------------------------------------------------------------------------------|
|                                                | Firmware-Upload = 8000<br>(bearbeitbar)                                                                                           |                                                                                                    |
| Standard-<br>benutzername/<br>Standardpasswort | admin/1234                                                                                                    | Es wird empfohlen, das Standardpasswort während der Installation zu ändern.                                                                               |
| Standard-IP-Adresse                            | 192.168.1.82                                                                                                    |                                                                                                    |
| Netzwerkerkennung                              | Unterstützt                                                                                                    |                                                                                                    |
| Komprimierung                                  | H.264                                                                                                    |                                                                                                    |
| Verbindungstypen                               | TCP<br>UDP                                                                                                    |                                                                                                    |
| Limit für Streaming                            | 48 Live- oder Wiedergabe-<br>Streams gleichzeitig mit maximal sechs Streams pro Kanal.                                            | Beim Versuch, mehr Streams zu öffnen, als der<br>Rekorder unterstützt, wird Benutzern ein<br>schwarzes Videofenster mit einer Fehlermeldung<br>angezeigt. |
| Streamüberlagerung                             | Kameraname<br>Datum und Zeit                                                                                                    |                                                                                                    |
| Hohe/Niedrige<br>Bandbreite                    | Nein                                                                                                    |                                                                                                    |
| Dual Streaming                                 | Ja                                                                                                    |                                                                                                    |
| Streambenennung                                | Der Hauptstream wird genannt:<br>On-Screendisplay = Time Lapse<br>Webbrowser = Time Lapse<br>TruVision Navigator =<br>Hauptstream |                                                                                                    |
|                                                | Der Substream wird genannt:                                                                                                    |                                                                                                    |
|                                                | On-Screendisplay = Alarm                                                                                                    |                                                                                                    |
|                                                | TruVision Navigator =<br>Substream                                                                                                |                                                                                                    |
|                                                | Der Ereignisstream wird<br>genannt:<br>On-Screendisplay = -<br>Webbrowser = Ereignis<br>TruVision Navigator = Ereignis            |                                                                                                    |
|                                                | Der Zeitplan-Stream wird<br>genannt:<br>On-Screendisplay = Zeitplan<br>Webbrowser = Zeitplan<br>TruVision Navigator = Zeitplan    |                                                                                                    |

| Funktion                             | Unterstützung                                                                  | Hinweise                                                                                                    |
|--------------------------------------|--------------------------------------------------------------------------------|----------------------------------------------------------------------------------------------------|
| Wiedergabe-<br>steuerungen           | Wiedergabe<br>Pause<br>Bildvorlauf<br>Schneller Vorlauf (1x, 2x,4x,<br>8x,16x) | Bildrücklauf, Rückspulen und Wiedergabe-<br>geschwindigkeiten werden nicht unterstützt.<br>Das Video springt nach einem Schnellvorlauf und<br>Bildvorlauf bei der Wiedergabe vier Sekunden<br>zurück.                                                                                                    |
|                                      | Zeitlupe (1,0x, 0,5x, 0,25x, 0,125x, 0,0625x)                                  | Wenn ein Video beim Schnellvorlauf den<br>gegenwärtigen Zeitpunkt (oder Live-Video)<br>erreicht, wird das Video im Anzeigefenster so<br>lange angehalten, bis der Benutzer im Controller<br>auf die Schaltfläche Live klickt. Alle anderen<br>Wiedergabesteuerungen funktionieren so lange<br>nicht, bis die Schaltfläche Live ausgewählt wird.                                                                                                    |
| Digitalzoom                          | Live und Wiedergabe                                                            |                                                                                                    |
| Schnappschuss                        | Ja                                                                             |                                                                                                    |
| Lokale Aufnahme                      | Ja                                                                             | Pause während der lokalen Aufnahme wird nicht unterstützt.                                                                                                    |
| Sofortige Wiedergabe                 | Ja                                                                             | Im Gerät ist ein Video-Zwischenspeicher von zwei<br>bis fünf Minuten vorhanden. Wenn sich das Video<br>im Zwischenspeicher befindet, ist eine<br>Wiedergabe nicht möglich. Sobald der<br>Zwischenspeicher gefüllt ist, wird das Video auf<br>die Festplatte geschrieben und ist zur Wiedergabe<br>verfügbar. Das wirkt sich auf die Schaltflächen<br>"Sofortige Wiedergabe" und "Wiedergabe" in<br>TruVision Navigator aus. Diese beiden Funktionen<br>beziehen diese Zeitspanne von der<br>benutzerdefinierten Konfiguration für "Sofortige<br>Wiedergabe" auf der Registerkarte<br>"Eigenschaften" für TruVision Navigator Server.<br>Legen Sie diese Zeitspanne daher auf einen<br>höheren Wert als fünf Minuten fest Wird eine<br>Suche für Video ausgeführt, das sich noch im<br>Zwischenspeicher befindet, wird die<br>Livebildanzeige geöffnet. |
| Datenträgeranalyse                   | Alarm<br>Bewegung<br>Aufnahme                                                  | VideoLoss wird in der Datenträgeranalyse nicht<br>unterstützt.<br>Die Datenträgeranalyse dauert etwa 45 bis                                                                                                    |
|                                      | Unmarkiert                                                                     | 90 Sekunden, abhängig von der Menge der<br>aufgezeichneten Daten auf dem Gerät.                                                                                                    |
| Datenträgeranalyse in der Zeitleiste | Ja                                                                             |                                                                                                    |
| Videoexport                          | Ja                                                                             | Es werden ca. 4 Sekunden zusätzliches<br>Videomaterial vor der angegebenen Startzeit<br>exportiert.                                                                                                    |
| TruVision Navigator<br>Player        | Ja                                                                             | Proprietäres Dateiformat .mp4                                                                                                    |
| PTZ-Steuerung                        | Ja                                                                             |                                                                                                    |
| Fokus, Blende, Zoom                  | Ja                                                                             | Fokus- und Blendenbefehle werden in dieser<br>Version des PTZ-Protokolls GE RS-485 nicht<br>unterstützt.                                                                                                    |
| Funktion           | Unterstützung                                                           | Hinweise                                                                                                    |
|--------------------|-------------------------------------------------------------------------|----------------------------------------------------------------------------------------------------|
| Presets            | Ja                                                                      |                                                                                                    |
| Touren             | Gehe zu<br>Aufnahme                                                     | Es wird nur eine Tour unterstützt (hartcodiert als Tour 1 auf der PTZ-Kamera).                                                                                                    |
| Kamerasuche        | Alarm<br>Ereignis<br>Bewegung                                           |                                                                                                    |
| Smart-Suche        | Nein                                                                    |                                                                                                    |
| POS-Text           | Nein                                                                    |                                                                                                    |
| Bewegung           | Ja                                                                      | Rufen Sie die Konfiguration für dieses Gerät über<br>TruVision Navigator ab, und legen Sie die aktiven<br>Meldegruppen für jede Kamera über die Option<br>"Bewegungskonfiguration" fest, die jeder Kamera<br>zugewiesen sind.                                                                                                    |
| Audio              | Ja                                                                      | Es gibt 16 Audioeingänge pro Gerät (1 pro Kanal).<br>Das Aktivieren von Audio auf dem Gerät ist eine<br>Einstellung für den jeweiligen Kanal. Greifen Sie<br>auf diese Einstellungen zu, indem Sie zur<br>Gerätekonfiguration wechseln und die Audiooption<br>auf der Registerkarte "Aufnahme" für jede Kamera<br>aktivieren. Nach dem Aktivieren wird Audio<br>wiedergegeben, sobald eine Kamera des Geräts<br>im Viewer-Bereich von TruVision Navigator<br>hinzugefügt und ausgewählt wurde.                                                                                                    |
| Benachrichtigungen | Alarm<br>VideoLoss<br>Bewegung<br>Datenträger voll<br>Datenträgerfehler | Um das Gerät zur Sendung von TCP-<br>Benachrichtigungen für Kameras einzurichten,<br>klicken Sie mit der rechten Maustaste auf das<br>Gerät im Navigator, und wählen Sie <b>Gerät</b><br><b>konfigurieren</b> aus. Wählen Sie im Abschnitt<br>"Ereignis" auf der Registerkarte "Kamera" die<br>Ereignisse aus, und richten Sie die Zeitpläne wie<br>erforderlich ein. Stellen Sie im Bereich "Regeln"<br>auf der Registerkarte "Kamera" für jeden<br>Ereignistyp sicher, dass die Option "Ich möchte<br>benachrichtigt werden" ausgewählt ist.<br>Wiederholen Sie dies für jeden Ereignistyp. Auf<br>der Registerkarte "Benachrichtigungen" sollte die<br>Benachrichtigungs-IP-Adresse die IP-Adresse<br>sein, an der sich die TruVision Navigator Server-<br>Dienste befinden (Notification Writer und<br>Notification Processor). Der Benachrichtigungsport<br>lautet standardmäßig 5001 und kann geändert<br>werden. Vergewissern Sie sich, dass dieser Port<br>mit dem auf der Registerkarte<br><b>Benachrichtigungen</b> im Fenster "TruVision<br>Navigator-Einstellungen" aufgeführten Port<br>übereinstimmt. |

| Funktion                          | Unterstützung                                                                                                    | Hinweise                                                                                                    |
|-----------------------------------|----------------------------------------------------------------------------------------------------|----------------------------------------------------------------------------------------------------|
|                                   |                                                                                                    | Um das Gerät einzurichten und TCP-<br>Benachrichtigungen für das Gerät selbst zu<br>senden (z. B. Datenträger voll und<br>Datenträgerfehler), klicken Sie mit der rechten<br>Maustaste auf das Gerät im Navigator, und<br>wählen Sie <b>Gerät konfigurieren</b> aus. Stellen Sie<br>für jeden Benachrichtigungstyp auf der<br>Registerkarte <b>Benachrichtigungen</b> sicher, dass<br>die Option "Ich möchte benachrichtigt werden"<br>ausgewählt ist. Wiederholen Sie dies für jeden<br>Benachrichtigungstyp, und klicken Sie auf<br><b>Speichern</b> . Vergewissern Sie sich, dass der<br>Benachrichtigungsport am Gerät mit dem von<br>TruVision Navigator Server übereinstimmt, wie<br>oben beschrieben |
| Zustandsdiagnose                  | IP-Adresse<br>MAC-Adresse<br>Modellname<br>Seriennummer<br>Firmwareversion<br>Gerätezeit/Datum<br>Gesamt Gerätezustand<br>HDD-Status<br>Festplattenkapazität<br>Kameras in VideoLoss<br>Kameras in Alarm<br>Aktuelle Client-Verbindungen<br>Aufnahmestatus |                                                                                                    |
| Firmware-Upload                   | Ja                                                                                                    |                                                                                                    |
| Gruppenupload von<br>Firmware     | Ja                                                                                                    |                                                                                                    |
| Gerätekonfiguration               | Ja                                                                                                    |                                                                                                    |
| Gruppenkonfiguration              | Ja                                                                                                    |                                                                                                    |
| Remote-Neustart                   | Ja                                                                                                    |                                                                                                    |
| IP-Kameras                        | Ja                                                                                                    |                                                                                                    |
| Geräteprotokoll-<br>unterstützung | Ja                                                                                                    |                                                                                                    |
| Auslöserausgänge                  | Ja                                                                                                    |                                                                                                    |
| Fisheye-Entzerrung                | N/A                                                                                                    |                                                                                                    |
| Vorschaubild abrufen              | Nein                                                                                                    |                                                                                                    |
| IP ändern                         | Ja                                                                                                    |                                                                                                    |
| Aktivieren                        | Nein                                                                                                    |                                                                                                    |
| Passwort<br>zurücksetzen          | Ja                                                                                                    |                                                                                                    |
| Passwort ändern                   | Ja                                                                                                    |                                                                                                    |

| Funktion                                         | Unterstützung | Hinweise |
|--------------------------------------------------|---------------|----------|
| Excel-Konfigurations-<br>Push                    | Nein          |          |
| HTTPS                                            | Nein          |          |
| Auf werkseitige<br>Einstellungen<br>zurücksetzen | Ja            |          |
| Zeit synchronisieren<br>(NTP)                    | Ja            |          |

## **DVSRxU**

| Funktion                                       | Unterstützung                                                                                | Hinweise                                                                                                    |
|------------------------------------------------|----------------------------------------------------------------------------------------------|----------------------------------------------------------------------------------------------------|
| Unterstützte<br>Firmwareversionen              | 2.31s                                                                                        |                                                                                                    |
| H.265-Unterstützung                            | Nein                                                                                         |                                                                                                    |
| Standardports                                  | Video = 8000 (bearbeitbar)                                                                   |                                                                                                    |
|                                                | Befehl und Steuerung = 8000<br>(bearbeitbar)                                                 |                                                                                                    |
|                                                | Konfiguration = 8000<br>(bearbeitbar)                                                        |                                                                                                    |
|                                                | Benachrichtigungen = 5001<br>(bearbeitbar)                                                   |                                                                                                    |
|                                                | Firmware-Upload = 8000<br>(bearbeitbar)                                                      |                                                                                                    |
| Standard-<br>benutzername/<br>Standardpasswort | Administrator/3477                                                                           | Es wird empfohlen, das Standardpasswort während der Installation zu ändern.                                                                            |
| Standard-IP-Adresse                            | 192.168.1.10                                                                                 |                                                                                                    |
| Netzwerkerk-ennung                             | Unterstützt                                                                                  |                                                                                                    |
| Komprimierung                                  | H.264                                                                                        |                                                                                                    |
| Verbindungstypen                               | TCP<br>UDP                                                                                   |                                                                                                    |
| Limit für Streaming                            | 24 Live- oder Wiedergabe-<br>Streams gleichzeitig mit<br>maximal sechs Streams pro<br>Kanal. | Beim Versuch, mehr Streams zu öffnen, als der<br>Rekorder unterstützt, wird Benutzern ein schwarzes<br>Videofenster mit einer Fehlermeldung angezeigt. |
| Streamüberla-gerung                            | Kameraname<br>Datum und Zeit                                                                 |                                                                                                    |
| Hohe/Niedrige<br>Bandbreite                    | Nein                                                                                         |                                                                                                    |
| Dual Streaming                                 | Ja                                                                                           |                                                                                                    |

| Funktion                   | Unterstützung                                                                                                    | Hinweise                                                                                                    |
|----------------------------|----------------------------------------------------------------------------------------------------|----------------------------------------------------------------------------------------------------|
| Streambenennung            | <ul> <li>Der Hauptstream wird genannt:</li> <li>On-Screendisplay = Zeitplan</li> <li>Webbrowser = Hauptstream</li> <li>TruVision Navigator =</li> <li>Hauptstream</li> <li>Der Substream wird genannt:</li> <li>On-Screendisplay = -</li> <li>Webbrowser = Substream</li> <li>TruVision Navigator =</li> <li>Substream</li> <li>Der Ereignisstream wird</li> <li>genannt:</li> <li>On-Screendisplay = Ereignis</li> <li>Webbrowser = Ereignis</li> <li>TruVision Navigator = Ereignis</li> <li>Der Time Lapse-Stream wird</li> <li>genannt:</li> <li>On-Screendisplay = Time</li> <li>Lapse</li> <li>Webbrowser = Time Lapse</li> <li>TruVision Navigator = Time</li> </ul> | Der Substream, der Ereignis- und Time Lapse-<br>Stream sind abgeleitete Konfigurationen des<br>Hauptstreams.<br>In der Regel wird der Hauptstream nach einem<br>Zeitplan aufgezeichnet, der Ereignisstream wird bei<br>einem Ereignis aufgezeichnet, der Time Lapse-<br>Stream wird kontinuierlich aufgezeichnet, und der<br>Substream kann live angezeigt werden.                                                                                                    |
| Wiedergabe-<br>steuerungen | Wiedergabe<br>Pause<br>Bildvorlauf<br>Schnellvorlauf (2x, 4x)                                                                                                    | Bildrücklauf, Rückspulen und Wiedergabe-<br>geschwindigkeiten werden nicht unterstützt.<br>Das Video springt nach dem Schnellvorlauf und<br>Bildvorlauf bei der Wiedergabe vier Sekunden<br>zurück.<br>Wenn ein Video beim Schnellvorlauf den<br>gegenwärtigen Zeitpunkt (oder Live-Video) erreicht,<br>wird das Video im Anzeigefenster so lange<br>angehalten, bis der Benutzer im Controller auf die<br>Schaltfläche Live klickt. Alle anderen<br>Wiedergabesteuerungen funktionieren so lange<br>nicht, bis die Schaltfläche Live ausgewählt wird. |
| Digitalzoom                | Live und Wiedergabe                                                                                                    | <b>`</b>                                                                                                    |
| Schnappschuss              | Ja                                                                                                    |                                                                                                    |
| Lokale Aufnahme            | Ja                                                                                                    | Pause während der lokalen Aufnahme wird nicht<br>unterstützt.                                                                                                    |

TruVision Navigator 9.0 Benutzerhandbuch

| Funktion                             | Unterstützung                         | Hinweise                                                                                                    |
|--------------------------------------|---------------------------------------|----------------------------------------------------------------------------------------------------|
| Sofortige Wiedergabe                 | Ja                                    | Im Gerät ist ein Video-Zwischenspeicher von zwei<br>bis fünf Minuten vorhanden. Wenn sich das Video<br>im Zwischenspeicher befindet, ist eine Wiedergabe<br>nicht möglich. Sobald der Zwischenspeicher gefüllt<br>ist, wird das Video auf die Festplatte geschrieben<br>und ist zur Wiedergabe verfügbar. Das wirkt sich<br>auf die Schaltflächen "Sofortige Wiedergabe" und<br>"Wiedergabe" in TruVision Navigator aus. Diese<br>beiden Funktionen beziehen diese Zeitspanne von<br>der benutzerdefinierten Konfiguration für "Sofortige<br>Wiedergabe" auf der Registerkarte <b>Server</b> in den<br>TruVision Navigator-Einstellungen. Legen Sie diese<br>Zeitspanne daher auf einen höheren Wert als<br>fünf Minuten fest Wird eine Suche für Video<br>ausgeführt, das sich noch im Zwischenspeicher<br>befindet, wird die Livebildanzeige geöffnet. |
| Datenträgeranalyse                   | Alarm<br>Bewegung                     | VideoLoss wird in der Datenträgeranalyse nicht unterstützt.                                                                                                    |
|                                      | Aufnahme                              | Die Datenträgeranalyse dauert ca. 45 bis<br>90 Sekunden, je nach Menge der auf dem Gerät<br>aufgezeichneten Daten.                                                                                                    |
| Datenträgeranalyse in der Zeitleiste | Ja                                    |                                                                                                    |
| Videoexport                          | Ja                                    | Es werden ca. 4 Sekunden zusätzliches<br>Videomaterial vor der angegebenen Startzeit<br>exportiert.                                                                                                    |
| TruVision Navigator<br>Player        | Ja                                    | Proprietäres Dateiformat .mp4                                                                                                    |
| PTZ-Steuerung                        | Ja                                    |                                                                                                    |
| Fokus, Blende, Zoom                  | Ja                                    | Fokus- und Blendenbefehle werden in dieser<br>Version des PTZ-Protokolls GE RS-485 nicht<br>unterstützt.                                                                                                    |
| Presets                              | Ja                                    |                                                                                                    |
| Touren                               | Gehe zu<br>Aufnahme                   | Es wird nur eine Tour unterstützt (hartcodiert als Tour 1 auf der PTZ-Kamera).                                                                                                    |
| Kamerasuche                          | Alarm<br>Ereignis<br>Bewegung<br>Text |                                                                                                    |
| Smart-Suche                          | Nein                                  |                                                                                                    |
| POS-Text                             | Ja                                    | Nur auf Video überlagern. Um POS-Daten über der<br>Kameraansicht anzuzeigen, klicken Sie mit der<br>rechten Maustaste auf das Videofenster der POS-<br>konfigurierten Kamera, und wählen Sie <b>POS-</b>                                                                                                    |

konfigurierten Kamera, und wählen Sie POS-Modus > Im Band aus.

| Funktion           | Unterstützung                                                           | Hinweise                                                                                                    |
|--------------------|-------------------------------------------------------------------------|----------------------------------------------------------------------------------------------------|
| Bewegung           | Ja                                                                      | Rufen Sie die Konfiguration für dieses Gerät über<br>TruVision Navigator ab, und legen Sie die aktiven<br>Meldegruppen für jede Kamera über die Option<br>"Bewegungskonfiguration" fest, die jeder Kamera<br>zugewiesen sind.                                                                                                    |
| Audio              | Ja                                                                      | Es gibt 16 Audioeingänge pro Gerät (1 pro Kanal).<br>Das Aktivieren von Audio auf dem Gerät ist eine<br>Einstellung für den jeweiligen Kanal. Greifen Sie<br>auf diese Einstellungen zu, indem Sie zur<br>Gerätekonfiguration wechseln und die Audiooption<br>auf der Registerkarte "Aufnahme" für jede Kamera<br>aktivieren. Nach dem Aktivieren wird Audio<br>wiedergegeben, sobald eine Kamera des Geräts im<br>Viewer-Bereich von TruVision Navigator<br>hinzugefügt und ausgewählt wurde.                                                                                                    |
| 2-Wege-Audio       | Ja                                                                      |                                                                                                    |
| Benachrichtigungen | Alarm<br>VideoLoss<br>Bewegung<br>Datenträger voll<br>Datenträgerfehler | Um das Gerät zur Sendung von TCP-<br>Benachrichtigungen für Kameras einzurichten,<br>klicken Sie mit der rechten Maustaste auf das<br>Gerät im Navigator, und wählen Sie Gerät<br>konfigurieren aus. Wählen Sie im Abschnitt<br>"Ereignis" auf der Registerkarte "Kamera" die<br>Ereignisse aus, und richten Sie die Zeitpläne wie<br>erforderlich ein. Stellen Sie im Bereich "Regeln" auf<br>der Registerkarte "Kamera" für jeden Ereignistyp<br>sicher, dass die Option "Ich möchte benachrichtigt<br>werden" ausgewählt ist. Wiederholen Sie dies für<br>jeden Ereignistyp. Auf der Registerkarte<br>"Benachrichtigungen" sollte die Benachrichtigungs-<br>IP-Adresse die IP-Adresse sein, an der sich die<br>TruVision Navigator Server-Dienste befinden<br>(Notification Writer und Notification Processor). Der<br>Benachrichtigungsport lautet standardmäßig 5001<br>und kann geändert werden. Vergewissern Sie sich,<br>dass dieser Port mit dem auf der Registerkarte<br>Benachrichtigungen im Fenster "TruVision<br>Navigator-Einstellungen" aufgeführten Port<br>übereinstimmt.<br>Um das Gerät einzurichten und TCP-<br>Benachrichtigungen für das Gerät selbst zu senden<br>(z. B. Datenträger voll und Datenträgerfehler),<br>klicken Sie mit der rechten Maustaste auf das<br>Gerät im Navigator, und wählen Sie Gerät<br>konfigurieren aus. Stellen Sie für jeden<br>Benachrichtigungen sicher, dass die Option "Ich<br>möchte benachrichtigt werden" ausgewählt ist.<br>Wiederholen Sie dies für jeden<br>Benachrichtigungstyp auf der Registerkarte<br>Benachrichtigungetyp, und klicken Sie auf<br>Speichern. Vergewissern Sie sich, dass der<br>Benachrichtigungstyp, und klicken Sie auf<br>Speichern. Vergewissern Sie sich, dass der<br>Benachrichtigungstyp auf Gerät mit dem von<br>TruVision Navigator Server übereinstimmt, wie<br>ohen beschriehen |

| Funktion                                         | Unterstützung                | Hinweise |
|--------------------------------------------------|------------------------------|----------|
| Zustandsdiagnose                                 | IP-Adresse                   |          |
|                                                  | MAC-Adresse                  |          |
|                                                  | ModelIname                   |          |
|                                                  | Seriennummer                 |          |
|                                                  | Firmwareversion              |          |
|                                                  | Gerätezeit/Datum             |          |
|                                                  | Gesamt Gerätezustand         |          |
|                                                  | HDD-Status                   |          |
|                                                  | Festplattenkapazität         |          |
|                                                  | Kameras in VideoLoss         |          |
|                                                  | Kameras in Alarm             |          |
|                                                  | Aktuelle Client-Verbindungen |          |
|                                                  | Aufnahmestatus               |          |
| Firmware-Upload                                  | Ja                           |          |
| Gruppenupload von<br>Firmware                    | Ja                           |          |
| Gerätekonfiguration                              | Ja                           |          |
| Gruppenkonfiguration                             | Ja                           |          |
| Remote-Neustart                                  | Ja                           |          |
| Unterstützung für IP-<br>Kameras                 | N/A                          |          |
| Geräteprotokoll-<br>unterstützung                | Ja                           |          |
| Auslöserausgänge                                 | Ja                           |          |
| Fisheye-Entzerrung                               | Nein                         |          |
| Vorschaubild abrufen                             | Nein                         |          |
| IP ändern                                        | Ja                           |          |
| Aktivieren                                       | Nein                         |          |
| Passwort<br>zurücksetzen                         | Ja                           |          |
| Passwort ändern                                  | Ja                           |          |
| Excel-Konfigurations-<br>Push                    | Nein                         |          |
| HTTPS                                            | Nein                         |          |
| Auf werkseitige<br>Einstellungen<br>zurücksetzen | Nein                         |          |

## Ältere Eigenschaften

Klicken Sie im Bereich "Navigator" mit der rechten Maustaste auf einen Rekorder, und wählen Sie **Eigenschaften** aus, um das Fenster "Eigenschaften" anzuzeigen.

Die Registerkarte **Funktionen** enthält eine schreibgeschützte Liste mit Informationen darüber, welche Video-, Kamera- und Gerätesteuerungen und welche Verbindungstypen unterstützt werden.

# Glossar

| Begriff            | Definition                                                                                                    |
|--------------------|----------------------------------------------------------------------------------------------------|
| 360°-Kamera        | 360°-Kameras erzeugen ein extrem breites Sichtfeld.                                                                                                    |
| Adressbuch         | Eine Datei mit dem Titel, der IP-Adresse und den Anmelde-informationen<br>von Rekordern und Kameras im Bereich "Navigator". Diese Daten können<br>in Navigator nach Bedarf importiert und exportiert werden, um diese<br>Einstellungen zu speichern und wiederherzustellen.          |
| Digitalausgang     | Alarmausgabesymbole für Rekorder und Kameras, die im Fenster "Karte konfigurieren" angezeigt werden, können auf Karten gezogen und ein-<br>oder ausgeschaltet werden.                                                                                                    |
| DVR                | Digitaler Videorekorder Eine Art von Rekorder für Filmmaterial von Sicherheitskameras, der an analoge oder koaxiale Kameras angeschlossen ist.                                                                                                    |
| Einbruchsbereich   | Symbole, die unter dem Knoten "Einbruchserkennung" im Bereich<br>"Navigator" eingeblendet werden und anzeigen, ob ein in einer<br>Einbruchszentrale definierter Einbruchsbereich unscharf geschaltet, im<br>Modus "Zu Hause" aktiviert oder im Modus "Nicht zu Hause" aktiviert ist. |
| Entzerren          | Fischaugenkamera erzeugen ein extrem breites Sichtfeld, das rund und verzerrt aussieht. Um das Bild nutzbar zu machen, muss es geglättet (entzerrt) werden.                                                                                                    |
| Hauptstream        | Der Video- oder Audio-Stream, der Vorrang hat. Siehe auch "Substream".                                                                                                    |
| IP-Kamera          | Eine digitale Videokamera, die durch eine eigene IP-Adresse direkt mit<br>dem Netzwerk verbunden ist und die Bilder über<br>Standardkommunikationsprotokolle wie TCP/IP übertragen kann.                                                                                             |
| Lesezeichen        | Gibt ein Datum und eine Uhrzeit auf der Zeitleiste an, um schnell zu<br>diesem Zeitpunkt zurückkehren zu können. Lesezeichen enthalten<br>bearbeitbare Informationen zur Beschreibung eines Ereignisses. Siehe<br>auch "Zeitleiste" und "Lesezeichenmanager".                        |
| Lesezeichenmanager | Das Lesezeichenmanagerfenster ist der zentrale Ort mit allen<br>Lesezeichen auf Geräteebene. Siehe auch "Lesezeichen".                                                                                                    |
| LPR                | Kennzeichenerkennung Eine Kamerafunktion, die das automatische<br>Lesen von Kennzeichen vorbeifahrender Fahrzeuge ermöglicht.                                                                                                    |
| NTP                | Network Time Protocol. Damit werden Uhrzeit und Datum eines Geräts mit einem NTP-Server synchronisiert.                                                                                                    |
| NVR                | Netzwerk Video Rekorder. Eine Art von Rekorder für Filmmaterial von Sicherheitskameras, der an IP-Kameras angeschlossen ist.                                                                                                    |
| Objektzähler       | Bezieht sich auf die Anzahl der erkannten Menschen oder Objekte, die<br>aus einer der beiden Richtungen eine vom Benutzer vorgegebene<br>virtuelle Linie überquert haben.                                                                                                    |

| Offline-Modus des Servers | Betriebsmodus, in dem der Navigator-Client auch dann in einer Client-<br>Server-Konfiguration betrieben werden kann, wenn der Server offline ist.<br>Einige Konfigurationsoptionen sind im Offline-Modus des Servers nicht<br>verfügbar.               |
|---------------------------|----------------------------------------------------------------------------------------------------|
| POS                       | "Point of Sale", wie bei einem POS-Terminal. Beispiele: elektronische Registrierkasse oder Geldautomat.                                                                                                    |
| Preset                    | Eine vorkonfigurierte Aktion für eine Dome-Kamera, die nach einer festgelegten Verweilzeit automatisch ausgeführt wird.                                                                                                    |
| ProBridge                 | ProBridge ist ein Textübersetzungsgerät, das die Transaktionsdaten<br>eines Geldautomaten erfasst und in ein Format übersetzt, das von einem<br>DVR interpretiert werden kann.                                                                         |
| PTZ                       | Schwenken/Neigen/Zoomen. Eine Funktion bei Kameras, die per<br>Computersteuerung geschwenkt, geneigt und gezoomt werden können.<br>PTZ ermöglicht einen größeren Sichtbereich für eine Kamera, indem<br>diese in verschiedene Richtungen gedreht wird. |
| Sequenz                   | Eine Reihe von Kamera-Streams, die dafür programmiert sind, in einem einzelnen Videofenster nacheinander wiedergegeben zu werden.                                                                                                    |
| SMTP                      | Simple Mail Transfer Protocol. Ein Standard für die E-Mail-Übertragung<br>über das Netzwerk.                                                                                                    |
| Substream                 | Ein sekundärer Videostream, der auf eine niedrigere Qualität eingestellt<br>ist, um die benötigte Bandbreite zu reduzieren. Siehe auch<br>"Hauptstream".                                                                                               |
| Tour                      | Eine Serie von Kontrollpunkten in einer bestimmten Reihenfolge, wobei jedem Kontrollpunkt eine Zeit zugewiesen ist, zu der dieser aufgesucht werden muss.                                                                                              |
| VCA                       | Video Content Analytics. Die intelligente Videoanalyse zum Erkennen interessanter Ereignisse.                                                                                                    |
| Verweildauer              | Eine vom Benutzer wählbare Zeitspanne, in der eine PTZ-Kamera in<br>einer voreingestellten Position verweilt, bevor sie zur nächsten<br>voreingestellten Position wechselt.                                                                            |
| V-Stream                  | Wenn die verfügbare Bandbreite eingeschränkt ist, ermöglicht die V-<br>Stream-Kodierung eine Remote-Anzeige mehrerer Kanäle in Echtzeit<br>über den Webbrowser.                                                                                        |
| Zeitleiste                | Eine grafische Ansicht eines Videos über ein bestimmtes Zeitintervall, anhand der Benutzer durch aufgezeichnete Videos navigieren können.                                                                                                    |
| Zutrittskontrolle         | Physische Beschränkung des Zugriffs oder Zugangs. Ein Beispiel für eine Zutrittskontrolle ist das Erfordern eines Sicherheitsausweises zum Öffnen einer Tür.                                                                                           |

## Index

#### Α

Abmelden, 53 Admin-Anzeigen, 5 Adressbuch, 26 an Bildschirmgröße anpassen, 144 Anmeldung, erstmalig, 13 ANPR, 142 Ansichtsfenster benutzerdefiniertes Layout, 131 Anzeigeanalyseregeln, 139 Bewegung, 140 VCA, 140 Wärme-OSD, 141 Anzeigebereiche mit mehreren Registerkarten, 121 Assistent Einrichtung eines neuen Systems, 58 Assistent zur Einrichtung eines neuen Systems, 58 Aufgaben (Navigator Hauptmenü), 50 Auslöserausgänge, 106, 142 Authentifizierungskomplexität, 21

#### В

Bedienpult anschließen, 159 Funktionen, 163 Bedienpult TVK-400USB, 159 Benachrichtigungseinstellungen, 27 Benutzer deaktivieren, 39 deaktivierten wiederherstellen, 40 hinzufügen, 31 nach Sperre zurücksetzen, 41 Suche, 44 zur Gruppe hinzufügen, 42 Zuweisen von Berechtigungen, 32 benutzerdefinierte Ansicht, 129 benutzerdefiniertes Layout, 131 Benutzername Standard, 4 Benutzeroberfläche, 4 Admin-Anzeigen, 5 Schaltflächen, 6 Sprachen, 6

Berechtigungen Anzeigen, 33 Berechtigungsmatrix, 34 Berechtigungsmodelle, 34 der Gruppe zuweisen, 42 Gruppe außer Kraft setzen, 43 Zuweisen zu Benutzern, 32 Bereich, 28, 146, 149 Bereich Collector Video von der Zeitleiste senden, 125 Bereich Viewer benutzerdefinierte Ansicht, 129 Bewegungsanalyse, 140 Blende, 134

## С

Client-Download-URL, 24 Client-Einstellungen, 18 Collector-Bereich Menü, 150 Video und Schnappschüsse exportieren, 150 Video von der Zeitleiste senden, 125

## D

Datenbanksicherung und -wiederherstellung, 23 Datenträgeranalyse, 105 Datenträgeranalyse Video exportieren, 106 Datum- und Uhrzeitsynchronisierung, 66 Decoder-Menü Szene hinzufügen, 118 Szene konfigurieren, 118 Diagnose Gerätemenü, 101 Rekorder-Menü, 104 Diagnoseabfrage, 30 Discovery-Tool, 74, 86

## Ε

Eigenschaften, 113 Einbruchsbenachrichtigungen, 92 Einbruchsbereich, 92 Status, 94 Einbruchserkennung, 90 Einbruchssensor, 93 Einbruchszentralen unterstützte Einbruchszentralen, 167 Einstellungen Client, 18 Ereignisaktionen, 47 Gruppen und Benutzer, 31 logische Ereignisfilterung, 45 Prüfungsverlauf, 44 Server, 20 Zustandsdiagnose, 29 Eintellungen Benachrichtigungen, 27 E-Mail-Benachrichtigungen Zustandsdiagnose, 29 entzerren, 137 entzerrte Ansichten Panorama 180, 138 Panorama 360, 138 PTZ, 137 Ereignisaktionen, 47 Ereignis-Center, 148 Ereignismonitor, 117, 123 exportierte Videodatei öffnen, 102

## F

Filter, 147 Firmware manuelles Update, 65 Upgrade, 62, 111

## G

Gerät konfigurieren, 111 Gerät löschen, 113 Gerät neu starten, 113 Gerät umbenennen, 113 Geräteaktivierung, 61 Gerätebericht, 103 Gerätemanager Assistent zur Einrichtung eines neuen Systems, 58 Datum- und Uhrzeitsynchronisierung, 66 Firmware-Upgrade, 62 Gerät aktivieren, 61 Geräteerkennung, 56 Tools, 64 Gerätemenü Adressbuch importieren/exportieren, 26 exportierte Videodatei öffnen, 102 Zustandsdiagnose ausführen, 101 Gruppe Benutzer hinzufügen, 42 Berechtigung außer Kraft setzen, 43 Berechtigungen zuweisen, 42 erstellen, 41 Suche, 44

## Η

Hauptstream, 141 Hilfe, 22, 53

#### I

individuelle Hilfe, 22 Installation Client-Server-Modus, 11 Standalone-Modus, 11 Voraussetzungen, 10 Installation unter Windows 8, 170 IP-Kameras verwalten, 107

## Κ

Kamerafenster-Menü Anzeigeanalyseregeln, 139 Auslöserausgänge, 142 entzerrte Ansichten, 137 lokale Aufnahme starten, 136 Objektzähler, 143 POS-Modus, 141 Schnappschuss, 136 Stream, 141 zu Ereignismonitor zuweisen, 142 Kamerakachel-Menü Echtzeit-Kennzeichenerkennung zeigen, 142 mit diesem Video synchronisieren, 136 Kamera-Menü Kamera konfigurieren, 116 Preset-Sequenzen, 116 Suche, 115 Video exportieren, 116 Vorschaubild-Suche, 115 zu Ereignismonitor zuweisen, 117 Kameras 360°-Kamera hinzufügen, 77 IP-Kameras verwalten, 107 Kamera konfigurieren, 116 Konfiguration, 76 Symbol aus Navigator-Bereich entfernen, 75 zum Navigator-Bereich hinzufügen, 72 Karten, 78 Auf Karte anzeigen, 84 Einbruchsbenachrichtigungen, 92 Einbruchsbereiche, 92 Einbruchsensoren, 93 Kartenfenster-Menü an Bildschirmgröße anpassen, 144 Kennzeichenerkennung, 142 Konfiguration Kamera konfigurieren, 116 Kameras, 76 Karten, 78, 92 Konfiguration herunterladen/hochladen, 112 PTZ, 133 Rekorder, 76 Webseite, 76

Websites, 84 Konfiguration herunterladen, 112

#### L

LDAP-Server, 26 Lesezeichen, 126 Lesezeichenmanager, 49 logische Ansichten, 99 logische Ereignisfilterung, 45 lokale Aufnahme, 125 lokale Aufnahme starten, 136

#### Μ

Menü für Kamerafenster sofortige Wiedergabe, 135 Suche, 135 Menü für Website-Fenster, 145 mit diesem Video synchronisieren, 136

#### Ν

Navigator deinstallieren, 15 Navigator-Bereich 360°-Kamera hinzufügen, 77 Hinzufügen einer Einbruchserkennung, 90 Hinzufügen eines Netzwerk-Switches, 95 Hinzufügen eines V-Streams, 78 Hinzufügen logischer Ansichten, 99 Hinzufügen von Ordnern, 100 Hinzufügen von Websites, 84 Portinformationen, 96 Rekorder und Kameras hinzufügen, 72 Suche, 100 TruPortal hinzufügen, 85 Navigator-Hauptmenü Wiederkehrende Aufgaben, 51 Navigator-Hauptmenü Aufgaben, 50 Einstellungen, 17 Lesezeichenmanager, 49 Navigator-Hauptmenü Hilfe, 53 Navigator-Hauptmenü Gerätemanager, 54 Navigator-Hauptmenü Speicherberechnung, 63 Navigator-Panel Hinzufügen von Karten, 78 Netzwerkstatistik, 104 Netzwerk-Switches, 95 Benutzeroberfläche, 97 Konfiguration, 98 Portinformationen, 96 Statistiken, 97 Notifier-Bereich Ereignis-Center, 148 Filter, 147

#### 0

Objektzähler, 143 Ordner, 100

#### Ρ

Passwort Standard, 4 zurücksetzen, 69 Plaver TruVision-Navigator, 156 POS ProBridge, 108 Text, 108 POS-Modus, 141 Preset Positionen, 134 Sequenzen, 116 ProBridge, 108, 141 Prüfungsverlauf, 44 PTZ entzerrte Ansichten, 137 Steuerungen, 133

#### R

Rekorder Konfiguration, 76 unterstützte Rekorder, 166 zum Navigator-Bereich hinzufügen, 72 Rekorder-Menü Auslöserausgänge, 106 Eigenschaften, 113 Firmware-Upgrade, 111 Gerät konfigurieren, 111 Gerät löschen/umbenennen, 113 Gerät neu starten, 113 Gerätebericht, 103 IP-Kameras verwalten, 107 Konfiguration herunterladen/hochladen, 112 Netzwerkstatistik ausführen, 104 Suche, 107 Video exportieren, 109 Werkseinstellungen wiederherstellen, 113 Zustandsdiagnose ausführen, 104

#### S

Sabotageüberwachung, 102 Schaltflächen Registerkarte, 124 Viewer-Registerkarte, 122 Schnappschuss, 136 exportieren, 150 Sequenzen, 116 Server Hardware-Richtlinien, 165 Offline-Modus, 152 Softwareanforderungen, 164

starten, 152 Server-Einstellungen, 20 Authentifizierungskomplexität, 21 Berechtigungsmodelle, 34 Client-Download-URL, 24 Client-Softwarebereitstellung, 24 Datenbanksicherung und -wiederherstellung, 23 Dauer sofortige Wiedergabe, 22 individuelle Hilfe, 22 SMTP-Setup, 20 SMTP-Setup, 20 sofortige Wiedergabe, 135 Dauer, 22 Softwarebereitstellung, Client, 24 Speicherberechnung, 63 Sprachen, 6 Sprechtaste, 8 Standardbenutzername/Standardpasswort, 4 Statusleisten, 123 Stream, 141 Substream, 141 Suche Benutzer, 44 Gruppe, 44 Kamera-Menü, 115 Menü für Kamerafenster, 135 mit Text versehenes Video, 108 Navigator-Bereich, 100 Rekorder-Menü, 107 Vorschaubild, 115 Systemanforderungen Client-Software, 164 Installation unter Windows 8, 170 Internet Explorer-Plug-In, 168 Richtlinien für die Server-Hardware, 165 Software für den Server, 164 unterstützte Einbruchszentralen, 167 unterstützte Rekorder, 166 Szene hinzufügen, 118 Konfigurieren, 118

## Т

Touren, 134 TruPortal, 85 TruVision Navigator Player, 156

## U

Upgrade Firmware, 111 Navigator-Software, 14

## V

VCA-Analyse, 140 Verbindungsdetails, 13 Video exportieren, 150

Kamera-Menü, 116 Rekorder-Menü, 109 wiederkehrender Zeitplan, 110 Video wiedergeben Zeitleiste, 124 Videofenster, 120, 123 Digitalzoom, 133 Viewer-Bereich Anzeigebereiche mit mehreren Registerkarten, 121 Anzeigen von Videofenstern, 120 Digitalzoom, 133 Eigenschaften für Videofenster, 123 Ereignismonitor, 123 Funktionen der Schaltflächen auf der Registerkarte, 122 Zeitleiste, 124 Vorschaubild-Suche, 115 V-Stream, 78

## W

Wärmekamera-OSD, 141 Webseite Konfiguration, 76 Websites, 84 Werkseinstellungen, 113 Werkseinstellungen wiederherstellen, 113 Wiedergabesteuerungen, 9 Wiederkehrende Aufgaben Navigator-Hauptmenü, 51 Wiederkehrender Zeitplan, 110

## X

XE-, 112

## Ζ

Zeitleiste, 124 Hinzufügen von Zeitleisten, 128 Lesezeichen, 126 lokale Aufnahme, 125 Video an den Bereich Collector senden, 125 Video wiedergeben, 124 Video zum Collector-Bereich senden, 125 Zoom, digital, 133 zu Ereignismonitor zuweisen, 142 Zu Ereignismonitor zuweisen, 142 Zu Ereignismonitor zuweisen, 117 Zustandsdiagnose, 29 Abfrage, 30 E-Mail-Benachrichtigungen, 29 Zutrittskontrolle, 85